# cisco.

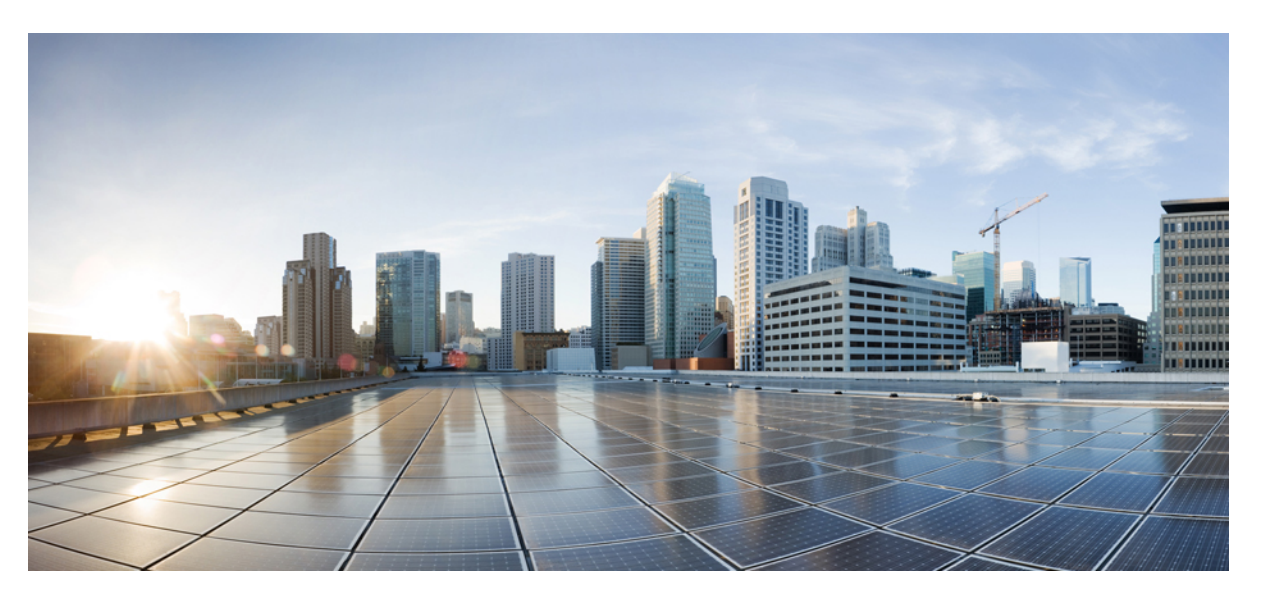

### **Cisco Cloud Network Controller for Azure User Guide, Release 25.1(x)**

First Published: 2021-09-20 Last Modified: 2022-08-15

### **Americas Headquarters**

Cisco Systems, Inc. 170 West Tasman Drive San Jose, CA 95134-1706 USA http://www.cisco.com Tel: 408 526-4000 800 553-NETS (6387) Fax: 408 527-0883 © 2021–2022 Cisco Systems, Inc. All rights reserved.

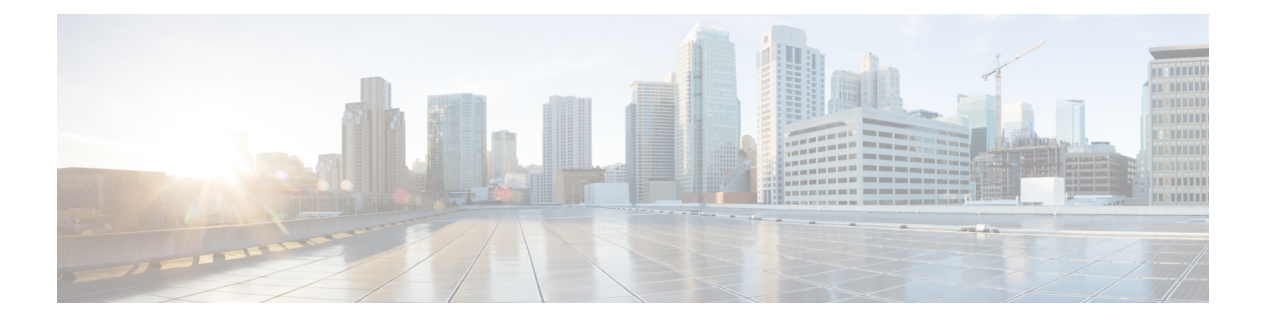

# **Trademarks**

THE SPECIFICATIONS AND INFORMATION REGARDING THE PRODUCTS REFERENCED IN THIS DOCUMENTATION ARE SUBJECT TO CHANGE WITHOUT NOTICE. EXCEPT AS MAY OTHERWISE BE AGREED BY CISCO IN WRITING, ALL STATEMENTS, INFORMATION, AND RECOMMENDATIONS IN THIS DOCUMENTATION ARE PRESENTED WITHOUT WARRANTY OF ANY KIND, EXPRESS OR IMPLIED.

The Cisco End User License Agreement and any supplemental license terms govern your use of any Cisco software, including this product documentation, and are located at: http://www.cisco.com/go/softwareterms.Cisco product warranty information is available at http://www.cisco.com/go/warranty. US Federal Communications Commission Notices are found here http://www.cisco.com/c/en/us/products/us-fcc-notice.html.

IN NO EVENT SHALL CISCO OR ITS SUPPLIERS BE LIABLE FOR ANY INDIRECT, SPECIAL, CONSEQUENTIAL, OR INCIDENTAL DAMAGES, INCLUDING, WITHOUT LIMITATION, LOST PROFITS OR LOSS OR DAMAGE TO DATA ARISING OUT OF THE USE OR INABILITY TO USE THIS MANUAL, EVEN IF CISCO OR ITS SUPPLIERS HAVE BEEN ADVISED OF THE POSSIBILITY OF SUCH DAMAGES.

Any products and features described herein as in development or available at a future date remain in varying stages of development and will be offered on a when-and if-available basis. Any such product or feature roadmaps are subject to change at the sole discretion of Cisco and Cisco will have no liability for delay in the delivery or failure to deliver any products or feature roadmap items that may be set forth in this document.

Any Internet Protocol (IP) addresses and phone numbers used in this document are not intended to be actual addresses and phone numbers. Any examples, command display output, network topology diagrams, and other figures included in the document are shown for illustrative purposes only. Any use of actual IP addresses or phone numbers in illustrative content is unintentional and coincidental.

The documentation set for this product strives to use bias-free language. For the purposes of this documentation set, bias-free is defined as language that does not imply discrimination based on age, disability, gender, racial identity, ethnic identity, sexual orientation, socioeconomic status, and intersectionality. Exceptions may be present in the documentation due to language that is hardcoded in the user interfaces of the product software, language used based on RFP documentation, or language that is used by a referenced third-party product.

Cisco and the Cisco logo are trademarks or registered trademarks of Cisco and/or its affiliates in the U.S. and other countries. To view a list of Cisco trademarks, go to this URL: www.cisco.com go trademarks. Third-party trademarks mentioned are the property of their respective owners. The use of the word partner does not imply a partnership relationship between Cisco and any other company. (1721R)

I

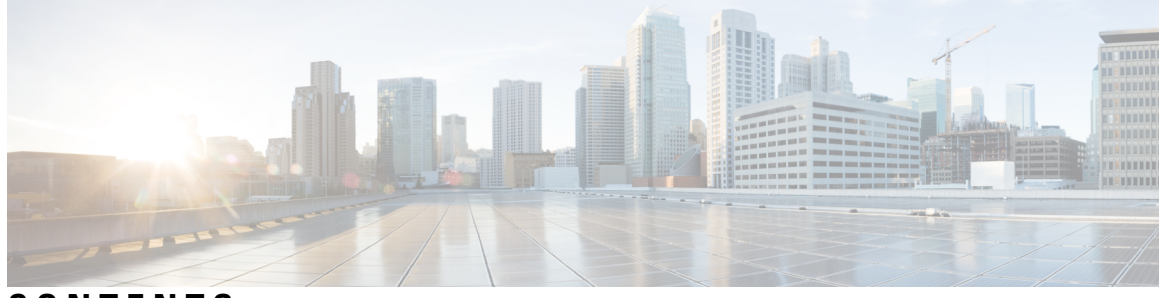

### CONTENTS

| P R E F A C E | Trademarks iii                                                     |  |  |
|---------------|--------------------------------------------------------------------|--|--|
| CHAPTER 1     | New and Changed Information 1                                      |  |  |
|               | New and Changed Information 1                                      |  |  |
| CHAPTER 2     | About Cisco Cloud Network Controller 3                             |  |  |
|               | Overview 3                                                         |  |  |
|               | Understanding the overlay-2 (Secondary) VRF 4                      |  |  |
|               | External Network Connectivity 5                                    |  |  |
|               | Understanding Supported Routing and Security Policies 5            |  |  |
|               | Routing and Security Policies: Releases Prior to Release 25.0(1) 5 |  |  |
|               | Routing and Security Policies: Release 25.0(1) 6                   |  |  |
|               | Routing Policies: Release 25.0(2) 8                                |  |  |
|               | Source Interface Selection for Tunnels <b>10</b>                   |  |  |
|               | Guidelines and Limitations 11                                      |  |  |
|               | About the Cisco Cloud Network Controller GUI <b>13</b>             |  |  |
| CHAPTER 3     | Cisco Cloud Network Controller Policy Model 15                     |  |  |
|               | About the ACI Policy Model <b>15</b>                               |  |  |
|               | Policy Model Key Characteristics 15                                |  |  |
|               | Logical Constructs 16                                              |  |  |
|               | The Cisco ACI Policy Management Information Model 17               |  |  |
|               | Tenants 19                                                         |  |  |
|               | Understanding Tenants, Identities, and Subscriptions 20            |  |  |
|               | Cloud Context Profile <b>22</b>                                    |  |  |
|               | CCR 22                                                             |  |  |

About the Cisco Catalyst 8000V 22 Changing the Number of CCRs 24 Private IP Address Support for Cisco Cloud Network Controller and CCR 26 VRFs 26 Cloud Application Profiles 28 Cloud Endpoint Groups 29 Cloud Service Endpoint Groups 31 About Service Types 33 About Deployment Types 35 Security Groups 37 Guidelines and Limitations for ASGs and NSGs 39 Security Rules 40 NSG Behavior With Software Upgrades or Downgrades 40 Contracts 42 Comma-separated Filters Support for Contract Rule Consolidation 43 Filters and Subjects Govern Cloud EPG Communications 44 About the Cloud Template 45 Managed Object Relations and Policy Resolution 48 Default Policies 49 Shared Services 50

### CHAPTER 4 Configuring Cisco Cloud Network Controller Components 53

About Configuring the Cisco Cloud Network Controller 53
Configuring the Cisco Cloud Network Controller Using the GUI 53
Creating a Tenant Using the Cisco Cloud Network Controller GUI 53
Creating an Application Profile Using the Cisco Cloud Network Controller GUI 57
Creating a VRF Using the Cisco Cloud Network Controller GUI 58
Creating an External Network Using the Cisco Cloud Network Controller GUI 59
Configuring the Global Inter-VRF Route Leak Policy 63
Configuring Leak Routes Using the Cisco Cloud Network Controller GUI 64
Configuring Inter-VRF Route Leaking Using the Cisco Cloud Network Controller GUI 64
Configuring Leak Routes for Internal VRFs Using the Cisco Cloud Network Controller GUI 67
Enabling Connectivity From the Azure Site to External Devices 69
Downloading the External Device Configuration Files 69

Enabling Connectivity From the Azure Site to the External Devices 69 Creating an EPG Using the Cisco Cloud Network Controller GUI 73 Creating an Application EPG Using the Cisco Cloud Network Controller GUI **73** Creating an External EPG Using the Cisco Cloud Network Controller GUI 78 Creating a Service EPG 81 Creating a Filter Using the Cisco Cloud Network Controller GUI 94 Creating a Contract Using the Cisco Cloud Network Controller GUI 96 Creating an Inter-Tenant Contract Using the Cisco Cloud Network Controller GUI 98 Configuring Network Security Groups Using the Cisco Cloud Network Controller GUI 101 Viewing Security Group Details 104 Specifying Consumer and Provider EPGs Using the Cisco Cloud Network Controller 105 Creating a Cloud Context Profile Using the Cisco Cloud Network Controller GUI 106 Configuring Virtual Machines in Azure 110 Creating a Backup Configuration Using the Cisco Cloud Network Controller GUI **111** Creating a Tech Support Policy Using the Cisco Cloud Network Controller GUI **115** Creating a Scheduler Using the Cisco Cloud Network Controller GUI 116 Creating a Remote Location Using the Cisco Cloud Network Controller GUI 118 Creating a Login Domain Using the Cisco Cloud Network Controller GUI 119 Creating a Security Domain Using the Cisco Cloud Network Controller GUI 121 Creating a Role Using the Cisco Cloud Network Controller GUI 121 Creating a Certificate Authority Using the Cisco Cloud Network Controller GUI **126** Creating a Key Ring Using the Cisco Cloud Network Controller GUI 128 Creating a Local User Using the Cisco Cloud Network Controller GUI 129 Managing Regions (Configuring a Cloud Template) Using the Cisco Cloud Network Controller **GUI** 132 Configuring Smart Licensing 135 Cloud Resources Naming 135 Variables Available for Naming Rules 136 Naming Rules Guidelines and Limitations 138 Viewing Cloud Resource Naming Rules 139 Configuring Cisco Cloud Network Controller Using the REST API 140 Creating a Tenant Using the REST API 140 Creating a Contract Using the REST API 141 Creating a Cloud Context Profile Using the REST API 141

|           | Managing a Cloud Region Using the REST API 142                                                                   |
|-----------|----------------------------------------------------------------------------------------------------|
|           | Creating a Filter Using the REST API 143                                                                         |
|           | Creating an Application Profile Using the REST API 144                                                           |
|           | Configuring Network Security Groups Using the REST API 144                                                       |
|           | Creating an EPG Using the REST API 145                                                                           |
|           | Creating a Cloud EPG Using the REST API 145                                                                      |
|           | Creating an External Cloud EPG Using the REST API 145                                                            |
|           | Creating a Service EPG Using the REST API 146                                                                    |
|           | Creating a Cloud Template Using the REST API 147                                                                 |
|           | Configuring VRF Leak Routes Using the REST API 149                                                               |
|           | Configuring the Source Interface Selection for Tunnels Using the REST API 150                                    |
|           | Defining Global Cloud Resource Naming Rules or Overriding Specific Object's Name <b>151</b>                      |
| CHAPTER 5 | Viewing System Details 153                                                                                       |
|           | Monitoring VM Host Metrics 153                                                                                   |
|           | Monitoring VM Host Metrics Using the GUI <b>153</b>                                                              |
|           | Monitoring VM Host Metrics Using the REST API 155                                                                |
|           | Viewing Application Management Details 156                                                                       |
|           | Viewing Cloud Resource Details 157                                                                               |
|           | Viewing Operations Details 158                                                                                   |
|           | Viewing Infrastructure Details 160                                                                               |
|           | Viewing Administrative Details 161                                                                               |
|           | Viewing Health Details Using the Cisco Cloud Network Controller GUI <b>163</b>                                   |
| CHAPTER 6 | Deploying Layer 4 to Layer 7 Services 167                                                                        |
|           | Overview 167                                                                                                    |
|           | About Service Graphs 167                                                                                         |
|           | Using Service Graphs with Cloud Native and Third-Party Services 168                                              |
|           | About Application Load Balancers 169                                                                             |
|           | About Network Load Balancer 170                                                                                  |
|           | Understanding Configurations for Multiple Frontend IP Addresses on the Azure Network Load<br>Balancer <b>171</b> |
|           | About Third-Party Load Balancers 172                                                                             |
|           | About Allow All Traffic Option 173                                                                               |
|           |                                                                                                    |

Dynamic Server Attachment to Server Pool 174 About Inter-VNet Services 175 About Multinodes 175 About Layer 4 to Layer 7 Service Redirect 176 Passthrough Rules 176 Redirect Programming 176 Redirect Policy 177 Workflow for Configuring Redirect 177 Example Use Cases 178 Example Use Cases for Service Graphs with Cloud Native and Third-Party Services 193 Example Use Cases Without Redirect 193 Example Use Cases With Redirect 200 Guidelines and Limitations for Redirect **212** Adding a New CIDR to a Secondary VRF Using the Cisco Cloud Network Controller GUI 214 Deploying a Service Graph 217 Deploying a Service Graph Using the GUI **217** Creating Service Devices Using The Cisco Cloud Network Controller GUI 217 Creating a Service Graph Template Using the Cisco Cloud Network Controller GUI **224** Deploying Layer 4 to Layer 7 Services Using the Cisco Cloud Network Controller GUI 226 Deploying a Service Graph Using the REST API 230 Creating an Internal-Facing Load Balancer Using the REST API 230 Configuring an Internet-Facing Load Balancer Using the REST API 231 Creating a Third-Party Firewall Using the REST API 232 Creating a Third Party Load Balancer Using the REST API 233 Creating a Service Graph Using the REST API for an Application Gateway 233 Creating a Service Graph Using the REST API for Azure Load Balancer 234 Creating a Service Graph Using the REST API for a Third Party Load Balancer 235 Creating a Multi-Node Service Graph Using the REST API 235 Creating a Multi-Node Service Graph With Redirect Using the REST API 238 Attaching a Service Graph Using the REST API 243 Configuring an HTTP Service Policy Using the REST API 243 Configuring a Key Ring Using the REST API 245 Creating an HTTPS Service Policy Using the REST API 246

| CHAPTER 7 | Cisco Cloud Network Controller Security 249                                                                                 |
|-----------|----------------------------------------------------------------------------------------------------|
|           | Access, Authentication, and Accounting 249                                                                                  |
|           | Configuration 249                                                                                                    |
|           | Configuring TACACS+, RADIUS, LDAP and SAML Access 250                                                                       |
|           | Overview 250                                                                                                    |
|           | Configuring Cisco Cloud Network Controller for TACACS+ Access 250                                                           |
|           | Configuring Cisco Cloud Network Controller for RADIUS Access 251                                                            |
|           | Configuring a Cisco Secure Access Control Server for RADIUS and TACACS+ Access to the Cisco<br>Cloud Network Controller 253 |
|           | Configuring LDAP Access 253                                                                                                 |
|           | Configuring Windows Server 2008 LDAP for APIC Access with Cisco AVPair 253                                                  |
|           | Configuring Cisco Cloud Network Controller for LDAP Access 253                                                              |
|           | Configuring Cisco Cloud Network Controller for SAML Access 255                                                              |
|           | About SAML 255                                                                                                    |
|           | Configuring Cisco Cloud Network Controller for SAML Access 256                                                              |
|           | Setting Up a SAML Application in Okta 257                                                                                   |
|           | Setting Up a Relying Party Trust in AD FS 257                                                                               |
|           | Configuring HTTPS Access 257                                                                                                |
|           | About HTTPS Access 258                                                                                                    |
|           | Guidelines for Configuring Custom Certificates 258                                                                          |
|           | Configuring a Custom Certificate for Cisco ACI HTTPS Access Using the GUI <b>258</b>                                        |
| CHAPTER 8 | Restricting Access 261                                                                                                    |
|           | Restricting Access by Domains 261                                                                                           |
|           | RBAC Roles 261                                                                                                    |
|           | RBAC Rules 265                                                                                                    |
|           | Guidelines and Limitations for Restricted Domains 266                                                                       |
|           | Creating an RBAC Rule Using the Cisco Cloud Network Controller GUI <b>266</b>                                               |
| CHAPTER 9 | Configuration Drifts 269                                                                                                    |
|           | Configuration Drift Notifications and Faults 269                                                                            |
|           | Accessing the Main Configuration Drift Page 270                                                                             |
|           | Checking for Missing Contracts Configuration 272                                                                            |
|           |                                                                                                    |

|            | Checking for Missing EPGs Configuration 274                                                                       |  |  |
|------------|----------------------------------------------------------------------------------------------------|--|--|
|            | Checking for Missing VRFs Configuration 275                                                                       |  |  |
|            | Configuration Drift Troubleshooting 277                                                                           |  |  |
| CHAPTER 10 | — Configuring Connectivity Between Cisco Cloud Network Controller -Managed Cloud Site and Non-ACI Remote Site 279 |  |  |
|            | Configuring Connectivity Using Express Route Gateway 279                                                          |  |  |
|            | About Deploying Express Route Gateway Using Redirect 279                                                          |  |  |
|            | Deploying Express Route Gateway Using Redirect 281                                                                |  |  |
|            | About Deploying Express Route Gateway Without Redirect 282                                                        |  |  |
|            | Deploying Express Route Gateway Without Redirect 283                                                              |  |  |
|            | Configuring Connectivity Using VPN Gateway (Virtual Network Gateway) 285                                          |  |  |
|            | Configuring Connectivity Using VPN Gateway 286                                                                    |  |  |
| APPENDIX A | Cisco Cloud Network Controller Error Codes 293                                                                    |  |  |
|            | Cisco Cloud Network Controller Error Codes 293                                                                    |  |  |
| APPENDIX B |                                                                                                    |  |  |
|            | Azure Kubernetes Services (AKS) Service EPG Configuration Example 301                                             |  |  |
|            | Creating a Subnet in the Cloud Context Profile <b>301</b>                                                         |  |  |
|            | Creating the Cloud Service EPG for AKS <b>303</b>                                                                 |  |  |
|            | Verifying the Outbound Security Rules <b>305</b>                                                                  |  |  |
|            | Creating a Kubernetes Service <b>305</b>                                                                          |  |  |
|            | Verifying the New Kubernetes Service <b>309</b>                                                                   |  |  |
|            | Installing the Azure and AKS CLI <b>311</b>                                                                       |  |  |

### Contents

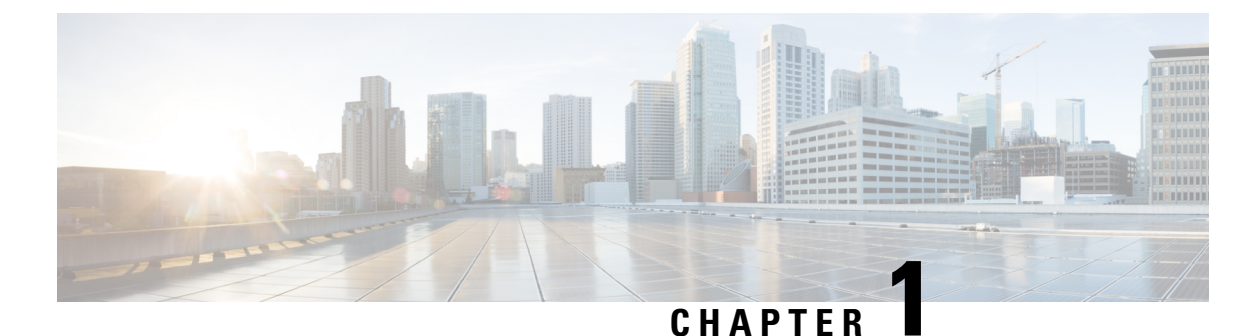

# New and Changed Information

This chapter contains the following sections:

• New and Changed Information, on page 1

# **New and Changed Information**

The following table provides an overview of the significant changes to the organization and features in this guide up to this current release. The table does not provide an exhaustive list of all changes made to the guide or of the new features up to this release.

#### Table 1: New Features and Changed Behavior in Cisco Cloud Network Controller for Release 25.1(1)

| Feature or Change                                      | Description | Where Documented |
|--------------------------------------------------------|-------------|------------------|
| There were no major changes from the previous release. |             |                  |

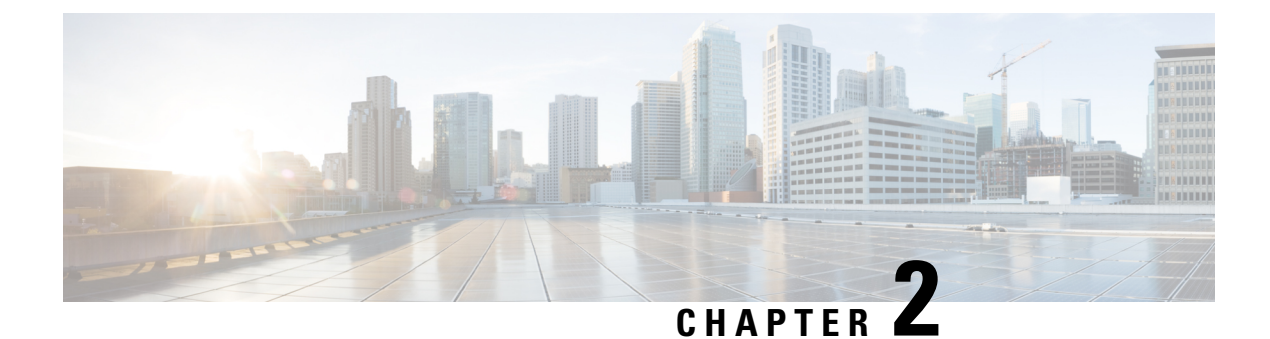

# **About Cisco Cloud Network Controller**

- Overview, on page 3
- Understanding the overlay-2 (Secondary) VRF, on page 4
- External Network Connectivity, on page 5
- Understanding Supported Routing and Security Policies, on page 5
- Source Interface Selection for Tunnels, on page 10
- Guidelines and Limitations, on page 11
- About the Cisco Cloud Network Controller GUI, on page 13

### **Overview**

Cisco Cloud Network Controller is a software deployment of Cisco APIC that you deploy on a cloud-based virtual machine (VM). Amazon Web Services (AWS), Azure, and Google Cloud are the cloud providers supported with the Cisco Cloud Network Controller.

When deployed, the Cisco Cloud Network Controller:

- Provides an interface that is similar to the existing Cisco APIC to interact with the Azure public cloud
- · Automates the deployment and configuration of cloud constructs
- Configures the cloud router control plane
- · Configures the data path between the on-premises Cisco ACI fabric and the cloud site
- Translates Cisco ACI policies to cloud native construct
- Discovers endpoints
- Provides a consistent policy, security, and analytics for workloads deployed either on or across on-premises data centers and the public cloud

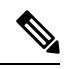

Note

- Cisco Nexus Dashboard Orchestrator pushes the MP-BGP EVPN configuration to the on-premises spine switches
  - · On-premises VPN routers require a manual configuration for IPsec

- Provides an automated connection between on-premises data centers and the public cloud with easy
  provisioning and monitoring
- Policies are pushed by Cisco Nexus Dashboard Orchestrator to the on-premises and cloud sites, and Cisco Cloud Network Controller translates the policies to the cloud native constructs to keep the policies consistent with the on-premises site

For more information about extending Cisco ACI to the public cloud, see the *Cisco Cloud Network Controller* Installation Guide.

When the Cisco Cloud Network Controller is up and running, you can begin adding and configuring Cisco Cloud Network Controller components. This document describes the Cisco Cloud Network Controller policy model and explains how to manage (add, configure, view, and delete) the Cisco Cloud Network Controller components using the GUI and the REST API.

### Understanding the overlay-2 (Secondary) VRF

Previously, the overlay-2 VRF, which is a secondary VRF, was created in the infra tenant implicitly during the Cisco Cloud Network Controller bringup, and you would have to create services for Azure only in the overlay-2 (secondary) VRF. That restriction is removed and the overlay-2 VRF is no longer created implicitly in the infra tenant during the Cisco Cloud Network Controller bringup.

There is no special handling of this overlay-2 (secondary) VRF in either Cisco Cloud Network Controller or Nexus Dashboard Orchestrator (NDO). You can create any secondary VRF with any name and associate the RsSubnetToCtx in the infra VPC and deploy services in any of these secondary VRFs for Azure. You can always create a secondary VRF, and overlay-2 is just a secondary VRF.

- You can create cloud EPGs with any secondary VRF, including the overlay-2 VRF, in the infra tenant. When you create new CIDRs in the infra VNet, those CIDRs are not mapped to the overlay-2 VRF implicitly, so it is your responsibility to map the new CIDR to the secondary VRF.
- The cloud context profile of the infra VNet can be mapped to multiple VRFs (the overlay-1 and overlay-2 VRFs in the infra VNet).
- In the cloud, the subnet's route table is the most granular entity for achieving network isolation. So all
  system-created cloud subnets of the overlay-1 VRF and the user-created subnets of the overlay-2 VRF
  will be mapped to separate route tables in the cloud for achieving the network segmentation.

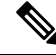

Note

On Azure cloud, you cannot add or delete CIDRs in a VNet when it has active peering with other VNets. Therefore, when you need to add more CIDRs to the infra VNet, you need to first disable VNet peering in it, which removes all the VNet peerings associated with the infra VNet. After adding new CIDRs to the infra VNet, you need to enable VNet peering again in the infra VNet.

You do not have to disable VNet peering if you are adding a new subnet in an existing CIDR in the hub VNet.

### **External Network Connectivity**

External network connectivity for Cisco Cloud Network Controller with Azure is available by using EVPN connectivity from the cCRs in the infra VNet. Support is also available for IPv4 connectivity from the infra VNet CCRs to any external device with IPSec/BGP. This IPSec/BGP external connectivity allows Cisco Cloud Network Controller to connect to branch offices.

The following sections provide more information on the components that allow for the new external network connectivity provided in release 25.0(1).

#### **External VRF**

An **external VRF** is a unique VRF that does not have any presence in the cloud but is associated with one or more external networks. As opposed to an internal VRF, which is a VRF that is used to host the VNets and is associated with a cloud context profile, an external VRF is not referred to in any cloud context profile used by Cisco Cloud Network Controller.

An external VRF represents an external network that is connected to other cloud sites or to on-premises branch offices. Multiple cloud VRFs can leak routes to an external VRF or can get the routes from an external VRF. When an external network is created on an external VRF, inter-VRF routing is set up so that routes received and advertised on the external network are received or advertised on the external VRF.

### **Connections to Non-ACI External Devices**

Support is also available for connectivity from Azure CCRs to any non-ACI external device. IPv4 sessions are created on an external VRF from the infra VNet CCRs to these non-ACI external devices, and inter-VRF routing is set up between the external VRF and the site local VRFs.

Following are the guidelines and limitations for this type of connectivity:

• You cannot use both EVPN and IPv4 IPSec/BGP to connect from the cloud to the same remote site.

### **Guidelines and Limitations**

Instead of manually selecting all the regions, you have to set allRegion to true for the external network connectivity.

### Understanding Supported Routing and Security Policies

Routing and security policies are handled differently, depending on the release that is running on your Cisco Cloud Network Controller.

### Routing and Security Policies: Releases Prior to Release 25.0(1)

Prior to release 25.0(1), routing and security policies are tightly coupled together. To allow communication between two endpoints that are across EPGs, you must configures contracts. These contracts are used for the following:

• Routing policies: Policies used to define routes to establish traffic flow.

• Security policies: Rules used for security purposes, such as security group rules or network security group rules.

In other words, contracts inherently serve the dual purpose of configuring both security policies and routing policies. This means that tearing down contracts not only tears down the security policies that govern which traffic to allow and which to deny, it also tears down any policies used to route that traffic. Prior to release 25.0(1), there is no way to configure routing policies without also configuring security policies, and vice versa.

### Routing and Security Policies: Release 25.0(1)

Beginning with release 25.0(1), support is now available for configuring routing separately, independent of the security policies.

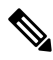

**Note** The routing and security policies described in this section are specifically for the 25.0(1) release and apply only between internal and external VRFs. For changes in the routing policies in the 25.0(2) release, see Routing Policies: Release 25.0(2), on page 8.

The procedures for configuring the routing and security policies are here:

- **Routing policy**: You will use the inter-VRF routing feature introduced in release 25.0(1) to configure the routing policy separately. See Configuring Inter-VRF Route Leaking Using the Cisco Cloud Network Controller GUI, on page 64 for those procedures.
- Security policy: After you have configured the routing policy, you will continue to use contracts as you did previously to configure the security policy separately:
  - First create an external EPG. See Creating an External EPG Using the Cisco Cloud Network Controller GUI, on page 78 for those procedures.
  - Then create a contract between the external EPG and the cloud EPG. See Creating a Contract Using the Cisco Cloud Network Controller GUI, on page 96 for those procedures.

Using inter-VRF routing, you can configure an independent routing policy to specify which routes to leak between a pair of internal and external VRFs when you are setting up routing between a cloud site and a non-ACI site.

The following figure shows an example topology of this sort of configuration. This example topology shows how you can connect to a remote endpoint (vpn-1) behind an external device (Ext-1) which might be located in an non-ACI site. This non-ACI site could be a branch office, co-located or cloud site, or anywhere in the internet that has the capability of BGP IPv4 and IPSec.

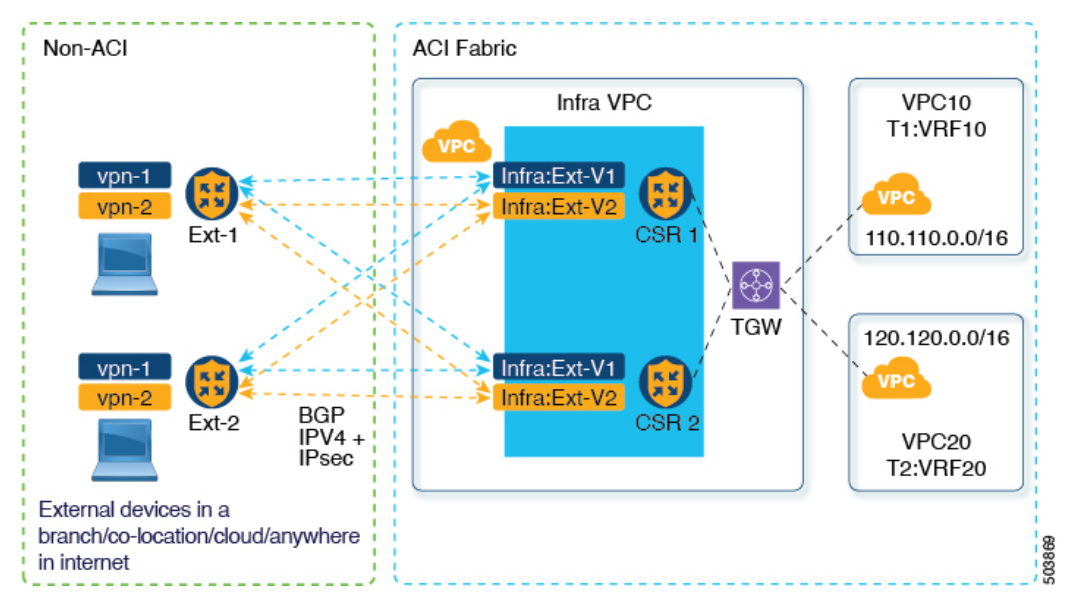

In this example, the infra:Ext-V1 is the external VRF on the CCRs in the infra VNet, with BGP IPv4 sessions over IPSec tunnels to the remote devices. The remote endpoint routes are received over these sessions in the infra:Ext-V1 VRF, which are then leaked into the internal VRFs displayed on the right side of the graphic (for example, the T1:VRF10 in VNet10). The reverse leaking routes are also configured.

Route leaking occurs between internal and external VRFs using route maps. Cisco Cloud Network Controller supports using route maps to configure routing policies independent of security policies only from internal VRFs to external VRFs, and from external VRF to internal VRFs. You will continue to use contracts when configuring routing between a pair of internal VRFs, so routing and security policies are tied together in the configuration process when routing between internal VRFs.

The following list provides more information on situations when you can use **route maps** to configure routing policies independent of security policies, and when you have to use **contracts** where the routing and security policies are tied together.

- Routing situations that use contracts-based routing:
  - Intra-site routing (within and across regions)
  - Inter-site routing (cloud-to-ACI on-premises using EVPN)
  - Cloud-to-cloud routing
  - · Route leaking between internal VRFs
- Routing situations that use route map-based routing:
  - Cloud-to-non-ACI on-premises site using L3Out external VRF (no EVPN)
  - · Leak specific or all routes from an internal VRF to an external VRF
  - · Leak specific or all routes from an external VRF to an internal VRF

### **Guidelines and Restrictions**

The following guidelines apply when using inter-VRF routing to leak routes between a pair of VRFs using route maps:

• Routes are always leaked bi-directionally between an internal VRF and the external VRF.

For example, assume there is a user tenant (t1) with an internal VRF (V1) and external VRF (Ext-V1). The route leak must be configured for both of these VRFs bi-directionally.

- You cannot configure "smaller" prefixes to be leaked while a "larger" prefix is already being leaked. For example, configuring the 10.10.10.0/24 prefix will be rejected if you already have the 10.10.0.0/16 prefix configured to be leaked. Similarly, if you configure the 0.0.0.0/0 (leak all) prefix, no other prefix will be allowed to be configured.
- Contracts are not allowed between cloud external EPGs (cloudExtEpgs).
- An external VRF cannot be used for creating cloud EPGs.
- An external VRF always belongs to the infra tenant.
- · Leak routing is not supported between external VRFs.

### **Routing Policies: Release 25.0(2)**

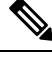

**Note** The routing and security policies described in this section are specifically for the 25.0(2) release. For changes in the routing and security policies in the previous release, see Routing and Security Policies: Release 25.0(1), on page 6.

For release 25.0(2), the routing and security policies continue to be split as described in Routing and Security Policies: Release 25.0(1), on page 6, but with these additional changes specifically for the routing policies:

- Route Leaking Between Internal VRFs, on page 8
- Global Inter-VRF Route Leak Policy, on page 9
- Guidelines and Limitations, on page 10

#### **Route Leaking Between Internal VRFs**

In the previous 25.0(1) release, the inter-VRF route map-based routing feature was introduced, where you can configure an independent routing policy to specify which routes to leak between a pair of internal and external VRFs. This route map-based routing feature applied specifically between internal and external VRFs; when configuring routing between a pair of internal VRFs, you could only use contract-based routing in that situation, as described in Routing and Security Policies: Release 25.0(1), on page 6.

Beginning with release 25.0(2), support is now available for route map-based route leaking between a pair of internal VRFs. You will specify how routes are leaked using one of the following options:

- Leak all CIDRS or specific subnet IP addresses associated with the VRF by using:
  - Leak All option through the GUI
  - leakInternalPrefix field through the REST API

- Leak between a pair of VRFs by using:
  - Subnet IP option through the GUI
  - leakInternalSubnet field through the REST API

### **Global Inter-VRF Route Leak Policy**

In addition to the support that is now available for route map-based route leaking between a pair of internal VRFs, the internal VRF route leak policy also allows you to choose whether you want to use contract-based routing or route map-based routing between a pair of internal VRFs. This is a global mode configuration available in the First Time Setup to allow a contract-based or route map-based model. Note that when you enable contract-based routing in this global mode, the routes between a pair of internal VRFs can be leaked using contracts only in the absence of route maps.

This policy has the following characteristics:

- This policy is associated with every internal VRF.
- · This is a Cisco Cloud Network Controller -created policy.
- Contracts-based routing is disabled by default (turned off) for greenfield cases (when you are configuring a Cisco Cloud Network Controller for the first time). For upgrades, where you have a Cisco Cloud Network Controller that was already configured prior to release 25.0(2), contract-based routing is enabled (turned on).

The internal VRF route leak policy is a global policy that is configured in the First Time Setup screen under the infra tenant, where a Boolean flag is used to indicate whether contracts can drive routes in the absence of route maps:

- Off: Default setting. Routes are not leaked based on contracts, and are leaked based on route maps instead.
- On: Routes are leaked based on contracts in the absence of route maps. When enabled, contracts drive routing when route maps are not configured. When route maps exist, route maps always drives routing.

You can toggle this Boolen flag back and forth. Following are the general recommended steps for toggling this global VRF route leak policy, with more detailed instructions provided in Configuring Leak Routes for Internal VRFs Using the Cisco Cloud Network Controller GUI, on page 67.

- You should enable contract-based routing in Cisco Cloud Network Controller for multi-cloud and hybrid-cloud deployments with EVPN.
- For multi-cloud and hybrid-cloud deployments without EVPN, routing is driven through route maps only and not through contracts.
- If you want to disable contract-based routing by toggling from contract-based routing to route map-based routing (toggling to the **Off** setting), this action can be disruptive if route map-based routing is not configured before you've toggled this setting to **Off**.

You should make the following configuration changes before toggling to route map-based routing:

- 1. Enable route map-based route leaking between all pairs of VRFs that have existing contracts.
- 2. Disable contract-based routing policy in the global policy.

At that point, you can change the routing policy to route map-based routing, and you can then change the routing to reflect any granularity that is required with the new route map-based routing.

• If you want to enable contract-based routing by toggling from route map-based routing to contract-based routing (toggling to the **On** setting), you do not have to make any configuration changes before toggling to contract-based routing. That's because this setting is an additive operation. In other words, both contract-based and route map-based routing can be enabled between a pair of VRFs. Route maps take precedence over contracts when enabling routing. With route map-based routing enabled, adding contract-based routing should be non-disruptive.

#### **Guidelines and Limitations**

The following guidelines and limitations apply for release 25.0(2):

- Routing between external and internal VRFs continues to use route map-based routing only.
- Layer 4 to Layer 7 service insertion continues to be through contracts, so you must enable contract-based routing at the global level in these situations.
- External connectivity with Azure express route will continue to use contract-based routing.
- The leakExternalPrefix should not overlap with the external endpoint selector configured for external EPG to perform SSH, otherwise SSH will be broken. In this case, the prefix will be pointing to the network load balancer instead of Azure's default route to the internet.
- Unless the internet traffic has to be redirected to the remote site, leakInternalPrefix (Leak All, or (0.0.0.0/0) should not be used, otherwise SSH will be broken. In this case, the default route to the internet will be overwritten by the new UDR pointing to the network load balancer.

### Source Interface Selection for Tunnels

Support is available for having more than one tunnel across different external networks to the same destination. This is done in the GUI by using different source interfaces (2,3, or 4) or through the REST API using cloudtemplateIpseTunnlSourceInterface.

The following example shows a situation where only interface 3 is used as the originating interface:

```
<cloudtemplateIpSecTunnel peeraddr="173.36.19.2" preSharedKey="def" poolname="pool1">
    <cloudtemplateIpSecTunnelSourceInterface sourceInterfaceId="3" />
 </cloudtemplateIpSecTunnel>
```

The following example shows a situation where both interfaces 2 and 3 are used as the originating interfaces:

```
<cloudtemplateIpSecTunnel peeraddr="173.36.19.2" preSharedKey="def" poolname="pool1">
    <cloudtemplateIpSecTunnelSourceInterface sourceInterfaceId="2" />
    <cloudtemplateIpSecTunnelSourceInterface sourceInterfaceId="3" />
```

</cloudtemplateIpSecTunnel>

### **Guidelines and Limitations**

- Increasing the number of interfaces increases the demand of tunnel inner local IP addresses.
- The IPsec tunnel source interfaces feature is supported only with the IKEv2 configuration.

### **Guidelines and Limitations**

This section contains the guidelines and limitations for Cisco Cloud Network Controller .

- You cannot stretch more than one VRF between on-prem and the cloud while using inter-VRF route leaking in the cloud CCRs (cloud routers). For example, in a situation where VRF1 with EPG1 is stretched and VRF2 with EPG2 is also stretched, EPG1 cannot have a contract with EPG2. However, you can have multiple VRFs in the cloud, sharing one or more contracts with one on-premises VRF.
- Set the BD subnet for on-premises sites as advertised externally to advertise to the CSR1kv on the cloud.
- Before configuring an object for a tenant, first check for any stale cloud resource objects. A stale configuration might be present if it was not cleaned properly from the previous Cisco Cloud Network Controller virtual machines that managed the account. Cisco Cloud Network Controller can display stale cloud objects, but it cannot remove them. You must log in to the cloud account and remove them manually.

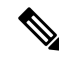

```
Note
```

It takes some time for Cisco Cloud Network Controller to detect the stale cloud resources after adding the tenant subscription ID.

Azure allows multiple tenants to share an Azure account owned by one tenant. When the account is shared by multiple tenants, only the owner tenant is able to view the stale objects in the other tenants.

To check for stale cloud resources:

- From the Cisco Cloud Network Controller GUI, click the Navigation menu > Application Management > Tenants. The Tenants summary table appears in the work pane with a list of tenants as rows in a summary table.
- 2. Double click the tenant you are creating objects for. The Overview, Cloud Resources, Application Management, Statistics, and Event Analytics tabs appear.
- Click the Cloud Resources > Actions > View Stale Cloud Objects. The Stale Cloud Objects dialog box appears.
- Cisco Cloud Network Controller tries to manage the Azure resources that it created. It does not attempt to manage resources created by other applications, other than listing existing resources as inventory. At the same time, it is also expected that Azure IAM users in the Azure infra tenant subscription, and the other tenant subscriptions, do not disturb the resources that Cisco Cloud Network Controller creates. For this purpose, all resources Cisco Cloud Network Controller creates on Azure has at least one of these two tags:
  - AciDnTag
  - AciOwnerTag

Cisco Cloud Network Controller must prevent Azure IAM users who have access to create, delete, or update VM, or any other resources, from accessing or modifying the resources that Cisco Cloud Network Controller created and manages. Such restrictions should apply on both the infra tenant and other user tenant subscriptions. Azure subscription administrators should utilize the above two tags to prevent their unintentional access and modifications. For example, you can have an access policy like the following to prevent access to resources managed by Cisco Cloud Network Controller :

```
{
  "properties": {
    "level": "CanNotDelete",
    "notes": "Optional text notes."
  }
}
```

- When configuring shared L3Out:
  - An on-premises L3Out and cloud EPGs cannot be in tenant common.
  - If an on-premises L3Out and a cloud EPG are in different tenants, define a contract in tenant common. The contract cannot be in the on-premises site or the cloud tenant.
  - Specify the CIDR for the cloud EPG in the on-premises L3Out external EPGs (l3extInstP).
  - When an on-premises L3Out has a contract with a cloud EPG in a different VRF, the VRF in which the cloud EPG resides cannot be stretched to the on-premises site and cannot have a contract with any other VRF in the on-premises site.
  - When configuring an external subnet in an on-premises external EPG:
    - Specify the external subnet as a non-zero subnet.
    - The external subnet cannot overlap with another external subnet.
    - Mark the external subnet with a shared route-control flag to have a contract with a cloud EPG.
  - The external subnet that is marked in the on-premises external EPG should have been learned through the routing protocol in the L3Out or created as a static route.

• For the total supported scale, see the following Scale Supported table:

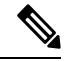

**Note** With the scale that is specified in the Scale Supported table, you can have only 4 total managed regions.

#### Table 2: Scale Supported

| Component              | Number Supported |
|------------------------|------------------|
| Tenants                | 20               |
| Application Profiles   | 500              |
| EPGs                   | 500              |
| Cloud Endpoints        | 1000             |
| VRFs                   | 20               |
| Cloud Context Profiles | 40               |
| Contracts              | 1000             |

| Component       | Number Supported |
|-----------------|------------------|
| Service Graphs  | 200              |
| Service Devices | 100              |

# **About the Cisco Cloud Network Controller GUI**

The Cisco Cloud Network Controller GUI is categorized into groups of related windows. Each window enables you to access and manage a particular component. You move between the windows using the **Navigation** menu that is located on the left side of the GUI. When you hover your mouse over any part of the menu, the following list of tab names appear: **Dashboard**, **Application Management Cloud Resources**, **Operations**, **Infrastructure**, and **Administrative**.

Each tab contains a different list of subtabs, and each subtab provides access to a different component-specific window. For example, to view the EPG-specific window, hover your mouse over the **Navigation** menu and click **Application Management** > **EPGs**. From there, you can use the **Navigation** menu to view the details of another component. For example, you can navigate to the **Active Sessions** window from **EPGs** by clicking **Operations** > **Active Sessions**.

The **Intent** menu bar icon enables you to create a component from anywhere in the GUI. For example, to create a tenant while viewing the **Routers** window, click the **Intent** icon. A dialog appears with a search box and a drop-down list. When you click the drop-down list and choose **Application Management**, a list of options, including the **Tenant** option, appears. When you click the **Tenant** option, the **Create Tenant** dialog appears displaying a group of fields that are required for creating the tenant.

For more information about configuring Cisco Cloud Network Controller components, see Configuring Cisco Cloud Network Controller Components, on page 53

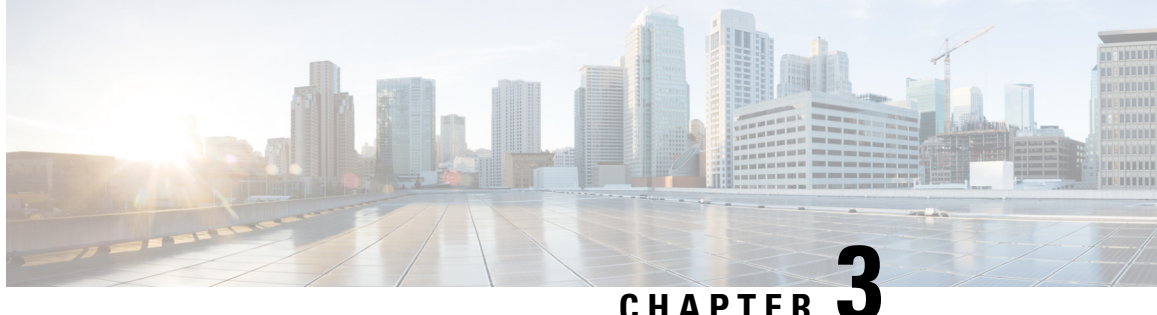

# **Cisco Cloud Network Controller Policy Model**

- About the ACI Policy Model, on page 15
- Policy Model Key Characteristics, on page 15
- Logical Constructs, on page 16
- The Cisco ACI Policy Management Information Model, on page 17
- Tenants, on page 19
- Cloud Context Profile, on page 22
- VRFs, on page 26
- Cloud Application Profiles, on page 28
- Cloud Endpoint Groups, on page 29
- Security Groups, on page 37
- Contracts, on page 42
- About the Cloud Template, on page 45
- Managed Object Relations and Policy Resolution, on page 48
- Default Policies, on page 49
- Shared Services, on page 50

# **About the ACI Policy Model**

The ACI policy model enables the specification of application requirements policies. The Cisco Cloud Network Controller automatically renders policies in the cloud infrastructure. When you or a process initiates an administrative change to an object in the cloud infrastructure, the Cisco Cloud Network Controller first applies that change to the policy model. This policy model change then triggers a change to the actual managed item. This approach is called a model-driven framework.

# **Policy Model Key Characteristics**

Key characteristics of the policy model include the following:

- As a model-driven architecture, the software maintains a complete representation of the administrative and operational state of the system (the model). The model applies uniformly to cloud infrastructure, services, system behaviors, and virtual devices attached to the network.
- The logical and concrete domains are separated; the logical configurations are rendered into concrete configurations by applying the policies in relation to the available resources. No configuration is carried

out against concrete entities. Concrete entities are configured implicitly as a side effect of the changes to the Cisco Cloud policy model.

- The system prohibits communications with newly connected endpoints until the policy model is updated to include the new endpoint.
- Network administrators do not configure logical system resources directly. Instead, they define logical (hardware-independent) configurations and the Cisco Cloud Network Controller policies that control different aspects of the system behavior.

Managed object manipulation in the model relieves engineers from the task of administering isolated, individual component configurations. These characteristics enable automation and flexible workload provisioning that can locate any workload anywhere in the infrastructure. Network-attached services can be easily deployed, and the Cisco Cloud Network Controller provides an automation framework to manage the lifecycle of those network-attached services.

# **Logical Constructs**

The policy model manages the entire cloud infrastructure, including the infrastructure, authentication, security, services, applications, cloud infrastructure, and diagnostics. Logical constructs in the policy model define how the cloud infrastructure meets the needs of any of the functions of the cloud infrastructure. The following figure provides an overview of the ACI policy model logical constructs.

#### Figure 1: ACI Policy Model Logical Constructs Overview

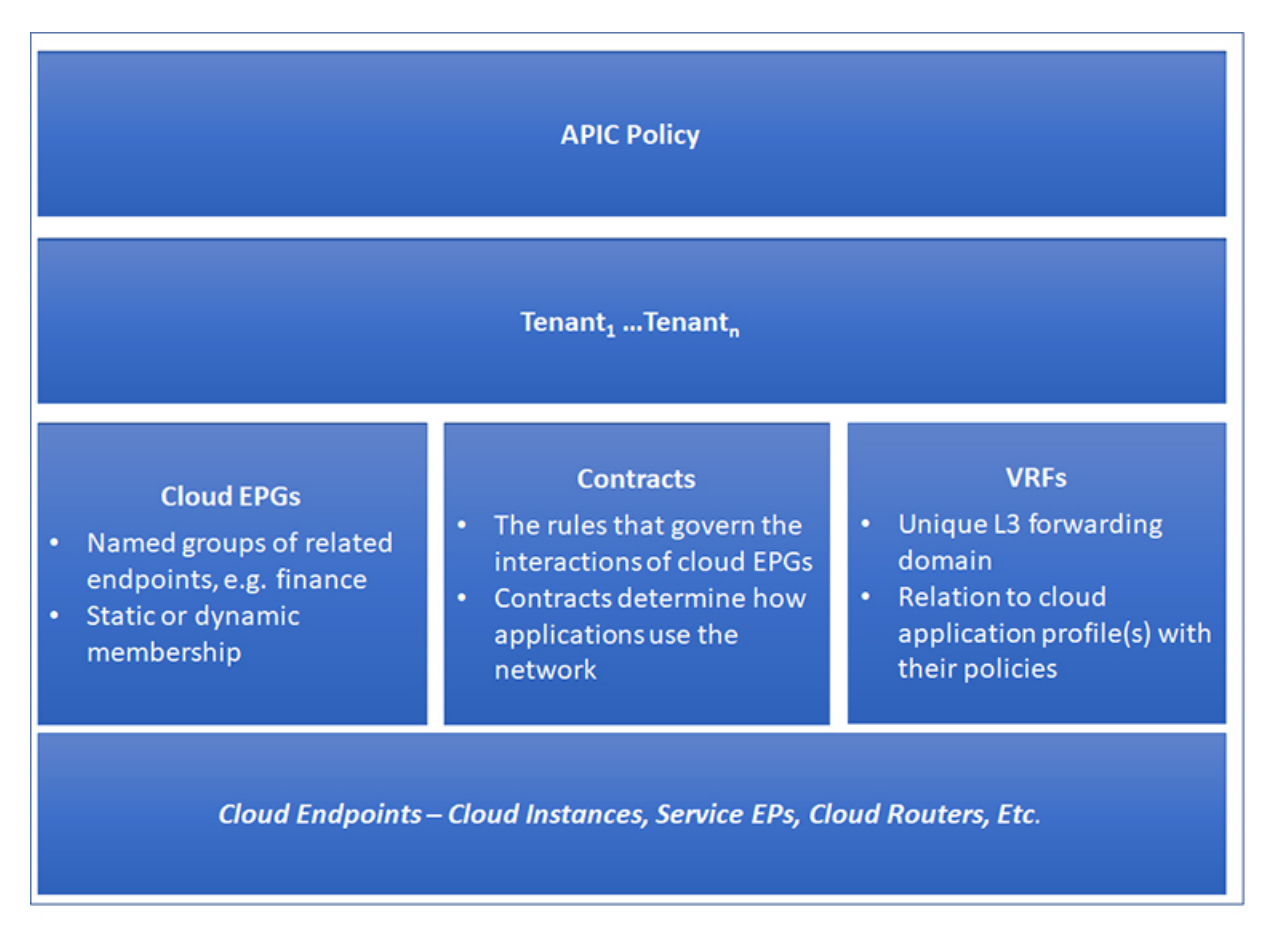

cloud infrastructure-wide or tenant administrators create predefined policies that contain application or shared resource requirements. These policies automate the provisioning of applications, network-attached services, security policies, and tenant subnets, which puts administrators in the position of approaching the resource pool in terms of applications rather than infrastructure building blocks. The application needs to drive the networking behavior, not the other way around.

### The Cisco ACI Policy Management Information Model

The cloud infrastructure comprises the logical components as recorded in the Management Information Model (MIM), which can be represented in a hierarchical management information tree (MIT). The Cisco Cloud Network Controller runs processes that store and manage the information model. Similar to the OSI Common Management Information Protocol (CMIP) and other X.500 variants, the Cisco Cloud Network Controller enables the control of managed resources by presenting their manageable characteristics as object properties that can be inherited according to the location of the object within the hierarchical structure of the MIT.

Each node in the tree represents a managed object (MO) or group of objects. MOs are abstractions of cloud infrastructure resources. An MO can represent a concrete object, such as a cloud router, adapter, or a logical object, such as an application profile, cloud endpoint group, or fault. The following figure provides an overview of the MIT.

#### Figure 2: Cisco ACI Policy Management Information Model Overview

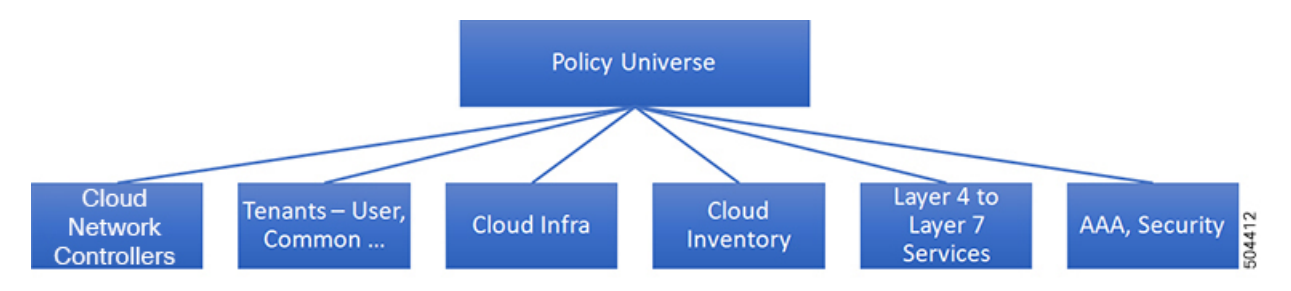

The hierarchical structure starts with the policy universe at the top (Root) and contains parent and child nodes. Each node in the tree is an MO and each object in the cloud infrastructure has a unique distinguished name (DN) that describes the object and locates its place in the tree.

The following managed objects contain the policies that govern the operation of the system:

- A tenant is a container for policies that enable an administrator to exercise role-based access control. The system provides the following four kinds of tenants:
  - The administrator defines user tenants according to the needs of users. They contain policies that govern the operation of resources such as applications, databases, web servers, network-attached storage, virtual machines, and so on.
  - Although the system provides the common tenant, it can be configured by the cloud infrastructure administrator. It contains policies that govern the operation of resources accessible to all tenants, such as firewalls, load balancers, Layer 4 to Layer 7 services, intrusion detection appliances, and so on.

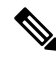

**Note** The Cisco Cloud Network Controller only supports load balancers as a Layer 4 to Layer 7 service.

- The infrastructure tenant is provided by the system but can be configured by the cloud infrastructure administrator. It contains policies that govern the operation of infrastructure resources. It also enables a cloud infrastructure provider to selectively deploy resources to one or more user tenants. Infrastructure tenant policies are configurable by the cloud infrastructure administrator.
- The cloud infra policies enable you to manage on-premises and inter-region connectivity when setting up the Cisco Cloud Network Controller. For more information, see the *Cisco Cloud Network Controller Installation Guide*.
- Cloud inventory is a service that enables you to view different aspects of the system using the GUI. For example, you can view the regions that are deployed from the aspect of an application or the applications that are deployed from the aspect of a region. You can use this information for cloud resource planning and troubleshooting.
- Layer 4 to Layer 7 service integration lifecycle automation framework enables the system to dynamically respond when a service comes online or goes offline. For more information, see Deploying Layer 4 to Layer 7 Services, on page 167

Access, authentication, and accounting (AAA) policies govern user privileges, roles, and security domains
of the Cisco Cloud Network Controller cloud infrastructure. For more information, see Cisco Cloud
Network Controller Security, on page 249

The hierarchical policy model fits well with the REST API interface. When invoked, the API reads from or writes to objects in the MIT. URLs map directly into distinguished names that identify objects in the MIT. Any data in the MIT can be described as a self-contained structured tree text document encoded in XML or JSON.

### Tenants

A tenant (fvTenant) is a logical container for application policies that enable an administrator to exercise domain-based access control. A tenant represents a unit of isolation from a policy perspective, but it does not represent a private network. Tenants can represent a customer in a service provider setting, an organization or domain in an enterprise setting, or just a convenient grouping of policies. The following figure provides an overview of the tenant portion of the management information tree (MIT).

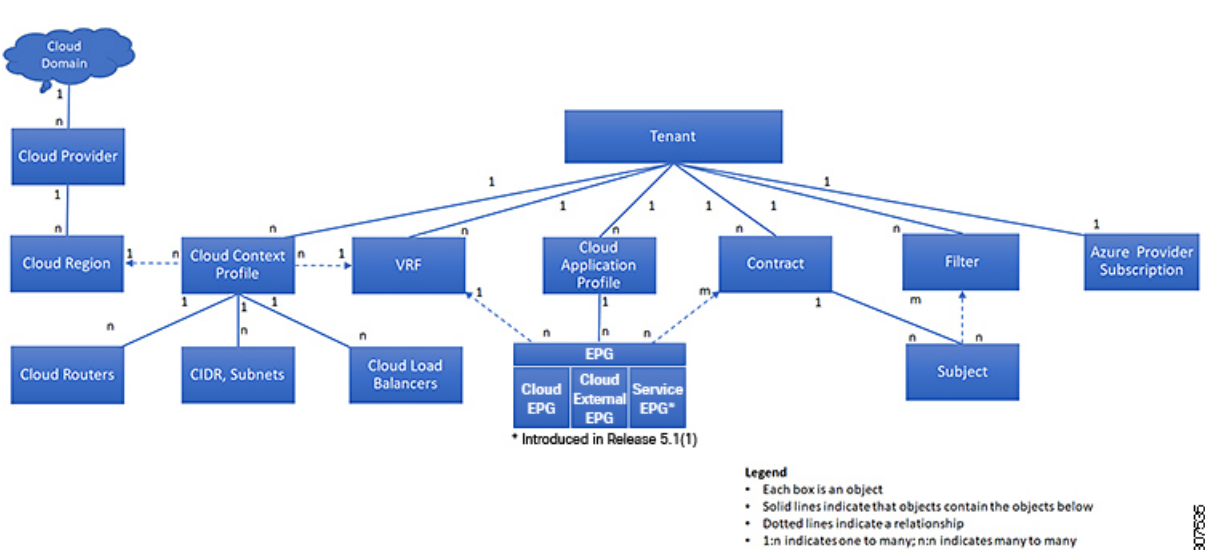

Figure 3: Tenants

Tenants can be isolated from one another or can share resources. The primary elements that the tenant contains are filters, contracts, Virtual Routing and Forwarding (VRF) instances, cloud context profiles, Azure provider configurations, and cloud application profiles that contain cloud endpoint groups (cloud EPGs). Entities in the tenant inherit its policies. VRFs are also known as contexts; each VRF can be associated with multiple cloud context profiles. A cloud context profile, in conjunction with a VRF, tenant and region, represents a resource group in Azure. A VNET is created inside the resource group based on the VRF name.

Tenants are logical containers for application policies. The cloud infrastructure can contain multiple tenants. You must configure a tenant before you can deploy any Layer 4 to Layer 7 services. The ACI cloud infrastructure supports IPv4 and dual-stack configurations for tenant networking.

### Understanding Tenants, Identities, and Subscriptions

Azure has an active directory structure. The top level structure is the organization, and underneath the organization are the directories (also known as Azure tenants). Inside the directories, you can have one or more Azure subscriptions.

The relationship between certain Azure components is as follows:

### **Tenants** > **Subscriptions** > **Resource** Groups > **Resources**

Where:

- One tenant can have multiple subscriptions, but each subscription can belong to only one tenant
- One subscription can have multiple resource groups, but each resource group can belong to only one subscription
- One resource group can have multiple resources, but each resource can belong to only one subscription

The following sections provide more detail about each of these components:

- Mapping Azure and Cisco Cloud Network Controller Components, on page 20
- About Azure Subscriptions, on page 20
- About Tenants and Identities, on page 20

#### Mapping Azure and Cisco Cloud Network Controller Components

In Cisco Cloud Network Controller, each Azure resource group is mapped to one Cisco Cloud Network Controller tenant, and one Cisco Cloud Network Controller tenant can have multiple Azure resource groups.

The relationship between certain Cisco Cloud Network Controller components is as follows:

#### **Tenants** > **VRFs** > **Regions**

When you create a VRF in Cisco Cloud Network Controller, a new resource group is also created on Azure.

#### About Azure Subscriptions

An Azure subscription is used to pay for Azure cloud services. An Azure subscription has a trust relationship with Azure Active Directories (Azure ADs), where the subscription uses the Azure AD to authenticate users, services, and devices. While multiple subscriptions can trust the same Azure AD, each subscription can trust only one Azure AD.

In Azure, the same Azure subscription ID can be used for multiple ACI fabric tenants. This means that you could configure the infra tenant using one Azure subscription, and then configure more user tenants in the same subscription. ACI tenants are tied to Azure subscriptions.

#### **About Tenants and Identities**

Following are the different types of tenants and identities available through Azure and Cisco Cloud Network Controller.

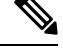

**Note** Both managed identity and service principal is supported as an access type for the infra tenants and the user tenants.

### **Managed Identity**

**Managed identities** provide an identity for applications to use when connecting to resources that support Azure AD authentication. Applications can use the managed identity to obtain Azure AD tokens. For example, an application could use a managed identity to access resources like Azure Key Vault, where developers can store credentials in a secure manner or to access storage accounts.

Following are several benefits to using managed identities:

- You don't need to manage credentials, since credentials are not even accessible to you.
- You can use managed identities to authenticate to any resource that supports Azure AD authentication, including your own applications.
- Managed identities can be used without any additional cost.

For additional information on managed identities in Azure, see:

https://docs.microsoft.com/en-us/azure/active-directory/managed-identities-azure-resources/overview

If you are configuring tenants in the Cisco Cloud Network Controller using **managed identity**, then you will make the following configurations in the Azure portal and in the Cisco Cloud Network Controller :

1. In the Azure portal, you will add a role assignment for a **virtual machine**. You use this option when the Azure subscriptions are in the same Azure directory (of the same organization).

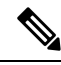

- **Note** If your Azure subscriptions are in different directories and you want to configure tenants using **managed identity**, you can go to the Azure console and click on each of the subscriptions and move the subscriptions under the same Azure directory. You can only do this if the directories (containing the different subscriptions) are a child of the same parent organization.
- 2. In the Cisco Cloud Network Controller, you will choose the **Managed Identity** option when configuring a tenant in Cisco Cloud Network Controller.

See Creating a Tenant Using the Cisco Cloud Network Controller GUI, on page 53 for more information on making these configurations.

#### Service Principal

An Azure **service principal** is an identity created for use with applications, hosted services, and automated tools to access Azure resources. You would use the service principal identity when you want to configure tenants in different subscriptions. The subscriptions are either in different Azure directories (Azure tenants) in the same organization, or the subscriptions can be in different organizations.

If you are configuring tenants in the Cisco Cloud Network Controller using **service principal**, then you will make the following configurations in the Azure portal and in the Cisco Cloud Network Controller :

- 1. In the Azure portal, you will be adding a role assignment for an **app**, where the cloud resources will be managed through a specific application.
- 2. In the Cisco Cloud Network Controller, you will choose the **Service Principal** option when configuring a tenant in Cisco Cloud Network Controller. The subscriptions that you enter in this page can be in different Azure directories (Azure tenants) in the same organization, or the subscriptions can be in different organizations.

See Creating a Tenant Using the Cisco Cloud Network Controller GUI, on page 53 for more information on making these configurations.

### **Shared Tenant**

You will choose this option when you have already associated Azure subscriptions with either of the two methods above and want to create more tenants in that subscription.

If you are configuring a tenant in the Cisco Cloud Network Controller as **shared tenant**, then you will make the following configurations in the Azure portal and in the Cisco Cloud Network Controller :

- 1. You do not have to make any configurations in Azure specifically for a shared tenant, because you will have already associated Azure subscriptions with either of the two methods above. With the shared tenant, you will just create more tenants in that existing subscription.
- 2. In the Cisco Cloud Network Controller, you will choose the **Shared** option when configuring a tenant in Cisco Cloud Network Controller.

See Creating a Tenant Using the Cisco Cloud Network Controller GUI, on page 53 for more information on making these configurations.

# **Cloud Context Profile**

The cloud context profile contains information on the following Cisco Cloud Network Controller components:

- CIDRs
- VRFs
- EPGs
- Regions
- · Virtual Networks
- Routers
- Endpoints

### CCR

The CCR is a virtual router that delivers comprehensive WAN gateway and network services into virtual and cloud environments. The CCR enables enterprises to extend their WANs into provider-hosted clouds. Two CCRs are required for Cisco Cloud Network Controller solution.

The **Cisco Catalyst 8000V** is used with the Cisco Cloud Network Controller . For more information on this type of CCR, see the Cisco Catalyst 8000V Edge software documentation.

### About the Cisco Catalyst 8000V

Following are the updates in the Cisco Catalyst 8000V.

- Licensing, on page 23
- Throughput, on page 23

#### Licensing

The Cisco Catalyst 8000V on Cisco Cloud Network Controller supports the following licensing models:

- 1. Bring Your Own License (BYOL) Licensing Model
- 2. Pay As You Go (PAYG) Licensing Model

### **BYOL Licensing Model**

The BYOL licensing model on Cisco Catalyst 8000V which requires you to purchase your Catalyst 8000V Cisco DNA license from Cisco and deploy it in the cloud.

- For instructions on subscribing to one of the tier-based Cisco Catalyst 8000V licenses, see Cisco Catalyst 8000V Edge Software.
- For more information on different throughputs based on the tiers, see Throughput, on page 23.

Cisco Cloud Network Controller makes use of the "Cisco DNA Advantage" subscription. For features supported by the "Cisco DNA Advantage" subscription, see Cisco DNA Software SD-WAN and Routing Matrices.

### **PAYG Licensing Model**

Cisco Cloud Network Controller supports Pay-As-You-Go (PAYG) Licensing Model on Cisco Catalyst 8000V which allows users to deploy a Catalyst 8000V instance in the cloud based on the VM size and purchase the usage on an hourly basis.

As you completely depend on the VM size to get the throughput, the PAYG licensing model can be enabled only by first un-deploying the current Cisco Catalyst 8000V and then re-deploying it using the First Time Set Up with the new VM size. For more information, see the chapter "Configuring Cisco Cloud Network Controller Using the Setup Wizard" in the *Cisco Cloud Network Controller for Azure Installation Guide* 

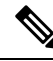

Note

The procedure for switching between licenses can also be used if you would like to switch between the two licensing types available.

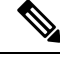

Note There are two PAYG options for consuming licenses in the Azure marketplace: Catalyst 8000V Cisco DNA Essentials and Catalyst 8000V Cisco DNA Advantage . Cisco Cloud Network Controller will make use of Catalyst 8000V Cisco DNA Advantage. For features supported by the "Cisco DNA Advantage" subscription, see Cisco DNA Software SD-WAN and Routing Matrices

#### Throughput

The Cisco Catalyst 8000V on Cisco Cloud Network Controller supports the following licensing models:

- 1. Bring Your Own License (BYOL) Licensing Model
- 2. Pay As You Go (PAYG) Licensing Model
- 1. Bring Your Own License (BYOL)

For this model, the Cisco Catalyst 8000V supports tier-based (T0/T1/T2/T3) throughput options. The following table lists what Azure VM sizes are needed for different router throughput settings for the Cisco Catalyst 8000V:

| CCR Throughput             | Azure VM Size |
|----------------------------|---------------|
| T0 (up to 15M throughput)  | DS3_v2        |
| T1 (up to 100M throughput) | DS3_v2        |
| T2 (up to 1G throughput)   | DS3_v2        |
| T3 (up to 10G throughput)  | F16s_v2       |

Tier2 (T2) is the default throughput supported by Cisco Cloud Network Controller.

### 2. Pay-As-You-Go Licensing Model

For this model, Cisco Cloud Network Controller supports a range of Azure compute instances for cloud networking needs powered by Cisco's Catalyst 8000V virtual router.

The table below shows the cloud instance type supported by Cisco Cloud Network Controller on Azure.

| VmName on Azure | Memory | vCPUs | NetworkBw          |
|-----------------|--------|-------|--------------------|
| DS3V2           | 14GiB  | 4     | Up to 3 Gigabit    |
| DS4V2           | 28GiB  | 8     | Up to 6 Gigabit    |
| F16SV2          | 32GiB  | 16    | Up to 12.5 Gigabit |
| F32SV2          | 64GiB  | 32    | Up to 16 Gigabit   |

### **Changing the Number of CCRs**

The maximum number of CCRs supported per region increased from 4 to 8. These procedures provide instructions for increasing the number of CCRs above 4, or for reducing the number of CCRs back to 4, if necessary.

Note the following:

- You do not have to use these instructions if you are increasing or decreasing the number of CCRs in a range between 2-4 CCRs. Use these instructions only if you are increasing the number of CCRs above 4, or if you are decreasing the number of CCRs from a range of 5-8 CCRs.
- Changing the number of CCRs can impact traffic for up to 30 minutes.

**Step 1** Disable Azure VNet peering at the local level on all infra cloud context profiles.

### a) Navigate to the Create Cloud Context Profile page:

### **Application Management > Cloud Context Profiles**

b) Click the link under the Name column for the infra cloud context profile.

A panel showing details for this cloud context profile slides in from the right side of the window.
c) Click the Details icon ( $\square$ ).

Another window appears that provides more detailed information for this cloud context profile.

d) Click the pencil icon in the upper right corner of the window.

The Edit Cloud Context Profile window appears.

- e) Uncheck (disable) the Hub Network Peering field.
- f) Click Save when finished.

Repeat these steps to disable Azure VNet peering on all infra cloud context profiles.

**Step 2** If you are increasing the number of CCRs above 4, add additional subnet pools for the additional CCRs, if necessary.

You will see an error message is you attempt to increase the number of CCRs above 4 and the system determines that additional subnet pools are required.

- a) In the Cisco Cloud Network Controller GUI, click the Intent icon (2) and select **Cloud Network Controller Setup**.
- b) In the Region Management area, click Edit Configuration.
- c) In the **Regions to Manage** window, click **Next**.

The General Connectivity window appears.

d) Under the **General** area, in the **Subnet Pools for Cloud Routers** field, click **Add Subnet Pool for Cloud Routers** if you want to add additional subnets for CCRs.

Addresses from this subnet pool will be used for inter-region connectivity for any additional regions that are added that need to be managed by the Cisco Cloud Network Controller. This must be a valid IPv4 subnet with mask /24.

- **Step 3** Increase the number of CCRs above 4, or decrease the number of CCRs from a range of 5-8 CCRs.
  - a) In your Cisco Cloud Network Controller GUI, click the Intent icon (<sup>2</sup>) and choose Cloud Network Controller Setup.
  - b) In the Region Management area, click Edit Configuration.

The Regions to Manage window appears.

c) Click Next to leave the previously-selected regions and CCRs as-is.

The General Connectivity window appears.

- d) Locate the **CCRs** area in the **General Connectivity** window and, in the **Number of Routers Per Region** field, make the necessary changes to increase or decrease the number of CCRs.
- e) Click Next, then enter the necessary information in the following page and click Save and Continue.

The process of adding or removing the CCRs might take roughly a half hour.

- **Step 4** Enable Azure VNet peering again at the local level on all infra cloud context profiles.
  - a) Navigate to the Create Cloud Context Profile page:

#### **Application Management > Cloud Context Profiles**

b) Click the link under the Name column for the infra cloud context profile.

A panel showing details for this cloud context profile slides in from the right side of the window.

c) Click the Details icon ( $\Box$ ).

Another window appears that provides more detailed information for this cloud context profile.

d) Click the pencil icon in the upper right corner of the window.

The Edit Cloud Context Profile window appears.

- e) Check (enable) the Hub Network Peering field.
- f) Click Save when finished.

Repeat these steps to enable Azure VNet peering on all infra cloud context profiles.

#### Private IP Address Support for Cisco Cloud Network Controller and CCR

By default, CCR interfaces are assigned private IP addresses only and assignment of public IP addresses to CCR interfaces is optional. Private IP addresses are always assigned to all the interfaces of a CCR. The private IP of GigabitEthernet1 of a CCR is used as BGP and OSPF router IDs. Hybrid cloud with on-premise ACI sites over express route is supported when CCRs are assigned private IP addresses.

To enable CCR private IP addresses for inter-site connectivity, where you are disabling public IP addresses for the CCR interfaces, see the Managing Regions (Configuring a Cloud Template) Using the Cisco Cloud Network Controller GUI, on page 132 procedure.

By default, a private IP address is assigned to the management interface of the Cisco Cloud Network Controller and assigning a public IP address is optional. To disable public IP to the Cisco Cloud Network Controller so that a private IP address is used for connectivity, see *Deploying the Cisco Cloud Network Controller in Azure* procedure in the *Cisco Cloud Network Controller for Azure Installation Guide*.

#### **Restrictions for CCR with Private IP Address:**

• No support for multicloud deployments as intersite communication needs IPsec.

## VRFs

A Virtual Routing and Forwarding (VRF) object (fvCtx) or context is a tenant network (called a VRF in the Cisco Cloud Network Controller GUI). A tenant can have multiple VRFs. A VRF is a unique Layer 3 forwarding and application policy domain. The following figure shows the location of VRFs in the management information tree (MIT) and their relation to other objects in the tenant.

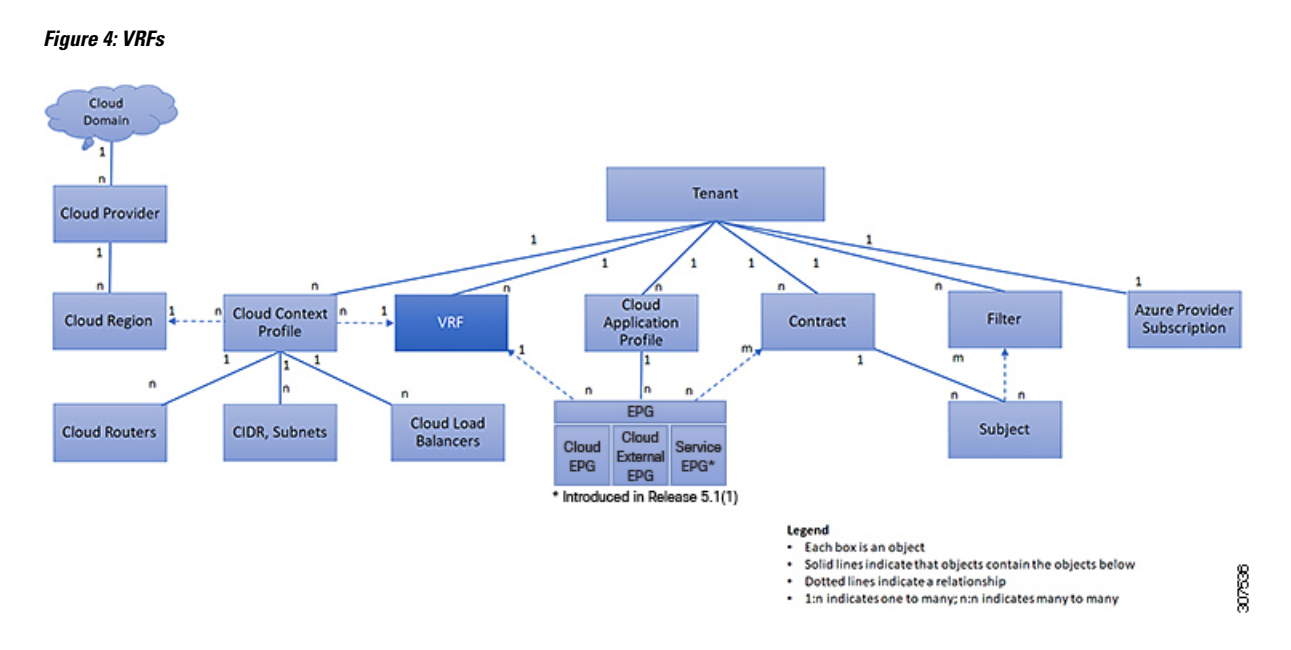

A VRF defines a Layer 3 address domain. One or more cloud context profiles are associated with a VRF. You can only associate one cloud context profile with a VRF in a given region. All the endpoints within the Layer 3 domain must have unique IP addresses because it is possible to forward packets directly between these devices if the policy allows it. A tenant can contain multiple VRFs. After an administrator creates a logical device, the administrator can create a VRF for the logical device, which provides a selection criteria policy for a device cluster. A logical device can be selected based on a contract name, a graph name, or the function node name inside the graph.

#### Support for Multiple VRFs Under Single VNet

Support is now available for multiple VRFs under a single VNet.

You can have an infra (hub) VNet (a cloudCtxProfile in the infra tenant) that can be carved out into multiple VRFs. All subnets in the respective VRFs will have separate route tables in the cloud for VRF segregation.

You can also carve out multiple VRFs beyond the infra VNet so that you can divide any VNet into multiple VRFs under the same tenant, where multiple VRFs can exist in a single VNet. This is useful for situations such as cloud service access, where you might want to carve out multiple networks (VRFs) within a given VNet, allowing you to have separate routing by having unique route tables for each VRF within the VNet in the cloud.

The following graphic shows an example manged object (MO) relationship tree with multiple VRFs under the same tenant (VNet).

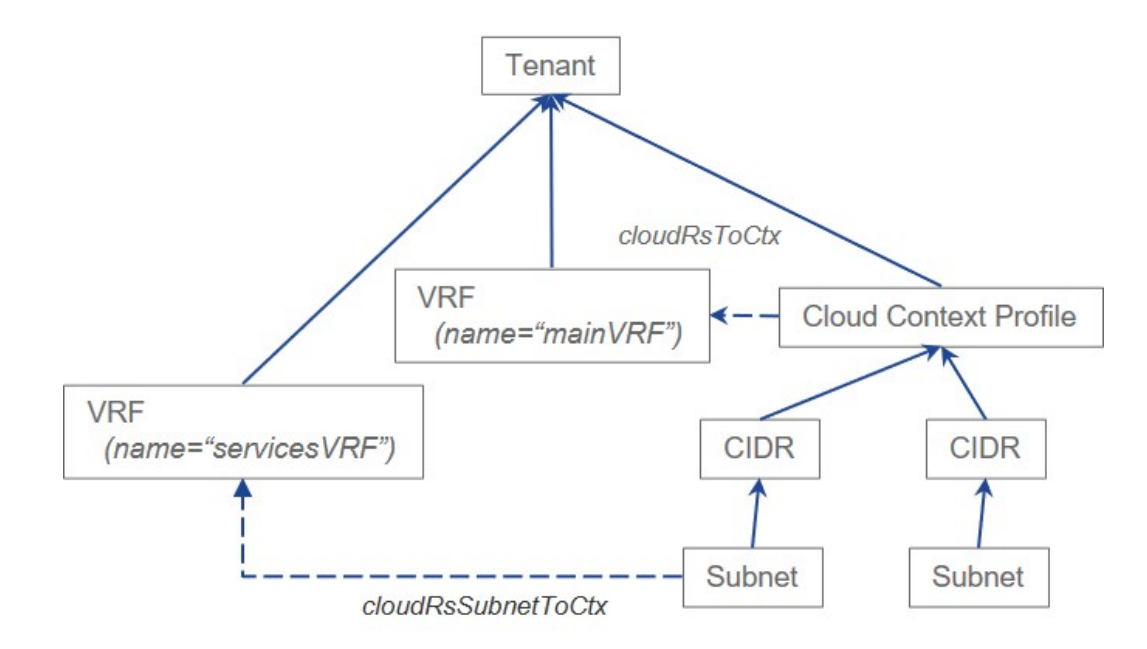

In this example, two VRFs exist under the same tenant (VNet):

- The primary VRF with the name mainVRF
- A secondary VRF with the name servicesVRF

A second CIDR block and subnet exists in the same cloud context profile, under the same tenant (VNet), but that second CIDR block and subnet is associated with the secondary VRF in that same VNet.

# **Cloud Application Profiles**

A cloud application profile (cloudAp) defines the policies, services and relationships between cloud EPGs. The following figure shows the location of cloud application profiles in the management information tree (MIT) and their relation to other objects in the tenant.

28

Figure 5: Cloud Application Profiles

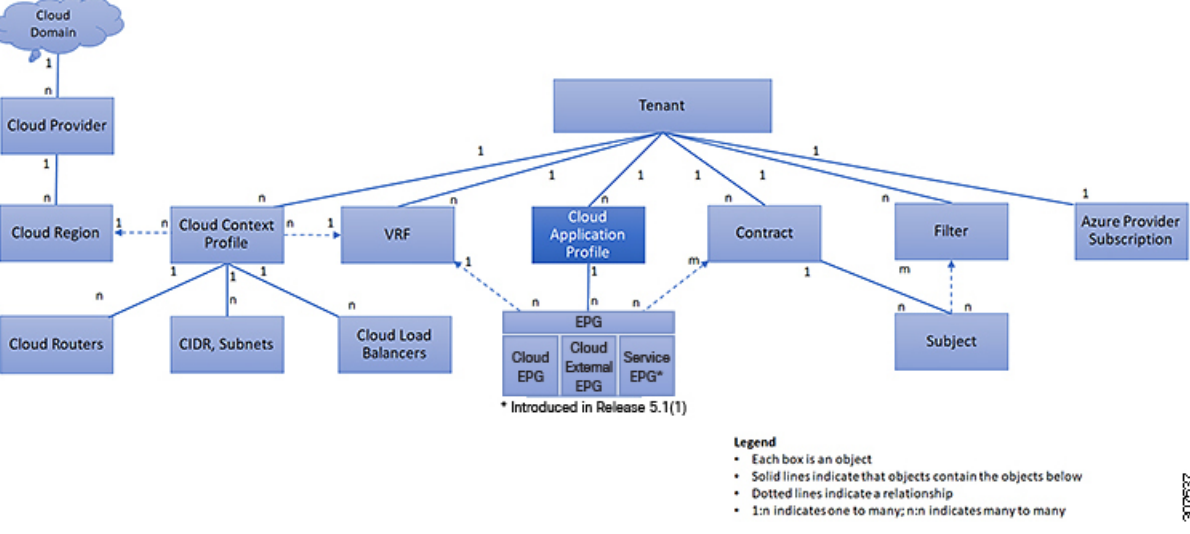

Cloud application profiles contain one or more cloud EPGs. Modern applications contain multiple components. For example, an e-commerce application could require a web server, a database server, data located in a storage service, and access to outside resources that enable financial transactions. The cloud application profile contains as many (or as few) cloud EPGs as necessary that are logically related to providing the capabilities of an application.

Cloud EPGs can be organized according to one of the following:

- The application they provide, such as a DNS server or SAP application (see *Tenant Policy Example* in Cisco APIC REST API Configuration Guide).
- The function they provide (such as infrastructure)
- Where they are in the structure of the data center (such as DMZ)
- Whatever organizing principle that a cloud infrastructure or tenant administrator chooses to use

## **Cloud Endpoint Groups**

The cloud endpoint group (cloud EPG) is the most important object in the policy model. The following figure shows where application cloud EPGs are located in the management information tree (MIT) and their relation to other objects in the tenant.

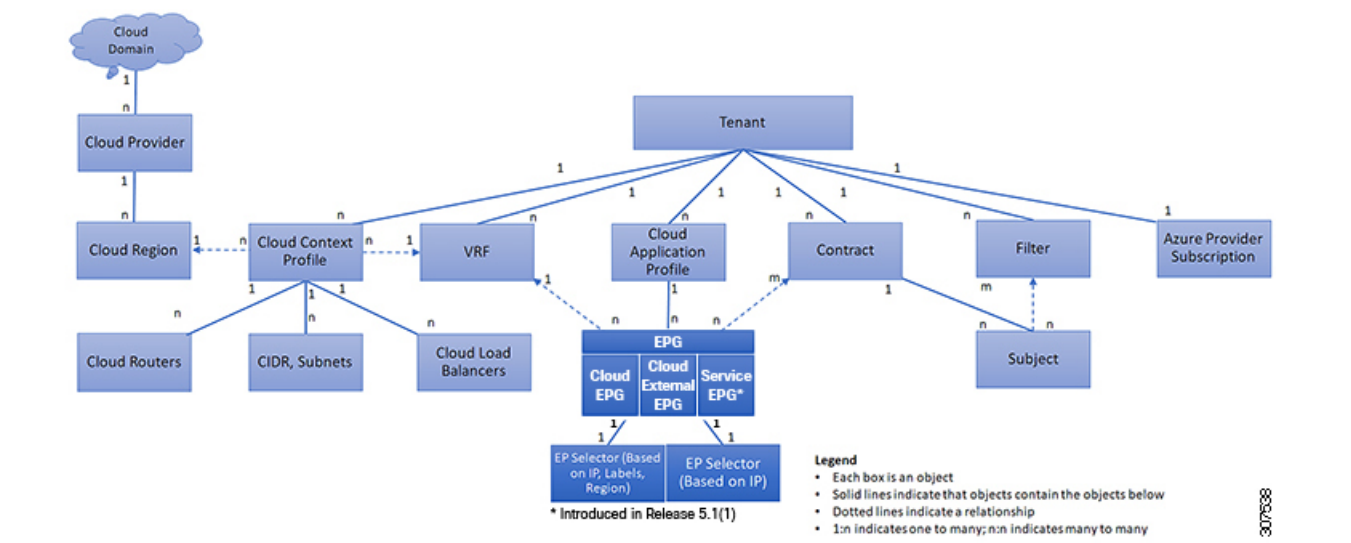

#### Figure 6: Cloud Endpoint Groups

A cloud EPG is a managed object that is a named logical entity that contains a collection of endpoints. Endpoints are devices that are connected to the network. They have an address (identity), a location, attributes (such as version or patch level), and are virtual. Knowing the address of an endpoint also enables access to all its other identity details. Cloud EPGs are fully decoupled from the physical and logical topology. Endpoint examples include servers, virtual machines, storage services, or clients on the Internet. Endpoint membership in a cloud EPG can be dynamic or static.

The ACI cloud infrastructure can contain the following types of cloud EPGs:

- Cloud endpoint group (cloudEPg)
- Cloud external endpoint group (cloudExtEPg)
- Cloud service endpoint group (cloudSvcEPg): Introduced in Release 5.1(2). See Cloud Service Endpoint Groups, on page 31 for more information.

Cloud EPGs contain endpoints that have common policy requirements such as security or Layer 4 to Layer 7 services. Rather than configure and manage endpoints individually, they are placed in a cloud EPG and are managed as a group.

Policies apply to cloud EPGs, never to individual endpoints.

Regardless of how a cloud EPG is configured, cloud EPG policies are applied to the endpoints they contain.

WAN router connectivity to the cloud infrastructure is an example of a configuration that uses a static cloud EPG. To configure WAN router connectivity to the cloud infrastructure, an administrator configures a cloudExtEPg cloud EPG that includes any endpoints within an associated WAN subnet. The cloud infrastructure learns of the cloud EPG endpoints through a discovery process as the endpoints progress through their connectivity life cycle. Upon learning of the endpoint, the cloud infrastructure applies the cloudExtEPg cloud EPG policies accordingly. For example, when a WAN connected client initiates a TCP session with a server within an application (cloudEPg) cloud EPG, the cloudExtEPg cloud EPG applies its policies to that client endpoint before the communication with the (cloudEPg) cloud EPG web server begins. When the client server TCP session ends, and communication between the client and server terminates, the WAN endpoint no longer exists in the cloud infrastructure.

The Cisco Cloud Network Controller uses endpoint selectors to assign endpoints to Cloud EPGs. The endpoint selector is essentially a set of rules that are run against the cloud instances that are assigned to the Azure VNET managed by Cisco ACI. Any endpoint selector rules that match endpoint instances assign that endpoint to the Cloud EPG. The endpoint selector is similar to the attribute-based microsegmentation available in Cisco ACI.

### **Cloud Service Endpoint Groups**

A cloud service EPG, introduced in Release 5.1(2), is a managed object that is a named logical entity that contains a collection of cloud native or third-party service instances or endpoints. In this situation, an endpoint refers to a particular service instance. For example, an SQL server would be considered an endpoint, and a collection of SQL servers would form a service endpoint group. Other examples of service EPGs would be a collection of Storage Accounts, a collection of Key Vaults, and so on.

Service EPGs have several unique attributes:

- Service Type: This attribute indicates what type of cloud service is being grouped. Examples of available service types include Azure SQL, Azure Containter Registery, Azure ApiManagement Services, and so on. The service type Custom is used when configuring a third-party service EPG.
- **Deployment Type**: This attribute indicates how and where the service is deployed. Following are the available deployment types:
  - Cloud Native: In this type of deployment, the service is instantiated in the cloud provider's network and the user or applications consuming it have a handle to the service. For example, an Azure storage account might reside inside Azure's own VNet, and you would have a URL to access the storage contents.
  - Cloud Native Managed: In this type of deployment, the service is instantiated in your VNet or subnet (created through the Cisco Cloud Network Controller ). For example, an Azure Kubernetes cluster (AKS) could be deployed in a subnet that is managed by the Cisco Cloud Network Controller
  - **Third-Party**: This is a deployment where a third-party (not Azure) is providing services through the market place. Access to this service is provided through the private links feature.
- Access Type: This indicates how the service will be accessed. Following are the available access types:
  - **Public**: The service will be accessed using the public IP address assigned to it. Access to the public IP address range of a particular service is achieved using the Azure "Service Tags" in the NSG rules.
  - **Private**: The service will be accessed using a private IP address assigned to it. This assignment is done through the creation of private endpoints when the deployment is of type **Cloud Native** and Third-Party. In the case of a **Cloud Native Managed** deployment, the private IP is assigned by the service from the subnet IP space.

Only certain deployment types, and certain access types within each deployment type, are supported for each service type, described in the previous bullets. The following table provides more information on the deployment types and access types that are supported for each service type.

| Service Type       | Provider          | Deployment Type/Access Type |                      |             |
|--------------------|-------------------|-----------------------------|----------------------|-------------|
|                    |                   | Cloud Native                | Cloud Native Managed | Third-Party |
| Azure Storage Blob | Microsoft.Storage | Private                     | N/A                  | N/A         |

| Service Type                              | Provider                    | Deployment Type/Access Type |                                |             |
|-------------------------------------------|-----------------------------|-----------------------------|--------------------------------|-------------|
|                                           |                             | Cloud Native                | Cloud Native Managed           | Third-Party |
| Azure SQL                                 | Microsoft.Sql               | Public     Private          | N/A                            | N/A         |
| Azure Cosmos DB                           | Microsoft.DocumentDB        | Public     Private          | N/A                            | N/A         |
| Azure Databricks                          | Microsoft.Databricks        | Public                      | Private     Public and Private | N/A         |
| Azure Storage                             | Microsoft.Storage           | Public     Private          | N/A                            | N/A         |
| Azure Storage File                        | Microsoft.Storage           | Private                     | N/A                            | N/A         |
| Azure Storage Queue                       | Microsoft.Storage           | Private                     | N/A                            | N/A         |
| Azure Storage Table                       | Microsoft.Storage           | Private                     | N/A                            | N/A         |
| Azure Kubernetes<br>Services (AKS)        | Microsoft.ContainerService  | Private                     | Private     Public and Private | N/A         |
| Azure Active Directory<br>Domain Services | Microsoft.AAD               | Public                      | Private     Public and Private | N/A         |
| Azure Container<br>Registry               | Microsoft.ContainerRegistry | Public     Private          | N/A                            | N/A         |
| Azure ApiManagement<br>Services           | Microsoft.ApiManagement     | Public                      | Private     Public and Private | N/A         |
| Azure Key Vault                           | Microsoft.KeyVault          | Public     Private          | N/A                            | N/A         |
| Redis Cache                               | Microsoft.Cache             | N/A                         | Private     Public and Private | N/A         |
| Custom Service                            |                             | Public     Private          | N/A                            | Private     |

- Service Endpoint Selectors: Service endpoints can be selected using the existing selectors (used in the cloud EPG selection) as well as the new types of selectors listed below:
  - Resource Name: The service resource's name
  - Resource ID: The cloud provider's ID for the resource
  - URL: The alias or FQDN that identifies the service (the private link alias is used in Azure)

The following table provides more information on the endpoint selectors that are supported for each deployment type.

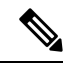

Note

Information for the Cloud Native (Public) deployment type is not provided in the following table because that deployment type does not support endpoint selectors.

| Deployment Type        | Tags | Region | IP | Resource<br>Name | Resource ID | URL                                                      |
|------------------------|------|--------|----|------------------|-------------|----------------------------------------------------------|
| Cloud Native (Private) | Y    | Y      | N  | Y                | Y           | N                                                        |
| Cloud Native Managed   | N    | N      | Y  | N                | N           | N                                                        |
| Third-Party            | N    | N      | N  | N                | N           | Y (applicable<br>only for<br>private link<br>connection) |

#### **Guidelines and Restrictions for Cloud Service EPGs**

You must have the **NSG-per-subnet** configuration enabled if you are configuring cloud service EPGs. See Security Groups, on page 37 for more information.

#### **About Service Types**

Additional information specific to certain service types are provided below:

- Azure Storage, on page 33
- Azure ApiManagement Services, on page 34
- Azure Databricks Services, on page 34
- Azure Active Directory Domain Services, on page 35
- Azure Kubernetes Services, on page 35
- Azure Redis Cache, on page 35

#### **Azure Storage**

The Azure Storage service type is a general service type that can be broken down into four subtypes:

- Blob
- File
- Table
- Queue

If you were to configure a service EPG with the following values, using the general Azure Storage service type:

- Service type: Azure Storage
- Deployment type: Cloud Native
- Access type: Private

Then four private endpoints are automatically configured for this service EPG, one for each of the four subtypes listed above.

However, if you were to configure a service EPG with the following values, using a more specific Azure Storage service type:

- Service type: One of these service types:
  - Azure Storage Blob
  - Azure Storage File
  - Azure Storage Table
  - Azure Storage Queue
- Deployment type: Cloud Native
- Access type: Private

Then only one private endpoint is automatically configured for this particular subtype for this service EPG.

Note that the four specific Azure Storage subtypes (Blob, File, Table, and Queue) are not allowed if you have an access type of Public with the deployment type of Cloud Native. This is because Azure service tags are not storage subtype specific.

#### **Azure ApiManagement Services**

For an Azure ApiManagement (APIM) Services instance to be deployed in a VNet, it needs to be able to access a lot of other Azure services. In order to do this, the security group rules that allow this access must be programmed.

Cisco Cloud Network Controller automates this and configures the rules listed here:

https://docs.microsoft.com/en-us/azure/api-management/ api-management-using-with-vnet#-common-network-configuration-issues

#### **Azure Databricks Services**

Azure Databricks requires the following:

Access to other services

• Two subnets for deployment, where the subnets are delegated to Microsoft

For Azure Databricks, make the following configurations:

- Before configuring the service EPG, you must configure two subnets specifically for the Azure Databricks Services.
- When configuring the service EPG, you must create two service endpoint selectors that will be used to match the two service subnets.

Once the subnet is identified with the Azure Databricks service EPG through the configured endpoint selectors, Cisco Cloud Network Controller delegates subnets to Azure and configures the rules listed here:

https://docs.microsoft.com/en-us/azure/databricks/administration-guide/cloud-configurations/azure/vnet-inject

#### **Azure Active Directory Domain Services**

Azure Active Directory Domain Services (ADDS) requires the following:

- Access to other services
- No routing table is attached to the subnet when it is being deployed

The action of de-associating the routing table from the subnet should be done through the Azure portal after configuring the service EPG and before deploying ADDS. The routing table can be attached to the subnet after the deployment is completed.

Cisco Cloud Network Controller automates the programming of the rules listed here:

https://docs.microsoft.com/en-us/azure/active-directory-domain-services/network-considerations

#### **Azure Kubernetes Services**

Azure Kubernetes Services (AKS) requires access to other services.

Cisco Cloud Network Controller automates the programming of the rules listed here:

https://docs.microsoft.com/en-us/azure/aks/ limit-egress-traffic#required-outbound-network-rules-and-fqdns-for-aks-clusters

See Service EPG Configuration Examples, on page 301 for an example configuration of the AKS service EPG.

#### **Azure Redis Cache**

Azure Redis cache requires access to other services.

Cisco Cloud Network Controller automates the programming of the rules listed here:

https://docs.microsoft.com/en-us/azure/azure-cache-for-redis/ cache-how-to-premium-vnet#outbound-port-requirements

#### About Deployment Types

Additional information specific to certain deployment types are provided below:

- Cloud Native, on page 36
- Cloud Native Managed, on page 37

#### **Cloud Native**

In this type of deployment, the service is instantiated in the cloud provider's network and the user or applications consuming it have a handle to the service. For example, an Azure storage account might reside inside Azure's own VNet, and you would have a URL to access the storage contents.

The following is an example service EPG with a Cloud Native deployment type:

- Service Type: Azure SQL
- Deployment type: Cloud Native
- Access type: Private

In this example scenario, you would make the following configurations in this order:

1. In the Cisco Cloud Network Controller GUI, create a private link label in a cloud context profile to be used by the Azure SQL service EPG.

Follow the procedures in Creating a Cloud Context Profile Using the Cisco Cloud Network Controller GUI, on page 106. Configure a private link label to be used by the Azure SQL service EPG (for example, SQL-PLL).

2. In the Cisco Cloud Network Controller GUI, create a service EPG of the service type Azure SQL.

Follow the procedures in Creating a Service EPG Using the Cisco Cloud Network Controller GUI, on page 85, using the following parameters:

- Service Type: Azure SQL
- Deployment type: Cloud Native
- Access type: Private

When you are configuring the endpoint selector as part of the process of configuring this type of service EPG, configure the endpoint selector to match the appropriate value for the SQL server.

For example, if you wanted to select an SQL server with the name ProdsqlServer, you would make the following selections:

- Key: Name
- Operator: equals
- Value: ProdSqlServer

As another example, if you wanted to select an SQL server using the cloud provider's resource ID of /subscriptions/{subscription-id}/resourceGroups/{resourceGroupName}/providers/Microsoft.Sql/servers/ProdSqlServer, you would make the following selections:

- Key: Resource ID
- Operator: equals
- Value:

/subscriptions/{subscription-id}/resourceGroups/{resourceGroupName}/providers/Microsoft.Sql/servers/ProdSqlServer

3. In the Azure portal, configure the Azure SQL resources in the cloud.

#### **Cloud Native Managed**

In this type of deployment, the service is instantiated in your VNet or subnet (created through the Cisco Cloud Network Controller). For example, an Azure ApiManagement Services could be deployed in a subnet that is managed by the Cisco Cloud Network Controller.

The following is an example service EPG with a Cloud Native Managed deployment type:

- Service Type: Azure ApiManagement Services
- Deployment type: Cloud Native Managed
- Access type: Private

In this example scenario, you would make the following configurations in this order:

1. In the Cisco Cloud Network Controller GUI, create a subnet in a cloud context profile to be used by the Azure ApiManagement Services service EPG.

Follow the procedures in Creating a Cloud Context Profile Using the Cisco Cloud Network Controller GUI, on page 106. Configure a subnet to be used by the Azure ApiManagement Services service EPG (for example, 10.50.0.0/16).

**2.** In the Cisco Cloud Network Controller GUI, create a service EPG of the service type Azure ApiManagement Services.

Follow the procedures in Creating a Service EPG Using the Cisco Cloud Network Controller GUI, on page 85, using the following parameters:

- Service Type: Azure ApiManagement Services
- Deployment type: Cloud Native Managed
- · Access type: Private

When you are configuring the endpoint selector as part of the process of configuring this type of service EPG, configure the endpoint selector to match the IP address that you used when you created a subnet in the cloud context profile in the first step.

For example, using the example provided in the first step, you would configure this endpoint selector for this service EPG:

- Key: IP
- · Operator: equals
- Value: 10.50.0.0/16
- 3. In the Azure portal, configure the Azure ApiManagement Services resources in the cloud.

## **Security Groups**

In Azure, two types of security groups are used to administer and control network traffic within a virtual network (VNet):

• Network security groups: Network security groups, or NSGs, are used in Azure to filter network traffic to and from Azure resources. An NSG is used to define incoming and outgoing security policies, and

contains security rules that allow or deny inbound network traffic to, or outbound network traffic from, several types of Azure resources. For each rule, you can specify source and destination, port, and protocol.

In Cisco Cloud Network Controller, an NSG is automatically configured based on a contract.

Application security groups: Application security groups, or ASGs, are used in Azure to group virtual
machine (VM) NICs according to the applications that run on them and define network security policies
based on those groups. ASGs are used within an NSG to define these security polices and to apply a
network security rule to a specific workload or group of virtual machines.

In Cisco Cloud Network Controller, an ASG is a collection of endpoints for each EPG and is referenced as the source or destination in the NSG security policies.

The way that these security groups are configured, and what they are mapped to, differ depending on the release.

- Releases Prior to Release 5.1(2): NSG-Per-EPG Configurations, on page 38
- Release 5.1(2) and Later: NSG-Per-Subnet Configurations, on page 38
- Release 5.1(2g) and Later: IP-Based Rules for Inter-VRF Contracts in the Same VNet, on page 39

#### **Releases Prior to Release 5.1(2): NSG-Per-EPG Configurations**

For releases prior to Release 5.1(2), there is a one-to-one mapping between NSGs in Azure and EPGs on Cisco Cloud Network Controller (these configurations are also referred to as **NSG-per-EPG** configurations throughout this document). These NSGs for the Cisco Cloud Network Controller EPGs are populated with security rules based on contracts associated with the EPGs.

For releases prior to Release 5.1(2), the creation of an EPG in Cisco Cloud Network Controller results in the creation of the following Azure components:

- An ASG, which is used to group all endpoints or virtual machine NICs for each EPG based on the endpoint selectors
- An NSG, which gets associated with all of the NICs in that ASG and provides the security policy definition for that EPG

#### **Release 5.1(2) and Later: NSG-Per-Subnet Configurations**

Beginning with Release 5.1(2), in addition to the existing NSG-per-EPG configurations available previously, NSGs in Azure can also have a one-to-one mapping with subnets rather than EPGs on Cisco Cloud Network Controller (these configurations are also referred to as **NSG-per-subnet** configurations throughout this document). By default, NSGs are no longer created for EPGs beginning with Release 5.1(2), and NSGs are no longer associated with the endpoints and VM NICs in the ASG for that EPG. Instead, the NSG for each subnet will contain all of the rules based on the contracts for the ASGs, which have their endpoints discovered in the subnet.

For NSG-per-subnet configurations, the creation of an EPG in Cisco Cloud Network Controller results in the creation of the following Azure components:

- An ASG, which is used to group all endpoints or virtual machine NICs for each EPG based on the endpoint selectors [essentially no change in behavior for ASGs from releases prior to Release 5.1(2)]
- An NSG, which continues to provide the security policy definition for that EPG, but now gets associated with a subnet in a Cisco Cloud Network Controller -managed VNet

Looked at from another perspective:

- Every EPG in a Cisco Cloud Network Controller -managed VNet will have an ASG associated with it, which will group all the endpoints based on the endpoint selectors configured for the EPG.
- Every subnet in a Cisco Cloud Network Controller -managed VNet will have an NSG associated with it.

The default setting for a Greenfield or a fresh Cisco Cloud Network Controller deployment is **NSG-per-subnet**. When manually setting this configuration, as described previously, you can choose either a newer **NSG-per-subnet** configuration or the older **NSG-per-EPG** configuration beginning with Release 5.1(2). However, we recommend choosing the newer **NSG-per-subnet** configuration for several reasons:

- Using the **NSG-per-subnet** configuration reduces the number of NSGs in the VNet, and also reduces the number of rules for deployments with a large number of subnets accessing common shared services. This provides for easier management, since all of the rules can be checked in one NSG for a subnet, rather than for each NSG mapped to individual EPGs or ASGs.
- You must use the **NSG-per-subnet** configuration if you are configuring service EPGs. See Cloud Service Endpoint Groups, on page 31 for more information.

See Configuring Network Security Groups Using the Cisco Cloud Network Controller GUI, on page 101 for instructions on enabling or disabling the NSG-per-EPG or NSG-per-subnet configurations.

#### Release 5.1(2g) and Later: IP-Based Rules for Inter-VRF Contracts in the Same VNet

Prior to release 5.1(2g), if two EPGs had a contract and were in the same VNet but belonged to different VRFs, ASG-based rules were used to enable communication between those hosted VRFs in that VNet. Azure has a limit of 100 ASGs in rules for every NSG, and this limit could be reached quickly in some situations (for example, if you have one VNet for all of your shared services).

Beginning with release 5.1(2g), if two EPGs have a contract and are in the same VNet but belong to different VRFs, IP-based rules are now used to enable communication between those hosted VRFs in that VNet, which is preferrable because an NSG can support 4000 IP addresses in the rules. These IP-based rules are based on endpoints discovered or on subnet selectors used in the EPG.

### **Guidelines and Limitations for ASGs and NSGs**

Following are the guidelines and limitations for ASGs and NSGs.

- Guidelines and Limitations for Releases Prior to 5.1(2), on page 39
- Guidelines and Limitations for Release 5.1(2) or Later, on page 39

#### Guidelines and Limitations for Releases Prior to 5.1(2)

For releases prior to Release 5.1(2), support is only available for NSG-to-EPG mapping for Cisco Cloud Network Controller.

#### Guidelines and Limitations for Release 5.1(2) or Later

• Beginning with Release 5.1(2), support is also available for NSG-to-subnet mapping for Cisco Cloud Network Controller . However, you can have *either* the newer NSG-per-subnet configuration or the NSG-per-EPG configuration, but not both in the same Cisco Cloud Network Controller system.

- You can configure one NSG per subnet in a Cisco Cloud Network Controller -managed VNET. Having
  one NSG per a group of subnets is not supported for Cisco Cloud Network Controller at this time.
- Passthrough devices, such as transparent firewall, will not have NSGs attached to their NICs. If there are multiple passthrough devices sharing a subnet, the passthrough rules for each device will apply to all endpoints in the subnet.

### **Security Rules**

The security rules for NSG differ, depending on whether they are rules for NSG-per-EPG configurations or for NSG-per-subnet configurations. A major distinction on the processing of the security rules between the two types of configurations is the trigger for installing and deleting the rules.

- NSG-Per-EPG Security Rules, on page 40
- NSG-Per-Subnet Security Rules, on page 40

#### **NSG-Per-EPG Security Rules**

- Once the EPGs and the contract are defined on the Cisco Cloud Network Controller, the NSG security
  rules that use ASGs as the source and destination are always programmed, regardless of whether an
  endpoint for the ASG that is referenced in the NSG security rule is discovered or not.
- For inter-VRF contracts:
  - If either the consumer or the provider EPG uses an endpoint selector based on subnet, then the NSG
    security rules that have the source or destination as the subnet from the EPG selector are always
    programmed, regardless of the discovery of an endpoint.
  - If the consumer or provider EPG does not use an endpoint selector based on subnet, then the NSG security rules using the endpoint's IP address as the source and destination are programmed, depending on the discovery of an endpoint.
- The rules created for an inter-site contract, where a cloud external EPG (cloudExtEPg) is involved, also get pre-programmed without the endpoint getting discovered.

#### NSG-Per-Subnet Security Rules

The NSG security rules for an EPG are not programmed in a subnet-based NSG until the EPG has at least one endpoint discovered in that subnet.

### NSG Behavior With Software Upgrades or Downgrades

Because only NSG-per-EPG mapping is supported for releases prior to Release 5.1(2), and support for NSG-per-subnet mapping became available beginning with Release 5.1(2), certain system configuration changes might have to take place when you are upgrading or downgrading your software in certain situations. The following sections describe these situations and what must occur during these upgrade or downgrade operations.

- NSG Behavior With Software Upgrades, on page 41
- NSG Behavior With Software Downgrades, on page 41

#### **NSG Behavior With Software Upgrades**

When you perform a standard upgrade from a release prior to Release 5.1(2) to Release 5.1(2) or later, NSGs that were configured using the NSG-per-EPG mapping that was supported for the release prior to Release 5.1(2) will remain as-is after the upgrade. This is because either NSG-per-EPG or NSG-per-subnet configurations are supported for Release 5.1(2) or later, so the older NSG-per-EPG configurations will be retained automatically when performing a standard upgrade to Release 5.1(2) or later.

However, there are benefits to the NSG-per-subnet configuration, so we recommend that you convert the NSG-per-EPG configurations to NSG-per-subnet to take advantage of those benefits. See Security Groups, on page 37 for more information on the different NSG configurations, and Configuring Network Security Groups Using the Cisco Cloud Network Controller GUI, on page 101 for instructions on enabling or disabling the NSG-per-EPG or NSG-per-subnet configurations.

Keep in mind that, after the upgrade, you can have either older NSG-per-EPG or the newer NSG-per-subnet configuration, but you cannot have both in the same Cisco Cloud Network Controller system. See Guidelines and Limitations for ASGs and NSGs, on page 39 for more information.

However, if you backed up your existing Cisco Cloud Network Controller configuration using the procedures in Creating a Backup Configuration Using the Cisco Cloud Network Controller GUI, on page 111, then performed an upgrade and imported the backed-up configuration after the upgrade, the NSG-per-subnet configuration is turned on automatically, and any older NSG-per-EPG configurations are automatically converted to the newer NSG-per-subnet configuration.

#### **NSG Behavior With Software Downgrades**

When you downgrade from Release 5.1(2) or later to a release prior to Release 5.1(2), you must manually move any NSG-per-subnet configurations back to the NSG-per-EPG configuration that was supported for releases prior to Release 5.1(2).

Following is the general process that you will follow to transition from NSG-per-subnet configurations to NSG-per-EPG configurations before downgrading the software:

- Before downgrading the software from Release 5.1(2) or later to a release prior to Release 5.1(2), disable the NSG-per-subnet configuration using the procedures provided in Configuring Network Security Groups Using the Cisco Cloud Network Controller GUI, on page 101. The Cisco Cloud Network Controller software begins the transition from NSG-per-subnet mapping to NSG-per-EPG mapping.
- 2. Wait until the transition is complete, where the Cisco Cloud Network Controller software has deleted all of the NSGs that were configured as part of the NSG-per-subnet mapping process and has created new NSGs for the NSG-per-EPG mapping configuration. If you attempt to proceed with the downgrade before the transition is complete, you will see an error message and the Cisco Cloud Network Controller software will not allow you to proceed with the downgrade until this transition from NSG-per-subnet mapping to NSG-per-EPG mapping has completed.

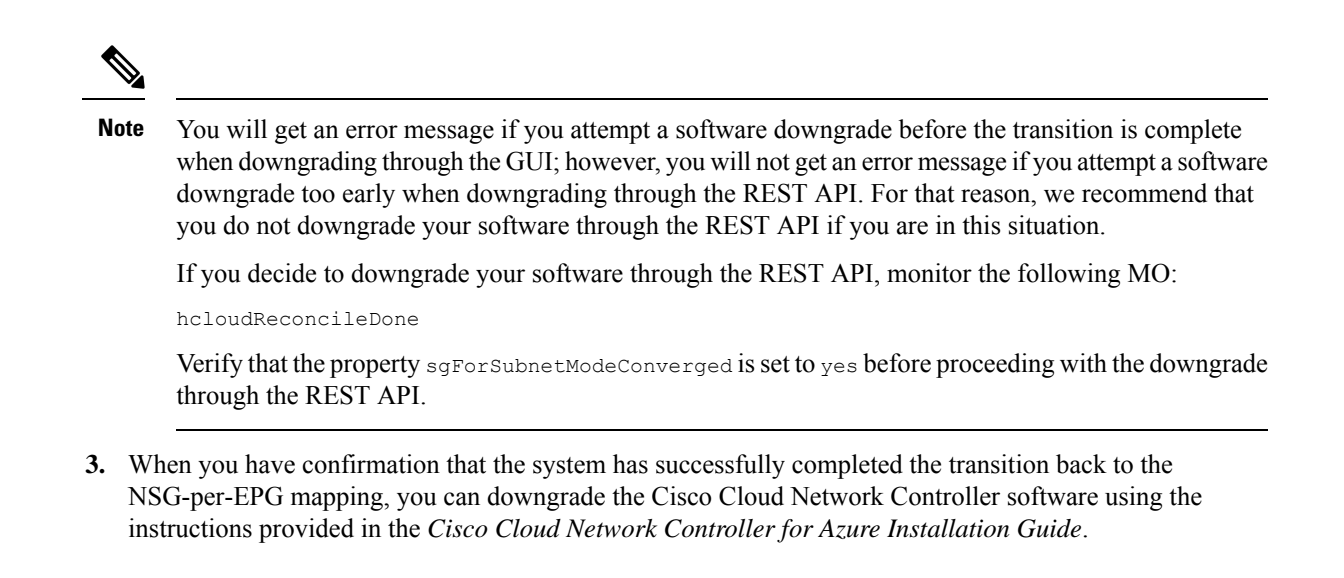

## **Contracts**

Figure 7: Contracts

In addition to cloud EPGs, contracts (vzBrCP) are key objects in the policy model. Cloud EPGs can only communicate with other cloud EPGs according to contract rules. The following figure shows the location of contracts in the management information tree (MIT) and their relation to other objects in the tenant.

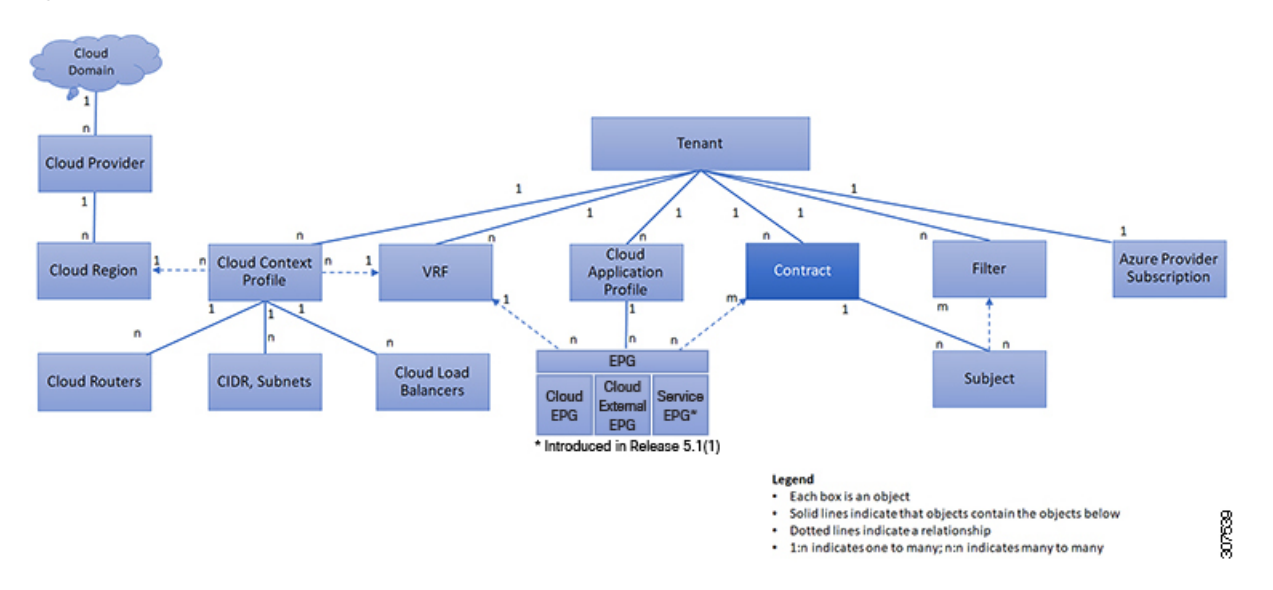

An administrator uses a contract to select one or more types of traffic that can pass between cloud EPGs, including the protocols and ports allowed. If there is no contract, inter-EPG communication is disabled by default. There is no contract required for intra-EPG communication; intra-EPG communication is always implicitly allowed.

Contracts govern the following types of cloud EPG communications:

• Between cloud EPGs (cloudEPg), both intra-tenant and inter-tenant

**Note** In the case of a shared service mode, a contract is required for inter-tenant communication. A contract is used to specify static routes across VRFs, although the tenant VRF does not enforce a policy.

• Between cloud EPGs and cloud external EPGs (cloudExtEPg)

Contracts govern the communication between cloud EPGs that are labeled providers, consumers, or both. The relationship between a cloud EPG and a contract can be either a provider or consumer. When a cloud EPG provides a contract, communication with the cloud endpoints in that cloud EPG can be initiated from cloud endpoints in other cloud EPGs as long as the communication complies with the provided contract. When a cloud EPG consumes a contract, the cloud endpoints in the consuming cloud EPG may initiate communication with any cloud endpoint in a cloud EPG that is providing that contract.

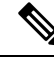

**Note** A cloud EPG can both provide and consume the same contract. A cloud EPG can also provide and consume multiple contracts simultaneously.

### **Comma-separated Filters Support for Contract Rule Consolidation**

After a contract is created, some of the rules defined in the contract are consolidated and displayed in Azure based on certain criteria. You can combine multiple ports and multiple IP addresses and ranges into a single, easy-to-understand rule. The criteria for consolidation of rules are:

- Rules are consolidated only within a contract. Two rules resulting from two different contracts are not consolidated in Azure.
- The source/ destination address prefixes and destination port(s) are consolidated.
- The conditions for multiple rules to get consolidated together in an NSG are:
  - Same contract
  - Same protocol (UDP, TCP,ICMP)
  - Same direction (inbound, outbound)
  - Same type (SG, IP)
- Overlapping port ranges for same protocol (TCP/UDP) in the same contract are consolidated to one range.

For example, TCP ports 100-200, 150-250 are consolidated to 100-250.

• If 1.2.3.4/32 (any address prefixes) is allowed, and an ext EPG with 0.0.0/0 is added, then the allowed Source/Destination IP would be *Any*, not [1.2.3.4/32, 0.0.0.0/0].

Example below shows the EPG1 outbound rules and the consolidated EPG1 outbound rules, based on contracts C1 and C2.

```
Contract C1:
Consumer: EPG1 , Provider: EPG2
```

```
Filter: TCP (ports 53)
Filter: UDP (port 53, 5000)
Contract C2:
Consumer: EPG1 , Provider: EPG2
Filter: TCP (ports 80, 8080)
EPG1 outbound rules:
EPG1 -> EPG2 TCP 80
EPG1 -> EPG2
             TCP 8080
EPG1 -> EPG2
                   TCP
                             53
EPG1 -> EPG2
             UDP 53
EPG1 -> EPG2 UDP 5000
EPG1 -> 1.1.1.1/32 TCP 80
EPG1 -> 1.1.1.1/32 TCP 8080
EPG1 -> 1.1.1.1/32 TCP 53
EPG1 -> 1.1.1.1/32
                   UDP
                        53
EPG1 -> 1.1.1.1/32 UDP 5000
EPG1 -> 2.2.2/32 TCP 80
EPG1 -> 2.2.2/32 TCP
                        8080
EPG1 -> 2.2.2/32 TCP
                            53
EPG1 -> 2.2.2/32 UDP
                        53
EPG1 -> 2.2.2/32 UDP
                        5000
Rules are consolidated by comma-separated filters (consolidated based on C1 and C2):
EPG1 -> EPG2 TCP 80,8080
EPG1 -> EPG2
                UDP 53,5000
EPG1 -> EPG2
                TCP 53
EPG1 -> 1.1.1.1/32, 2.2.2.2/32
                               TCP 80,8080
EPG1 -> 1.1.1.1/32, 2.2.2.2/32
                               UDP 53,5000
EPG1 -> 1.1.1.1/32, 2.2.2.2/32
                               TCP 53
```

### Filters and Subjects Govern Cloud EPG Communications

Subject and filter managed-objects enable mixing and matching among cloud EPGs and contracts so as to satisfy various applications or service delivery requirements. The following figure shows the location of application subjects and filters in the management information tree (MIT) and their relation to other objects in the tenant.

Figure 8: Subjects and Filters

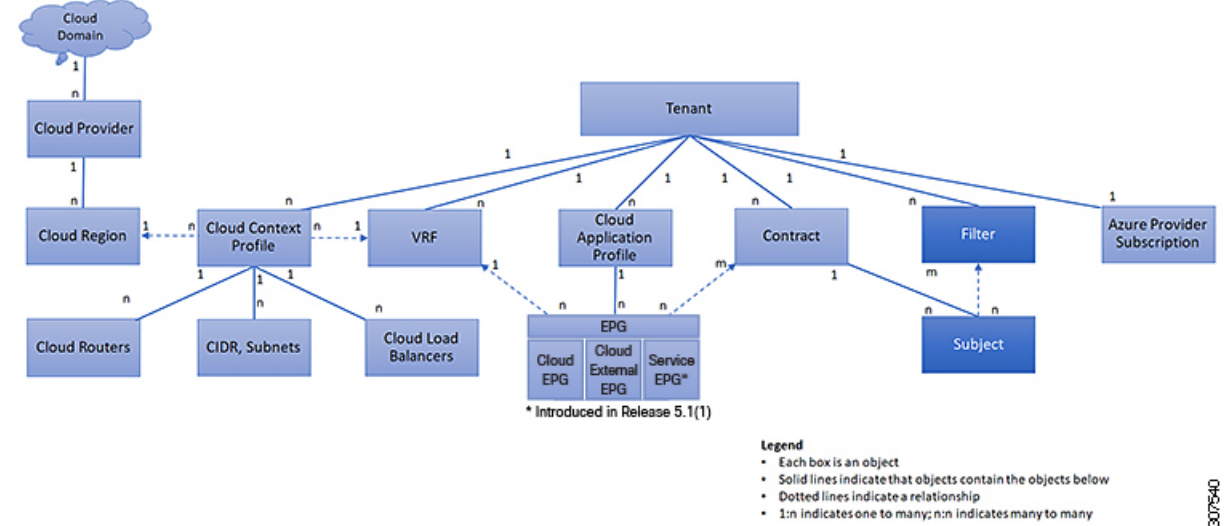

Contracts can contain multiple communication rules and multiple cloud EPGs can both consume and provide multiple contracts. A policy designer can compactly represent complex communication policies and re-use these policies across multiple instances of an application.

Note Subjects are hidden in Cisco Cloud Network Controller and not configurable. For rules installed in Azure, source port provided in the filter entry is not taken into account.

Subjects and filters define cloud EPG communications according to the following options:

- Filters are Layer 3 to Layer 4 fields, TCP/IP header fields such as Layer 3 protocol type, Layer 4 ports, and so forth. According to its related contract, a cloud EPG provider dictates the protocols and ports in both the in and out directions. Contract subjects contain associations to the filters (and their directions) that are applied between cloud EPGs that produce and consume the contract.
- Subjects are contained in contracts. A subject within a contract uses filters to specify the type of traffic that can be communicated and how it occurs. For example, for HTTPS messages, the subject specifies the direction and the filters that specify the IP address type (for example, IPv4), the HTTP protocol, and the ports allowed. Subjects determine if filters are unidirectional or bidirectional. A unidirectional filter is used in one direction. Unidirectional filters define in or out communications but not the same for both. Bidirectional filters are the same for both; they define both in and out communications.
- ACI contracts rendered in Azure constructs are always stateful, allowing return traffic.

## About the Cloud Template

The cloud template provides a template that configures and manages the Cisco Cloud Network Controller infra network. The template requires only the most essential elements for the configuration. From these elements, the cloud template generates a detailed configuration necessary for setting up the Cisco Cloud Network Controller infra network. However, it is not a one-time configuration generation—it is possible to

45

add, modify, or remove elements of the template input. The cloud template updates the resulting configuration accordingly.

One of the central things in the Azure network configuration is the Virtual Private Cloud (VNET). Azure supports many regions worldwide and one VNET is specific to one region.

The cloud template accepts one or more region names and generates the entire configuration for the infra VNETs in those regions. They are the infra VNETs. The Cisco Cloud Network Controller -managed object (MO) corresponding to the Azure VNET is cloudCtxProfile. For every region specified in the cloud template, it generates the cloudCtxProfile configuration. A cloudCtxProfile is the topmost MO for all the configuration corresponding to a region. Underneath, it has many of other MOs organized as a tree to capture a specific configuration. The cloudCtxProfile MO for the infra VNet is generated by the cloud template. It carries ctxProfileOwner == SYSTEM, which means that this MO is generated by the system. For the non-infra network, it is possible to configure cloudCtxProfile directly; in this case, cloudCtxProfile carries ctxProfileOwner == USER.

A primary property of an Azure VNet is the CIDR. In Cisco Cloud Network Controller, you can choose and deploy CIDRs in the user VNets. The CIDRs for the infra VNet are provided by users to the cloud template during the initial setup of the cloud site, and are deployed to the Azure cloud by the cloud template.

Beginning with release 5.0(2), a new property called createdBy is added for the CIDR. The default value for this createdBy property is USER.

- For all user-created CIDRs, the value for the createdBy property is set to USER.
- For cloud template-created CIDRs, the value for the createdBy property is set to SYSTEM.

Multiple CIDR and subnet blocks can be configured on the infra VNet. You can create CIDRs and associate subnets in the infra VNet. The cloud template subnets will be mapped to the overlay-1 VRF, but for user-created subnets, you have to manually configure the subnet-to-VRF mapping to the secondary VRF in the same infra VNet. All subnets in the respective VRFs will have separate route tables in the cloud for VRF segregation.

You can create cloud EPGs and cloud external EPGs in the infra tenant, where all the cloud EPGs and cloud external EPGs will be associated with the secondary VRF in the infra tenant. A cloud EPG in the secondary VRF can communicate with other cloud EPGs and cloud external EPGs in the secondary VRF, and can also communicate with cloud EPGS in other user tenant VRFs. We recommend that you do not use existing "cloud-infra" application profiles, and instead create a new application profile in the infra tenant and associate that new application profile to the cloud EPGs and cloud external EPGs in the secondary VRF.

For more information, see Creating an Application EPG Using the Cisco Cloud Network Controller GUI, on page 73.

The cloud template generates and manages a huge number of MOs in the cloudCtxProfile subtree including, but not limited to, the following:

- Subnets
- Cloud routers
- · IP address allocation for the cloud router interfaces
- IP address allocation and configuration for tunnels
- · IP address allocation and configuration for loopbacks

Without the cloud template, you would be responsible for configuring and managing these.

The Cisco Cloud Template MO table contains a brief summary of the inputs (MOs) to the cloud template.

#### Table 3: Cloud Template MOs

| МО                        | Purpose                                                                                                    |  |
|---------------------------|----------------------------------------------------------------------------------------------------|--|
| cloudtemplateInfraNetwork | The root of the cloud template configuration.<br>Attributes include:                                                                     |  |
|                           | numRoutersPerRegion—The number of cloud routers<br>for each cloudRegionName specified under<br>cloudtemplateIntNetwork.                  |  |
| cloudtemplateProfile      | Configuration profile for all the cloud routers.<br>Attributes include:                                                                  |  |
|                           | • routerUsername                                                                                                    |  |
|                           | Note • The username cannot be "admin."                                                                                                   |  |
|                           | • Any username restrictions from Azure applies.                                                                                          |  |
|                           | • routerPassword                                                                                                    |  |
|                           | • routerThroughput                                                                                                    |  |
|                           | • routerLicenseToken                                                                                                    |  |
|                           | • routeDataInterfacePublicIP                                                                                                    |  |
|                           | • routerMgmtInterfacePublicIP                                                                                                    |  |
| cloudtemplateIntNetwork   | Contains a list of regions, which specify where you deploy the cloud routers. Each region is captured through a cloudRegionName child MO |  |
| cloudtemplateExtNetwork   | Contains infra network configuration input that is external of the cloud.                                                                |  |
|                           | Contains a list of regions where cloud routers are configured for external networking.                                                   |  |
|                           | Each region is captured through a cloudRegionName child MO                                                                               |  |
| cloudtemplateVpnNetwork   | Contains information for setting up a VPN with an ACI on-premises site or another Cisco Cloud Network Controller site.                   |  |
| cloudtemplateIpSecTunnel  | Captures the IP address of the IPSec peer in the ACI on-premises site.                                                                   |  |
| cloudtemplateOspf         | Captures the OSPF area to be used for the VPN connections.                                                                               |  |
| cloudtemplateBgpEvpn      | Captures the peer IP address, ASN, and so forth, for setting up the BGP session with the on-premises site.                               |  |

In Cisco Cloud Network Controller, the layering of MOs is slightly different from a regular Cisco APIC due to the cloud template. In a regular Cisco APIC, you post logical MOs that go through two layers of translation:

- **1.** Logical MO to resolved MO
- 2. Resolved MO to concrete MO

In Cisco Cloud Network Controller, there is an additional layer of translation for the infra network. This additional layer is where the cloud template translates logical MOs in the cloudtemplate namespace to logical MOs in the cloud namespace. For configurations outside of the infra network, you post logical MOs in the cloud namespace. In this case, the MOs go through the usual two-layer translation as in the regular Cisco APIC.

#### Figure 9: Cloud and Cloud Template MO Conversion

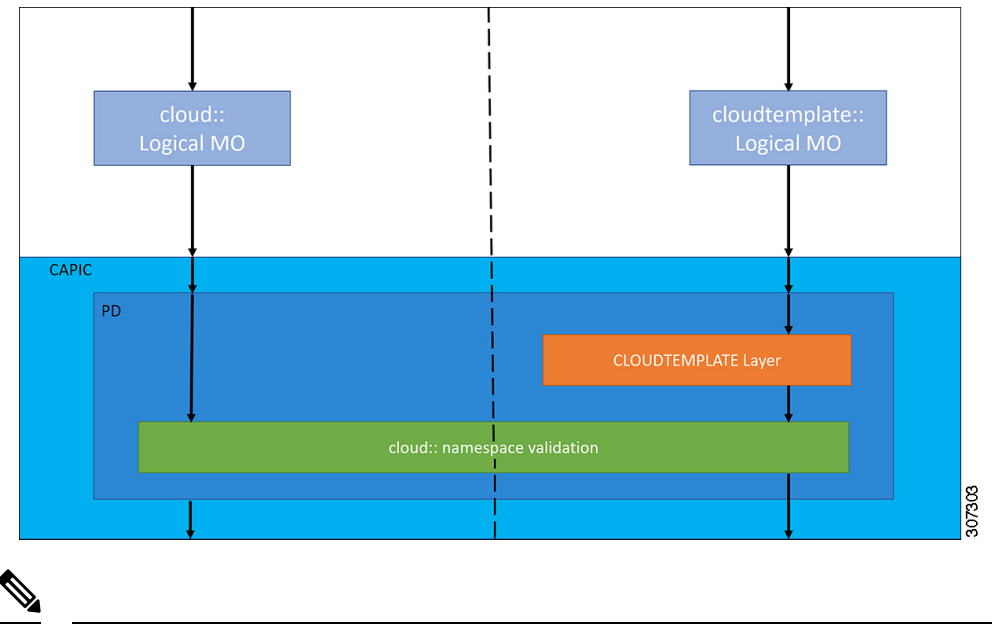

Note

For information about configuring the cloud template, see Configuring Cisco Cloud Network Controller Components, on page 53

## Managed Object Relations and Policy Resolution

Relationship-managed objects express the relation between managed object instances that do not share containment (parent-child) relations. MO relations are established between the source MO and a target MO in one of the following two ways:

- An explicit relation, such as with cloudRsCloudEPgCtx, defines a relationship that is based on the target MO distinguished name (DN).
- A named relation defines a relationship that is based on the target MO name.

The dotted lines in the following figure show several common MO relations.

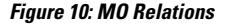

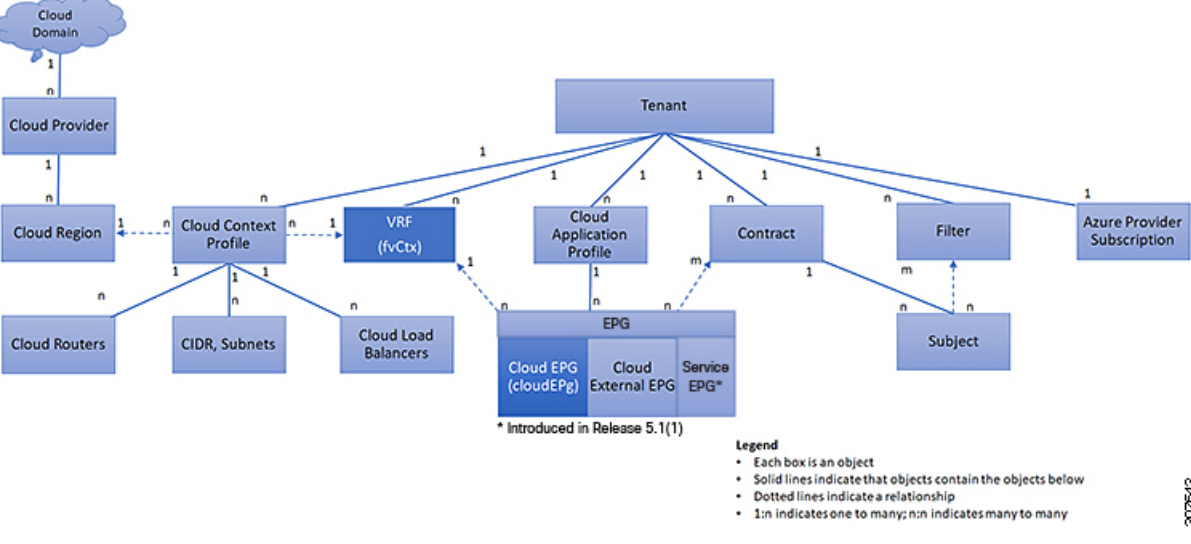

For example, the dotted line between the cloud EPG and the VRF defines the relation between those two MOs. In this figure, the cloud EPG (cloudEPg) contains a relationship MO (cloudRsCloudEPgCtx) that is named with the name of the target VRF MO (fvCtx). For example, if production is the VRF name (fvCtx.name=production), then the relation name is production

(cloudRsCloudEPqCtx.tnFvCtxName=production).

In the case of policy resolution based on named relations, if a target MO with a matching name is not found in the current tenant, the ACI cloud infrastructure tries to resolve in the common tenant. For example, if the user tenant cloud EPG contained a relationship MO targeted to a VRF that did not exist in the tenant, the system tries to resolve the relationship in the common tenant. If a named relation cannot be resolved in either the current tenant or the common tenant, the ACI cloud infrastructure attempts to resolve to a default policy. If a default policy exists in the current tenant, it is used. If it does not exist, the ACI cloud infrastructure looks for a default policy in the common tenant. Cloud context profile, VRF, and contract (security policy) named relations do not resolve to a default.

## **Default Policies**

### A

Warning

Default policies can be modified or deleted. Deleting a default policy can result in a policy resolution process to complete abnormally.

The ACI cloud infrastructure includes default policies for many of its core functions. Examples of default policies include the following:

- Cloud Azure provider (for the infra tenant)
- · Monitoring and statistics

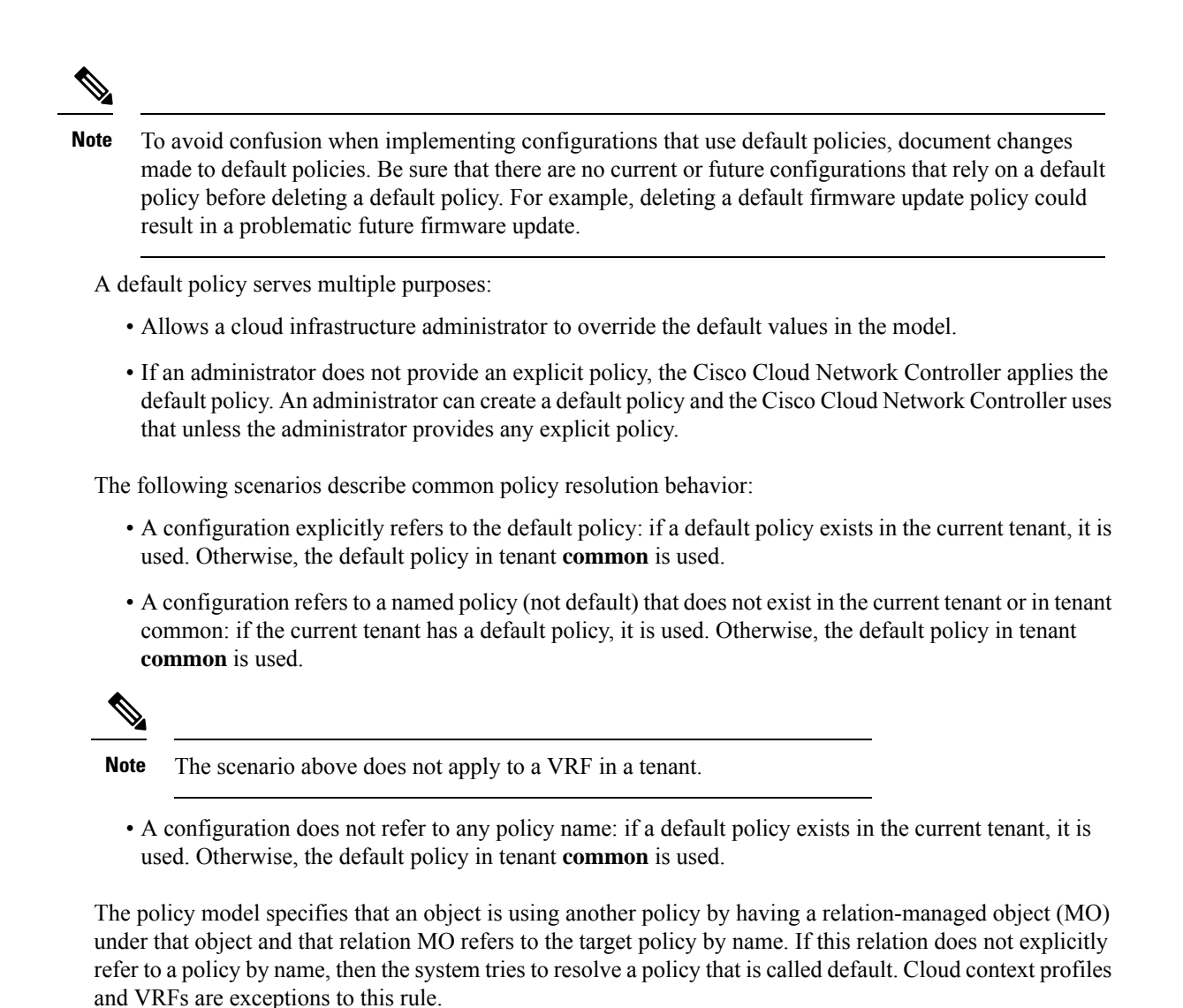

## **Shared Services**

Cloud EPGs in one tenant can communicate with cloud EPGs in another tenant through a contract interface that is contained in a shared tenant. Within the same tenant, a cloud EPG in one VRF can communicate with another cloud EPG in another VRF through a contract defined in the tenant. The contract interface is an MO that can be used as a contract consumption interface by the cloud EPGs that are contained in different tenants. By associating to an interface, a cloud EPG consumes the subjects that are represented by the interface to a contract contained in the shared tenant. Tenants can participate in a single contract, which is defined at some third place. More strict security requirements can be satisfied by defining the tenants, contract, subjects, and filter directions so that tenants remain isolated from one another.

Follow these guidelines when configuring shared services contracts:

- A shared service is supported only with non-overlapping and non-duplicate CIDR subnets. When configuring CIDR subnets for shared services, follow these guidelines:
  - CIDR subnets leaked from one VRF to another must be disjointed and must not overlap.

- CIDR subnets advertised from multiple consumer networks into a VRF or vice versa must be disjointed and must not overlap.
- Inter-tenant contracts require a global scope.

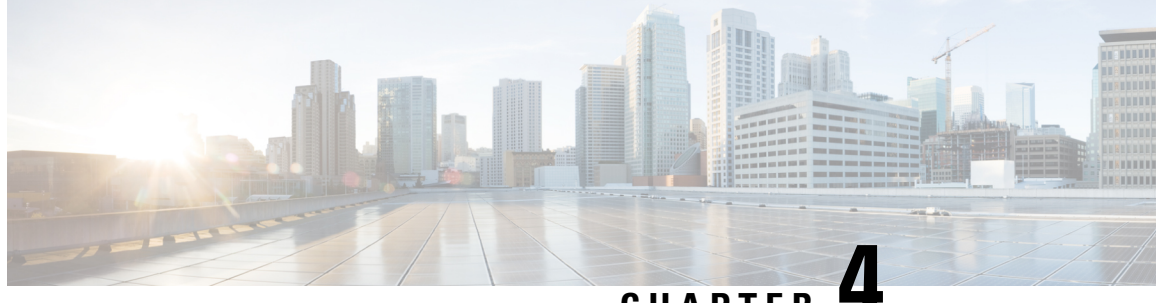

### CHAPTER 4

# Configuring Cisco Cloud Network Controller Components

- About Configuring the Cisco Cloud Network Controller, on page 53
- Configuring the Cisco Cloud Network Controller Using the GUI, on page 53
- Configuring Cisco Cloud Network Controller Using the REST API, on page 140

# **About Configuring the Cisco Cloud Network Controller**

You create the Cisco Cloud Network Controller components using either the Cisco Cloud Network Controller GUI or the REST API. This section explains how to create configuration, application management, operations, and administrative components.

- Note
- For information about configuring a load balancer and service graph, see Deploying Layer 4 to Layer 7 Services, on page 167.
- For information about the GUI, such as navigation and a list of configurable components, see About the Cisco Cloud Network Controller GUI, on page 13.

# **Configuring the Cisco Cloud Network Controller Using the GUI**

### **Creating a Tenant Using the Cisco Cloud Network Controller GUI**

This section explains how to create a tenant using the Cisco Cloud Network Controller GUI.

#### Before you begin

• You can create a tenant that is managed by the Cisco Cloud Network Controller or a tenant that is unmanaged. To establish a managed tenant, you must first obtain the Azure subscription ID from the Azure portal. You enter the subscription ID in the appropriate field of the Cisco Cloud Network Controller when creating the tenant. Before you can use the managed tenant, you must explicitly grant the Cisco Cloud Network Controller permission to manage the subscription. The steps for doing so are displayed

in the Cisco Cloud Network Controller GUI during tenant creation. The steps for the infra tenant, however, are displayed in the infra tenant details view:

- 1. Click the Navigation menu > Application Management subtab.
- 2. Double-click the infra tenant.
- Click View Azure Role Assignment Command. The steps for granting the Cisco Cloud Network Controller permission to manage the subscription are displayed.

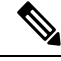

Note

For information about obtaining the Azure subscription ID, see the Microsoft Azure documentation.

• Creating an unmanaged tenant requires obtaining a directory (Azure Tenant) ID, an Azure enterprise application ID, and a client secret from the enterprise application. For more information, see the Microsoft Azure documentation.

Note

Cisco Cloud Network Controller does not disturb Azure resources created by other applications or users. It only manages the Azure resources created by itself.

- The required steps to explicitly grant the Cisco Cloud Network Controller permission to manage a given subscription are located in the Cisco Cloud Network Controller GUI. When creating a tenant, the steps are displayed after entering the client secret.
- Cisco Cloud Network Controller enforces ownership checks to prevent deployment of policies in the same tenant-region combination done either intentionally or by mistake. For example, assume that Cisco Cloud Network Controller is deployed in Azure subscription IA1 in region R1. Now you want to deploy a tenant TA1 in region R2. This tenant deployment i.e. account-region combination TA1-R2 is now owned by IA1-R1. If another Cisco Cloud Network Controller attempts to manage the same tenant-region combination later (say CNC2 in Azure subscription IA2 deployed in region R3), this will not be allowed because the current owner for the deployment TA1-R2 is IA1-R1. In other words, only one account in one region can be managed by one Cisco Cloud Network Controller . Example below shows some valid and wrong deployment combinations.

```
CNC1:
IA1-R1: TA1-R1 - ok
TA1-R2 - ok
CNC2:
IA1-R2: TA1-R1 - not allowed
TA1-R3 - ok
CNC3:
IA2-R1: TA1-R1 - not allowed
TA1-R4 - ok
TA2-R4 - ok
```

Ownership enforcement is done using Azure Resource Groups. When a new tenant in subscription TA1 in region R2 is managed by Cisco Cloud Network Controller, a Resource Group CNC\_TA1\_R2 (e.g. CNC\_123456789012\_eastus2) is created in the subscription. This Resource Group has a resource tag AciOwnerTag with value IA1 R1 TA1 R2, assuming it was managed by Cisco Cloud Network Controller

in subscription IA1 and deployed in region R1. If the AciOwnerTag mismatch happens, tenant-region management is aborted.

Here is a summary of AciOwnerTag mismatch cases:

- Initially Cisco Cloud Network Controller is installed in a subscription, and then taken down and Cisco Cloud Network Controller is installed in a different subscription. All existing tenant-region deployment will fail.
- Another Cisco Cloud Network Controller is managing the same tenant-region.

In ownership mismatch cases, **retry** (to setup tenant-region again) is not currently supported. As a workaround, if you are certain that no other Cisco Cloud Network Controller is managing the same tenant-region combination, logon to the tenant's Azure subscription and manually remove the affected Resource Group (for example: CNC\_123456789012\_\_eastus2). Next, reload Cisco Cloud Network Controller or delete and add the tenant again.

- For both the infra tenants and the user tenants, support is available for both managed identity and unmanaged identity/service principal when dealing with authorization or credentials.
- **Step 1** Click the **Intent** icon. The **Intent** menu appears.
- Step 2 Click the drop-down arrow below the Intent search box and choose Application Management.

A list of Application Management options appear in the Intent menu.

- **Step 3** From the **Application Management** list in the **Intent** menu, click **Create Tenant**. The **Create Tenant** dialog box appears.
- **Step 4** Choose the appropriate options and enter the appropriate values in each field as listed in the following *Create Tenant Dialog Box Fields* table then continue.

| Properties          | Description                                                                                                    |
|---------------------|----------------------------------------------------------------------------------------------------|
| Name                | Enter the name of the tenant.                                                                                                    |
| Description         | Enter a description of the tenant.                                                                                                    |
| Settings            |                                                                                                    |
| Add Security Domain | <ul> <li>To add a security domain for the tenant:</li> <li>a. Click Add Security Domain. The Select Security Domains dialog appears with a list of security domains in the left pane.</li> <li>b. Click to choose a security domain.</li> <li>c. Click Select to add the security domain to the tenant.</li> </ul> |
| Azure Subscription  |                                                                                                    |

#### Table 4: Create Tenant Dialog Box Fields

г

| Properties            | Description                                                                                                    |  |
|-----------------------|----------------------------------------------------------------------------------------------------|--|
| Mode                  | Choose an account type:                                                                                                    |  |
|                       | • <b>Create Own</b> —Choose this option to create a new tenant.                                                                                                    |  |
|                       | • Select Shared—Choose this option to inherit the managed or unmanaged settings from an existing tenant.                                                                                                    |  |
| Azure Subscription ID | Enter the Azure subscription ID.                                                                                                    |  |
| Access Type           | <ul> <li>Choose an access type:</li> <li>Service Principal or Unmanaged Identity—Choose this option if the tenant subscription is not managed by the Cisco Cloud Network Controller .</li> <li>Managed Identity—Choose this option if the tenant subscription is managed by the Cisco Cloud Network Controller .</li> </ul> |  |
|                       |                                                                                                    |  |
|                       | Note You can assign either Service Principal or<br>Managed Identity to the infra tenant.                                                                                                    |  |
|                       | For more information, see Understanding Tenants,<br>Identities, and Subscriptions, on page 20.                                                                                                    |  |
| Application ID        | NoteThis field is only valid for the Service Principal<br>or Unmanaged Identity access type.                                                                                                    |  |
|                       | Enter the application ID.                                                                                                    |  |
|                       | <b>Note</b> For information about obtaining the application ID, see the Azure documentation or support.                                                                                                    |  |

| Properties          | Descripti                                    | on                                                                                                    |
|---------------------|----------------------------------------------|----------------------------------------------------------------------------------------------------|
| Client Secret       | Note                                         | This field is only valid for the <b>Service Principal</b> or <b>Unmanaged Identity</b> access type.                                                           |
|                     | Enter the                                    | client secret.                                                                                                    |
|                     | Note                                         | • For information about creating a client secret, see the Azure documentation or support.                                                                     |
|                     |                                              | • You must explicitly grant Cisco Cloud<br>Network Controller permission to manage<br>a given subscription. Go to the Azure portal<br>and follow these steps: |
|                     |                                              | <b>a.</b> Open the Cloud Shell                                                                                                    |
|                     |                                              | <b>b.</b> Choose 'Bash'                                                                                                    |
|                     |                                              | <b>c.</b> Copy and paste the command displayed in the Cisco Cloud Network Controller GUI.                                                                     |
|                     |                                              |                                                                                                    |
| Active Directory ID | Note                                         | This field is only valid for the <b>Service Principal</b> or <b>Unmanaged Identity</b> access type.                                                           |
|                     | Enter the active directory ID.               |                                                                                                    |
|                     | Note                                         | For information about obtaining the active directory ID, see the Azure documentation or support.                                                              |
| Add Security Domain | To add a                                     | security domain for the account:                                                                                                    |
|                     | a. Click<br>Dom<br>in the                    | Add Security Domain. The Select Security<br>ains dialog appears with a list of security domains<br>e left pane.                                               |
|                     | <b>b.</b> Click to choose a security domain. |                                                                                                    |
|                     | c. Click                                     | <b>Select</b> to add the security domain to the tenant.                                                                                                    |

**Step 5** Click **Save** when finished.

## **Creating an Application Profile Using the Cisco Cloud Network Controller GUI**

This section explains how to create an application profile using the Cisco Cloud Network Controller GUI.

#### Before you begin

Create a tenant.

- **Step 1** Click the **Intent** icon. The **Intent** menu appears.
- Step 2 Click the drop-down arrow below the Intent search box and choose Application Management.

A list of Application Management options appear in the Intent menu.

- Step 3From the Application Management list in the Intent menu, click Create Application Profile. The Create Application<br/>Profile dialog box appears.
- **Step 4** Enter a name in the **Name** field.
- **Step 5** Choose a tenant:
  - a) Click **Select Tenant**.

The Select Tenant dialog box appears.

b) From the Select Tenant dialog, click to choose a tenant in the left column then click Select.

You return to the Create Application Profile dialog box.

- **Step 6** Enter a description in the **Description** field.
- **Step 7** Click **Save** when finished.

### **Creating a VRF Using the Cisco Cloud Network Controller GUI**

This section explains how to create a VRF using the Cisco Cloud Network Controller GUI.

#### Before you begin

Create a tenant.

**Step 1** Click the **Intent** icon. The **Intent** menu appears.

Step 2 Click the drop-down arrow below the Intent search box and choose Application Management.

A list of **Application Management** options appear in the **Intent** menu.

- **Step 3** From the **Application Management** list in the **Intent** menu, click **Create VRF**. The **Create VRF** dialog box appears.
- **Step 4** Enter the appropriate values in each field as listed in the following *Create VRF Dialog Box Fields* table then continue.

#### Table 5: Create VRF Dialog Box Fields

| Properties | Description |
|------------|-------------|
| General    |             |

L

| Properties  | Description                                                                                                    |
|-------------|----------------------------------------------------------------------------------------------------|
| Name        | Enter a name for the VRF in the <b>Name</b> field.<br>All VRFs are assigned a <i>vrfEncoded</i> value. If the Tenant and VRF name combination has more than 32 characters, then, a VRF name (which also contains the tenant name) is identified in the cloud router using the <i>vrfEncoded</i> value. To see the <i>vrfEncoded</i> value, navigate to <b>Application Management</b> > <b>VRFs</b> subtab. Click a VRF on the right hand pane and look for <i>Encoded VRF Name in Cloud Router</i> . |
| Tenant      | <ul> <li>To choose a tenant:</li> <li>a. Click Select Tenant. The Select Tenant dialog box appears.</li> <li>b. From the Select Tenant dialog, click to choose a tenant in the left column then click Select. You return to the Create VRF dialog box.</li> </ul>                                                                                                    |
| Description | Enter a description of the VRF.                                                                                                    |

Step 5 When finished, click Save.

### **Creating an External Network Using the Cisco Cloud Network Controller GUI**

This procedure describes how to create an external network. You can have a single external network that can connect to multiple routers on the on-premises site, or you can have multiple external networks with multiple VRFs that you can use to connect to CCRs.

#### Before you begin

You must have a hub network created before you can create an external network.

- Step 1In the left navigation bar, navigate to Application Management > External Networks.<br/>The configured external networks are displayed.
- Step 2Click Actions, then choose Create External Network.<br/>The Create External Network window appears.
- **Step 3** Enter the appropriate values in each field as listed in the following *Create External Network Dialog Box Fields* table then continue.

#### Table 6: Create External Network Dialog Box Fields

| Properties | Description                              |
|------------|------------------------------------------|
| General    |                                          |
| Name       | Enter the name for the external network. |

| Properties       | Description                                                                                                    |
|------------------|----------------------------------------------------------------------------------------------------|
| VRF              | This external VRF will be used for external connectivity with external non-ACI devices. You can create multiple external VRFs for this purpose.                       |
|                  | This VRF will be identified as an external VRF if the VRF has all three of the following characteristics:                                                             |
|                  | Configured under the infra tenant                                                                                                    |
|                  | Associated with an external network                                                                                                    |
|                  | Not associated with a cloud context profile                                                                                                    |
|                  | Any VRF that is associated with an external network becomes an external VRF. The external VRF is not allowed to be associated with a cloud context profile or subnet. |
|                  | To choose an external VRF:                                                                                                    |
|                  | a. Click Select VRF.                                                                                                    |
|                  | The <b>Select VRF</b> dialog box appears.                                                                                                    |
|                  | <b>b.</b> From the <b>Select VRF</b> dialog, click to choose a VRF in the left column.                                                                                |
|                  | You can also create a VRF using the + Create VRF option.                                                                                                    |
|                  | c. Click Select.                                                                                                    |
|                  | You return to the Create External Network dialog box.                                                                                                    |
| Host Router Name | This field is not editable. The default host router is automatically selected.                                                                                        |
| Settings         |                                                                                                    |
| Regions          | To choose a region:                                                                                                    |
|                  | a. Click Add Regions.                                                                                                    |
|                  | The Select Regions dialog box appears.                                                                                                    |
|                  | The regions that you selected as part of the First Time Setup are displayed here.                                                                                     |
|                  | <b>b.</b> From the <b>Select Regions</b> dialog, click to choose a region in the left column then click <b>Select</b> .                                               |
|                  | You return to the Create External Network dialog box.                                                                                                    |
|                  |                                                                                                    |
| Properties   | Description |
|--------------|-------------|
| VPN Networks |             |

| Properties | Description                          |                                                                                                    |  |
|------------|--------------------------------------|----------------------------------------------------------------------------------------------------|--|
|            | The VPN network applied to all the s | as entries are used for external connectivity. All configured VPN networks will be selected regions.                                                                                                    |  |
|            | To add a VPN net                     | work:                                                                                                    |  |
|            | a. Click Add VI                      | PN Network.                                                                                                    |  |
|            | The Add VP                           | N Network dialog box appears.                                                                                                    |  |
|            | <b>b.</b> In the <b>Name</b> f       | ield, enter a name for the VPN network.                                                                                                    |  |
|            | c. Click + Add I                     | PSec Peer.                                                                                                    |  |
|            | A tunnel is cro                      | eated for each IPSec peer entry.                                                                                                    |  |
|            | <b>d.</b> Enter values f             | or the following fields for the IPSec tunnel that you want to add:                                                                                                    |  |
|            | • Public I                           | P of IPSec Tunnel Peer                                                                                                    |  |
|            | • Pre-Sha                            | red Key                                                                                                    |  |
|            | • IKE Ver                            | sion: Select ikev1 or ikev2 for IPSec tunnel connectivity                                                                                                    |  |
|            | • BGP Pee                            | er ASN                                                                                                    |  |
|            | • Subnet I                           | Pool Name: Click Select Subnet Pool Name.                                                                                                    |  |
|            | The <b>Sele</b><br>are listed        | <b>ct Subnet Pool Name</b> dialog box appears. Select one of the available subnet pools that , then click <b>Select</b> .                                                                                                    |  |
|            | Note                                 | Additional IPsec tunnel subnet pools can be added in the <b>External Networks</b> page, or through the Cloud Network Controller First Time Set Up, if necessary. For more information on adding additional subnet pools through the Cloud Network Controller First Time Set Up, see the chapter "Configuring Cisco Cloud Network Controller Using the Setup Wizard" in the <i>Cisco Cloud Network Controller for Azure Installation Guide</i> , Release 25.1(x). The subnet pool size should be large enough to accommodate the number of IPsec tunnels that will get created. |  |
|            | • IPsec Tu<br>Controlle<br>address.  | <b>nnel Source Interfaces</b> : Using the entries in this field, the Cisco Cloud Network er creates one IPsec tunnel from each selected source interface to the destination IP                                                                                                    |  |
|            | Note                                 | <b>ikev2</b> is the default option in this field. The IPsec tunnel source interfaces feature is supported only with the IKEv2 configuration.                                                                                                    |  |
|            | <b>gig3</b> is se                    | elected by default. Choose one or more from the following interfaces:                                                                                                    |  |
|            | • gig2                               | 2: The GigabitEthernet2 interface                                                                                                    |  |
|            | • gig3                               | 3: The GigabitEthernet3 interface                                                                                                    |  |
|            | • gig4                               | : The GigabitEthernet4 interface                                                                                                    |  |
|            | Note                                 | After you have configured the IPsec tunnel source interfaces in this external network, you can then configure IPsec tunnel source interfaces in additional networks where tunnels to the same destination can be formed, as described in Routing Policies: Release 25.0(2), on page 8.                                                                                                    |  |

| Properties | Description |                                                                   |
|------------|-------------|-------------------------------------------------------------------|
|            | e.          | Click the checkmark to add this IPSec tunnel.                     |
|            |             | Click + Add IPSec Tunnel if you want to add another IPSec tunnel. |
|            | f.          | Click Add in the Add VPN Network dialog box.                      |
|            |             | You return to the Create External Network dialog box.             |

Step 4When you have finished creating the external network, click Save.After you click Save in the Create External Network window, cloud routers are then configured in AWS.

# **Configuring the Global Inter-VRF Route Leak Policy**

The global inter-VRF route leak policy feature is introduced in release 25.0(2).

## Before you begin

Review the information provided in Route Leaking Between Internal VRFs, on page 8 before making any changes in the **Contract Based Routing** area in the **Cisco Cloud Network Controller Setup** window.

- **Step 1** Click the **Intent** icon. The **Intent** menu appears.
- **Step 2** Click the drop-down arrow below the **Intent** search box and choose **Configuration**.

A list of options appear in the **Intent** menu.

- **Step 3** From the **Configuration** list in the **Intent** menu, click **Cisco Cloud Network Controller Setup**. The **Set up Overview** dialog box appears.
- **Step 4** In the **Contract Based Routing** area, note the current setting for the **Contract Based Routing** field.

The **Contract Based Routing** setting reflects the current internal VRF route leak policy, which is a global policy under the infra tenant where a Boolean flag is used to indicate whether contracts can drive routes in the absence of route maps:

- Off: Default setting. Indicates that routes are not leaked based on contracts, and are leaked based on route maps instead.
- On: Indicates that routes are leaked based on contracts in the absence of route maps. When enabled, contracts drive routing when route maps are not configured. When route maps exist, route maps always drives routing.
- **Step 5** Determine if you want to change the current setting for the **Contract Based Routing** field.

Follow these procedures if you toggle from one setting to another:

• **Toggling from On setting to Off (disabling contract-based routing)**: In this situation, the assumption is that you have contract-based routing configured currently and you want to toggle over to route map-based routing. This can be disruptive if the route map-based routing is not configured before you toggle from contract-based routing to map-based routing.

Before toggling from the **On** setting to the **Off** setting in this situation, make the following changes:

a. Between all pairs of VRFs that have existing contracts, enable route maps-based route leaking.

Follow the procedures provided in Configuring Inter-VRF Route Leaking Using the Cisco Cloud Network Controller GUI, on page 64.

**b.** Disable the contract-based route policy in the global policy.

Toggle the switch in the **Contract Based Routing** field from the **On** setting to the **Off** setting to toggle from contract-based routing to route map-based routing.

- c. Change the routing to reflect any granularity that is required based on the new route map-based routing that you enabled.
- **Toggling from Off setting to On (enabling contract-based routing)**: In this situation, the assumption is that you have map-based routing configured currently and you want to toggle over to contract-based routing. This is not a disruptive operation, but rather is an additive operation, since both contracts and route maps can be enabled between a pair of VRFs. In that situation, route maps take precedence over contracts when enabling routing. With map-based routing enabled, adding contract-based routing should be non-disruptive.

For that reason, you do not have to make any changes before toggling from the **Off** setting to the **On** setting in this situation. However, if you do not want to have both contracts and route maps enabled between a pair of VRFs, and you want to move completely to contract-based routing, you should completely set up contracts between the VRFs and delete the route maps between the VRFs before toggling to the **On** setting in the **Contract Based Routing** field.

- **Step 6** If you want to change the current setting for the **Contract Based Routing** area, toggle the setting based on the type of routing that you want.
- **Step 7** Click **Done** when you have finished the **Cisco Cloud Network Controller Setup** configurations.

# **Configuring Leak Routes Using the Cisco Cloud Network Controller GUI**

The procedures for configuring leak routes using the Cisco Cloud Network Controller GUI will vary slightly, depending on the release:

- For releases prior to 25.0(2), you can configure an independent routing policy to specify which routes to leak between internal and external VRFs when you are setting up routing between an ACI cloud site and an external destination using the external connectivity feature. See Configuring Inter-VRF Route Leaking Using the Cisco Cloud Network Controller GUI, on page 64 for those procedures.
- For releases 25.0(2) and later, support is available for route maps-based route leaking between a pair of internal VRFs. See Configuring Leak Routes for Internal VRFs Using the Cisco Cloud Network Controller GUI, on page 67 for those procedures.

# Configuring Inter-VRF Route Leaking Using the Cisco Cloud Network Controller GUI

Configuring leak routes is part of the release 25.0(1) update where routing and security policies are configured separately. Using inter-VRF routing, you can configure an independent routing policy to specify which routes to leak between internal and external VRFs when you are setting up routing between an ACI cloud site and an external destination using the external connectivity feature. See Understanding Supported Routing and Security Policies, on page 5 for more information.

The external destination must be configured manually using the Enabling Connectivity From the Azure Site to External Devices, on page 69 procedures. The external destination could be another cloud site, an ACI on-premises site or a branch office.

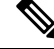

Note

- Use these procedures to configure routing policies independent of security policies only between internal and external VRFs.
  - Do not use these procedures to configure routing between a pair of internal VRFs; use contracts as you normally would prior to release 25.0(1) in that case.

| Step 1 | In the left navigation bar, navigate to Application Management > VRFs. |  |
|--------|------------------------------------------------------------------------|--|
|        | The configured VRFs are displayed.                                     |  |
| Step 2 | Click the Leak Routes tab.                                             |  |

- Any already-configured leak routes are displayed.
- Step 3Click Actions, then choose Create Leak Route.The Create Leak Route window appears.
- **Step 4** Enter the appropriate values in each field as listed in the following *Create Leak Routes Dialog Box Fields* table then continue.

| Table 7: Create | Leak Routes | Dialog | Box Fields |
|-----------------|-------------|--------|------------|
|-----------------|-------------|--------|------------|

| Properties      | Description                                                                                                    |
|-----------------|----------------------------------------------------------------------------------------------------|
| Source VRF      | To choose a source VRF:                                                                                                 |
|                 | a. Click Select a Source VRF.                                                                                           |
|                 | The <b>Select a VRF</b> dialog box appears.                                                                             |
|                 | <b>b.</b> From the <b>Select a VRF</b> dialog, click to choose a VRF in the left column to use for the source VRF.      |
|                 | Note that the source VRF can be an internal or an external VRF.                                                         |
|                 | c. Click Select to select this source VRF.                                                                              |
|                 | You return to the Create Leak Route dialog box.                                                                         |
| Destination VRF | To choose a destination VRF:                                                                                            |
|                 | a. Click Select a Destination VRF.                                                                                      |
|                 | The Select a VRF dialog box appears.                                                                                    |
|                 | <b>b.</b> From the <b>Select a VRF</b> dialog, click to choose a VRF in the left column to use for the destination VRF. |
|                 | Note that the destination VRF cannot be an internal VRF if the source VRF is also internal VRF.                         |
|                 | c. Click Select to select this destination VRF.                                                                         |
|                 | You return to the Create Leak Route dialog box.                                                                         |

| Properties | Description                                                                                                    |
|------------|----------------------------------------------------------------------------------------------------|
| Туре       | Choose the type of leaked route that you want to configure:                                                                                                    |
|            | • Leak All: Select to configure all routes to leak from the source VRF to the destination VRF.                                                                           |
|            | The entry 0.0.0/0 is entered automatically in the subnet IP area by default in this case.                                                                                |
|            | • <b>Subnet IP</b> : Select to configure a specific subnet IP address as the route to leak from the source VRF to the destination VRF. The <b>Subnet IP</b> box appears. |
|            | In the <b>Subnet IP</b> box, enter a subnet IP address as the route to leak between VRFs.                                                                                |

# Step 5 When finished, click Save. The Success window appears.

**Step 6** Determine if you want to configure additional inter-VRF route leaking.

• If you want to add another route to leak between a pair of VRFs, click the Add Another Leak Route option in the Success window.

You are returned to the **Add Leak Route** window. Repeat Step 4, on page 65 through Step 5, on page 66 to configure another route to leak between a pair of VRFs.

- If you want to add a reverse route, where:
  - The destination VRF from the previous configuration now becomes the source VRF, and
  - The source VRF from the previous configuration now becomes the destination VRF

Then click the Add Reverse Leak Route option in the Success window.

You are returned to the Add Leak Route window. Repeat Step 4, on page 65 through Step 5, on page 66 to configure another route, but this time:

- In the **Source VRF** field, select the VRF that you had selected as a destination VRF in the previous configuration.
- In the **Destination VRF** field, select the VRF that you had selected as a source VRF in the previous configuration.

# **Step 7** When you have finished configuring leak routes, click **Done**.

The Leak Routes tab in the main VRFs page is displayed again, with the newly configured leak route displayed.

- Step 8 To get more information on a source or destination VRF, or to make changes to a configured leak route, double-click the VRF in the Leak Routes tab in the main VRFs page. The Overview page for that VRF is displayed.
- **Step 9** Click the **Application Management** tab at the top of the VRF page, then click the **Leak Routes** tab in the left nav bar. The leak routes associated with this particular VRF are displayed.
- **Step 10** Configure additional leak routes associated with this VRF, if necessary.

• To add a leak route from this VRF, click Actions, then choose Add Leak Route from <VRF\_name>.

The **Add Leak Route** window appears. Enter the necessary information as you did previously using the information in Step 4, on page 65. Note that the entry in the **Source VRF** is pre-selected and cannot be changed in this situation.

• To add a leak route to this VRF, click Actions, then choose Add Leak Route to <VRF\_name>.

The **Add Leak Route** window appears. Enter the necessary information as you did previously using the information in Step 4, on page 65. Note that the entry in the **Destination VRF** is pre-selected and cannot be changed in this situation.

#### What to do next

You have now configured the routing policy. Since the routing and security policies are separate, you now need to configure the security policy separately:

- Creating an External EPG Using the Cisco Cloud Network Controller GUI, on page 78: Use these procedures to create an external EPG.
- Creating a Contract Using the Cisco Cloud Network Controller GUI, on page 96: Use these procedures to create a contract between the external EPG and the cloud EPG.

# Configuring Leak Routes for Internal VRFs Using the Cisco Cloud Network Controller GUI

Beginning with release 25.0(2), support is available for route maps-based route leaking between a pair of internal VRFs, as described in Route Leaking Between Internal VRFs, on page 8. This feature is an extension of the routing and security split update provided in release 25.0(1), where routing and security policies are configured separately.

| Step 1 | In the left navigation bar, navigate to <b>Application Management</b> > <b>VRFs</b> .<br>The configured VRFs are displayed.            |
|--------|----------------------------------------------------------------------------------------------------|
| Step 2 | Click the <b>Leak Routes</b> tab.<br>Any already-configured leak routes are displayed.                                                 |
| Step 3 | Click Actions, then choose Create Leak Route.<br>The Create Leak Route window appears.                                                 |
| Step 4 | Enter the appropriate values in each field as listed in the following <i>Create Leak Routes Dialog Box Fields</i> table then continue. |

#### **Table 8: Create Leak Routes Dialog Box Fields**

| Properties | Description                                                                                                    |
|------------|----------------------------------------------------------------------------------------------------|
| Source VRF | To choose a source VRF:                                                                                                    |
|            | a. Click Select a Source VRF.                                                                                                    |
|            | The Select a VRF dialog box appears.                                                                                                    |
|            | <b>b.</b> From the <b>Select a VRF</b> dialog, click to choose a VRF in the left column to use for the source VRF.                       |
|            | Because this procedure is for route maps-based route leaking between a pair of internal VRFs, choose an internal VRF for the source VRF. |
|            | c. Click Select to select this source VRF.                                                                                               |
|            | You return to the Create Leak Route dialog box.                                                                                          |
|            | You return to the Create Leak Route dialog box.                                                                                          |

| Propertie | es                              | Description                                                                                                    |  |  |
|-----------|---------------------------------|----------------------------------------------------------------------------------------------------|--|--|
| Destinat  | ion VRF                         | To choose a destination VRF:                                                                                                    |  |  |
|           |                                 | a. Click Select a Destination VRF.                                                                                                    |  |  |
|           |                                 | The <b>Select a VRF</b> dialog box appears.                                                                                                    |  |  |
|           |                                 | <b>b.</b> From the <b>Select a VRF</b> dialog, click to choose a VRF in the left column to use for the destination VRF.                                                  |  |  |
|           |                                 | Because this procedure is for route maps-based route leaking between a pair of internal VRFs, choose an internal VRF for the destination VRF.                            |  |  |
|           |                                 | c. Click Select to select this destination VRF.                                                                                                    |  |  |
|           |                                 | You return to the Create Leak Route dialog box.                                                                                                    |  |  |
| Туре      |                                 | Choose the type of leaked route that you want to configure:                                                                                                    |  |  |
|           |                                 | • Leak All: Select to configure all routes to leak from the source VRF to the destination VRF.                                                                           |  |  |
|           |                                 | The entry 0.0.0/0 is entered automatically in the subnet IP area by default in this case.                                                                                |  |  |
|           |                                 | • <b>Subnet IP</b> : Select to configure a specific subnet IP address as the route to leak from the source VRF to the destination VRF. The <b>Subnet IP</b> box appears. |  |  |
|           |                                 | In the <b>Subnet IP</b> box, enter a subnet IP address as the route to leak between VRFs.                                                                                |  |  |
| Step 5    | When finis<br>The <b>Succes</b> | hed, click <b>Save</b> .<br>s window appears.                                                                                                    |  |  |
| Step 6    | Determine                       | if you want to configure additional inter-VRF route leaking.                                                                                                    |  |  |
|           | • If you the <b>Su</b>          | want to add another route to leak between a pair of VRFs, click the Add Another Leak Route option in ccess window.                                                       |  |  |
|           | You an config                   | re returned to the <b>Add Leak Route</b> window. Repeat Step 4, on page 67 through Step 5, on page 68 to ure another route to leak between a pair of VRFs.               |  |  |
|           | • If you                        | • If you want to add a reverse route, where:                                                                                                    |  |  |
|           | • T                             | he destination VRF from the previous configuration now becomes the source VRF, and                                                                                       |  |  |
|           | • T                             | he source VRF from the previous configuration now becomes the destination VRF                                                                                            |  |  |
|           | Then o                          | click the Add Reverse Leak Route option in the Success window.                                                                                                    |  |  |
|           | You an config                   | re returned to the <b>Add Leak Route</b> window. Repeat Step 4, on page 67 through Step 5, on page 68 to ure another route, but this time:                               |  |  |
|           | • In<br>co                      | n the <b>Source VRF</b> field, select the VRF that you had selected as a destination VRF in the previous onfiguration.                                                   |  |  |
|           | • In<br>c4                      | n the <b>Destination VRF</b> field, select the VRF that you had selected as a source VRF in the previous onfiguration.                                                   |  |  |

**Step 7** When you have finished configuring leak routes, click **Done**.

The Leak Routes tab in the main VRFs page is displayed again, with the newly configured leak route displayed.

- Step 8To get more information on a source or destination VRF, or to make changes to a configured leak route, double-click<br/>the VRF in the Leak Routes tab in the main VRFs page.<br/>The Overview page for that VRF is displayed.
- **Step 9** Click the **Application Management** tab at the top of the VRF page, then click the **Leak Routes** tab in the left nav bar. The leak routes associated with this particular VRF are displayed.
- **Step 10** Configure additional leak routes associated with this VRF, if necessary.
  - To add a leak route from this VRF, click Actions, then choose Add Leak Route from <VRF\_name>.

The **Add Leak Route** window appears. Enter the necessary information as you did previously using the information in Step 4, on page 67. Note that the entry in the **Source VRF** is pre-selected and cannot be changed in this situation.

To add a leak route to this VRF, click Actions, then choose Add Leak Route to <VRF\_name>.

The **Add Leak Route** window appears. Enter the necessary information as you did previously using the information in Step 4, on page 67. Note that the entry in the **Destination VRF** is pre-selected and cannot be changed in this situation.

# **Enabling Connectivity From the Azure Site to External Devices**

Follow these procedures to manually enable IPv4 connectivity from the infra VNet CCRs to any external device with IPSec/BGP.

# **Downloading the External Device Configuration Files**

| Step 1 | In the Cisco Cloud Network Controller GUI, click on <b>Dashboard</b> .<br>The <b>Dashboard</b> view for the Cisco Cloud Network Controller appears.                                                                                                    |
|--------|----------------------------------------------------------------------------------------------------|
| Step 2 | Navigate to <b>Infrastructure &gt; External Connectivity</b> .<br>The <b>External Connectivity</b> window appears.                                                                                                    |
| Step 3 | Click Actions > Download External Device Configuration Files.<br>The Download External Device Configuration Files pop-up appears.                                                                                                    |
| Step 4 | Select the external device configuration files to download and click <b>Download</b> .<br>This action downloads a zip file that contains configuration information that you will use to manually configure the external device for IPv4 connectivity to the CCRs. |

# **Enabling Connectivity From the Azure Site to the External Devices**

- **Step 1** Gather the necessary information that you will need to manually enable IPv4 connectivity from the infra VNet CCRs to any external device without EVPN.
- **Step 2** Log into the external device.
- **Step 3** Enter the configuration information to connect an external networking device.

If you downloaded the external device configuration files using the instructions in Downloading the External Device Configuration Files, on page 69, locate the configuration information for the first tunnel and enter that configuration information.

Following is an example of what the external device configuration file might look like for the first tunnel:

```
! The following file contains configuration recommendation to connect an external networking device
 with the cloud ACI Fabric
! The configurations here are provided for an IOS-XE based device. The user is expected to understand
the configs and make any necessary amends before using them
! on the external device. Cisco does not assume any responsibility for the correctness of the config.
! Tunnel to 128.107.72.122 1.100 [ikev2] for
hctunnIf.acct-[infra]/region-[westus]/context-[overlay-1]-addr-[10.115.9.128/25]/csr-[ct routerp westus 0:0]/tunn-34
! USER-DEFINED: please define gig-gateway: GIG-GATEWAY
! USER-DEFINED: please define GigabitEthernet2 if required
! USER-DEFINED: please define tunnel-id: 100 if required
! USER-DEFINED: please define vrf-name: infra:externalvrf1 if required
! USER-DEFINED: please define gig3-public-ip: 13.88.168.176 if 0.0.0.0 ip still not provided by AWS.
! Device:
                    128.107.72.122
! Tunnel ID:
                    100
! Tunnel counter:
                  1
! Tunnel address: 5.16.1.9
! Tunnel Dn:
acct-[infra]/region-[westus]/context-[overlay-1]-addr-[10.115.9.128/25]/csr-[ct routerp westus 0:0]/tunn-34
! VRF name:
                   infra:externalvrf1
! ikev:
                    ikev2
! Bgp Peer addr:
                   5.16.1.10
! Bgp Peer asn:
                     65015
! Gig3 Public ip:
                     13.88.168.176
! PreShared key:
                    devicelazure
! ikev profile name: ikev2-100
vrf definition infra:externalvrf1
    rd 1:1
    address-familv ipv4
       route-target export 64550:1
       route-target import 64550:1
    exit-address-family
exit
crypto ikev2 proposal ikev2-infra:externalvrf1
    encryption aes-cbc-256 aes-cbc-192 aes-cbc-128
    integrity sha512 sha384 sha256 sha1
    group 24 21 20 19 16 15 14 2
exi+
crypto ikev2 policy ikev2-infra:externalvrf1
   proposal ikev2-infra:externalvrf1
exit
crypto ikev2 keyring keyring-ikev2-100
    peer peer-ikev2-keyring
       address 13.88.168.176
       pre-shared-key device1azure
    exit
exit.
crypto ikev2 profile ikev2-100
   match address local interface GigabitEthernet2
    match identity remote address 13.88.168.176 255.255.255.255
    identity local address 128.107.72.122
```

L

```
authentication remote pre-share
   authentication local pre-share
   keyring local keyring-ikev2-100
   lifetime 3600
   dpd 10 5 on-demand
exit
crypto ipsec transform-set ikev2-100 esp-gcm 256
   mode tunnel
exit
crypto ipsec profile ikev2-100
   set transform-set ikev2-100
   set pfs group14
   set ikev2-profile ikev2-100
exit
interface Tunnel100
   vrf forwarding infra:externalvrf1
   ip address 5.16.1.10 255.255.255.252
   ip mtu 1400
   ip tcp adjust-mss 1400
   tunnel source GigabitEthernet2
   tunnel mode ipsec ipv4
   tunnel destination 13.88.168.176
   tunnel protection ipsec profile ikev2-100
exit
ip route 13.88.168.176 255.255.255.255 GigabitEthernet2 GIG-GATEWAY
router bgp 65015
address-family ipv4 vrf infra:externalvrf1
   redistribute connected
   maximum-paths eibgp 32
   neighbor 5.16.1.9 remote-as 65008
   neighbor 5.16.1.9 ebgp-multihop 255
   neighbor 5.16.1.9 activate
   neighbor 5.16.1.9 send-community both
   distance bgp 20 200 20
exit-address-family
```

The following figures provide more information on what each set of fields is used for in the external device configuration file:

- The fields shown in the following figure are used to configure these areas:
  - VRF definition
  - IPSec global configurations

| vrf definition Ext-V1                  |                              |
|----------------------------------------|------------------------------|
| rd 1:10                                |                              |
| !                                      | VRF Definition               |
| address-family ipv4                    |                              |
| route-target export 64550:10           |                              |
| route-target import 64550:10           |                              |
| !                                      |                              |
| crypto isakmp policy 10                |                              |
| encryption aes                         |                              |
| authentication pre-share               |                              |
| group 2                                | IPSec Clobal Configurations  |
| lifetime 28800                         | IF SEC Global Conligurations |
| 1                                      |                              |
| crypto isakmp keepalive 10 10 periodic |                              |
| crypto isakmp aggressive-mode disable  |                              |
|                                        |                              |

- The fields shown in the following figure are used to configure these areas:
  - IPSec and ikev1 per tunnel configurations
  - BGP configurations for the VRF neighbor

| crypto keyring Ext-V1-1000-ike                                                                                  |   |                                      |
|----------------------------------------------------------------------------------------------------|---|--------------------------------------|
| pre-shared-key address <50.18.55.126>[cAPIC CSR Gig3 public IP] key <abcdefg12345></abcdefg12345>               |   |                                      |
| 1 Contract of the second second second second second second second second second second second second second se |   |                                      |
| crypto isakmp profile Ext-V1-1000-ike                                                                           |   |                                      |
| keyring Ext-V1-1000-ike                                                                                         |   |                                      |
| match identity address <50.18.55.126>[CAPIC CSR1 gig3 Public IP] 255.255.255.255                                |   |                                      |
|                                                                                                    |   |                                      |
| crypto ipsec transform-set Ext-V1-1000-ike esp-aes esp-sha-hmac                                                 |   |                                      |
| mode tunnel                                                                                                    |   |                                      |
|                                                                                                    |   |                                      |
| crypto ipsec profile Ext-V1-1000-ike                                                                            |   |                                      |
| set security-association lifetime kilobytes disable                                                             |   | IPSec and Ikev1                      |
| set security-association replay window-size 512                                                                 |   |                                      |
| set transform-set Ext-V1-1000-ike                                                                               | ſ | Por Tunnal Configurations            |
| set pfs group14                                                                                                 |   | Per runner configurations            |
|                                                                                                    |   |                                      |
| interface Tunnel1000                                                                                            |   |                                      |
| vrf forwarding Ext-VI                                                                                           |   |                                      |
| ip address 50,50.0.2[cAPIC CSR BGP Peer Addr] 255,255,255,252                                                   |   |                                      |
| ip mtu 1400                                                                                                    |   |                                      |
| ip tcp adjust-mss 1400                                                                                          |   |                                      |
| tunnel source GigabitEthernet2                                                                                  |   |                                      |
| tunnel mode insec inv4                                                                                          |   |                                      |
| tunnel destination <50.18.55.126>[cAPIC CSR1 gig3 Public IP]                                                    |   |                                      |
| tunnel protection ipsec profile Ext-VI-1000-ike                                                                 |   |                                      |
| · · · · · · · · · · · · · · · · · · ·                                                                           |   |                                      |
| router ban 64550                                                                                                |   |                                      |
|                                                                                                    |   |                                      |
| address-family ipv4 vrf Ext-VI                                                                                  |   |                                      |
| redistribute connected                                                                                          |   |                                      |
| neighbor <50.50.0.1>[CAPIC CSR1 Tunnel Inner IP Addr] remote-as 1234                                            |   |                                      |
| neighbor 50,50.0.1 ebgp-multihop 255                                                                            |   |                                      |
| neighbor 50,50,0,1 activate                                                                                     |   | BGP Configurations for VRF Neighbor  |
| neighbor 50,50,0,1 send-community both                                                                          |   | Dor configurations for viti meighbor |
| neighbor <50.50.0.5>[CAPIC CSR1 Tunnel Inner IP Addr] remote-as 1234                                            |   |                                      |
| neighbor 50,50,0,5 ebgp-multihop 255                                                                            |   |                                      |
| neighbor 50.50.0.5 activate                                                                                     |   |                                      |
| neighbor 50.50.0.5 send-community both                                                                          |   |                                      |
| distance bqp 20 200 20                                                                                          |   |                                      |
|                                                                                                    |   |                                      |
| ip route 50.18.55.126[cAPIC CSR1 gig3 Public IP] 255.255.255.255 GigabitEthernet2 10.10.0.103                   |   |                                      |
| · · · · · · · · · · · · · · · · · · ·                                                                           |   |                                      |

- The fields shown in the following figure are used to configure these areas:
  - Ikev2 global configurations
  - IPSec and ikev2 per tunnel configurations

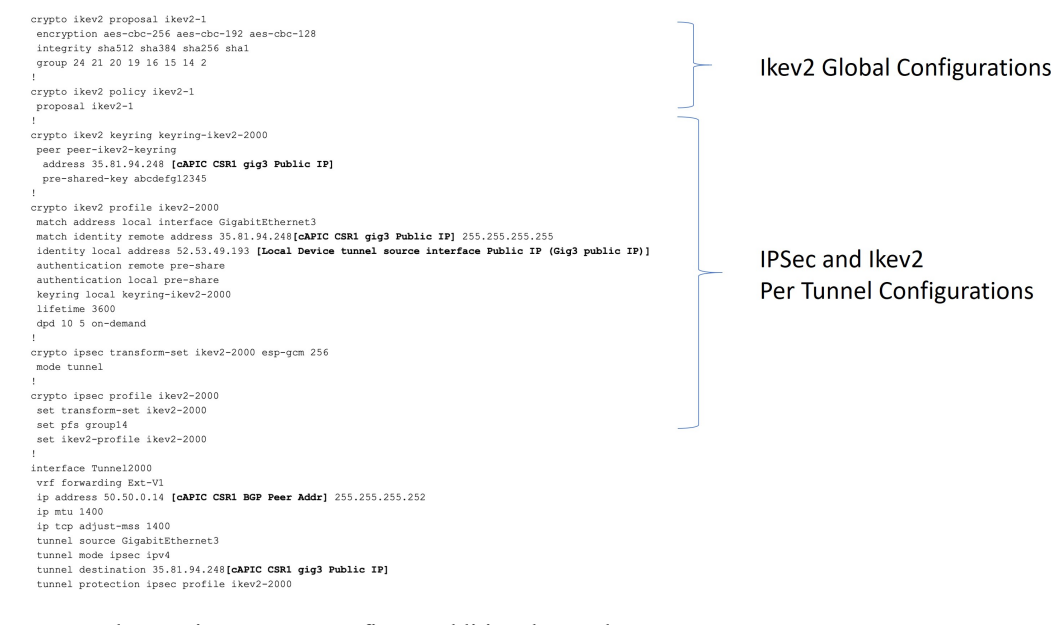

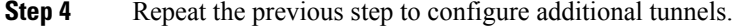

# **Creating an EPG Using the Cisco Cloud Network Controller GUI**

Use the procedures in this section to create an application EPG, an external EPG, or a service EPG. The available configuration options vary, depending on which type of EPG you are creating.

# **Creating an Application EPG Using the Cisco Cloud Network Controller GUI**

This section explains how to create an application EPG using the Cisco Cloud Network Controller GUI. Each service needs at least one consumer EPG and one provider EPG.

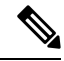

**Note** You can create cloud EPGs and cloud external EPGs in the infra tenant, where all the cloud EPGs and cloud external EPGs will be associated with the secondary VRF in the infra tenant. A cloud EPG in the secondary VRF can communicate with other cloud EPGs and cloud external EPGs in the secondary VRF, and can also communicate with cloud EPGS in other user tenant VRFs. We recommend that you do not use existing "cloud-infra" application profiles, and instead create a new application profile in the infra tenant and associate that new application profile to the cloud EPGs and cloud external EPGs in the secondary VRF.

# Before you begin

Create an application profile and a VRF.

Step 1 Click the Intent icon.

The Intent menu appears.

**Step 2** Click the drop-down arrow below the **Intent** search box and choose **Application Management**.

A list of Application Management options appear in the Intent menu.

**Step 3** From the **Application Management** list in the **Intent** menu, click **Create EPG**.

The Create EPG dialog box appears.

**Step 4** Enter the appropriate values in each field as listed in the following *Create EPG Dialog Box Fields* table then continue.

Table 9: Create EPG Dialog Box Fields

| Properties          | Description                                                                                                    |  |
|---------------------|----------------------------------------------------------------------------------------------------|--|
| General             |                                                                                                    |  |
| Name                | Enter the name of the EPG.                                                                                                    |  |
| Tenant              | To choose a tenant:                                                                                                    |  |
|                     | a. Click Select Tenant. The Select Tenant dialog box appears.                                                                                                    |  |
|                     | <b>b.</b> From the <b>Select Tenant</b> dialog, click to choose a tenant in the left column.                                                                                                    |  |
|                     | You can select the infra tenant and can create cloud EPGs and cloud external EPGs in the infra tenant, as described earlier in this section.                                                                                                    |  |
|                     | c. Click Select. You return to the Create EPG dialog box.                                                                                                    |  |
| Application Profile | To choose an application profile:                                                                                                    |  |
|                     | a. Click Select Application Profile. The Select Application Profile dialog box appears.                                                                                                    |  |
|                     | <b>b.</b> From the <b>Select Application Profile</b> dialog, click to choose an application profile in the left column.                                                                                                    |  |
|                     | Note If you are creating an EPG in the infra tenant, we recommend that you do not choose the cloud-infra application profile because that application profile is used by EPGs in the overlay-1 VRF. Select a different application profile or click <b>Create Application Profile</b> to create a new one. |  |
|                     | c. Click Select. You return to the Create EPG dialog box.                                                                                                    |  |
| Description         | Enter a description of the EPG.                                                                                                    |  |
| Settings            |                                                                                                    |  |
| Туре                | Because this will be an application EPG, choose <b>Application</b> as the EPG type.                                                                                                    |  |

| Properties | Description                                                                                                    |
|------------|----------------------------------------------------------------------------------------------------|
| VRF        | To choose a VRF:                                                                                                    |
|            | a. Click Select VRF. The Select VRF dialog box appears.                                                                                                    |
|            | <b>b.</b> From the <b>Select VRF</b> dialog, click to choose a VRF in the left column.                                                                                                    |
|            | <ul><li>If you are creating an EPG in the infra tenant, select the secondary VRF in this step. A cloud EPG in the secondary VRF can communicate with other cloud EPGs and cloud external EPGs in the secondary VRF, and can also communicate with cloud EPGs in other user tenant VRFs.</li><li>c. Click Select. You return to the Create EPG dialog box.</li></ul> |
|            | <ul><li>VRF, and can also communicate with cloud EPGs in other user tenant VRFs.</li><li>c. Click Select. You return to the Create EPG dialog box.</li></ul>                                                                                                    |

| Properties         | Description |
|--------------------|-------------|
| Endpoint Selectors |             |

| Properties | De            | scription                                                                |                                                                                                    |
|------------|---------------|--------------------------------------------------------------------------|----------------------------------------------------------------------------------------------------|
|            | Not           | te See Co<br>machir                                                      | nfiguring Virtual Machines in Azure, on page 110 for instructions on configuring virtual nes in Azure as part of the endpoint selector configuration process.                                                                                                    |
|            | To add an end |                                                                          | int selector:                                                                                                    |
|            | a.            | Click Add E                                                              | ndpoint Selector to open the Add Endpoint Selector dialog.                                                                                                    |
|            | b.            | In the Add E                                                             | Endpoint Selector dialog, enter a name in the Name field.                                                                                                    |
|            | c.            | Click Selecto                                                            | or Expression. The Key, Operator, and Value fields are enabled.                                                                                                    |
|            | d.            | Click the Ke                                                             | <b>y</b> drop-down list to choose a key. The options are:                                                                                                    |
|            |               | • Choose                                                                 | <b>IP</b> if you want to use an IP address or subnet for the endpoint selector.                                                                                                    |
|            |               | Note                                                                     | IPv6 is not supported for Cisco Cloud Network Controller in Azure. You must use a valid IPv4 address for this field.                                                                                                    |
|            |               | • Choose                                                                 | Region if you want to use the Azure region for the endpoint selector.                                                                                                    |
|            |               | • Choose                                                                 | Custom if you want to create a custom key for the endpoint selector.                                                                                                    |
|            |               | Note                                                                     | When choosing the <b>Custom</b> option, the drop-down list becomes a text box. You need to enter a name for the key in the spaces after <b>custom:</b> (for example, <b>custom: Location</b> ).                                                                                                    |
|            | e.            | Click the <b>Op</b>                                                      | erator drop-down list to choose an operator. The options are:                                                                                                    |
|            |               | • equals:                                                                | Used when you have a single value in the Value field.                                                                                                    |
|            |               | • not equ                                                                | als: Used when you have a single value in the Value field.                                                                                                    |
|            |               | • in: Used                                                               | d when you have multiple comma-separated values in the Value field.                                                                                                    |
|            |               | • not in:                                                                | Used when you have multiple comma-separated values in the Value field.                                                                                                    |
|            |               | • has key                                                                | : Used if the expression contains only a key.                                                                                                    |
|            |               | • does no                                                                | t have key: Used if the expression contains only a key.                                                                                                    |
|            | f.            | Enter a value<br>depends on the<br>set to <b>IP</b> and<br>However, if t | e in the <b>Value</b> field then click the check mark to validate the entries. The value you enter<br>he choices you made for the <b>Key</b> and <b>Operator</b> fields. For example, if the <b>Key</b> field is<br>the <b>Operator</b> field is set to <b>equals</b> , the <b>Value</b> field must be an IP address or subnet.<br>the <b>Operator</b> field is set to <b>has key</b> , the <b>Value</b> field is disabled. |
|            | g.            | When finishe                                                             | ed, click the check mark to validate the selector expression.                                                                                                    |
|            | h.            | Determine if<br>you create m<br>those express                            | you want to create additional endpoint selector expressions to the endpoint selector. If<br>ore than one expression under a single endpoint selector, a logical AND exists between<br>sions.                                                                                                    |
|            |               | For example,                                                             | , assume you created two sets of expressions under a single endpoint selector:                                                                                                    |
|            |               | • Endpoir                                                                | nt selector 1, expression 1:                                                                                                    |
|            |               | • Ke                                                                     | y: Region                                                                                                    |
|            |               |                                                                          |                                                                                                    |

| Properties | Description                                                                                                    |
|------------|----------------------------------------------------------------------------------------------------|
|            | • Operator: equals                                                                                                    |
|            | • Value: westus                                                                                                    |
|            | • Endpoint selector 1, expression 2:                                                                                                    |
|            | • Key: IP                                                                                                    |
|            | • Operator: equals                                                                                                    |
|            | • Value: 192.0.2.1/24                                                                                                    |
|            | In this case, if <i>both</i> of these expressions are true (if the region is westus AND if the IP address belongs to subnet 192.0.2.1/24), then that endpoint is assigned to the Cloud EPG.                                                                                      |
|            | i. Click the check mark after every additional expression that you want to create under this endpoint selector then click <b>Add</b> when finished.                                                                                                    |
|            | If you create more than one endpoint selector under an EPG, a logical OR exists between those endpoint selectors. For example, assume you had created endpoint selector 1 as described in the previous step, and then you created a second endpoint selector as described below: |
|            | • Endpoint selector 2, expression 1:                                                                                                    |
|            | • Key: Region                                                                                                    |
|            | • Operator: in                                                                                                    |
|            | • Value: eastus, centralus                                                                                                    |
|            | In this case:                                                                                                    |
|            | • If the region is westus AND the IP address belongs to the 192.0.2.1/24 subnet (endpoint selector 1 expressions)                                                                                                    |
|            | OR                                                                                                    |
|            | • If the region is either eastus or centralus (endpoint selector 2 expression)                                                                                                    |
|            | Then that end point is assigned to the Cloud EPG.                                                                                                    |

Step 5 Click Save when finished.

# **Creating an External EPG Using the Cisco Cloud Network Controller GUI**

This section explains how to create an external EPG using the Cisco Cloud Network Controller GUI. Each service needs at least one consumer EPG and one provider EPG.

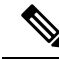

**Note** You can create cloud EPGs and cloud external EPGs in the infra tenant, where all the cloud EPGs and cloud external EPGs will be associated with the secondary VRF in the infra tenant. A cloud EPG in the secondary VRF can communicate with other cloud EPGs and cloud external EPGs in the secondary VRF, and can also communicate with cloud EPGS in other user tenant VRFs. We recommend that you do not use existing "cloud-infra" application profiles, and instead create a new application profile in the infra tenant and associate that new application profile to the cloud EPGs and cloud external EPGs in the secondary VRF.

### Before you begin

Create an application profile and a VRF.

**Step 1** Click the **Intent** icon.

The Intent menu appears.

**Step 2** Click the drop-down arrow below the **Intent** search box and choose **Application Management**.

A list of **Application Management** options appear in the **Intent** menu.

Step 3From the Application Management list in the Intent menu, click Create EPG.The Create EPG dialog box appears.

**Step 4** Enter the appropriate values in each field as listed in the following *Create EPG Dialog Box Fields* table then continue.

#### Table 10: Create EPG Dialog Box Fields

| Properties | Description                                                                                                    |
|------------|----------------------------------------------------------------------------------------------------|
| General    |                                                                                                    |
| Name       | Enter the name of the EPG.                                                                                                    |
| Tenant     | To choose a tenant:                                                                                                    |
|            | a. Click Select Tenant. The Select Tenant dialog box appears.                                                                                |
|            | <b>b.</b> From the <b>Select Tenant</b> dialog, click to choose a tenant in the left column.                                                 |
|            | You can select the infra tenant and can create cloud EPGs and cloud external EPGs in the infra tenant, as described earlier in this section. |
|            | c. Click Select. You return to the Create EPG dialog box.                                                                                    |

I

| Properties          | Description                                                                                                    |  |
|---------------------|----------------------------------------------------------------------------------------------------|--|
| Application Profile | To choose an application profile:                                                                                                    |  |
|                     | a. Click Select Application Profile. The Select Application Profile dialog box appears.                                                                                                    |  |
|                     | <b>b.</b> From the <b>Select Application Profile</b> dialog, click to choose an application profile in the left column.                                                                                                    |  |
|                     | <b>Note</b> If you are creating an EPG in the infra tenant, we recommend that you do not choose the cloud-infra application profile because that application profile is used by EPGs in the overlay-1 VRF. Select a different application profile or click <b>Create Application Profile</b> to create a new one. |  |
|                     | c. Click Select. You return to the Create EPG dialog box.                                                                                                    |  |
| Description         | Enter a description of the EPG.                                                                                                    |  |
| Settings            |                                                                                                    |  |
| Туре                | Because this will be an external EPG, choose <b>External</b> as the EPG type.                                                                                                    |  |
| VRF                 | To choose a VRF:                                                                                                    |  |
|                     | a. Click Select VRF. The Select VRF dialog box appears.                                                                                                    |  |
|                     | <b>b.</b> From the <b>Select VRF</b> dialog, click to choose a VRF in the left column.                                                                                                    |  |
|                     | If you are creating an EPG in the infra tenant, select the secondary VRF in this step. A cloud EPG in the secondary VRF can communicate with other cloud EPGs and cloud external EPGs in the secondary VRF, and can also communicate with cloud EPGs in other user tenant VRFs.                                   |  |
|                     | c. Click Select. You return to the Create EPG dialog box.                                                                                                    |  |
| Route Reachability  | Choose the type of route reachability for the external EPG. The options are:                                                                                                    |  |
|                     | • Internet                                                                                                    |  |
|                     | • External-Site                                                                                                    |  |

| Properties         | Description                                                                                                    |  |  |
|--------------------|----------------------------------------------------------------------------------------------------|--|--|
| Endpoint Selectors | <b>Note</b> See Configuring Virtual Machines in Azure, on page 110 for instructions on configuring virtual machines in Azure as part of the endpoint selector configuration process. |  |  |
|                    | To add an endpoint selector:                                                                                                    |  |  |
|                    | a. Click Add Endpoint Selector to add an endpoint selector.                                                                                                    |  |  |
|                    | <b>b.</b> Enter a name in the <b>Name</b> field.                                                                                                    |  |  |
|                    | c. Enter a subnet in the Subnet.                                                                                                    |  |  |
|                    | <b>Note</b> IPv6 is not supported for Cisco Cloud Network Controller in Azure. You must use a valid IPv4 address for this field.                                                     |  |  |
|                    | d. When finished, click the check mark to validate the endpoint selector.                                                                                                    |  |  |
|                    | e. Determine if you want to create additional endpoint selectors.                                                                                                    |  |  |
|                    | If you create more than one endpoint selector under an EPG, a logical OR exists between those endpoint selectors. For example, assume you created two endpoint selectors:            |  |  |
|                    | • Endpoint selector 1:                                                                                                    |  |  |
|                    | • Name: EP_Sel_1                                                                                                    |  |  |
|                    | • Subnet: 192.1.1.1/24                                                                                                    |  |  |
|                    | • Endpoint selector 2:                                                                                                    |  |  |
|                    | • Name: EP_Sel_2                                                                                                    |  |  |
|                    | • Subnet: 192.2.2.2/24                                                                                                    |  |  |
|                    | In this case:                                                                                                    |  |  |
|                    | • If the IP address belongs to the 192.1.1.1/24 subnet (endpoint selector 1)                                                                                                    |  |  |
|                    | OR                                                                                                    |  |  |
|                    | • If the IP address belongs to the 192.2.2.2/24 subnet (endpoint selector 2)                                                                                                    |  |  |
|                    | Then that end point is assigned to the Cloud EPG.                                                                                                    |  |  |

**Step 5** Click **Save** when finished.

# **Creating a Service EPG**

Use the procedures in the following sections to create a service EPG.

## Tasks To Perform Prior to Configuring Service EPGs

Before you can configure a service EPG, there are certain tasks that you might have to perform beforehand. If you are using subnets or private link labels with your service EPG, you must first configure the subnets and/or private link label outside of the service EPG.

## **Step 1** Create a VRF, if necessary.

- a) Click the Intent icon. The Intent menu appears.
- b) Click the drop-down arrow below the Intent search box and choose Application Management.

A list of Application Management options appear in the Intent menu.

- c) From the Application Management list in the Intent menu, click Create VRF. The Create VRF dialog box appears.
- d) Make the following selections:
  - Name: Enter the name for the VRF.
  - Tenant: Select a tenant.
- e) Click Save.
- **Step 2** Configure a cloud context profile.
  - a) Click the Intent icon. The Intent menu appears.
  - b) Click the drop-down arrow below the Intent search box and choose Application Management.

A list of Application Management options appear in the Intent menu.

- c) From the **Application Management** list in the **Intent** menu, click **Create Cloud Context Profile**. The **Create Cloud Context Profile** dialog box appears.
- **Step 3** Enter the appropriate values in each field as listed in the following *Cloud Context Profile Dialog Box Fields* table then continue.

#### Table 11: Create Cloud Context Profile Dialog Box Fields

| Properties  | Description                                                                                                    |
|-------------|----------------------------------------------------------------------------------------------------|
| Name        | Enter the name of the cloud context profile.                                                                                                    |
| Tenant      | <ul> <li>To choose a tenant:</li> <li>a. Click Select Tenant. The Select Tenant dialog box appears.</li> <li>b. From the Select Tenant dialog, click to choose a tenant in the left column then click Select. You return to the Create Cloud Context Profile dialog box.</li> </ul> |
| Description | Enter a description of the cloud context profile.                                                                                                    |
| Settings    |                                                                                                    |
| Region      | To choose a region:                                                                                                    |
|             | a. Click Select Region. The Select Region dialog box appears.                                                                                                    |
|             | <b>b.</b> From the <b>Select Region</b> dialog, click to choose a region in the left column then click <b>Select</b> . You return to the <b>Create Cloud Context Profile</b> dialog box.                                                                                            |

| Properties | Description                                                                                                    |
|------------|----------------------------------------------------------------------------------------------------|
| VRF        | <ul> <li>To choose a VRF:</li> <li>a. Click Select VRF. The Select VRF dialog box appears.</li> <li>b. From the Select VRF dialog box, click to choose a VRF in the left column then click Select. You return to the Create Cloud Context Profile dialog box.</li> </ul> |

| Properties          | Description                                                                                                    |
|---------------------|----------------------------------------------------------------------------------------------------|
| Add CIDR            | <b>Note</b> You cannot add, delete, or edit a CIDR when VNet peering is enabled. You must disable VNet peering before adding, deleting or editing a CIDR. To disable VNet peering:                                                                                                    |
|                     | • For the infra tenant, disable the Hub Network Peering option in the cloud context profile                                                                                                    |
|                     | • For a user (non-infra) tenant, disable the <b>VNet Peering</b> option in the cloud context profile                                                                                                    |
|                     | Enable VNet peering again after you have made the changes to the CIDR configuration.                                                                                                    |
|                     | The following features are supported, depending on the release:                                                                                                    |
|                     | • You can add additional secondary CIDRs and subnets for infra VNets (cloudCtxProfiles created by the cloud template). You cannot add primary CIDRs or modify the existing CIDRs created by the cloud template. After subnets are created under the user-created CIDRs, the subnets will be implicitly mapped to the secondary VRF. |
|                     | • You can add also additional secondary CIDRs and subnets for VNets other than the infra VNet.                                                                                                    |
|                     | See Support for Multiple VRFs Under Single VNet, on page 27 for more information.                                                                                                    |
|                     | To add a CIDR:                                                                                                    |
|                     | a. Click Add CIDR. The Add CIDR dialog box appears.                                                                                                    |
|                     | b. Enter the address in the CIDR Block Range field.                                                                                                    |
|                     | c. Click to check (enabled) or uncheck (disabled) the <b>Primary</b> check box.                                                                                                    |
|                     | If you are adding additional secondary CIDRs and subnets for VNets, leave the <b>Primary</b> box unchecked.                                                                                                    |
|                     | d. Click Add Subnet and enter the following information:                                                                                                    |
|                     | • In the <b>Address</b> field, enter the subnet address.                                                                                                    |
|                     | • In the <b>Name</b> field, enter the name for this subnet.                                                                                                    |
|                     | • In the <b>Private Link Label</b> field, choose <b>Create New</b> and enter a unique name for the private link label to associate with this subnet.                                                                                                    |
|                     | e. In the VRF field, make a selection, if necessary.                                                                                                    |
|                     | • If you checked the box next to the <b>Primary</b> field, this CIDR is automatically associated with the primary VRF.                                                                                                    |
|                     | • If you did not check the box next to the <b>Primary</b> field, you can associate this CIDR with a secondary VRF. Click the <b>X</b> next to the VRF, then click on <b>Select VRF</b> to select the secondary VRF to associate with this CIDR.                                                                                     |
|                     | f. When finished, click Add.                                                                                                    |
| VNet Gateway Router | Click to check (enable) or uncheck (disable) in the VNet Gateway Router check box.                                                                                                    |

| Properties   | Description                                                                                                    |
|--------------|----------------------------------------------------------------------------------------------------|
| VNet Peering | Click to check (enable) or uncheck (disable) the Azure VNet peering feature.                                                                                                    |
|              | For more information on the VNet peering feature, see the <i>Configuring VNet Peering for Cisco Cloud</i><br><i>Network Controller for Azure</i> document in the Cisco Cloud Network Controller documentation page. |

Step 4 Click Save.

## **Creating a Service EPG Using the Cisco Cloud Network Controller GUI**

This section explains how to create a service EPG using the Cisco Cloud Network Controller GUI. Each service needs at least one consumer EPG and one provider EPG.

## Before you begin

- Review the information in Cloud Service Endpoint Groups, on page 31.
- Verify that you have the NSG-per-subnet configuration enabled.
- You must have the **NSG-per-subnet** configuration enabled if you are configuring cloud service EPGs. See Security Groups, on page 37 for more information.
- Create an application profile and a VRF.

#### **Step 1** Click the **Intent** icon.

The Intent menu appears.

Step 2 Click the drop-down arrow below the Intent search box and choose Application Management.

A list of Application Management options appear in the Intent menu.

**Step 3** From the **Application Management** list in the **Intent** menu, click **Create EPG**.

The Create EPG dialog box appears.

**Step 4** Enter the appropriate values in each field as listed in the following *Create EPG Dialog Box Fields* table then continue.

#### Table 12: Create EPG Dialog Box Fields

| Properties | Description                                                                                  |  |
|------------|----------------------------------------------------------------------------------------------|--|
| General    |                                                                                              |  |
| Name       | Enter the name of the EPG.                                                                   |  |
| Tenant     | To choose a tenant:                                                                          |  |
|            | a. Click Select Tenant. The Select Tenant dialog box appears.                                |  |
|            | <b>b.</b> From the <b>Select Tenant</b> dialog, click to choose a tenant in the left column. |  |
|            | c. Click Select. You return to the Create EPG dialog box.                                    |  |

| Properties          | Description                                                                                                    |  |
|---------------------|----------------------------------------------------------------------------------------------------|--|
| Application Profile | To choose an application profile:                                                                                                    |  |
|                     | a. Click Select Application Profile. The Select Application Profile dialog box appears.                                                                                                    |  |
|                     | <b>b.</b> From the <b>Select Application Profile</b> dialog, click to choose an application profile in the left column.                                                                                                    |  |
|                     | <b>Note</b> If you are creating a service EPG in the infra tenant, we recommend that you do not choose the cloud-infra application profile because that application profile is used by EPGs in the overlay-1 VRF. Select a different application profile or click <b>Create Application Profile</b> to create a new one. |  |
|                     | c. Click Select. You return to the Create EPG dialog box.                                                                                                    |  |
| Description         | Enter a description of the EPG.                                                                                                    |  |
| Settings            |                                                                                                    |  |
| Туре                | Because this will be a service EPG, choose <b>Service</b> as the EPG type.                                                                                                    |  |
| VRF                 | To choose a VRF:                                                                                                    |  |
|                     | a. Click Select VRF. The Select VRF dialog box appears.                                                                                                    |  |
|                     | <b>b.</b> From the <b>Select VRF</b> dialog, click to choose a VRF in the left column.                                                                                                    |  |
|                     | c. Click Select. You return to the Create EPG dialog box.                                                                                                    |  |
| Deployment Type     | Choose the EPG deployment type.                                                                                                    |  |
|                     | Services are differentiated based on their deployment mode:                                                                                                    |  |
|                     | Cloud Native: A Cloud Native service deployed in the provider network                                                                                                    |  |
|                     | Cloud Native Managed: A Cloud Native service deployed in your network                                                                                                    |  |
|                     | • Third-Party: A third-party service from the market place                                                                                                    |  |

| Properties  | Description                                                                                                    |
|-------------|----------------------------------------------------------------------------------------------------|
| Access Type | Choose the EPG deployment access type. The access type indicates how the other services or VMs will connect to the service.                                                                                            |
|             | The choices vary, depending on the selection you made in the <b>Deployment Type</b> field:                                                                                                    |
|             | Cloud Native deployment type:                                                                                                    |
|             | • <b>Public</b> : Access the public IP of the service.                                                                                                    |
|             | • <b>Private</b> : Use private links and private endpoints to access the service.                                                                                                    |
|             | Cloud Native Managed deployment type:                                                                                                    |
|             | • <b>Private</b> : Choose this type if the service deployed in the managed subnet has only private IP addresses.                                                                                                    |
|             | • <b>Public and Private</b> : Use public and private endpoints to access the service. This is used for services that also expose public IP addresses when deployed in Cisco Cloud Network Controller -managed subnets. |
|             | • <b>Third-Party</b> deployment type: <b>Private</b> is the only option available to you as an access type. This means that you will use only private endpoints to the service, if the service offers it.              |

| Properties   | Description                                                                                                    |
|--------------|----------------------------------------------------------------------------------------------------|
| Service Type | Choose the Azure service type.                                                                                                    |
|              | Certain service types are only supported with certain specific deployment types. See Cloud Service Endpoint Groups, on page 31 for more information on the service types that are supported with specific deployment types. |
|              | The options are:                                                                                                    |
|              | Azure Storage Blob (see Azure Storage, on page 33)                                                                                                    |
|              | • Azure SQL                                                                                                    |
|              | Azure Cosmos DB                                                                                                    |
|              | Azure Databricks (see Azure Databricks Services, on page 34)                                                                                                    |
|              | Azure Storage (see Azure Storage, on page 33)                                                                                                    |
|              | Azure Storage File (see Azure Storage, on page 33)                                                                                                    |
|              | Azure Storage Queue (see Azure Storage, on page 33)                                                                                                    |
|              | Azure Storage Table (see Azure Storage, on page 33)                                                                                                    |
|              | Azure Kubernetes Services (AKS) (see Azure Kubernetes Services, on page 35)                                                                                                    |
|              | • Azure Active Directory Domain Services (see Azure Active Directory Domain Services, on page 35)                                                                                                    |
|              | Azure Container Registry                                                                                                    |
|              | Azure ApiManagement Services (see Azure ApiManagement Services, on page 34)                                                                                                    |
|              | • Azure Key Vault                                                                                                    |
|              | • Redis Cache (see Azure Redis Cache, on page 35)                                                                                                    |
|              | • Custom Service (used if you choose Third-Party as the Deployment Type)                                                                                                    |
|              |                                                                                                    |

- **Step 5** Enter the necessary information in the **Endpoint Selector** area, depending on the selection you made in the **Deployment Type** field:
  - If you chose **Cloud Native** as the deployment type, go to Configuring Cloud Native as the Deployment Type, on page 88.
  - If you chose **Cloud Native Managed** as the deployment type, go to Configuring Cloud Native Managed as the Deployment Type, on page 91.
  - If you chose **Third-Party** as the deployment type, go to Configuring Third-Party as the Deployment Type, on page 93.

# **Configuring Cloud Native as the Deployment Type**

Use the procedures in this section to configure **Cloud Native** as the deployment type for the service EPG.

## Before you begin

Review the information provided in Cloud Native, on page 36 to understand tasks that you might have to perform prior to using these instructions.

**Step 1** Verify that you have completed the steps in Creating a Service EPG Using the Cisco Cloud Network Controller GUI, on page 85 before beginning these procedures.

These procedures are a continuation of the procedures provided in Creating a Service EPG Using the Cisco Cloud Network Controller GUI, on page 85, where you would have set a service type, such as Azure sql, before configuring the deployment type in these procedures.

Step 2 If you selected Private as the access type, the Select Private Link Label option becomes available.

A private link label is used to associate the subnets to the service EPGs.

Step 3 Click Select Private Link Label.

The Select Private Link Label window appears.

**Step 4** Search for the appropriate private link label.

Search for the private link label that you created using the procedures provided in Tasks To Perform Prior to Configuring Service EPGs, on page 82.

**Step 5** In the **Select Private Link Label** window, select the appropriate private link label.

You are returned to the Create EPG window.

Next, add an endpoint selector in the Endpoint Selectors field.

Step 6 Click Add Endpoint Selector.

The Add Endpoint Selector window appears.

- Step 7 In the Add Endpoint Selector window, enter a name in the Name field.
- **Step 8** Click the **Key** drop-down list to choose a key.

The options are:

- Choose Custom if you want to create a custom endpoint selector.
- Choose Region if you want to use the Azure region for the endpoint selector.
- Choose Name if you want to use the service resource's name for the endpoint selector.

For example, to select an SQL server with the name Prodsqlserver, you would choose Name in the Key field, and you would enter Prodsqlserver in the Value field later in these procedures.

• Choose Resource ID if you want to use the cloud provider's ID for the endpoint selector.

For example, to select an SQL server using the cloud provider's resource ID, you would choose **Resouce ID** in the **Key** field, and you would enter the value of the selector, such as /subscriptions/{subscription-id}/resourceGroups/{resourceGroupName}/providers/Microsoft.Sql/servers/ProdSqlServer, in the **Value** field later in these procedures.

**Step 9** Click the **Operator** drop-down list to choose an operator.

The options are:

- equals: Used when you have a single value in the Value field.
- not equals: Used when you have a single value in the Value field.
- in: Used when you have multiple comma-separated values in the Value field.
- not in: Used when you have multiple comma-separated values in the Value field.
- has key: Used if the expression contains only a key.
- does not have key: Used if the expression contains only a key.

**Step 10** Enter a value in the **Value** field then click the check mark to validate the entries.

The value you enter depends on the choices you made for the **Key** and **Operator** fields.

For example, if the **Key** field is set to **IP** and the **Operator** field is set to **equals**, the **Value** field must be an IP address or subnet. However, if the **Operator** field is set to **has key**, the **Value** field is disabled.

**Step 11** When finished, click the check mark to validate the selector expression.

**Step 12** Determine if you want to create additional endpoint selector expressions for the endpoint selector.

If you create more than one expression under a single endpoint selector, a logical AND exists between those expressions.

For example, assume you created two sets of expressions under a single endpoint selector:

- Endpoint selector 1, expression 1:
  - Key: Region
  - Operator: equals
  - Value: westus
- Endpoint selector 1, expression 2:
  - Key: Name
  - Operator: equals
  - Value: ProdSqlServer

In this case, if *both* of these expressions are true (if the region is westus AND if the name attached to the resource is ProdSqlServer), then that endpoint is assigned to the service EPG.

Step 13 Click the check mark after every additional expression that you want to create under this endpoint selector, then click Add when finished.

You are returned to the **Create EPG** screen, with the new endpoint selector and the configured expressions shown.

**Step 14** If you want to create additional endpoint selectors, click **Add Endpoint Selector** again and repeat these steps to create additional endpoint selectors.

If you create more than one endpoint selector under an EPG, a logical OR exists between those endpoint selectors. For example, assume you had created endpoint selector 1 as described in the previous step, and then you created a second endpoint selector as described below:

- Endpoint selector 2, expression 1:
  - Key: Region

• Operator: in

• Value: eastus, centralus

In this case:

- If the region is westus AND the name attached to the resource is ProdSqlServer (endpoint selector 1 expressions) OR
- If the region is either eastus or centralus (endpoint selector 2 expression)

Then that end point is assigned to the service EPG.

**Step 15** Click **Save** when finished.

#### **Configuring Cloud Native Managed as the Deployment Type**

Use the procedures in this section to configure **Cloud Native Managed** as the deployment type for the service EPG.

#### Before you begin

Review the information provided in Cloud Native Managed, on page 37 to understand tasks that you might have to perform prior to using these instructions.

**Step 1** Verify that you have completed the steps in Creating a Service EPG Using the Cisco Cloud Network Controller GUI, on page 85 before beginning these procedures.

These procedures are a continuation of the procedures provided in Creating a Service EPG Using the Cisco Cloud Network Controller GUI, on page 85, where you would have set a service type, such as Azure ApiManagement Services, before configuring the deployment type in these procedures.

## Step 2 Click Add Endpoint Selector.

The Add Endpoint Selector window appears.

- Step 3 In the Add Endpoint Selector window, enter a name in the Name field.
- **Step 4** Click the **Key** drop-down list to choose a key.

At this time, **IP** is the only option available as a key for this access type.

- **Note** IPv6 is not supported for Cisco Cloud Network Controller in Azure. You must use a valid IPv4 address for this field.
- **Step 5** Click the **Operator** drop-down list to choose an operator.

The options are:

- equals: Used when you have a single value in the Value field.
- not equals: Used when you have a single value in the Value field.
- in: Used when you have multiple comma-separated values in the Value field.

- not in: Used when you have multiple comma-separated values in the Value field.
- has key: Used if the expression contains only a key.
- does not have key: Used if the expression contains only a key.
- Step 6Enter the appropriate IP address or a subnet in the Value field then click the check mark to validate the entries.Enter the IP address or subnet that you created using the procedures provided in Tasks To Perform Prior to Configuring<br/>Service EPGs, on page 82.
- **Step 7** When finished, click the check mark to validate the selector expression.
- **Step 8** Determine if you want to create additional endpoint selector expressions to the endpoint selector.

If you create more than one expression under a single endpoint selector, a logical AND exists between those expressions.

For example, assume you created two sets of expressions under a single endpoint selector:

- Endpoint selector 1, expression 1:
  - Key: IP
  - Operator: equals
  - Value: 192.1.1.1/24
- Endpoint selector 1, expression 2:
  - Key: IP
  - Operator: not equals
  - Value: 192.1.1.2

In this case, if *both* of these expressions are true (if the IP address belongs to subnet 192.1.1.1/24 AND the IP address is not 192.1.1.2), then that endpoint is assigned to the service EPG.

Step 9 Click the check mark after every additional expression that you want to create under this endpoint selector, then click Add when finished.

You are returned to the Create EPG screen, with the new endpoint selector and the configured expressions shown.

**Step 10** If you want to create additional endpoint selectors, click **Add Endpoint Selector** again and repeat these steps to create additional endpoint selectors.

If you create more than one endpoint selector under an EPG, a logical OR exists between those endpoint selectors. For example, assume you had created endpoint selector 1 as described in the previous step, and then you created a second endpoint selector as described below:

- Endpoint selector 2, expression 1:
  - Key: IP
  - Operator: equals
  - Value: 192.2.2.2/24

In this case:

- If the IP address belongs to subnet 192.1.1.1/24 AND the IP address is not 192.1.1.2 (endpoint selector 1 expressions) OR
- If the IP address belongs to subnet 192.2.2.2/24

Then that end point is assigned to the service EPG.

Step 11 Click Save when finished.

## **Configuring Third-Party as the Deployment Type**

Use the procedures in this section to configure **Third-Party** as the deployment type for the service EPG.

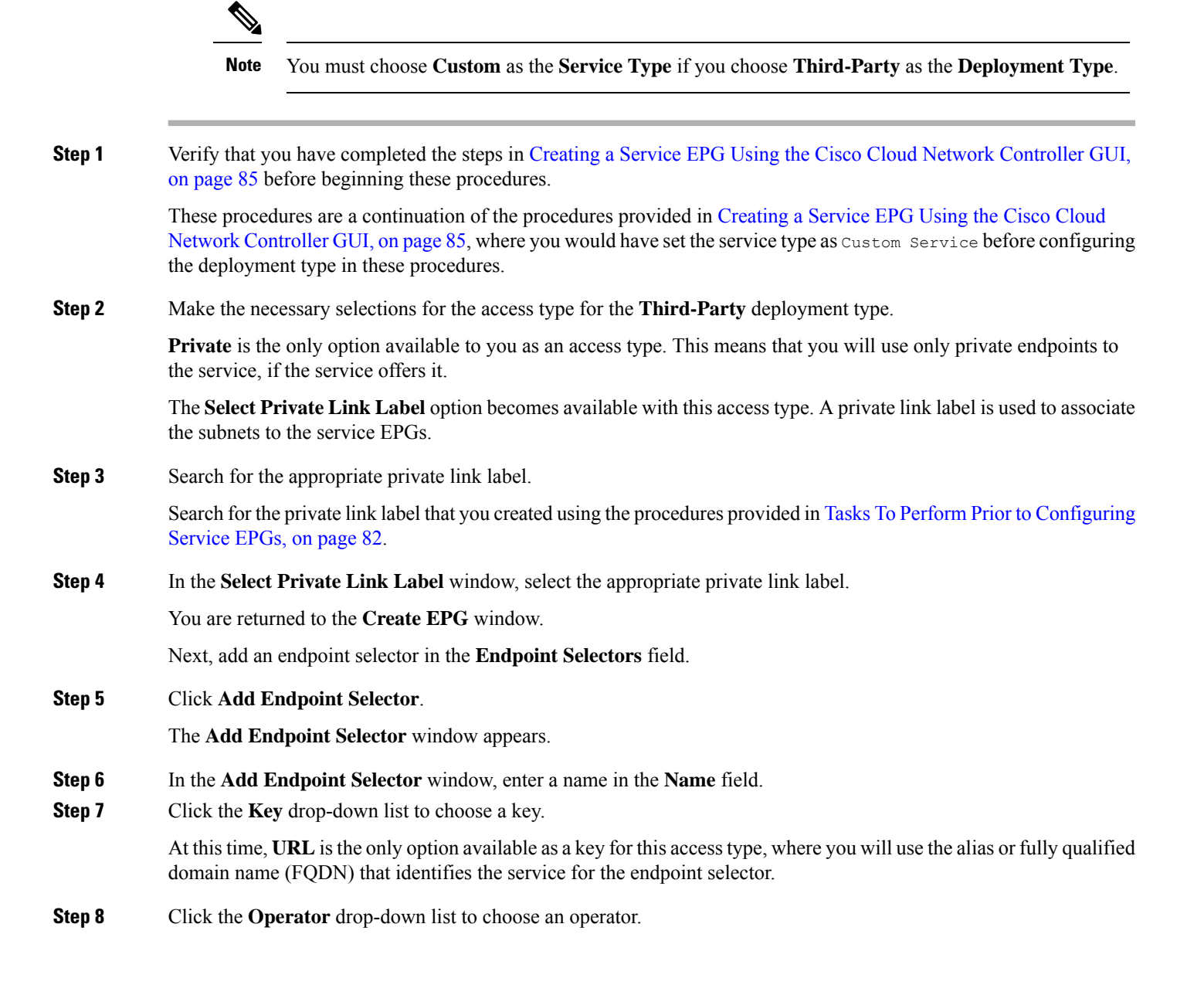

The options are:

- equals: Used when you have a single value in the Value field.
- not equals: Used when you have a single value in the Value field.
- in: Used when you have multiple comma-separated values in the Value field.
- not in: Used when you have multiple comma-separated values in the Value field.
- has key: Used if the expression contains only a key.
- does not have key: Used if the expression contains only a key.
- **Step 9** Enter a valid URL in the **Value** field then click the check mark to validate the entries.
- **Step 10** When finished, click the check mark to validate the selector expression, then click **Add**.

You are returned to the **Create EPG** screen, with the new endpoint selector and the configured expression shown.

**Step 11** If you want to create additional endpoint selectors, click **Add Endpoint Selector** again and repeat these steps to create additional endpoint selectors.

If you create more than one endpoint selector under an EPG, a logical OR exists between those endpoint selectors.

For example, assume you created two endpoint selectors as described below:

- Endpoint selector 1:
  - Key: URL
  - Operator: equals
  - Value: www.acmel.com
- Endpoint selector 2:
  - Key: URL
  - Operator: equals
  - Value: www.acme2.com

In this case:

• If the URL is www.acmel.com

OR

• If the URL is www.acme2.com

Then that end point is assigned to the service EPG.

Step 12 Click Save when finished.

# **Creating a Filter Using the Cisco Cloud Network Controller GUI**

This section explains how to create a filter using the Cisco Cloud Network Controller GUI.

**Step 1** Click the **Intent** icon. The **Intent** menu appears.

**Step 2** Click the drop-down arrow below the **Intent** search box and choose **Application Management**.

A list of Application Management options appear in the Intent menu.

- **Step 3** From the **Application Management** list in the **Intent** menu, click **Create Filter**. The **Create Filter** dialog box appears.
- **Step 4** Enter the appropriate values in each field as listed in the following *Create Filter Dialog Box Fields* table then continue.

Table 13: Create Filter Dialog Box Fields

| Properties  | Description                                                                                                    |
|-------------|----------------------------------------------------------------------------------------------------|
| Name        | Enter a name for the filter in the <b>Name</b> field.                                                                                                    |
| Tenant      | <ul> <li>To choose a tenant:</li> <li>a. Click Select Tenant. The Select Tenant dialog box appears.</li> <li>b. From the Select Tenant dialog, click to choose a tenant in the left column then click Select. You return to the Create Filter dialog box.</li> </ul> |
| Description | Enter a description of the filter.                                                                                                    |

| Properties | Description                                                                                                    |
|------------|----------------------------------------------------------------------------------------------------|
| Add Filter | To add a filter:                                                                                                    |
|            | a. Click Add Filter Entry. The Add Filter Entry dialog box appears.                                                                                                    |
|            | <b>b.</b> Enter a name for the filter entry in the <b>Name</b> field.                                                                                                    |
|            | <b>c.</b> Click the <b>Ethernet Type</b> drop-down list to choose an ethernet type. The options are:                                                                                               |
|            | • IP                                                                                                    |
|            | • Unspecified                                                                                                    |
|            | Note When Unspecified is chosen, any traffic type is alloed, including IP, and the remaining fields are disabled.                                                                                  |
|            | <b>d.</b> Click the <b>IP Protocol</b> drop-down menu to choose a protocol. The options are:                                                                                                    |
|            | • tcp                                                                                                    |
|            | • udp                                                                                                    |
|            | • Unspecified                                                                                                    |
|            | <b>Note</b> The remaining fields are enabled only when <b>tcp</b> or <b>udp</b> is chosen.                                                                                                    |
|            | e. Enter the appropriate port range information in the <b>Destination Port</b> fields.                                                                                                    |
|            | <ul> <li>f. When finished entering filter entry information, click</li> <li>Add. You return to the Create Filter dialog box where you can repeat the steps to add another filter entry.</li> </ul> |

Step 5 When finished, click Save.

# **Creating a Contract Using the Cisco Cloud Network Controller GUI**

This section explains how to create a contract using the Cisco Cloud Network Controller GUI.

# Before you begin

Create filters.

- **Step 1** Click the **Intent** icon. The **Intent** menu appears.
- Step 2 Click the drop-down arrow below the Intent search box and choose Application Management.
A list of Application Management options appear in the Intent menu.

- **Step 3** From the **Application Management** list in the **Intent** menu, click **Create Contract**. The **Create Contract** dialog box appears.
- **Step 4** Enter the appropriate values in each field as listed in the following *Create Contract Dialog Box Fields* table then continue.

### Table 14: Create Contract Dialog Box Fields

| Properties  | Description                                                                                                    |  |  |
|-------------|----------------------------------------------------------------------------------------------------|--|--|
| Name        | Enter the name of the contract.                                                                                                    |  |  |
| Tenant      | To choose a tenant:                                                                                                    |  |  |
|             | a. Click Select Tenant. The Select Tenant dialog box appears.                                                                                                    |  |  |
|             | <b>b.</b> From the <b>Select Tenant</b> dialog, click to choose a tenant in the left column.                                                                                                    |  |  |
|             | <b>Note</b> Beginning in Release 5.0(2), you can create contracts in the infra tenant. You can also export contracts from and import contracts to the infra tenant for shared services use cases. |  |  |
|             | c. Click Select. You return to the Create Contract dialog box.                                                                                                    |  |  |
| Description | Enter a description of the contract.                                                                                                    |  |  |
| Settings    | ·                                                                                                    |  |  |
| Scope       | The scope limits the contract to any endpoint groups within the same application profile, within the same VRF instance, throughout the fabric (globally), or within the same tenant.              |  |  |
|             | <b>Note</b> Shared services enables communication between EPGs in different tenants and between EPGs in different VRFs.                                                                           |  |  |
|             | To enable EPGs in one tenant to communicate with EPGs in another tenant, choose <b>Global</b> scope.                                                                                              |  |  |
|             | To enable an EPG in one VRF to communicate with another EPG in a different VRF, choose <b>Global</b> or <b>Tenant</b> scope.                                                                      |  |  |
|             | For more information about shared services, see Shared Services, on page 50.                                                                                                    |  |  |
|             | Click the drop-down arrow to choose from the following scope options:                                                                                                    |  |  |
|             | Application Profile                                                                                                    |  |  |
|             | • VRF                                                                                                    |  |  |
|             | • Global                                                                                                    |  |  |
|             | • Tenant                                                                                                    |  |  |

| Properties | Description                                                                                                    |  |
|------------|----------------------------------------------------------------------------------------------------|--|
| Add Filter | To choose a filter:                                                                                                    |  |
|            | a. Click Add Filter. The filter row appears with a Select Filter option.                                                                          |  |
|            | b. Click Select Filter. The Select Filter dialog box appears.                                                                                     |  |
|            | c. From the Select Filter dialog, click to choose a filter in the left column then click Select.<br>You return to the Create Contract dialog box. |  |

### Step 5 Click Save when finished.

# **Creating an Inter-Tenant Contract Using the Cisco Cloud Network Controller GUI**

This section explains how to create an inter-tenant contract using the Cisco Cloud Network Controller GUI. See Shared Services, on page 50 for more information on situations where you might want to create an inter-tenant contract.

### Before you begin

Create filters.

**Step 1** Click the **Intent** icon. The **Intent** menu appears.

Step 2 Click the drop-down arrow below the Intent search box and choose Application Management.

A list of Application Management options appear in the Intent menu.

- **Step 3** From the **Application Management** list in the **Intent** menu, click **Create Contract**. The **Create Contract** dialog box appears.
- **Step 4** Enter the appropriate values in each field as listed in the following *Create Contract Dialog Box Fields* table then continue.

#### Table 15: Create Contract Dialog Box Fields

| Properties | Description                                                                                                    |  |
|------------|----------------------------------------------------------------------------------------------------|--|
| Name       | Enter the name of the contract.                                                                                                    |  |
| Tenant     | To choose a tenant:                                                                                                    |  |
|            | a. Click Select Tenant. The Select Tenant dialog box appears.                                                                                                    |  |
|            | <b>b.</b> From the <b>Select Tenant</b> dialog, click to choose a tenant in the left column.                                                                                                    |  |
|            | <b>Note</b> Beginning in Release 5.0(2), you can create contracts in the infra tenant. You can also export contracts from and import contracts to the infra tenant for shared services use cases. |  |
|            | c. Click Select. You return to the Create Contract dialog box.                                                                                                    |  |

| Properties                                                                                                    | Description                                                                                                    |  |  |
|----------------------------------------------------------------------------------------------------|----------------------------------------------------------------------------------------------------|--|--|
| Description         Enter a description of the contract.                                                                                                    |                                                                                                    |  |  |
| Settings                                                                                                    |                                                                                                    |  |  |
| Scope The scope limits the contract to any endpoint groups within the same application the same VRF instance, throughout the fabric (globally), or within the same t |                                                                                                    |  |  |
|                                                                                                    | For inter-tenant communication, you will first create a contract with the <b>Global</b> scope in one of the tenants (for example, <b>tenant1</b> ). This tenant's EPG will always be the provider of this contract.                                                                                                    |  |  |
|                                                                                                    | This contract will then be exported to the other tenant (for example, <b>tenant2</b> ). For the other tenant that imports this contract, its EPG will be the consumer of the imported contract. If you want tenant2's EPG to be the provider and tenant1's EPG to be the consumer, then create a contract in <b>tenant2</b> and then export it to <b>tenant1</b> . |  |  |
| Add Filter     To choose a filter:                                                                                                    |                                                                                                    |  |  |
|                                                                                                    | a. Click Add Filter. The filter row appears with a Select Filter option.                                                                                                    |  |  |
|                                                                                                    | b. Click Select Filter. The Select Filter dialog box appears.                                                                                                    |  |  |
|                                                                                                    | <ul> <li>c. From the Select Filter dialog, click to choose a filter in the left column then click Select.</li> <li>You return to the Create Contract dialog box.</li> </ul>                                                                                                    |  |  |

### Step 5 Click Save when finished.

**Step 6** Export the contract that you just created to another tenant.

For example, assume the following:

- The contract that you created in the procedure above is named **contract1** in tenant **tenant1**.
- The contract that you want to export is named exported\_contract1 and you are exporting it to tenant tenant2.
- a) Navigate to the Contracts page (Application Management > Contracts).

The configured contracts are listed.

b) Select the contract that you just created.

For example, scroll through the list until you see the contract contract1 and click the box next to it to select it.

c) Go to Actions > Export Contract.

The Export Contract window appears.

d) Click Select Tenant.

The Select Tenant window appears.

e) Select the tenant that you want to export the contract to, then click Save.

For example, tenant2. You are returned to the Export Contract window.

f) In the Name field, enter a name for the exported contract.

For example, exported\_contract1.

- g) In the **Description** field, enter a description for the exported contract, if necessary.
- h) Click Save.

The list of contracts appears again.

- **Step 7** Configure the first tenant's EPG as the provider EPG, with the original contract, as the first part of the EPG communication configuration.
  - a) Click the Intent button, then choose EPG Communication.

The EPG Communication window appears.

- b) Click Let's Get Started.
- c) In the Contract area, click Select Contract.

The Select Contract window appears.

d) Locate and select the contract that you created at the beginning of these procedures.

In this example, you would locate and select contract1.

e) Click Select.

The EPG Communication window appears.

f) In the **Provider EPGs** area, click **Add Provider EPGs**.

The Select Provider EPGs window appears.

- g) Leave the **Keep selected items** box checked, then select the first tenant's (tenant1) EPG.
- h) Click Select.

The EPG Communication window appears.

i) Click Save.

**Step 8** Configure the second tenant's EPG as the consumer EPG, with the exported contract, as the second part of the EPG communication configuration.

a) Click the Intent button, then choose EPG Communication.

The EPG Communication window appears.

- b) Click Let's Get Started.
- c) In the Contract area, click Select Contract.

The Select Contract window appears.

d) Locate and select the contract that you created at the beginning of these procedures.

In this example, you would locate and select exported\_contract1.

e) Click Select.

The EPG Communication window appears.

f) In the Consumer EPGs area, click Add Consumer EPGs.

The Select Consumer EPGs window appears.

- g) Leave the Keep selected items box checked, then select the second tenant's (tenant2) EPG.
- h) Click Select.

The EPG Communication window appears.

i) Click Save.

# Configuring Network Security Groups Using the Cisco Cloud Network Controller GUI

As described in Security Groups, on page 37, the way the network security groups are configured differ, depending on the release:

- For releases prior to Release 5.1(2), there is a one-to-one mapping between NSGs in Azure and EPGs on Cisco Cloud Network Controller (these configurations are also referred to as **NSG-per-EPG** configurations throughout this document).
- Beginning with Release 5.1(2), in addition to the existing NSG-per-EPG configurations available previously, NSGs in Azure can also have a one-to-one mapping with subnets rather than EPGs on Cisco Cloud Network Controller (these configurations are also referred to as **NSG-per-subnet** configurations throughout this document).

**Note** You can have either the newer **NSG-per-subnet** configuration *or* the older **NSG-per-EPG** configuration in your Cisco Cloud Network Controller . You cannot have both configurations in the same Cisco Cloud Network Controller system.

These procedures describe how to select either the newer **NSG-per-subnet** configuration or the older **NSG-per-EPG** configuration for your Cisco Cloud Network Controller for Release 5.1(2) or later.

#### Before you begin

Review the information provided in Security Groups, on page 37 to better understand how security groups are configured, depending on the release, and to understand the guidelines and limitations for security groups.

**Step 1** Log in to the Cisco Cloud Network Controller, if you are not logged in already.

**Step 2** In the left navigation bar, navigate to **Infrastructure** > **System Configuration**.

The **General** tab is displayed by default.

Step 3 In the General area in the System Configuration window, locate the Network Security Group at Subnet Level field.

| Dashboard                 | System Configuration                                                                                      |                       |
|---------------------------|----------------------------------------------------------------------------------------------------|-----------------------|
| Topology                  | Cystem comigaration                                                                                       |                       |
| Application Management    | General Management Access Cloud Resource Naming Rules Controllers Event Analytics                         |                       |
| Cloud Resources           | Clobal AES Encrution                                                                                      | System Al             |
| Operations                |                                                                                                    | System Al             |
| C Infrastructure          | Encryption Encrypted Passphrase     Yes \$6\$VEIAZANICSMA\$JuSKQFWYgIWKIvCbd/TVB.c2                       | Alias<br>-            |
| System Configuration      | FrEFxIS1RxCgd0w47505T7AoOTJNYA0LHqgkIsST<br>7RQ3yKzIV.PbIP/7/D.Up.                                        | 2                     |
| Inter-Region Connectivity |                                                                                                    | Banner Me             |
| Inter-Site Connectivity   | Key Configured         Date of the Last Generated Key           Yes         Sep 30 2020 04:51:09pm -07:00 |                       |
| Le Administrative         | BGP Route Reflector /                                                                                     | Fabric Sec            |
|                           | Autonomous System Number                                                                                  | FIPS Mode<br>Disabled |
|                           | NTP                                                                                                    | DNS                   |
|                           | NTP Servers                                                                                               | DNS Serve             |
|                           | Hostname/IP Address Preferred                                                                             | IP Addre              |
|                           |                                                                                                    | 169.254               |
|                           | Network Security Group at Subnet Level                                                                    | 172.23.1              |
|                           | Network Security Group at Subnet Level<br>Enabled                                                         |                       |
|                           |                                                                                                    |                       |

**Step 4** Determine the current setting for the **Network Security Group at Subnet Level** field.

- If you see **Enabled** as the value in this field, that means that you have the newer **NSG-per-subnet** configuration for your Cisco Cloud Network Controller .
- If you see **Disabled** as the value in this field, that means that you have the older **NSG-per-EPG** configuration for your Cisco Cloud Network Controller .

| St | ep 🤇 | <b>b</b> Determine if you want t | to change the setting for | r the <b>Network Security Gr</b> | oup at Subnet Leve | I field or leave it as-is. |
|----|------|----------------------------------|---------------------------|----------------------------------|--------------------|----------------------------|
|    |      | 2                                | 0 0                       |                                  | 1                  |                            |

| Desired Configuration                                                                                                  | Existing Configuration                                                                                 | Action                                                                                                    |
|----------------------------------------------------------------------------------------------------|----------------------------------------------------------------------------------------------------|----------------------------------------------------------------------------------------------------|
| If you want to have the newer<br><b>NSG-per-subnet</b> configuration for your<br>Cisco Cloud Network Controller , and: | You see <b>Enabled</b> as the value in the <b>Network Security Group at Subnet Level</b> field, then:  | Your Cisco Cloud Network Controller is<br>already set up with the <b>NSG-per-subnet</b><br>configuration that you want. You do not<br>have to make any changes. |
|                                                                                                    | You see <b>Disabled</b> as the value in the <b>Network Security Group at Subnet Level</b> field, then: | You will have to change the setting in the <b>Network Security Group at Subnet Level</b> field. Go to Step 6, on page 103.                                      |

| Desired Configuration                                                                                               | Existing Configuration                                                                                 | Action                                                                                                    |
|----------------------------------------------------------------------------------------------------|----------------------------------------------------------------------------------------------------|----------------------------------------------------------------------------------------------------|
| If you want to have the older<br><b>NSG-per-EPG</b> configuration for your<br>Cisco Cloud Network Controller , and: | You see <b>Enabled</b> as the value in the <b>Network Security Group at Subnet Level</b> field, then:  | You will have to change the setting in the <b>Network Security Group at Subnet Level</b> field. Go to Step 6, on page 103.                                   |
|                                                                                                    | You see <b>Disabled</b> as the value in the <b>Network Security Group at Subnet Level</b> field, then: | Your Cisco Cloud Network Controller is<br>already set up with the <b>NSG-per-EPG</b><br>configuration that you want. You do not<br>have to make any changes. |

**Step 6** If you have to change the setting in the **Network Security Group at Subnet Level** field, click the pencil icon in the upper right corner of the field.

The Settings window for Network Security Group at Subnet Level appears.

| Network Security Group at Subnet Level | $\times$ |
|----------------------------------------|----------|
| Settings                               |          |
| Network Security Group at Subnet Level |          |
|                                        |          |
| Cancel                                 | Save     |

**Step 7** Make the necessary changes in this window.

- **Note** Changing the network security group setting will result in traffic loss. If you have to change the network security group setting, we recommend that you make the change during a maintenance window.
  - If you want to have the newer **NSG-per-subnet** configuration for your Cisco Cloud Network Controller and you do not see a check in the box next to the **Enabled** field in this window, then click the box to add the check mark. This allows you to enable the newer **NSG-per-subnet** configuration for your Cisco Cloud Network Controller.
  - If you want to have the older **NSG-per-EPG** configuration for your Cisco Cloud Network Controller and you see a check in the box next to the **Enabled** field in this window, then click the box to remove the check mark. This allows you to disable the newer **NSG-per-subnet** configuration, and to enable the older **NSG-per-EPG** configuration, for your Cisco Cloud Network Controller.

Note the following:

• Changing the setting from the newer **NSG-per-subnet** to the older **NSG-per-EPG** configuration is not recommended. Disabling the **NSG-per-subnet** setting means losing support for service EPG configurations and will result in traffic loss.

- If you have a service EPG or a private link label configured, you will not be able to disable the **NSG-per-subnet** configuration. You must disable the configured service EPG and/or a private link label before you can disable the **NSG-per-subnet** configuration.
  - To disable a configured service EPG:
  - a. Navigate to Application Management > EPGs.
  - b. Locate the EPGs with Service shown in the Type column.
  - c. Select the service EPG that you want to delete, then click Actions > Delete EPG.
  - To disable a configured private link label:
  - a. Navigate to Application Management > Cloud Context Profiles.
  - **b.** Locate the necessary cloud context profile and click on that profile.

A panel showing details for this cloud context profile slides in from the right side of the window.

**c.** Click the Details icon ( $\Box$ ).

Another window appears that provides more detailed information for this cloud context profile. In the **CIDRs** area, you should see the text **Private Link Labels** in the **Subnets** column.

d. Click the pencil icon in the upper right corner of the window.

The Edit Cloud Context Profile window appears.

e. In the Settings area, locate the CIDRs area again and click the pencil icon in that row.

The Edit CIDR window appears.

**f.** In the **Subnets** area, locate the row with an entry in the **Private Link Label** column and click on the pencil icon for that subnet row.

The entries on this subnet row become editable.

g. Click the X next to the entry in the Private Link Label column for that subnet row.

This removes the private link label.

**Step 8** Click **Save** after you have made the necessary changes in the **Network Security Group at Subnet Level** window.

The **General** area in the **System Configuration** window appears again, and the setting in the **Network Security Group** at **Subnet Level** field reflects the change that you made in the previous step.

# **Viewing Security Group Details**

- **Step 1** Log into your Cisco Cloud Network Controller GUI, if you aren't logged in already.
- **Step 2** Navigate to **Cloud Resources** > **Security Groups**.

The Security Groups window appears.

**Step 3** Click on the **Network Security Groups** (NSG) tab or the **Application Security Groups** ASG tab, depending on which type of security group that you want to get details on.

The following information is provided in each tab:

- Network Security Groups tab:
  - Name: The name of the network security group.
  - Cloud Provider ID: The cloud provider ID that is associated with the network security group.

Note that the value provided in the **Name** and the **Cloud Provider ID** fields will show whether the NSGs are configured with the newer NSG-per-subnet configuration (shown as **subnet-** in the **Cloud Provider ID** column) or with the older NSG-per-EPG configuration (shown as **epg-** in the **Cloud Provider ID** column). See Security Groups, on page 37 for more information on the different types of NSG configurations available, depending on the software release.

- **EPGs**: The EPG that is associated with the network security group, if you have the older NSG-per-EPG configuration.
- Virtual Machines: The virtual machine that is associated with the network security group.
- Endpoints: The endpoints that are associated with the network security group.
- Subnets: The subnets that are associated with the network security group, if you have the newer NSG-per-subnet configuration.
- Application Security Groups tab:
  - Health: The health status for the application security group.
  - Name: The name of the application security group.
  - Cloud Provider ID: The cloud provider ID that is associated with the application security group.
  - **EPGs**: The EPG that is associated with the application security group.
  - Virtual Machines: The virtual machine that is associated with the application security group.
  - Endpoints: The endpoints that are associated with the application security group.
- **Step 4** Click on the value in any of the columns to get more detailed information.

For example, clicking on a value in the **Name** column in the **Network Security Groups** tab will being up more detailed information about that particular network security group.

In this window, clicking on the Details icon ( $\Box$ ) brings up another window that provides more detailed information for this security group, such as cloud resources information, including ingress and egress rules.

# Specifying Consumer and Provider EPGs Using the Cisco Cloud Network Controller

This section explains how to specify an EPG as a consumer or a provider.

#### Before you begin

- You have configured a contract.
- You have configured an EPG.

**Step 1** Click the **Intent** icon. The **Intent** menu appears.

**Step 2** Click the drop-down arrow below the **Intent** search box and choose **Configuration**.

A list of **Configuration** options appears in the **Intent** menu.

- **Step 3** From the **Configuration** list in the **Intent** menu, click **EPG Communication**. The **EPG Communication** dialog box appears with the **Consumer EPGs**, **Contract**, and **Provider EPGs** information.
- **Step 4** To choose a contract:
  - a) Click Select Contract. The Select Contract dialog appears.
  - b) In the pane on the left side of the **Select Contract** dialog, click to choose a contract then click **Select**. The **Select Contract** dialog box closes.
- **Step 5** To add a consumer EPG:
  - a) Click Add Consumer EPGs. The Select Consumer EPGs dialog appears.

**Note** EPGs within the tenant (where the contract is created) are displayed.

b) In the pane on the left side of the **Select Consumer EPGs** dialog, click to place a check in a check box to choose an EPG.

#### **Step 6** To add a provider EPG:

a) Click Add Provider EPGs. The Select Provider EPGs dialog appears.

**Note** EPGs within the tenant (where the contract is created) are displayed.

b) In the pane on the left side of the **Select Provider EPGs** dialog, click to place a check in a check box to choose a provider EPG.

**Note** If the chosen contract is an Imported Contract, the provider EPG selection is disabled.

- c) When finished, click **Select**. The **Select Provider EPGs** dialog box closes, and you return to the **EPG Communication Configuration** window.
- d) Click Save.

# Creating a Cloud Context Profile Using the Cisco Cloud Network Controller GUI

This section explains how to create a cloud context profile using the Cisco Cloud Network Controller GUI.

### Before you begin

Create a VRF.

- **Step 1** Click the **Intent** icon. The **Intent** menu appears.
- **Step 2** Click the drop-down arrow below the **Intent** search box and choose **Application Management**.

A list of Application Management options appear in the Intent menu.

- **Step 3** From the **Application Management** list in the **Intent** menu, click **Create Cloud Context Profile**. The **Create Cloud Context Profile** dialog box appears.
- **Step 4** Enter the appropriate values in each field as listed in the following *Cloud Context Profile Dialog Box Fields* table then continue.

#### Table 16: Create Cloud Context Profile Dialog Box Fields

| Properties                         | Description                                                                                                    |  |  |
|------------------------------------|----------------------------------------------------------------------------------------------------|--|--|
| Name                               | Enter the name of the cloud context profile.                                                                                                    |  |  |
| Tenant                             | To choose a tenant:                                                                                                    |  |  |
|                                    | a. Click Select Tenant. The Select Tenant dialog box appears.                                                                                                    |  |  |
|                                    | <ul><li>b. From the Select Tenant dialog, click to choose a tenant in the left column then click Select.<br/>You return to the Create Cloud Context Profile dialog box.</li></ul> |  |  |
| Description                        | Enter a description of the cloud context profile.                                                                                                    |  |  |
| Settings                           |                                                                                                    |  |  |
| Region         To choose a region: |                                                                                                    |  |  |
|                                    | a. Click Select Region. The Select Region dialog box appears.                                                                                                    |  |  |
|                                    | <ul><li>b. From the Select Region dialog, click to choose a region in the left column then click Select.<br/>You return to the Create Cloud Context Profile dialog box.</li></ul> |  |  |
| VRF                                | To choose a VRF:                                                                                                    |  |  |
|                                    | a. Click Select VRF. The Select VRF dialog box appears.                                                                                                    |  |  |
|                                    | <ul><li>b. From the Select VRF dialog box, click to choose a VRF in the left column then click Select.<br/>You return to the Create Cloud Context Profile dialog box.</li></ul>   |  |  |

| Properties | Description |
|------------|-------------|
| Add CIDR   |             |

| Properties | cription |                                                                                                    |
|------------|----------|----------------------------------------------------------------------------------------------------|
|            | Note     | The following subnet is reserved and should not be used in this <b>Add CIDR</b> field:                                                                                                    |
|            |          | 192.168.100.0/24 (reserved by the CCR for the bridge domain interface)                                                                                                    |
|            | Note     | • You cannot add, delete, or edit a CIDR when VNet peering is enabled. You must disable VNet peering before adding, deleting or editing a CIDR. To disable VNet peering:                                                                                                    |
|            |          | • For the infra tenant, disable the <b>Hub Network Peering</b> option in the cloud context profile                                                                                                    |
|            |          | • For a user (non-infra) tenant, disable the <b>VNet Peering</b> option in the cloud context profile                                                                                                    |
|            |          | Enable VNet peering again after you have made the changes to the CIDR configuration.                                                                                                    |
|            | The      | e following features are supported, depending on the release:                                                                                                    |
|            |          | • You can add additional secondary CIDRs and subnets for infra VNets<br>(cloudCtxProfiles created by the cloud template). You cannot add primary CIDRs<br>or modify the existing CIDRs created by the cloud template. After subnets are created<br>under the user-created CIDRs, the subnets will be implicitly mapped to the secondary VRF. |
|            |          | • You can add also additional secondary CIDRs and subnets for VNets other than the infra VNet.                                                                                                    |
|            | See      | Support for Multiple VRFs Under Single VNet, on page 27 for more information.                                                                                                    |
|            | Тоа      | add a CIDR:                                                                                                    |
|            | a.       | Click Add CIDR. The Add CIDR dialog box appears.                                                                                                    |
|            | b.       | Enter the address in the CIDR Block Range field.                                                                                                    |
|            | c.       | Click to check (enabled) or uncheck (disabled) the <b>Primary</b> check box.                                                                                                    |
|            |          | If you are adding additional secondary CIDRs and subnets for VNets, leave the <b>Primary</b> box unchecked.                                                                                                    |
|            | d.       | Click Add Subnet and enter the following information:                                                                                                    |
|            |          | • In the <b>Address</b> field, enter the subnet address.                                                                                                    |
|            |          | • In the <b>Name</b> field, enter the name for this subnet.                                                                                                    |
|            |          | • In the Private Link Label field, choose one of the following:                                                                                                    |
|            |          | • Select Existing: Click Select Private Link Label, then choose an existing private link label to associate with this subnet.                                                                                                    |
|            |          | • Create New: Enter a unique name for the private link label to associate with this subnet.                                                                                                    |
|            | e.       | In the <b>VRF</b> field, make a selection, if necessary.                                                                                                    |

| Properties                                                                                                    | Description                                                                                                    |
|----------------------------------------------------------------------------------------------------|----------------------------------------------------------------------------------------------------|
|                                                                                                    | • If you checked the box next to the <b>Primary</b> field, this CIDR is automatically associated with the primary VRF.                                                                                    |
| • If you did not check the box next to the <b>Primary</b> field, you can associat with a secondary VRF. Click the <b>X</b> next to the VRF, then click on <b>Select</b> the secondary VRF to associate with this CIDR. |                                                                                                    |
|                                                                                                    | f. When finished, click Add.                                                                                                    |
| VNet Gateway<br>Router                                                                                                    | Click to check (enable) or uncheck (disable) in the VNet Gateway Router check box.                                                                                                    |
| VNet Peering                                                                                                    | Click to check (enable) or uncheck (disable) the Azure VNet peering feature.                                                                                                    |
|                                                                                                    | For more information on the VNet peering feature, see the <i>Configuring VNet Peering for Cisco Cloud Network Controller for Azure</i> document in the Cisco Cloud Network Controller documentation page. |

### **Step 5** Click **Save** when finished.

# **Configuring Virtual Machines in Azure**

When you configure endpoint selectors for Cisco Cloud Network Controller, you will also need to configure the virtual machines that you will need in Azure that will correspond with the endpoint selectors that you configure for Cisco Cloud Network Controller.

This topic provides the requirements for configuring the virtual machines in Azure. You can use these requirements to configure the virtual machines in Azure either before you configure the endpoint selectors for Cisco Cloud Network Controller or afterward. For example, you might go to your account in Azure and create a custom tag or label in Azure first, then create an endpoint selector using a custom tag or label in Cisco Cloud Network Controller afterward. Or you might create an endpoint selector using a custom tag or label in Cisco Cloud Network Controller first, then go to your account in Azure and create a custom tag or label in Azure first, then go to your account in Azure and create a custom tag or label in Azure afterward.

### Before you begin

You must configure a cloud context profile as part of the Azure virtual machine configuration process. When you configure a cloud context profile, the configurations, such as the VRF and region settings, are pushed out to Azure afterward.

**Step 1** Review your cloud context profile configuration to get the following information:

- VRF name
- Subnet information
- Subscription Id
- The resource group that corresponds to where the cloud context profile is deployed.

**Note** In addition to the information above, if you are using tag-based EPGs, you also need to know the tag names. The tag names are not available in the cloud context profile configuration.

To obtain the cloud context profile configuration information:

a) From the Navigation menu, choose the Application Management tab.

When the Application Management tab expands, a list of subtab options appear.

b) Choose the Cloud Context Profiles subtab option.

A list of the cloud context profiles that you have created for your Cisco Cloud Network Controller are displayed.

c) Select the cloud context profile that you will use as part of this Azure virtual machine configuration process.

Various configuration parameters are displayed for this cloud context profile, such as the region, VRF, IP address and subnets. Use the information displayed in this window when you configure the Azure virtual machine.

**Step 2** Log in to the Azure portal account for the Cisco Cloud Network Controller user tenant and begin creating an Azure VM using the information you gathered from the cloud context profile configuration.

Note For information about how to create the VM in the Azure portal, see the Microsoft Azure documentation.

# Creating a Backup Configuration Using the Cisco Cloud Network Controller GUI

This section explains how to create a backup configuration.

### Before you begin

Create a remote location and a scheduler, if needed.

- **Step 1** Click the **Intent** icon. The **Intent** menu appears.
- Step 2 Click the drop-down arrow below the Intent search box and choose Operations.

A list of **Operations** options appear in the **Intent** menu.

- **Step 3** From the **Operations** list in the **Intent** menu, click **Create Backup Configuration**. The **Create Backup Configuration** dialog box appears.
- **Step 4** Enter the appropriate values in each field as listed in the following *Create Backup Configuration Dialog Box Fields* table then continue.

| Properties  | Description                                      |
|-------------|--------------------------------------------------|
| General     |                                                  |
| Name        | Enter the name of the backup configuration.      |
| Description | Enter a description of the backup configuration. |

#### Table 17: Create Backup Configuration Dialog Box Fields

| Properties         | Description                  |
|--------------------|------------------------------|
| Settings           |                              |
| Backup Destination | Choose a backup destination. |
|                    | • Local                      |
|                    | • Remote                     |
|                    |                              |

| Properties    | Description |
|---------------|-------------|
| Backup Object |             |

| Properties | Description                                                                                                    |
|------------|----------------------------------------------------------------------------------------------------|
|            | Choose the root hierarchical content to consider for the backup                                                                                                    |
|            | Policy Universe                                                                                                    |
|            | • Selector Object—When chosen, this option adds the Object Type drop-down list and Object DN field.                                                                                                    |
|            | <b>a.</b> From the <b>Object Type</b> drop-down list, choose from the following options:                                                                                                    |
|            | • <b>Tenant</b> —When chosen the <b>Select Tenant</b> option appears.                                                                                                    |
|            | • Application Profile—When chosen the Select Application Profile option appears.                                                                                                    |
|            | • <b>EPG</b> —When chosen the <b>Select EPG</b> option appears.                                                                                                    |
|            | • Contract—When chosen the Select Contract option appears.                                                                                                    |
|            | • Filter—When chosen the Select Filter option appears.                                                                                                    |
|            | • VRF—When chosen the Select VRF option appears.                                                                                                    |
|            | • <b>Device</b> —When chosen the <b>Select</b><br><b>fvcloudLBCtx</b> option appears.                                                                                                    |
|            | • Service Graph—When chosen the Select<br>Service Graph option appears.                                                                                                    |
|            | • Cloud Context Profile—When chosen the Select Cloud Context Profile option appears.                                                                                                    |
|            | <ul> <li>b. Click the Select <object_name>. The Select</object_name></li> <li><object_name> dialog appears.</object_name></li> </ul>                                                                        |
|            | <ul> <li>c. From the Select <object_name> dialog, click to choose from the options in the left column then click Select. You return to the Create Backup Configuration dialog box.</object_name></li> </ul> |
|            | Note The Object DN field is automatically populated with the DN of the object it will use as root of the object tree to backup                                                                              |
|            | • Enter DN—When chosen, this option displays the Object DN field.                                                                                                    |
|            | <b>a.</b> From the <b>Object DN</b> field, enter the DN of a                                                                                                    |

L

| Properties                    | Description                                                                                                    |
|-------------------------------|----------------------------------------------------------------------------------------------------|
|                               | specific object to use as the root of the object tree to backup.                                                                                                    |
| Scheduler                     | <ul> <li>a. Click Select Scheduler to open the Select Scheduler dialog and choose a scheduler from the left-side column.</li> <li>b. Click the Select button at the bottom-right corner when finished.</li> </ul> |
| Trigger Backup After Creation | <ul> <li>Choose one of the following:</li> <li>Yes—(Default) Trigger a backup after creating the backup configuration.</li> <li>No—Do not trigger a backup after creating the backup configuration.</li> </ul>    |

### **Step 5** Click **Save** when finished.

# **Creating a Tech Support Policy Using the Cisco Cloud Network Controller GUI**

This section explains how to create a tech support policy.

### Before you begin

When creating a tech support policy for a remote location, you must first create the remote location.

- **Step 1** Click the **Intent** icon. The **Intent** menu appears.
- **Step 2** Click the drop-down arrow below the **Intent** search box and choose **Operations**.

A list of **Operations** options appear in the **Intent** menu.

**Step 4** Enter the appropriate values in each field as listed in the following *Create Tech Support Dialog Box Fields* table then continue.

### Table 18: Create Tech Support Dialog Box Fields

| Properties  | Description                                |
|-------------|--------------------------------------------|
| General     |                                            |
| Name        | Enter the name of the tech support policy. |
| Description | Enter a description of the tech support.   |
| Settings    |                                            |

Step 3 From the Operations list in the Intent menu, click Create Tech Support. The Create Tech Support dialog box appears.

| Properties               | Description                                                                                                    |
|--------------------------|----------------------------------------------------------------------------------------------------|
| Export Destination       | Choose an export destination.<br>• Controller                                                                                                    |
|                          | • <b>Remote Location</b> —When chosen the <b>Select Remote</b><br><b>Location</b> option appears.                                                                                                   |
|                          | a. Click Select Remote Location. The Select Remote Location dialog box appears.                                                                                                    |
|                          | <ul> <li>b. From the Select Remote Location dialog, click<br/>to choose a remote location in the left column then<br/>click Select. You return to the Create Tech<br/>Suport dialog box.</li> </ul> |
| Include Pre-Upgrade Logs | Click to place a check in the <b>Enabled</b> check box if you want to include pre-upgrade logs in the tech support policy.                                                                          |
| Trigger After Creation   | Click to place a check in the <b>Enabled</b> (the default) check<br>box if you want to create the tech support policy after the<br>policy creation. To disable, click the check box to uncheck.     |

**Step 5** Click **Save** when finished.

# **Creating a Scheduler Using the Cisco Cloud Network Controller GUI**

This section explains how to create a scheduler, which would be in User Laptop Browser local time and will be converted to the Cisco Cloud Network Controller default UTC time.

- **Step 1** Click the **Intent** icon. The **Intent** menu appears.
- **Step 2** Click the drop-down arrow below the **Intent** search box and choose **Operations**.

A list of **Operations** options appear in the **Intent** menu.

- Step 3 From the Operations list in the Intent menu, click Create Scheduler. The Create Scheduler dialog box appears.
- **Step 4** Enter the appropriate values in each field as listed in the following *Create Scheduler Dialog Box Fields* table then continue.

#### Table 19: Create Scheduler Dialog Box Fields

| Properties  | Description                                     |
|-------------|-------------------------------------------------|
| General     |                                                 |
| Name        | Enter the name of the trigger scheduler policy. |
| Description | Enter a description of the trigger scheduler.   |
| Settings    |                                                 |

| Properties          | Description                                                                                                    |
|---------------------|----------------------------------------------------------------------------------------------------|
| Recurring Windows   | Click Add Recurring Window. The Add Recurring Window dialog appears.                                                    |
|                     | <b>a.</b> From the <b>Schedule</b> drop-down list, choose from the following.                                           |
|                     | • every-day                                                                                                    |
|                     | • Monday                                                                                                    |
|                     | • Tuesday                                                                                                    |
|                     | • Wednesday                                                                                                    |
|                     | • Thursday                                                                                                    |
|                     | • Friday                                                                                                    |
|                     | • Saturday                                                                                                    |
|                     | • Sunday                                                                                                    |
|                     | • odd-day                                                                                                    |
|                     | • even-day                                                                                                    |
|                     | <b>b.</b> From the <b>Start Time</b> field, enter a time.                                                               |
|                     | c. From the <b>Maximum Concurrent Tasks</b> field, enter a number or leave the field empty to specify unlimited.        |
|                     | d. From the Maximum Running Time, click to choose Unlimited or Custom.                                                  |
|                     | e. Click Add when finished.                                                                                             |
| Add One Time Window | Click Add One Time Window. The Add One Time Window dialog appears.                                                      |
|                     | <b>a.</b> From the <b>Start Time</b> field, enter a date and time.                                                      |
|                     | <b>b.</b> From the <b>Maximum Concurrent Tasks</b> field, enter a number or leave the field blank to specify unlimited. |
|                     | c. From the Maximum Running Time, click to choose Unlimited or Custom.                                                  |
|                     | <b>d.</b> Click <b>Add</b> when finished.                                                                               |

## Step 5 Click Sa

Click Save when finished.

# **Creating a Remote Location Using the Cisco Cloud Network Controller GUI**

This section explains how to create a remote location using the Cisco Cloud Network Controller .

- **Step 1** Click the **Intent** icon. The **Intent** menu appears.
- **Step 2** Click the drop-down arrow below the **Intent** search box and choose **Operations**.

A list of **Operations** options appear in the **Intent** menu.

- **Step 3** From the **Operations** list in the **Intent** menu, click **Create Remote Location**. The **Create Remote Location** dialog box appears.
- **Step 4** Enter the appropriate values in each field as listed in the following *Create Remote Location Dialog Box Fields* table then continue.

#### Table 20: Create Remote Location Dialog Box Fields

| Properties          | Description                                             |  |
|---------------------|---------------------------------------------------------|--|
| General             |                                                         |  |
| Name                | Enter the name of the remote location policy.           |  |
| Description         | Enter a description of the remote location policy.      |  |
| Settings            |                                                         |  |
| Hostname/IP Address | Enter the hostname or IP address of the remote location |  |
| Protocol            | Choose a protocol:                                      |  |
|                     | • FTP                                                   |  |
|                     | • SFTP                                                  |  |
|                     | • SCP                                                   |  |
| Path                | Enter the path for the remote location.                 |  |
| Port                | Enter the port for the remote location.                 |  |
| Username            | Enter a username for the remote location.               |  |
| Authentication Type | When using SFTP or SCP, choose the authentication type: |  |
|                     | • Password                                              |  |
|                     | • SSH Key                                               |  |
| SSH Key Content     | Enter the SSH key content.                              |  |
| SSH Key Passphrase  | SSH key passphrase.                                     |  |
| Password            | Enter a password for accessing the remote location.     |  |
| Confirm Password    | Reenter the password for accessing the remote location. |  |

L

# **Creating a Login Domain Using the Cisco Cloud Network Controller GUI**

This section explains how to create a login domain using the Cisco Cloud Network Controller GUI.

### Before you begin

Create a provider before creating a non-local domain.

- **Step 1** Click the **Intent** icon. The **Intent** menu appears.
- **Step 2** Click the drop-down arrow below the **Intent** search box and choose **Administrative**.

A list of Administrative options appear in the Intent menu.

- **Step 3** From the **Administrative** list in the **Intent** menu, click **Create Login Domain**. The **Create Login Domain** dialog box appears.
- **Step 4** Enter the appropriate values in each field as listed in the following *Create Login Domain Dialog Box Fields* table then continue.

### Table 21: Create Login Domain Dialog Box Fields

| Properties        | Description                                                                                                    |
|-------------------|----------------------------------------------------------------------------------------------------|
| Name              | Enter the name of the login domain.                                                                                          |
| Description       | Enter a description of the login domain.                                                                                     |
| Realm             | Choose a realm:                                                                                                    |
|                   | • Local                                                                                                    |
|                   | • LDAP—Requires adding providers and choosing an authenication type.                                                         |
|                   | • <b>RADIUS</b> —Requires adding providers.                                                                                  |
|                   | • TACACS+—Requires adding providers.                                                                                         |
|                   | • <b>SAML</b> —Requires adding providers.                                                                                    |
| Providers         | To add a provider:                                                                                                    |
|                   | <b>a.</b> Click <b>Add Providers</b> . The <b>Select Providers</b> dialog appears with a list of providers in the left pane. |
|                   | <b>b.</b> Click to choose a provider.                                                                                        |
|                   | <b>c.</b> Click <b>Select</b> to add the provider.                                                                           |
| Advanced Settings | Displays the Authentication Type and LDAP Group Map Rules fields.                                                            |

| Properties           | Description                                                                                                    |
|----------------------|----------------------------------------------------------------------------------------------------|
| Authentication Type  | When LDAP is chosen for realm option, choose one of the following authentication types:                                                               |
|                      | Cisco AV Pairs—(Default)                                                                                                    |
|                      | • LDAP Group Map Rules—Requires adding LDAP group map rules.                                                                                          |
| LDAP Group Map Rules | To add an LDAP group map rule:                                                                                                    |
|                      | a. Click Add LDAP Group Map Rule. The Add LDAP Group Map Rule dialog appears with a list of providers in the left pane.                               |
|                      | <b>b.</b> Enter a name for the rule in the <b>Name</b> field.                                                                                         |
|                      | <b>c.</b> Enter a description for the rule in the <b>Description</b> field.                                                                           |
|                      | <b>d.</b> Enter a group DN for the rule in the <b>Group DN</b> field.                                                                                 |
|                      | e. Add security domains:                                                                                                    |
|                      | <ol> <li>Click Add Security Domain. The Add Security<br/>Domain dialog box appears.</li> </ol>                                                        |
|                      | 2. Click Select Security Domain. The Select Security Domain dialog box appears with a list of security domains in the left pane.                      |
|                      | <b>3.</b> Click to choose a security domain.                                                                                                    |
|                      | <ol> <li>Click Select to add the security domain. You return<br/>to the Add Security Domain dialog box.</li> </ol>                                    |
|                      | 5. Add a user role:                                                                                                    |
|                      | a. From the Add Security Domain dialog box, click Select Role. The Select Role dialog box appears with a list of roles in the left pane.              |
|                      | <b>b.</b> Click to choose a role.                                                                                                    |
|                      | <ul><li>c. Click Select to add the role. You retun to the Add Security Domain dialog box.</li></ul>                                                   |
|                      | <ul> <li>d. From the Add Security Domain dialog box, click the Privilege Type drop-down list and choose Read Privilege or Write Privilege.</li> </ul> |
|                      | e. Click the check mark on the right side of the <b>Privilege Type</b> drop-down list to confirm.                                                     |
|                      | f. Click Add when finished. You return to the<br>Add LDAP Group Map Rule dialog box<br>where you can add another security domain.                     |
|                      |                                                                                                    |

**Step 5** Click **Save** when finished.

# **Creating a Security Domain Using the Cisco Cloud Network Controller GUI**

A security domain restricts the tenant to the security domains that you add. If you do not add a security domain, all security domains will have access to this tenant. This section explains how to create a security domain using the GUI.

- **Step 1** Click the **Intent** icon. The **Intent** menu appears.
- **Step 2** Click the drop-down arrow below the **Intent** search box and choose **Administrative**.

A list of **Administrative** options appear in the **Intent** menu.

- **Step 3** From the **Administrative** list in the **Intent** menu, click **Security Domains > Create Security Domain**. The **Create Security Domain** dialog box appears.
- **Step 4** In the **Name** field, enter the name of the security domain.
- **Step 5** In the **Description** field, enter a description of the security domain.
- Step 6 Set the Restricted Domain control to Yes or No.

If the security domain is configured as a restricted domain (**Yes**), users who are assigned to this domain will not be able to see policies, profiles, or users configured in other security domains.

**Step 7** Click **Save** when finished.

# **Creating a Role Using the Cisco Cloud Network Controller GUI**

This section explains how to create a role using the Cisco Cloud Network Controller GUI.

- **Step 1** Click the **Intent** icon. The **Intent** menu appears.
- Step 2 Click the drop-down arrow below the Intent search box and choose Administrative.

A list of **Administrative** options appear in the **Intent** menu.

- **Step 3** From the **Administrative** list in the **Intent** menu, click **Create Role**. The **Create Role** dialog box appears.
- **Step 4** Enter the appropriate values in each field as listed in the following *Create Role Dialog Box Fields* table then continue.

### Table 22: Create Role Dialog Box Fields

| Properties  | Description                                         |
|-------------|-----------------------------------------------------|
| General     |                                                     |
| Name        | Enter a name for the role in the <b>Name</b> field. |
| Description | Enter a description of the role.                    |
| Settings    |                                                     |

| Properties | Description |
|------------|-------------|
| Privilege  |             |

| Properties | Description                                                                                                    |
|------------|----------------------------------------------------------------------------------------------------|
|            | Click to place a check mark in the check boxes of the privileges you want to assign the user. The privileges are:                                       |
|            | • <b>aaa</b> —Used for configuring authentication, authorization, accouting and import/export policies.                                                 |
|            | • access-connectivity-l1Used for Layer 1 configuration under infra. Example: selectors and port Layer 1 policy configurations.                          |
|            | • access-connectivity-12—Used for Layer 2<br>configuration under infra. Example: Encap<br>configurations on selectors, and attachable entity.           |
|            | • access-connectivity-13—Used for Layer 3<br>configuration under infra and static route<br>configurations under a tenant's L3Out.                       |
|            | • access-connectivity-mgmt—Used for management infra policies.                                                                                          |
|            | • access-connectivity-util—Used for tenant ERSPAN policies.                                                                                             |
|            | <ul> <li>access-equipment—Used for access port configuration.</li> </ul>                                                                                |
|            | <ul> <li>access-protocol-l1—Used for Layer 1 protocol<br/>configurations under infra.</li> </ul>                                                        |
|            | • access-protocol-12—Used for Layer 2 protocol configurations under infra.                                                                              |
|            | • access-protocol-13—Used for Layer 3 protocol configurations under infra.                                                                              |
|            | • access-protocol-mgmt—Used for fabric-wide policies for NTP, SNMP, DNS, and image management.                                                          |
|            | • access-protocol-ops—Used for operations-related access policies such as cluster policy and firmware policies.                                         |
|            | <ul> <li>access-protocol-util—Used for tenant ERSPAN policies.</li> </ul>                                                                               |
|            | • <b>access-qos</b> —Used for changing CoPP and QoS-related policies.                                                                                   |
|            | • <b>admin</b> —Complete access to everything (combine ALL roles)                                                                                       |
|            | • <b>fabric-connectivity-l1</b> —Used for Layer 1<br>configuration under the fabric. Example: selectors and<br>port Layer 1 policy and VNET protection. |

| Properties | Description                                                                                                    |
|------------|----------------------------------------------------------------------------------------------------|
|            | • <b>fabric-connectivity-l2</b> —Used in firmware and deployment policies for raising warnings for estimating policy deployment impact.    |
|            | • <b>fabric-connectivity-13</b> —Used for Layer 3<br>configuration under the fabric. Example: Fabric IPv4<br>and MAC protection groups.    |
|            | • <b>fabric-connectivity-mgmt</b> —Used for atomic counter and diagnostic policies on leaf switches and spine switches.                    |
|            | • <b>fabric-connectivity-util</b> —Used for atomic counter, diagnostic, and image management policies on leaf switches and spine switches. |
|            | • <b>fabric-equipment</b> —Used for atomic counter, diagnostic, and image management policies on leaf switches and spine switches.         |
|            | • <b>fabric-protocol-l1</b> —Used for Layer 1 protocol configurations under the fabric.                                                    |
|            | • <b>fabric-protocol-12</b> —Used for Layer 2 protocol configurations under the fabric.                                                    |
|            | • <b>fabric-protocol-13</b> —Used for Layer 3 protocol configurations under the fabric.                                                    |
|            | • <b>fabric-protocol-mgmt</b> —Used for fabric-wide policies for NTP, SNMP, DNS, and image management.                                     |
|            | • <b>fabric-protocol-ops</b> —Used for ERSPAN and health score policies.                                                                   |
|            | • <b>fabric-protocol-util</b> —Used for firmware management traceroute and endpoint tracking policies.                                     |
|            | • none—No privilege.                                                                                                    |
|            | • <b>nw-svc-device</b> —Used for managing Layer 4 to Layer 7 service devices.                                                              |
|            | • <b>nw-svc-devshare</b> —Used for managing shared Layer 4 to Layer 7 service devices.                                                     |
|            | • <b>nw-svc-params</b> —Used for managing Layer 4 to Layer 7 service policies.                                                             |
|            | • <b>nw-svc-policy</b> —Used for managing Layer 4 to Layer 7 network service orchestration.                                                |

| Properties | Description                                                                                                    |
|------------|----------------------------------------------------------------------------------------------------|
|            | • <b>ops</b> —Used for operational policies including<br>monitoring and troubleshooting policies such as atomic<br>counter, SPAN, TSW, tech support, traceroute,<br>analytics, and core policies.          |
|            | • tenant-connectivity-11—Used for Layer 1 connectivity changes, including bridge domains and subnets.                                                                                                    |
|            | • <b>tenant-connectivity-12</b> —Used for Layer 2 connectivity changes, including bridge domains and subnets.                                                                                              |
|            | • <b>tenant-connectivity-13</b> —Used for Layer 3 connectivity changes, including VRFs.                                                                                                    |
|            | • <b>tenant-connectivity-mgmt</b> —Used for tenant in-band<br>and out-of-band management connectivity<br>configurations and for debugging/monitoring policies<br>such as atomic counters and health score. |
|            | • <b>tenant-connectivity-util</b> —Used for atomic counter, diagnostic, and image management policies on leaf switches and spine switches.                                                                 |
|            | • <b>tenant-epg</b> —Used for managing tenant configurations such as deleting/creating endpoint groups, VRFs, and bridge domains.                                                                          |
|            | • <b>tenant-ext-connectivity-12</b> —Used for managing tenant L2Out configurations.                                                                                                    |
|            | • <b>tenant-ext-connectivity-I3</b> —Used for managing tenant L3Out configurations.                                                                                                    |
|            | • <b>tenant-ext-connectivity-mgmt</b> —Used as write access for firmware policies.                                                                                                    |
|            | • <b>tenant-ext-connectivity-util</b> —Used for<br>debugging/monitoring/observer policies such as<br>traceroute, ping, oam, and eptrk.                                                                     |
|            | • <b>tenant-ext-protocol-l1</b> —Used for managing tenant external Layer 1 protocols. Generally only used for write access for firmware policies.                                                          |
|            | • <b>tenant-ext-protocol-l2</b> —Used for managing tenant external Layer 2 protocols. Generally only used for write access for firmware policies.                                                          |
|            | • <b>tenant-ext-protocol-13</b> —Used for managing tenant external Layer 3 protocols such as BGP, OSPF, PIM, and IGMP.                                                                                     |
|            | • <b>tenant-ext-protocol-mgmt</b> —Used as write access for firmware policies.                                                                                                    |

| Properties | Description                                                                                                    |
|------------|----------------------------------------------------------------------------------------------------|
|            | • tenant-ext-protocol-util—Used for<br>debugging/monitoring/observer policies such as<br>traceroute, ping, oam, and eptrk.                                                                                                    |
|            | <ul> <li>tenant-network-profile—Used for managing tenant configurations, such as deleting and creating network profiles, and deleting and creating endpoint groups.</li> <li>tenant-protocol-l1—Used for managing configurations for Layer 1 protocols under a tenant.</li> </ul> |
|            | • <b>tenant-protocol-l2</b> —Used for managing configurations for Layer 2 protocols under a tenant.                                                                                                    |
|            | • <b>tenant-protocol-l3</b> —Used for managing configurations for Layer 3 protocols under a tenant.                                                                                                    |
|            | • <b>tenant-protocol-mgmt</b> —Only used as write access for firmware policies.                                                                                                    |
|            | • <b>tenant-protocol-ops</b> —Used for tenant traceroute policies.                                                                                                    |
|            | • <b>tenant-protocol-util</b> —Used for<br>debugging/monitoring/observer policies such as<br>traceroute, ping, oam, and eptrk.                                                                                                    |
|            | • <b>tenant-qos</b> —Only used as Write access for firmware policies.                                                                                                    |
|            | • <b>tenant-security</b> —Used for Contract related configurations for a tenant.                                                                                                    |
|            | • <b>vmm-connectivity</b> —Used to read all the objects in APIC's VMM inventory required for VM connectivity.                                                                                                    |
|            | • <b>vmm-ep</b> —Used to read VM and Hypervisor endpoints in the APIC's VMM inventory.                                                                                                    |
|            | • <b>vmm-policy</b> —Used for managing policies for VM networking.                                                                                                    |
|            | • vmm-protocol-ops—Not used by VMM policies.                                                                                                    |
|            | • <b>vmm-security</b> —Used for Contract related configurations for a tenant.                                                                                                    |

Step 5 Click Save when finished.

# **Creating a Certificate Authority Using the Cisco Cloud Network Controller GUI**

This section explains how to create a certificate authority using the GUI.

### Before you begin

- Have the certificate chain.
- If the certificate authority is for a tenant, create the tenant.
- **Step 1** Click the **Intent** icon. The **Intent** menu appears.
- Step 2 Click the drop-down arrow below the Intent search box and choose Administrative.

A list of Administrative options appears in the Intent menu.

- **Step 3** From the **Administrative** list in the **Intent** menu, click **Create Certificate Authority**. The **Create Certificate Authority** dialog box appears.
- **Step 4** Enter the appropriate values in each field as listed in the following *Create Certificate Authority Dialog Box Fields* table then continue.

#### Table 23: Create Certificate Authority Dialog Box Fields

| Properties        | Description                                                                                                    |
|-------------------|----------------------------------------------------------------------------------------------------|
| Name              | Enter the name of the certificate authority.                                                                                                    |
| Description       | Enter a description of the certificate authority.                                                                                                    |
| Used for          | Choose from the following options:                                                                                                    |
|                   | • <b>Tenant</b> —Choose if the certificate authority is for a specific tenant. When chosen, the <b>Select Tenant</b> option appears in the GUI.                                         |
|                   | • <b>System</b> —Choose if the certificate authority is for the system.                                                                                                    |
| Select Tenant     | To choose a tenant:                                                                                                    |
|                   | a. Click Select Tenant. The Select Tenant dialog box appears.                                                                                                    |
|                   | <ul> <li>b. From the Select Tenant dialog, click to choose a tenant<br/>in the left column then click Select. You return to the<br/>Create Certificate Authority dialog box.</li> </ul> |
| Certificate Chain | Enter the certificate chain in the <b>Certificate Chain</b> text box.                                                                                                    |
|                   | <b>Note</b> Add the certificates for a chain in the following order:                                                                                                    |
|                   | a. CA                                                                                                    |
|                   | b. Sub-CA                                                                                                    |
|                   | c. Subsub-CA                                                                                                    |
|                   | d. Server                                                                                                    |

# **Creating a Key Ring Using the Cisco Cloud Network Controller GUI**

This section explains how to create a key ring using the Cisco Cloud Network Controller GUI.

### Before you begin

- Create a certificate authority.
- Have a certificate.
- If the key ring is for a specific tenant, create the tenant.

**Step 1** Click the **Intent** icon. The **Intent** menu appears.

**Step 2** Click the drop-down arrow below the **Intent** search box and choose **Administrative**.

A list of **Administrative** options appear in the **Intent** menu.

- **Step 3** From the **Administrative** list in the **Intent** menu, click **Create Key Ring**. The **Create Key Ring** dialog box appears.
- **Step 4** Enter the appropriate values in each field as listed in the following *Create Key Ring Dialog Box Fields* table then continue.

### Table 24: Create Key Ring Dialog Box Fields

| Properties    | Description                                                                                                    |
|---------------|----------------------------------------------------------------------------------------------------|
| Name          | Enter the name of the key ring.                                                                                                    |
| Description   | Enter a description of the key ring.                                                                                                    |
| Used for      | <ul> <li>System—The key ring is for the system.</li> <li>Tenant—The key ring is for a specific tenant. Displays a Tenant field for specifying the tenant.</li> </ul>       |
| Select Tenant | To choose a tenant:                                                                                                    |
|               | a. Click Select Tenant. The Select Tenant dialog box appears.                                                                                                    |
|               | <ul> <li>b. From the Select Tenant dialog, click to choose a tenant<br/>in the left column then click Select. You return to the<br/>Create Key Ring dialog box.</li> </ul> |
| Settings      |                                                                                                    |

| Properties            | Description                                                                                           |
|-----------------------|----------------------------------------------------------------------------------------------------|
| Certificate Authority | To choose a certificate authority:                                                                    |
|                       | a. Click Select Certificate Authority. The Select Certificate Authority dialog appears.               |
|                       | <b>b.</b> Click to choose a certificate authority in the column on the left.                          |
|                       | c. Click Select. You return to the Create Key Ring dialog box.                                        |
| Private Key           | Choose one of the following:                                                                          |
|                       | • Generate New Key—Generates a new key.                                                               |
|                       | • Import Existing Key—Displays the Private Key text box and enables you to use an existing key.       |
| Private Key           | Enter an existing key in the <b>Private Key</b> text box (for the <b>Import Existing Key</b> option). |
| Modulus               | Click the <b>Modulus</b> drop-down list to choose from the following:                                 |
|                       | • MOD 512                                                                                             |
|                       | • MOD 1024                                                                                            |
|                       | • MOD 1536                                                                                            |
|                       | • MOD 2048—(Default)                                                                                  |
| Certificate           | Enter the certificate information in the <b>Certificate</b> text box.                                 |

**Step 5** Click **Save** when finished.

# **Creating a Local User Using the Cisco Cloud Network Controller GUI**

This section explains how to create a local user using the Cisco Cloud Network Controller GUI.

| Step 1 | Click the Intent icon. The Intent menu appears.                                                                     |  |
|--------|----------------------------------------------------------------------------------------------------|--|
| Step 2 | Click the drop-down arrow below the Intent search box and choose Administrative.                                    |  |
|        | A list of <b>Administrative</b> options appear in the <b>Intent</b> menu.                                           |  |
| Step 3 | From the Administrative list in the Intent menu, click Create Local User. The Create Local User dialog box appears. |  |
| o      |                                                                                                    |  |

**Step 4** Enter the appropriate values in each field as listed in the following *Create Local User Dialog Box Fields* table then continue.

#### Table 25: Create Local User Dialog Box Fields

| Properties       | Description                                            |
|------------------|--------------------------------------------------------|
| Name             | Enter the username of the local user.                  |
| Password         | Enter the password for the local user.                 |
| Confirm Password | Reenter the password for the local user.               |
| Description      | Enter a description of the local user.                 |
| Settings         |                                                        |
| Account Status   | To choose the account status:                          |
|                  | • Active—Activates the local user account.             |
|                  | • <b>Inactive</b> —Deactivates the local user account. |
| First Name       | Enter the first name of the local user.                |
| Last Name        | Enter the last name of the local user.                 |
| Email Address    | Enter the email address of the local user.             |
| Phone Number     | Enter the phone number of the local user.              |

| Properties       | Description                                                                                                    |
|------------------|----------------------------------------------------------------------------------------------------|
| Security Domains | To add a security domain:                                                                                                    |
|                  | a. Click Add Security Domain. The Add Security Domain dialog box appears.                                                                                         |
|                  | <ul> <li>b. Click Select Security Domain. The Select Security<br/>Domain dialog box appears with a list of security<br/>domains in the left pane.</li> </ul>      |
|                  | <b>c.</b> Click to choose a security domain.                                                                                                    |
|                  | <ul> <li>d. Click Select to add the security domain. You return to the Add Security Domain dialog box.</li> </ul>                                                 |
|                  | e. Add a user role:                                                                                                    |
|                  | <ol> <li>From the Add Security Domain dialog box, click<br/>Select Role. The Select Role dialog box appears<br/>with a list of roles in the left pane.</li> </ol> |
|                  | <b>2.</b> Click to choose a role.                                                                                                    |
|                  | <ol> <li>Click Select to add the the role. You retun to the<br/>Add Security Domain dialog box.</li> </ol>                                                        |
|                  | <ol> <li>From the Add Security Domain dialog box, click<br/>the Privilege Type drop-down list and choose Read<br/>Privilege or Write Privilege.</li> </ol>        |
|                  | <ol> <li>Click the check mark on the right side of the<br/>Privilege Type drop-down list to confirm.</li> </ol>                                                   |
|                  | <ol> <li>Click Add when finished. You return to the Create<br/>Local User dialog box where you can add another<br/>security domain.</li> </ol>                    |
|                  |                                                                                                    |

**Step 5** Click Advanced Settings and enter the appropriate values in each field as listed in the following *Create Local User Dialog Box Fields: Advanced Settings* table then continue.

| Table 26: Create Local User Dialog | Box Fields: Advanced Settings |
|------------------------------------|-------------------------------|
|------------------------------------|-------------------------------|

| Property                 | Description                                                                          |
|--------------------------|--------------------------------------------------------------------------------------|
| Account Expires          | If you choose <b>Yes</b> , the account is set to expire at the time that you choose. |
| Password Update Required | If you choose <b>Yes</b> , the user must change the password upon the next login.    |
| ОТР                      | Put a check in the box to enable the one-time password feature for the user.         |

| Property          | Description                                                                                                    |
|-------------------|----------------------------------------------------------------------------------------------------|
| User Certificates | To add a user certificate:                                                                                                    |
|                   | a. Click Add X509 Certificate. The Add X509<br>Certificate dialog box appears.                                                                          |
|                   | <b>b.</b> Enter a name in the <b>Name</b> field.                                                                                                    |
|                   | <ul> <li>c. Enter the X509 certificate in the User X509 Certificate text box.</li> </ul>                                                                |
|                   | <ul> <li>d. Click Add. The X509 certificate in the User X509<br/>Certificate dialog box closes. You return to the Local<br/>User dialog box.</li> </ul> |
| SSH Keys          | To add a an SSH key:                                                                                                    |
|                   | a. Click Add SSH Key. The Add SSH Key dialog box appears.                                                                                               |
|                   | <b>b.</b> Enter a name in the <b>Name</b> field.                                                                                                    |
|                   | <b>c.</b> Enter the SSH key in the <b>Key</b> text box.                                                                                                 |
|                   | <b>d.</b> Click <b>Add</b> . The <b>Add SSH Key</b> dialog box closes. You return to the <b>Local User</b> dialog box.                                  |

Step 6 Click Save when finished.

# Managing Regions (Configuring a Cloud Template) Using the Cisco Cloud Network Controller GUI

Regions are configured during the first-time setup. When configured, you specify the regions that are managed by Cisco Cloud Network Controller and the region's inter-site and inter-region connectivity. This section explains how to manage regions with the cloud template using the Cisco Cloud Network Controller GUI after the initial installation.

For more information about cloud templates, see About the Cloud Template, on page 45.

- **Step 1** Click the **Intent** icon. The **Intent** menu appears.
- **Step 2** Click the drop-down arrow below the **Intent** search box and choose **Configuration**.

A list of options appear in the **Intent** menu.

- Step 3From the Configuration list in the Intent menu, click Cloud Network Controller Setup.<br/>The Set up Overview dialog box appears with options for DNS and NTP Servers, Region Management, and Smart<br/>Licensing.
- Step 4 For Region Management, click Edit Configuration.
The **Setup - Region Management** dialog box appears. and the first step in the **Setup - Region Management** series of steps appears, **Regions to Manage**, with a list of managed regions.

- Step 5If you want inter-site connectivity, click to place a check mark in the Enabled box in the Inter-Site Connectivity area.<br/>The Inter-Site Connectivity step is added in the Setup Region Management steps at the top of the page.
- **Step 6** To choose a region that you want to be managed by the Cisco Cloud Network Controller, click to place a check mark in check box of that region.
- **Step 7** To deploy cloud routers locally to this region, click to place a check mark in the **Cloud Routers** check box for that region.
- **Step 8** To configure the fabric infra connectivity for the cloud site, click **Next**.
- The next step in the **Setup Region Management** series of steps appears, **General Connectivity**.
- **Step 9** To add a subnet pool for the CCRs, click **Add Subnet Pool for Cloud Router** and enter the subnet in the text box.
  - **Note** The /24 subnet provided during the Cisco Cloud Network Controller deployment would be sufficient for up to two cloud sites. If you need to manage more than two cloud sites, you need to add more subnets.
- **Step 10** Enter a value in the **BGP Autonomous System Number for CCRs** field.

The BGP ASN can be in the range of 1 - 65534.

**Step 11** In the **Assign Public IP to CCR Interface** field, determine if you want to assign public IP addresses to the Catalyst 8000V interfaces.

Private IP addresses are assigned to the Catalyst 8000V interfaces by default. The **Assign Public IP to CCR Interface** option determines whether public IP addresses will also be assigned to the Catalyst 8000V interfaces or not.

Note that CCRs require a public IP address for intersite communication.

By default, the **Enabled** check box is checked. This means that public IP addresses can be assigned to the Catalyst 8000Vs.

- If you want *public* IP addresses assigned to the Catalyst 8000Vs in addition to the private IP addresses, leave the check in the box next to **Enabled**.
- If you want only *private* IP addresses assigned to the Catalyst 8000Vs, remove the check in the box next to **Enabled** to disable this option.
- **Note** Changing a CCR address from a public IP address to a private IP address (or vice-versa) is a disruptive operation and can result in traffic loss.

Both the public and private IP addresses assigned to a CCR are displayed with the other details of the router in the **Cloud Resources** area. If public IP addresses are not assigned to a CCR, only the private IP addresses are displayed.

- Step 12 To chose the number of routers per region, click the Number of Routers Per Region drop-down list and click 2, 3, 4, 6, or 8.
- **Step 13** Enter a username in the **Username** text box.

**Note** Do not use admin as a username for the CCR when connecting to an Azure cloud site.

- **Step 14** Enter a password in the **Password** and **Confirm Password** text boxes.
- **Step 15** To choose the throughput value, click the **Throughput of the routers** drop-down list.

- Cloud routers should be undeployed from all regions before changing the throughput or login credentials.
  - For information on the throughput values for the Cisco Catalyst 8000V, see About the Cisco Catalyst 8000V, on page 22.
- **Step 16** Enter the necessary information in the **TCP MSS** field, if applicable.

The **TCP MSS** option is available to configure the TCP maximum segment size (MSS). This value will be applied to all cloud router tunnel interfaces, including VPN tunnels towards the cloud and external tunnels towards the on-premises site or other cloud sites. For VPN tunnels towards the cloud, if the cloud provider's MSS value is less than the value that you enter in this field, then the lower value is used; otherwise, the value that you enter in this field is used.

The MSS value affects only TCP traffic, and has no impact on other types of traffic, such as ping traffic.

- **Step 17** (Optional) To specify the license token, enter the product instance registration token in the **License Token** text box.
  - For licensing information for the Cisco Catalyst 8000V, see About the Cisco Catalyst 8000V, on page 22.
    - If no token is entered, the CCR will be in EVAL mode.
    - If you assigned private IP addresses to the CCRs in Step 11, on page 133, the only supported option is
       Direct connect to Cisco Smart Software Manager (CSSM) when registering smart licensing for CCRs
       with private IP addresses (available by navigating to Administrative > Smart Licensing). You must
       provide reachability to the CSSM through express route in this case.

#### Step 18 Click Next.

Note

- If you placed a check mark in the Enabled box in the Inter-Site Connectivity area earlier in these procedures, Inter-Site Connectivity appears as the next step in the Setup - Region Management series of steps. Go to Step 19, on page 134.
- If you did not place a check mark in the Enabled box in the Inter-Site Connectivity area earlier in these procedures, Cloud Resource Naming Rules appears as the next step in the Setup - Region Management series of steps. Go to Step 23, on page 134.
- **Step 19** To enter a peer public IP address of the IPsec Tunnel peer on-premises in the text box, click Add Public IP of IPSec Tunnel Peer.
- **Step 20** Enter the OSPF area ID in the **OSPF Area Id** text box.
- **Step 21** To add an external subnet pool, click **Add External Subnet** and enter a subnet pool in the text box.
- **Step 22** When you have configured all the connectivity options, click **Next** at the bottom of the page.

The Cloud Resource Naming Rules page appears.

**Step 23** In the **Cloud Resource Naming Rules** page, configure the cloud resource naming rules, if necessary.

The cloud resource naming rules are described in detail in the Cloud Resources Naming, on page 135 section. If you don't need to make any changes to the naming rules, you can skip this page.

Step 24 Click Save and Continue when finished.

# **Configuring Smart Licensing**

This task demonstrates how to set up smart licensing in the Cisco Cloud Network Controller .

### Before you begin

You need the product instance registration token.

- **Step 1** Click the **Intent** icon. The **Intent** menu appears.
- Step 2 Click the drop-down arrow below the Intent search box and choose Configuration.

A list of options appear in the Intent menu.

- **Step 3** From the **Configuration** list in the **Intent** menu, click **Cloud Network Controller Setup**. The **Set up Overview** dialog box appears with options for **DNS Servers**, **Region Management**, and **Smart Licensing**.
- **Step 4** To register the Cisco Cloud Network Controller to Cisco's unified license management system: From **Smart Licensing**, click **Register**. The **Smart Licensing** dialog appears.
- **Step 5** Choose a transport setting:
  - Direct to connect to Cisco Smart Software Manager (CSSM)
  - Transport Gateway/Smart Software Manager Satellite
  - HTTP/HTTPS Proxy
  - Note An IP address is alo required when choosing HTTP/HTTPS Proxy.
- **Step 6** Enter the product instance registration token in the provided text box.
- **Step 7** Click **Register** when finished.

## **Cloud Resources Naming**

You can create a global naming policy on the Cisco Cloud Network Controller , which allows you to define a custom cloud resources naming convention for all objects deployed from the Cisco Cloud Network Controller into the Azure cloud. You can define custom naming rules for all cloud resources during the first time setup wizard of the Cisco Cloud Network Controller , with the exception of the **Resource group** name used for the Cisco Cloud Network Controller ARM template deployment. The resource group name for the template is defined when you first deploy it and cannot be changed after. In addition to the global policy, you can also explicitly define the names of the cloud resources created from each Cisco Cloud Network Controller object using the REST API.

Starting with Cisco Cloud Network Controller Release 5.1(2), for Layer 4 to Layer 7 service deployments, you can provide custom names to cloud resources, such as, Network Load Balancers, Application Load Balancers and Device Application Security Groups.

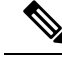

Note

Keep in mind that even with custom naming policy, once a cloud resource is created, you will not be able to modify the name. If you want to change the name of an existing cloud resource, you would need to delete all configured cloud resources and recreate them. Cloud resources to be deleted include secondary CIDR and subnets, CCRs deployed by Cisco Cloud Network Controller and therefore IPSec tunnels from the CCRs to every remote site.

## Variables Available for Naming Rules

When creating your cloud resources naming policy, you can use the following variables to dynamically define the name of the cloud resource based on the Cisco Cloud Network Controller objects:

- \${tenant} the resource will include the name of the Tenant
- \${ctx} the resource will include the name of the VRF
- \${ctxprofile} the resources will include the cloud context profile, which is a VRF deployed in a given cloud region
- \${subnet} the resource will include the string subnet followed by the subnet IP address
- \${app} the resource will include the name of the application profile.
- \${epg} the resource will include the name of the EPG.
- \${contract} the resource will include the name of the contract
- \${region} the resource will include the name of the cloud region
- \${priority} the resource will include the name of the network security group (NSG) rule priority. This number is allocated automatically to ensure that each NSG rule name is unique
- \${serviceType} the resource will include an abbreviation of the service Type (only valid for private endpoint resources)
- \${resourceName} the resource will include the name of the target resource (only valid for private endpoint resources)
- \${device} the resource will include the name of the Layer 4 to Layer 7 device.
- \${interface} the resource will include the name of the Layer 4 to Layer 7 device interface.
- \${deviceInterfaceDn} the resource will include the DN of the Layer to Layer 7 device interface.

#### For private endpoints, the combination of the

\${app}-\${subnet}-\${subnet}-\${serviceType}-\${resourceName} makes the private endpoint name unique. Removing any of these variables might form a name of a private endpoint that already exists. This would result in a fault raised by the Cisco Cloud Network Controller. Also, the max length requirements vary from Azure service to service.

When you define a global naming policy using one or more of the above variables, Cisco Cloud Network Controller validates the string to ensure that all mandatory variables are present and no invalid string is specified.

There is a maximum name length limit in Azure. If the length of the name exceeds the length supported by the cloud provider, it rejects the config and Cisco Cloud Network Controller raises a fault that the resource

creation failed. You can then check the fault for details and correct the naming rules. The maximum length limits at the time of Cisco Cloud Network Controller, Release 5.0(2) are listed below, for the latest up-to-date information and any changes to the length limit, consult the Azure documentation.

The following table provides a summary of which cloud resources support each of the naming variables above. Cells denoted with an asterisk (\*) indicate variables that are mandatory for that type of cloud resource. Cells denoted with a plus sign (+) indicate that at least one of these variables is mandatory for that type of cloud resource; for example, for VNET resources you can provide f(t, 0) or f(t, 0).

| Azure<br>Resource                         | \${tenant} | \${ctx} | <pre>\${ctxprofile}</pre> | \${subnet} | \${app} | \${epg} | \${contract} | \${region} | \${priority} |
|-------------------------------------------|------------|---------|---------------------------|------------|---------|---------|--------------|------------|--------------|
| Resource<br>Group                         | Yes*       | Yes*    |                           |            |         |         |              | Yes*       |              |
| Max<br>Length: 90                         |            |         |                           |            |         |         |              |            |              |
| Virtual<br>Network<br>(VNET)              | Yes        | Yes+    | Yes+                      |            |         |         |              | Yes        |              |
| Max<br>Length: 64                         |            |         |                           |            |         |         |              |            |              |
| Subnet                                    | Yes        | Yes     | Yes                       | Yes*       |         |         |              | Yes        |              |
| Max<br>Length: 80                         |            |         |                           |            |         |         |              |            |              |
| Application<br>Security<br>Group<br>(ASG) | Yes        |         |                           |            | Yes*    | Yes*    |              | Yes        |              |
| Max<br>Length: 80                         |            |         |                           |            |         |         |              |            |              |
| Network<br>Security<br>Group<br>(NSG)     | Yes        |         |                           |            | Yes*    | Yes*    |              | Yes        |              |
| Max<br>Length: 80                         |            |         |                           |            |         |         |              |            |              |
| Network<br>Security<br>Group<br>Rule      | Yes        |         |                           |            |         |         | Yes          |            | Yes* (auto)  |
| Max<br>Length: 80                         |            |         |                           |            |         |         |              |            |              |

| Azure Resource                                                    | <pre>\${tenant}</pre> | <pregion}< pre=""></pregion}<> | <pre>\${ctxprofile}</pre> | <pre>\${device}</pre> | <pre>\${interface}</pre> | \${deviceInterfaceIN} |
|-------------------------------------------------------------------|-----------------------|--------------------------------|---------------------------|-----------------------|--------------------------|-----------------------|
| Internal Network<br>Load Balancer<br>Max Length: 80               | Yes                   | Yes                            | Yes                       | Yes*                  |                          |                       |
| Internet-facing<br>Network Load<br>Balancer<br>Max Length: 80     | Yes                   | Yes                            | Yes                       | Yes*                  |                          |                       |
| Internal<br>Application Load<br>Balancer<br>Max Length: 80        | Yes                   | Yes                            | Yes                       | Yes*                  |                          |                       |
| Internet-facing<br>Application Load<br>Balancer<br>Max Length: 80 | Yes                   | Yes                            | Yes                       | Yes*                  |                          |                       |
| Device ASG<br>Max Length: 80                                      | Yes                   | Yes                            |                           | Yes*                  | Yes*                     | Yes*                  |

#### Table 28: Supported Variables for Cloud Resources (Layer 4 to Layer 7 device services)

### Naming Rules Guidelines and Limitations

When configuring custom rules for naming cloud resources, the following restrictions apply:

- You define global naming policy during the Cisco Cloud Network Controller 's first time setup using two sets of naming rules:
  - **Hub Resource Naming Rules** define names for the Hub Resource Group, Hub VNET, overlay-1 CIDR, secondary CIDR subnet in the Infra Tenant, as well as the subnet prefixes for subnets that are created automatically by the system in the Infra tenant.
  - Cloud Resource Naming Rules define the names of the Network Security Group (NSG), Application Security Group (ASG), Network Load Balancer, Application Load Balancer, Device Application Security Group, and subnets you create in the Infra Tenant, as well as the names of all resources (Resource Groups, Virtual Networks, Subnets, NSG, ASG, Network Load Balancer, Application Load Balancer) in user Tenants.

After you define the naming rules, you will be required to review and confirm them. Keep in mind that you must confirm the naming rules before any cloud resources are deployed.

• Once a cloud resource is created, its name cannot be changed and the naming policy cannot be updated in the GUI. If you upgrade your Cisco Cloud Network Controller to Release 5.0(2) with some resources already deployed in Azure, you will also not be able to change the global custom naming rules.

If you want to change the names of the existing cloud resources or the policy, you would need to delete the deployed resources before being able to update the global naming policy in the GUI.

In these cases you can use the REST API to explicitly assign custom names to any new resources you create.

 When updating cloud resources naming via REST API, we recommend you do not import configuration at the same time.

We recommend you define any naming rules first. Then any tenant configuration.

We recommend that you do not change the naming policy after the tenant configuration is deployed.

## Viewing Cloud Resource Naming Rules

You initially define the cloud resource naming rules in the Region Management part of the first time setup wizard when you deploy your Cisco Cloud Network Controller, which is described in the *Cisco Cloud Network Controller Installation Guide*. After the initial setup, you can view the rules you configured in the **System Configuration** screen of your Cisco Cloud Network Controller GUI as described in this section.

Note that the information in this screen is presented in read-only view and if you want to change the rules any time after the original deployment, you will need to re-run the first time setup wizard .

### **Step 1** Log in to your Cisco Cloud Network Controller GUI.

### **Step 2** Navigate to the **Cloud Resource Naming Rules** screen.

| Ŧ                            | cloud Network Controller                                                                                                    | Q 🛛 🖓 Ə Q 😟 Q 💶                                             |
|------------------------------|----------------------------------------------------------------------------------------------------|-------------------------------------------------------------|
| Dashboard                    | System Configuration                                                                                                    | 0                                                           |
| Topology                     |                                                                                                    |                                                             |
| Cloud Resources              | General Management Access Cloud Resource Naming Rules Controllers Event Analytics                                                                                             |                                                             |
| 🗔 Application Management 🗸 🗸 |                                                                                                    |                                                             |
| Operations                   | Cloud resources will not be deployed up 3 naming rules have been reviewed and accepted. Please manage Hub and Cloud Resource Namins, es. Go to Cloud Network Controller Setup | e go to Cloud Network Controller Setup Region Management to |
| C Infrastructure             |                                                                                                    |                                                             |
| System Configuration         |                                                                                                    | Clauri manures on Asura nat created with the appareted      |
| Inter-Region Connectivity    | Create the Croud Network Controller policy Croud Resource names generated based on naming rules                                                                               | names based on the rules from Cloud Network Controller      |
| Inter-Site Connectivity      | P Mapped Cloud Resource Naming Rule                                                                                                    |                                                             |
| External Connectivity        | Cloud Network Controller Policy<br>Cloud Network Controller Policy<br>Cloud Resource 2 S(Policy)_resource-2                                                                   | Cloud Resource 1 Cloud Resource 2                           |
| Intersight                   | poncytame                                                                                                    | policyName_resource-1 policyName_resource-2                 |
| 🖍 Administrative 🗸 🗸         | Hub Resource Names                                                                                                    |                                                             |
|                              | Managed Region Resource Group Name Virtual Network Name Subm                                                                                                    | et Name Prefix Cloud Subnet Example                         |
|                              | Cloud Resource Naming Rules                                                                                                    |                                                             |
|                              | Cloud Resource Mapped ACI Naming Rule<br>Object                                                                                                    | Cloud Resource Example                                      |
|                              | Virtual Network Cloud Context VRF<br>Profile                                                                                                    | VRF1                                                        |

- a) In the **Navigation** sidebar, expand the **Infrastructure** category.
- b) From the Infrastructure category, select System Configuration.
- c) In the System Configuration screen, select the Cloud Resource Naming Rules tab.

In the **Cloud Resource Naming Rules** tab, you can see a summary of the currently configured rules for the names of resources that you deploy in the cloud site from your Cisco Cloud Network Controller.

If you did not configure custom naming rules before, the default rules are listed here, which use the Cisco Cloud Network Controller object names for cloud resources.

If you have not accepted the naming rules you have defined during the first time setup, a warning banner will be displayed across the top of the screen.

**Note** Keep in mind that you must confirm the naming rules before any cloud resources are deployed.

# Configuring Cisco Cloud Network Controller Using the REST API

## Creating a Tenant Using the REST API

There are two types of subscriptions: own and shared. Each subscription type has a primary tenant. You choose the own subscription when creating a new managed or unmanaged tenant. You choose the shared subscription when creating a tenant that inherits the managed or unmanaged settings of an existing primary tenant. This section demonstrates how to create a managed and unmanaged tenant with the own type of subscription and how to create a shared subscription.

This section demonstrates how to create a tenant using the REST API using sample POST requests from the body of Postman.

#### **Step 1** Create an own subscription.

a) To create an unmanaged tenant using a client secret:

```
POST https://<cloud-net-controller-ip-address>/api/mo/uni.xml
```

#### b) To create a managed tenant:

```
<fvRsCloudAccount tDn="uni/tn-{{ primary-tenant-name }}/act-[{{ user-tenant-subscription-id
}}]-vendor-azure" status=""/>
</fvTenant>
```

#### **Step 2** Create a shared subscription:

POST https://<cloud-net-controller-ip-address>/api/mo/uni.xml

## **Creating a Contract Using the REST API**

This example demonstrates how to create a contract for the Cisco Cloud Network Controller using the REST API.

#### Before you begin

Create filters.

To create a contract:

#### Example:

```
<polUni>
<fvTenant name="t2" status="">
<fvTenant name="t2" status="">
<vzFilter descr="" name="http-family-destination" ownerKey="" ownerTag="">
<vzEntry name="http" prot="tcp" etherT="ip" dFromPort="http" dToPort="http"/>
<vzEntry name="https" prot="tcp" etherT="ip" dFromPort="https" dToPort="https"/>
</vzFilter>
<vvZBrCP name="httpFamily">
<vzSubj name="default" revFltPorts="yes" targetDscp="unspecified">
</vzRsSubjFiltAtt action="permit" directives="" tnVzFilterName="http-family-destination"/>
</vzBrCP>
```

## Creating a Cloud Context Profile Using the REST API

This section demonstrates how to create a cloud context profile.

#### Before you begin

Create a VRF.

**Step 1** To create a basic cloud context profile:

#### Example:

```
<?xml version="1.0" encoding="UTF-8"?>
<!-- api/node/mo/uni/.xml -->
<polUni>
    <fvTenant name="tn15">
   <cloudCtxProfile name="cProfilewestus151">
        <cloudRsCtxProfileToRegion tDn="uni/clouddomp/provp-azure/region-westus"/>
      <cloudRsToCtx tnFvCtxName="ctx151"/>
    <cloudCidr addr="15.151.0.0/16" primary="true" status="">
          <cloudSubnet ip="15.151.1.0/24" name="GatewaySubnet" usage="gateway">
              <cloudRsZoneAttach tDn="uni/clouddomp/provp-azure/region-westus/zone-default"/>
        </cloudSubnet>
        <cloudSubnet ip="15.151.2.0/24" name="albsubnet" >
            <cloudRsZoneAttach tDn="uni/clouddomp/provp-azure/region-westus/zone-default"/>
        </cloudSubnet>
          <cloudSubnet ip="15.151.3.0/24" name="subnet" usage="">
              <cloudRsZoneAttach tDn="uni/clouddomp/provp-azure/region-westus/zone-default"/>
        </cloudSubnet>
    </cloudCidr>
    </cloudCtxProfile>
  </fvTenant>
</polUni>
```

**Step 2** To create a cloud context profile where you are adding a secondary VRF, CIDR, and subnet for a VNet:

#### Example:

```
<?xml version="1.0" encoding="UTF-8"?>
<!-- api/node/mo/uni/.xml -->
<polUni>
    <fvTenant name="tenant1" status="">
        <fvCtx name="VRF1" />
        <fvCtx name="VRF2" />
        <cloudCtxProfile name="vpc1" status="">
            <cloudRsCtxProfileToRegion tDn="uni/clouddomp/provp-azure/region-centralus" status=""/>
            <cloudRsToCtx tnFvCtxName="VRF1" />
            <cloudRsCtxProfileToGatewayRouterP tDn="uni/tn-infra/gwrouterp-default" status=""/>
            <cloudCidr name="cidrl" addr="192.0.2.0/16" primary="yes" status="">
                <cloudSubnet ip="192.0.3.0/24" usage="gateway" status="">
                    <cloudRsZoneAttach status=""
tDn="uni/clouddomp/provp-azure/region-centralus/zone-default"/>
                </cloudSubnet>
            </cloudCidr>
            <cloudCidr name="cidr1" addr="193.0.2.0/16" primary="no" status="">
                <cloudSubnet ip="193.0.3.0/24" usage="" status="">
                    <cloudRsSubnetToCtx tnFvCtxName="VRF2"/>
                    <cloudRsZoneAttach status=""
tDn="uni/clouddomp/provp-azure/region-centralus/zone-default"/>
                </cloudSubnet>
            </cloudCidr>
        </cloudCtxProfile>
    </fvTenant>
</polUni>
```

## Managing a Cloud Region Using the REST API

This section demonstrates how to manage a cloud region using the REST API.

#### To create a cloud region:

## Creating a Filter Using the REST API

This section demonstrates how to create a filter using the REST API.

#### To create a filter:

```
https://<IP Address>/api/node/mo/.xml
<?xml version="1.0" encoding="UTF-8"?>
<!-- api/node/mo/uni/.xml -->
<polUni>
   <fvTenant name="t15">
    <vzFilter name="rule1">
      <vzEntry etherT="ip" dToPort="22" prot="tcp" dFromPort="22" name="ssh"/>
      <vzEntry etherT="ip" prot="unspecified" name="any"/>
    </vzFilter>
   <vzFilter name="rule2">
      <vzEntry etherT="ip" dToPort="http" prot="tcp" dFromPort="http" name="http"/>
    </vzFilter>
    <vzFilter name="rule3">
      <vzEntry etherT="ip" dToPort="22" prot="tcp" dFromPort="22" name="ssh"/>
    </vzFilter>
    <vzFilter name='all rule'>
        <vzEntry etherT="ip" prot="unspecified" name="any"/>
  </vzFilter>
    <vzBrCP name="c1">
        <vzSubj name="c1">
            <vzRsSubjFiltAtt tnVzFilterName="rule2"/>
            <vzRsSubjGraphAtt tnVnsAbsGraphName="c13_g1"/>
            <vzRsSubjFiltAtt tnVzFilterName="rule3"/>
            <vzRsSubjFiltAtt tnVzFilterName="all rule"/>
      </vzSubj>
    </vzBrCP>
  </fvTenant>
</polUni>
```

## **Creating an Application Profile Using the REST API**

This section demonstrates how to create an application profile using the REST API.

#### Before you begin

Create a tenant.

#### To create an application profile:

## **Configuring Network Security Groups Using the REST API**

This example demonstrates how set the newer **NSG-per-subnet** configuration for your Cisco Cloud Network Controller using the REST API.

### Before you begin

Review the information provided in Security Groups, on page 37.

To set the NSG-per-subnet configuration for your Cisco Cloud Network Controller :

#### Example:

## **Creating an EPG Using the REST API**

Use the procedures in this section to create an application EPG, an external EPG, or a service EPG using the REST API.

## **Creating a Cloud EPG Using the REST API**

This example demonstrates how to create a cloud EPG using the REST API.

### Before you begin

Create an application profile and a VRF.

To create a cloud EPG:

### Example:

## **Creating an External Cloud EPG Using the REST API**

This example demonstrates how to create an external cloud EPG using the REST API.

#### Before you begin

Create an application profile and a VRF.

**Step 1** To create an external cloud EPG:

Example:

```
<?xml version="1.0" encoding="UTF-8"?>
<!-- api/node/mo/uni/.xml -->
<polUni>
    <fvTenant name="tn15">
        <fvRsCloudAccount tDn="uni/tn-infra/act-[<subscription id>]-vendor-azure" />
        <fvCtx name="ctx151"/>
        <cloudVpnGwPol name="VgwPol1"/>
        <cloudApp name="a1">
        <cloudExtEPg routeReachability="internet" name="extEpg-1">
            <fvRsCons tnVzBrCPName="extEpg-1"/>
            <cloudRsCloudEPgCtx tnFvCtxName="ctx151"/>
            <cloudExtEPSelector name="extSelector1" subnet="0.0.0.0/0"/>
       </cloudExtEPg>
    </cloudApp>
  </fvTenant>
</polUni>
```

**Step 2** To create an external cloud EPG with type **site-external**:

#### Example:

### Creating a Service EPG Using the REST API

This example demonstrates how to create a service EPG using the REST API.

#### Before you begin

- Review the information in Cloud Service Endpoint Groups, on page 31.
- Create an application profile and a VRF.

**Step 1** To create a service EPG with a deployment type of Cloud Native:

### **Example:**

**Step 2** To create a service EPG with a deployment type of Cloud Native Managed:

#### Example:

**Step 3** To create a service EPG with a deployment type of Third-Party:

#### Example:

## Creating a Cloud Template Using the REST API

This section demonstrates how to create a cloud template using the REST API. For more information about cloud templates, see About the Cloud Template, on page 45.

The REST API will change depending on the type of Licensing model selected. The license type of the Cisco Catalyst 8000V is captured by the property routerThroughput in the cloudtemplateProfile managed object

If the routerThroughput value belongs to T0/T1/T2/T3 then BYOL Cisco Catalyst 8000V is deployed on Cisco Cloud Network Controller. If routerThroughput value is PAYG then PAYG Cisco Catalyst 8000V is deployed on Cisco Cloud Network Controller.

#### Before you begin

**Step 1** To create a cloud template post to deploy a **BYOL** Cisco Catalyst 8000V:

```
<cloudtemplateExtNetwork name="default">
      <cloudRegionName provider="azure" region="westus2"/>
      <cloudtemplateVpnNetwork name="default">
           <cloudtemplateVpnNetwork name="default">
           <cloudtemplateIpSecTunnel peeraddr="23.2.1.1/32" />
           <cloudtemplateIpSecTunnel peeraddr="23.0.1.1/32" />
           <cloudtemplateIpSecTunnel peeraddr="23.1.1.1/32" />
           <cloudtemplateIpSecTunnel peeraddr="23.1.1.1/32" />
           <cloudtemplateIpSecTunnel peeraddr="23.1.1.1/32" />
           <cloudtemplateIpSecTunnel peeraddr="23.1.1.1/32" />
           <cloudtemplateOspf area="0.0.0.1"/>
           </cloudtemplateVpnNetwork>
        </cloudtemplateExtNetwork>
<//cloudtemplateInfraNetwork>
<//polUni>
```

To create a cloud template post to deploy a **PAYG** Cisco Catalyst 8000V:

Step 2

```
<polUni>
  <fvTenant name="infra">
   <cloudtemplateInfraNetwork name="default" numRemoteSiteSubnetPool="2" numRoutersPerRegion="2"
status="" vrfName="overlay-1">
         <cloudtemplateProfile name="default" routerPassword="cisco123" routerUsername="cisco"
routerThroughput="PAYG" vmType="DS2V2" />
              </cloudtemplateProfile>
cloudtemplateProfile name="default" routerPassword="cisco123" routerUsername="cisco"
routerThroughput="250M" routerLicenseToken="thisismycsrtoken" />
              </cloudtemplateProfile>
      <cloudtemplateExtSubnetPool subnetpool="10.20.0.0/16"/>
      <cloudtemplateIntNetwork name="default">
        <cloudRegionName provider="azure" region="westus"/>
        <cloudRegionName provider="azure" region="westus2"/>
      </cloudtemplateIntNetwork>
      <cloudtemplateExtNetwork name="default">
        <cloudRegionName provider="azure" region="westus2"/>
        <cloudtemplateVpnNetwork name="default">
          <cloudtemplateIpSecTunnel peeraddr="23.2.1.1/32" />
          <cloudtemplateIpSecTunnel peeraddr="23.0.1.1/32" />
          <cloudtemplateIpSecTunnel peeraddr="23.1.1.1/32" />
          <cloudtemplateOspf area="0.0.0.1"/>
        </cloudtemplateVpnNetwork>
      </cloudtemplateExtNetwork>
</cloudtemplateInfraNetwork>
  </fvTenant>
</polUni>
```

On selecting PAYG throughput, the user must also select the **vmName** from a list of vmNames which is created by Cisco Cloud Network Controller and represented by the managed object VmType.

The following table lists the vmNamesTypes that are indicated by the property vmType in the cloudtemplateProfile.

| VmName on Azure | Memory | vCPUs | NetworkBw       |
|-----------------|--------|-------|-----------------|
| DS3V2           | 14GiB  | 4     | Up to 3 Gigabit |

| VmName on Azure | Memory | vCPUs | NetworkBw          |
|-----------------|--------|-------|--------------------|
| DS4V2           | 28GiB  | 8     | Up to 6 Gigabit    |
| F16SV2          | 32GiB  | 16    | Up to 12.5 Gigabit |
| F32SV2          | 64GiB  | 32    | Up to 16 Gigabit   |

## Configuring VRF Leak Routes Using the REST API

#### Before you begin

Review the information provided in Route Leaking Between Internal VRFs, on page 8 and Global Inter-VRF Route Leak Policy, on page 9 before proceeding with the instructions in this section.

**Step 1** Enter a post similar to the following to enable or disable contract-based routing.

```
<fvTenant name="infra">
<cloudVrfRouteLeakPol name="default" allowContractBasedRouting="true"/>
</fvTenant>
```

Where the allowContractBasedRouting field has either of the following settings:

- **true**: Indicates that routes are leaked based on contracts in the absence of route maps. When enabled, contracts drive routing when route maps are not configured. When route maps exist, route maps always drives routing.
- false: Default setting. Indicates that routes are not leaked based on contracts, and are leaked based on route maps instead.
- **Step 2** Enter a post similar to the following to use the leakInternalPrefix field to configure route leaking for all cloud CIDRs associated with the VRFs.

```
<fvTenant name="t1">
  <fvCtx name="v1">
    <leakRoutes>
      <leakInternalPrefix ip="0.0.0.0/0" le="32">
        <leakTo tenantName="t2" ctxName="v2" scope="public"/>
      </leakInternalPrefix>
    </leakRoutes>
  </fvCtx>
</fvTenant>
<fvTenant name="t2">
  <fvCtx name="v2">
    <leakRoutes>
      <leakInternalPrefix ip="0.0.0.0/0" le="32">
        <leakTo tenantName="t1" ctxName="v1" scope="public"/>
      </leakInternalPrefix>
    </leakRoutes>
  </fvCtx>
</fvTenant>
```

**Step 3** Enter a post similar to the following to use the leakInternalSubnet field to leak specific routes between a pair of VRFs.

```
<fvTenant name="anyTenant" status="">
    <fvCtx name="VRF1" >
        <leakRoutes status="">
            <leakInternalSubnet ip="110.110.1.0/24" >
                <leakTo ctxName="VRF2" scope="public" tenantName=" anyTenant " />
            </leakInternalSubnet>
        </leakBoutes>
    </fvCtx>
    <fvCtx name="VRF2" status="" >
        <leakRoutes status="">
            <leakInternalSubnet ip="110.110.2.0/24" >
                <leakTo ctxName="VRF1" scope="public" tenantName=" anyTenant " />
            </leakInternalSubnet>
        </leakRoutes>
    </fvCtx>
</fvTenant>
```

## Configuring the Source Interface Selection for Tunnels Using the REST API

#### Before you begin

Review the information provided in Source Interface Selection for Tunnels, on page 10 before proceeding with these instructions.

Enter a post similar to the following to configure the source interface selection for tunnels.

```
<cloudtemplateInfraNetwork name="default" vrfName="overlay-1">
  <cloudtemplateProfile name="defaultxyz" routerUsername="james" routerPassword="bond@@7" />
 <cloudtemplateIpSecTunnelSubnetPool subnetpool="10.20.0.0/16" poolname="pool1" />
  <cloudtemplateIntNetwork name="default">
    <cloudRegionName provider="aws" region="us-west-1"/>
    <cloudRegionName provider="aws" region="us-west-2"/>
  </cloudtemplateIntNetwork>
  <cloudtemplateExtNetwork name="something" vrfName="xyz" >
    <cloudRegionName provider="aws" region="us-west-2"/>
    <cloudtemplateVpnNetwork name="default">
      <cloudtemplateIpSecTunnel peeraddr="23.2.1.1/32" poolname="" presharedkey="abcd"</pre>
ikeVersion="v1|v2">
          <cloudtemplateIpSecTunnelSourceInterface sourceInterfaceId="2" />
      </cloudtemplateIpSecTunnel>
    </cloudtemplateVpnNetwork>
  </cloudtemplateExtNetwork>
</cloudtemplateInfraNetwork>
```

## Defining Global Cloud Resource Naming Rules or Overriding Specific Object's Name

This section provides an example REST API POST you can use to configure a global policy for naming your cloud resources or override a specific cloud resource's name.

**Note** To ensure that any custom naming conventions can be supported, cloud resource names can be defined on a per-object basis. These explicit name overrides are not available in the Cisco Cloud Network Controller GUI and can be done using REST API only. We recommend using the global cloud resource naming policy to define the names. Explicit name overrides should be used only when naming requirements cannot be met using the global naming policy.

#### **Step 1** To create Hub Resource Naming Rules:

#### **Step 2** To create Cloud Resource Naming Rules:

```
<?xml version="1.0" encoding="UTF-8"?>
<!-- api/node/mo/uni/.xml -->
<polUni>
  <cloudDomP name="default">
    <cloudNaming
    azResourceGroup="${tenant}-network-${ctx}-${region}-rg"
   azVirtualNetwork="${tenant}-${ctxprofile}-vnet"
   azSubnet="${tenant}-${ctxprofile}-snet-${subnet}"
   azNetworkSecurityGroup="${app}-${epg}-nsg"
   azApplicationSecurityGroup="${app}-${epg}-asg"
    azNetworkSecurityGroupRule="${contract}--${priority}"
    internetApplicationBalancer="agw-e-${device}"
   internalApplicationBalancer="agw-i-${device}"
   internetNetworkBalancer="lbe-${device}"
   internalNetworkBalancer="lbi-${device}"
   14L7DeviceApplicationSecurityGroup="${deviceInterfaceDn}"
   reviewed="ves" />
  </cloudDomP>
</polUni>
```

**Step 3** To override an Azure cloud resource name corresponding to a specific Cisco Cloud Network Controller object:

You can use the same variables (for example, \${tenant}) when specifying the custom name using the API.

```
<?xml version="1.0" encoding="UTF-8"?>
<!-- api/node/mo/uni/.xml -->
<fvTenant name="ExampleCorp" status="">
 <fvRsCloudAccount status="" tDn="uni/tn-infra/act-[<infra-subscription>]-vendor-azure"/>
  <fvCtx name="VRF1"/>
  <cloudApp name="App1">
   <cloudEPg name="Db" azNetworkSecurityGroup="db-nsg" azApplicationSecurityGroup="db-asg-${region}">
      <cloudRsCloudEPgCtx tnFvCtxName="VRF1"/>
      <cloudEPSelector matchExpression="custom:EPG=='db'" name="100"/>
    </cloudEPa>
  </cloudApp>
  <cloudCtxProfile name="c02" azResourceGroup="custom-tc-rg1" azVirtualNetwork="vnet1">
   <cloudRsCtxProfileToRegion tDn="uni/clouddomp/provp-azure/region-westus"/>
   <cloudRsToCtx tnFvCtxName="VRF1"/>
   <cloudCidr addr="10.20.20.0/24" name="cidr1" primary="yes" status="">
      <cloudSubnet ip="10.20.20.0/24" name="subnet1" azSubnet="s1" status="">
        <cloudRsZoneAttach status="" tDn="uni/clouddomp/provp-azure/region-westus/zone-default"/>
      </cloudSubnet>
   </cloudCidr>
  </cloudCtxProfile>
</fvTenant>
```

**Step 4** To override a Layer 4 to Layer 7 Azure cloud resource name corresponding to a specific Cisco Cloud Network Controller object:

You can use the same variables (for example, \${tenant}) when specifying the custom name using the API.

Override policy for load balancer:

Override policy for device ASG:

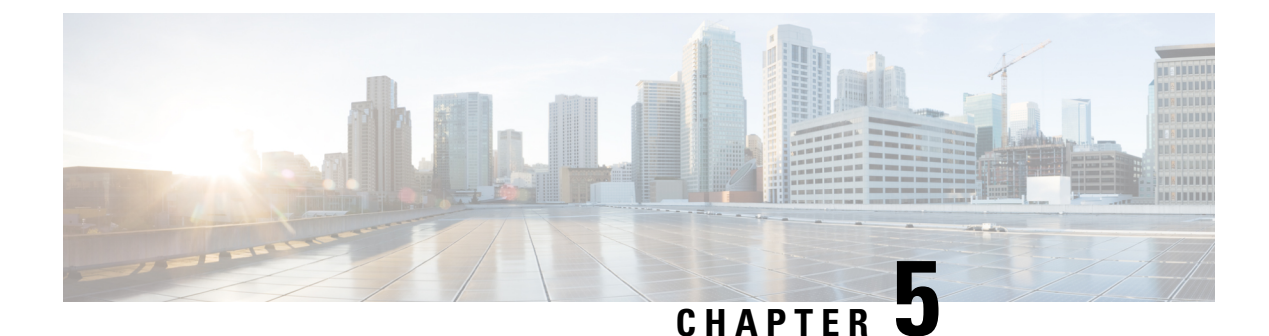

# **Viewing System Details**

- Monitoring VM Host Metrics, on page 153
- Viewing Application Management Details, on page 156
- Viewing Cloud Resource Details, on page 157
- Viewing Operations Details, on page 158
- Viewing Infrastructure Details, on page 160
- Viewing Administrative Details, on page 161
- Viewing Health Details Using the Cisco Cloud Network Controller GUI, on page 163

# **Monitoring VM Host Metrics**

Monitoring metrics for the VM host is supported where the Cisco Cloud Network Controller is deployed using the Prometheus Node Exporter. The Prometheus Node Exporter provides visibility to a wide variety of hardware and kernel-related metrics, where it collects technical information from Linux nodes, such as CPU, disk, and memory statistics. For overview information on the Prometheus Node Exporter, see:

https://prometheus.io/docs/introduction/overview/

If your Cisco Cloud Network Controller is running on release 25.0(1) or later, the Prometheus Node Exporter is automatically available by default.

### **Guidelines and Limitations**

HTTP is not supported for monitoring metrics using the Prometheus Node Exporter. Only HTTPS is supported for monitoring metrics using the Prometheus Node Exporter.

## **Monitoring VM Host Metrics Using the GUI**

These procedures describe how to enable the Prometheus Node Exporter to monitor VM host metrics using the GUI.

Step 1In the Cisco Cloud Network Controller GUI, navigate to Infrastructure > System Configuration, then click on the<br/>Management Access tab.

**Step 2** In the **HTTPS** area to the right of the window, note the entry in the **Node Exporter** field.

| Dashboard                 |                           | 0 <b>] •</b> 04403                                      |   |                        |                           | 0 |
|---------------------------|---------------------------|---------------------------------------------------------|---|------------------------|---------------------------|---|
| Topology                  | System Configura          | ation                                                   |   |                        |                           | 0 |
| 📥 Cloud Resources 🛛 🗸     | General Management Access | Controllers Event Analytics                             |   |                        |                           |   |
| Application Management    |                           |                                                         |   |                        |                           |   |
| Operations                | SSH                       |                                                         | / | HTTPS                  |                           | / |
| C Infrastructure          | Admin State<br>Enabled    | Password Authentication State<br>Disabled               |   | Admin State<br>Enabled | Node Exporter<br>Disabled |   |
| System Configuration      | Port                      | Ciphers                                                 |   | Port                   | Allow Origins             |   |
| Inter-Region Connectivity | 22                        | aes128-ctr                                              |   | 443                    |                           |   |
| Inter-Site Connectivity   |                           | aes192-ctr                                              |   | Allow Credentials      | SSL Protocols             |   |
| 🖍 Administrative 🗸 🗸      |                           | aes256-gcm@openssh.com<br>chacha20-poly1305@openssh.con | n | Disabled               | TLSv1.1<br>TLSv1.2        |   |
|                           | MACs                      | KEX Algorithms                                          |   | DH Parameters          | Admin Key Ring            |   |

- Enabled: The Prometheus Node Exporter has already been enabled. You do not have to continue with these instructions in that case.
- **Disabled**: The Prometheus Node Exporter is not enabled yet. Proceed with these instructions to enable the Prometheus Node Exporter.
- **Step 3** Click the pencil icon in the **HTTPS** area to edit the HTTPS settings.

The HTTPS Settings window appears.

**Step 4** Locate the **Node Exporter** field and click **Enable**.

| HTTPS Settings | × |
|----------------|---|
| Settings       |   |
| Admin State    |   |
| Node Exporter  |   |
| Port 443       |   |
| Allow Origins  |   |
|                |   |

A warning message appears, telling you that saving these settings will restart the web service, and that it will take a moment for it to resume responding to requests. Click **OK** to confirm these changes.

**Step 5** At the bottom of the window, click **Save**.

You are returned to the **System Configuration/Management Access** window. The web service reboots and comes back online in a few seconds.

Step 6In the HTTPS area to the right of the window, verify that the entry in the Node Exporter field is set to Enabled.This verifies that the Prometheus Node Exporter is enabled.

| ۵ | Dashboard                 |        | Quatara Canfoura           | tion                                                      |                                         |                                       | 6 |
|---|---------------------------|--------|----------------------------|-----------------------------------------------------------|-----------------------------------------|---------------------------------------|---|
| ۲ | Topology                  |        | System Conligura           | lion                                                      |                                         |                                       | • |
| - | Cloud Resources           | $\sim$ | General Management Access  | Controllers Event Analytics                               |                                         |                                       |   |
|   | Application Management    | $\sim$ |                            |                                                           |                                         |                                       |   |
| ٥ | Operations                | $\sim$ | SSH                        | /                                                         | HTTPS                                   |                                       | / |
| o | Infrastructure            | ^      | Admin State<br>Enabled     | Password Authentication State<br>Disabled                 | Admin State<br>Enabled                  | Node Exporter<br>Enabled              |   |
|   | System Configuration      |        | Port                       | Cinhers                                                   |                                         | https://capic-ip/nodeexporter/metrics |   |
|   | Inter-Region Connectivity |        | 22                         | aes128-ctr                                                | Port                                    | Allow Origins                         |   |
|   | Inter-Site Connectivity   |        |                            | aes128-gcm@openssh.com<br>aes192-ctr                      | 443                                     |                                       |   |
|   |                           |        |                            | aes256-ctr                                                | Allow Credentials                       | SSL Protocols                         |   |
| r | Administrative            | Ť      |                            | aes256-gcm@openssn.com<br>chacha20-poly1305@openssh.com   | Disabled                                | TLSv1.1<br>TLSv1.2                    |   |
|   |                           |        | MACs                       | KEX Algorithms                                            | DH Parameters                           | Admin Key Ring                        |   |
|   |                           |        | hmac-sha1<br>hmac-sha2-256 | curve25519-sha256<br>curve25519-sha256@libssh.org         | none                                    | default                               |   |
|   |                           |        | hmac-sha2-512              | diffie-hellman-group1-sha1<br>diffie-hellman-group14-sha1 | Client Certificate Authentication State | Client Certificate Trust Point        |   |

**Step 7** Click the link under the **Enabled** text in the **Node Exporter** area.

Another tab in your browser appears, showing the metrics for the VM host where the Cisco Cloud Network Controller is deployed.

## **Monitoring VM Host Metrics Using the REST API**

These procedures describe how to enable the Prometheus Node Exporter to monitor VM host metrics using the REST API.

| Step 1 | To determine if the Prometheus Node Exporter is enabled or not, send the following GET call:                                       |
|--------|----------------------------------------------------------------------------------------------------|
|        | GET https:// <cloud-network-controller-ip-address>/api/mo/uni/fabric/comm-default/https.xml</cloud-network-controller-ip-address>  |
|        | Locate the nodeExporter field to determine if it is set to enabled or disabled.                                                    |
| Step 2 | To monitor VM host metrics, send the following post to enable the Prometheus Node Exporter:                                        |
|        | POST https:// <cloud-network-controller-ip-address>/api/mo/uni/fabric/comm-default/https.xml</cloud-network-controller-ip-address> |
|        | <commhttps nodeexporter="enabled"></commhttps>                                                                                     |
|        | The metrics are displayed for the VM host where the Cisco Cloud Network Controller is deployed.                                    |
| Step 3 | To view the metrics using REST API, send the following GET call:                                                                   |
|        | GET https:// <cloud-network-controller-ip-address>/nodeexporter/metrics</cloud-network-controller-ip-address>                      |
| Step 4 | To disable the Prometheus Node Exporter, send the following post:                                                                  |
|        | POST https:// <cloud-network-controller-ip-address>/api/mo/uni/fabric/comm-default/https.xml</cloud-network-controller-ip-address> |
|        | <commhttps nodeexporter="disabled"></commhttps>                                                                                    |
|        |                                                                                                    |

# **Viewing Application Management Details**

This section explains how to view application management details using the Cisco Cloud Network Controller GUI. The application management details include the information of a specific tenant, application profile, EPG, contract, filter, VRF, service, or cloud context profile.

#### **Step 1** From the Navigation menu, choose the Application Management tab.

When the **Application Management** tab expands, a list of subtab options appear. See the *Application Management Options* table for more information.

| Subtab Name            | Description                                                                                                    |
|------------------------|----------------------------------------------------------------------------------------------------|
| Tenants                | Displays tenants as rows in a summary table.                                                                                                    |
| Application Profiles   | Displays application profiles as rows in a summary table.                                                                                                    |
| EPGs                   | Displays an EPGs as rows in a summary table.                                                                                                    |
| Contracts              | Displays a contracts as rows in a summary table.                                                                                                    |
| Filters                | Displays filters as rows in a summary table.                                                                                                    |
| VRFs                   | Displays VRFs as rows in a summary table.                                                                                                    |
| Services               | <ul> <li>Contains the following two subtabs and information:</li> <li>Devices—Displays the devices as rows in a summary table.</li> <li>Service Graphs—Displays service graphs as rows in a summary table.</li> </ul> |
| Cloud Context Profiles | Displays cloud context profiles as rows in a summary table.                                                                                                    |

#### **Table 29: Application Management Subtabs**

**Step 2** Click the tab that represents the component with the details you want to view.

A summary table appears with items as rows in the table. For example, if you chose the **Tenants** subtab, a list of tenants appear as rows in a summary table

You can filter the rows by clicking the *Filter by Attributes* bar. Choose the attribute, operator and filter-value. For example, for filtering based on a tenant, choose Name == T1 (where T1 is the name of a tenant).

- **Step 3** To view a summary pane, click the row that represents the specific component you want to view.
- **Step 4** For more information, double-click the summary table row that represents the specific component you want to view.

A new dialog box appears over the **work** pane with any of the following tabs:

**Note** The tabs that appear differ between components and configurations.

• Overview—Provides a general overview of cloud resources, configuration relationships, and settings of the component.

- **Topology**—Provides visual relationship between an object and other related objects. The chosen object is displayed at the center.
- Cloud Resources—Contains a list of subtabs that display the cloud resource information related to the component.
- Application Management—Contains a list of subtabs that display the ACI relation information related to the component.
- Statistics—Enables you to view statistics based on a chosen sampling interval and statistics type. The Statistics tab may contain subtabs, depending on the component you are viewing.
- Event Analytics-Contains a list of subtabs that display faults, events, and audit logs.
- **Note** The dialog box that appears over the **work** pane contains an **edit** button in the top-right corner between the **refresh** button and the **Actions** button. When clicked, the **edit** button enables you to edit the chosen component.

# Viewing Cloud Resource Details

This section explains how to view cloud resource details using the Cisco Cloud Network Controller GUI. The cloud resource details include the information about a specific region, VNET, router, security group (application security group/network security group), endpoint, VM, and cloud service.

Search based on *Cloud Tag* attribute is supported for the **Endpoints** subtab.

**Step 1** From the **Navigation** menu, choose the **Cloud Resources** tab.

When the **Cloud Resources** tab expands, a list of subtab options appear. See the *Cloud Resource Options* table for more information.

| Subtab Name      | Description                                                             |
|------------------|-------------------------------------------------------------------------|
| Regions          | Displays regions as rows in a summary table.                            |
| Virtual Networks | Displays VNETs as rows in a summary table.                              |
| Routers          | Displays routers as rows in a summary table.                            |
| Security Groups  | Displays security groups as rows in a summary table.                    |
| Endpoints        | Displays endpoints as rows in a summary table.                          |
| Virtual Machines | Displays the VMs as rows in a summary table.                            |
| Cloud Services   | Contains the following subtabs:                                         |
|                  | • Cloud Service Tab—Displays cloud services as rows in a summary table. |
|                  | • Target Groups Tab—Displays target groups as rows in a summary table.  |

**Table 30: Cloud Resource Subtabs** 

**Step 2** Click the tab that represents the component with the details you want to view.

A summary table appears with items as rows in the table. For example, if you chose the **Endpoints** subtab, a list of endpoints appear as rows in a summary table.

You can filter the rows by selecting an attribute from the drop-down menu when you click the *Filter by attributes* bar. The attributes displayed in the drop-down menu depend on the selected subtab.

For the **Endpoints** subtab, you can narrow down the search based on a cloud tag, by entering a **key** or **value** term. If you want to search based on both terms, click the (+) displayed as a superscript to the **key** or **value** term (depending on which was entered first). Cloud tag filters cannot be edited. To modify a search, first delete the filters, and then enter the desired **key** or **value** term again. Search based on multiple cloud tag filters is supported.

- **Step 3** To view a summary pane, click the row that represents the specific component you want to view.
- **Step 4** For more information, double-click the summary table row that represents the specific component you want to view.

A new dialog box appears over the **work** pane with any of the following tabs:

- **Note** The tabs that appear differ between components and configurations.
  - **Overview**—Provides a general overview of cloud resources, configuration relationships, and settings of the component. The cloud tags associated with endpoints are also displayed.
  - Cloud Resources—Contains a list of subtabs that display the cloud resource information related to the component.
  - Application Management—Contains a list of subtabs that display the ACI relation information related to the component.
  - Statistics—Enables you to view statistics based on a chosen sampling interval and statistics type. The Statistics tab may contain subtabs, depending on the component you are viewing.
  - Event Analytics—Contains a list of subtabs that display faults, events, and audit logs.

# Viewing Operations Details

This section explains how to view operations details using the Cisco Cloud Network Controller GUI. The operations details include the information of a specific fault, event, audit log, active sessions, backup and restore policies, tech support policies, firmware management, scheduler policies, and remote locations.

#### **Step 1** From the **Navigation** menu, choose the **Operations** tab.

When the **Operations** tab expands, a list of subtab options appear. See the *Operations Options* table for more information.

### Table 31: Operations Subtabs

| Subtab Name      | Description                                                                            |
|------------------|----------------------------------------------------------------------------------------|
| Event Analytics  | Contains the following subtabs:                                                        |
|                  | • <b>Faults</b> Tab—Displays faults as rows in a summary table.                        |
|                  | • Fault Records Tab—Displays fault records as rows in a summary table.                 |
|                  | • Events Tab—Displays events as rows in a summary table.                               |
|                  | • Audit Logs Tab—Displays audit logs as rows in a summary table.                       |
| Active Sessions  | Displays a list of active users who are logged into Cisco<br>Cloud Network Controller. |
| Backup & Restore | Contains the following subtabs:                                                        |
|                  | • <b>Backups</b> Tab—Displays backup as rows in a summary table.                       |
|                  | • <b>Backup Policies</b> Tab—Displays backup policies as rows in a summary table.      |
|                  | • Job Status Tab—Displays the job status as rows in a summary table.                   |
|                  | • Event Analytics Tab—Contains the following subtabs:                                  |
|                  | • Faults Tab—Displays faults as rows in a summary table.                               |
|                  | • Events Tab—Displays events as rows in a summary table.                               |
|                  | • Audit Logs Tab—Displays audit logs as rows in a summary table.                       |
| Tech Support     | Contains the following subtabs:                                                        |
|                  | • <b>Tech Support</b> Tab—Displays tech support policies as rows in a summary table.   |
|                  | • <b>Core Logs</b> Tab—Displays core logs as rows in a summary table.                  |

| Subtab Name         | Description                                                                                                    |
|---------------------|----------------------------------------------------------------------------------------------------|
| Firmware Management | Contains the following subtabs:                                                                                   |
|                     | • General Tab—Displays general firmware management information, such as Current Firmware Version, Upgrade Status. |
|                     | • Images Tab—Displays a list of images.                                                                           |
|                     | • Event Analytics Tab—Contains the following subtabs:                                                             |
|                     | • <b>Faults</b> Tab—Displays faults as rows in a summary table.                                                   |
|                     | • Events Tab—Displays events as rows in a summary table.                                                          |
|                     | • Audit Logs Tab—Displays audit logs as rows in a summary table.                                                  |
| Schedulers          | Displays scheduler policies as rows in a summary table.                                                           |
| Remote Locations    | Displays remote locations as rows in a summary table.                                                             |

**Step 2** Click the tab that represents the component you want to view.

A summary table appears with items as rows in the table. For example, if you chose the **Active Sessions** subtab, a list of active sessions appear as rows in a summary table.

You can filter the rows by clicking the *Filter by Attributes* bar. Choose the attribute, operator and filter-value. For example, for filtering based on a username, choose username == user1 (where user1 is a user logged into Cisco Cloud Network Controller).

**Step 3** To view a summary pane, click the row that represents the specific component you want to view.

**Step 4** For more information, double-click the summary table row that represents the specific item you want to view.

A new dialog box appears over the **work** pane that displays additional information about the item you chose from the summary table.

# **Viewing Infrastructure Details**

This section explains how to view infrastructure details using the Cisco Cloud Network Controller GUI. The infrastructure details include information about system configuration, inter-region connectivity, and external connectivity.

**Step 1** From the **Navigation** menu, choose the **Infrastructure** tab.

When the **Infrastructure** tab expands, a list of subtab options appear. See the *Infrastructure Options* table for more information.

Table 32: Infrastructure Subtabs

| Subtab Name               | Description                                                                                                    |
|---------------------------|----------------------------------------------------------------------------------------------------|
| System Configuration      | Displays General system configuration information,<br>Management Access information, Controllers, Cloud<br>Resource Naming Rules, and Event Analytics. |
| Inter-Region Connectivity | Displays one pane with a map that contains the inter-region connectivity view and additional panes for each region.                                    |
| Inter-Site Connectivity   | Displays one pane with a map that contains the inter-site connectivity view and additional panes for each site.                                        |

Step 2

Click the tab that represents the component with the details you want to view.

# **Viewing Administrative Details**

This section explains how to view administrative details using the Cisco Cloud Network Controller GUI. The administrative details include the information about authentication, security, users, and smart licensing..

### **Step 1** From the **Navigation** menu, choose the **Administrative** tab.

When the **Administrative** tab expands, a list of subtab options appear. See the *Administrative Options* table for more information.

| Subtab Name    | Description                                                                                                    |
|----------------|----------------------------------------------------------------------------------------------------|
| Authentication | Displays the Authentication Default Settings, Login<br>Domains, Providers and Event Analytics subtabs, which<br>contain the information described below:       |
|                | • Authentication Default Settings Tab—Displays settings information.                                                                                           |
|                | • Login Domains Tab—Displays the login domains as rows in a summary table.                                                                                     |
|                | • <b>Providers</b> Tab—Displays the providers as rows in a summary table.                                                                                      |
|                | • Event Analytics Tab—Displays the Faults, Events,<br>and Audit Logs subtabs, each with the corresponding<br>information displayed as rows in a summary table. |

Table 33: Administrative Subtabs

| Subtab Name     | Description                                                                                                 |
|-----------------|----------------------------------------------------------------------------------------------------|
| Security        | Contains the following list of subtabs:                                                                     |
|                 | • Security Default Settings Tab—Enables you to view the default security settings information.              |
|                 | • Security Domains Tab—Enables you to view security domain information in a summary table.                  |
|                 | • <b>Roles</b> Tab—Enables you to view the role information in a summary table.                             |
|                 | • <b>RBAC Rules</b> Tab—Enables you to view RBAC rule information in a summary table.                       |
|                 | • Certificate Authorities Tab—Enables you to view the certificate authority information in a summary table. |
|                 | • <b>Key Rings</b> Tab—Enables you to view key ring information in a summary table.                         |
|                 | • User Activity Tab—Enables you to view user activity.                                                      |
| Users           | Contains the following subtabs:                                                                             |
|                 | • Local Tab—Displays local users as rows in a summary table.                                                |
|                 | • <b>Remote</b> Tab—Displays remote users as rows in a summary table.                                       |
| Smart Licensing | Contains the following subtabs:                                                                             |
|                 | • General Tab—Displays the licenses as rows in a summary table.                                             |
|                 | • CCRs Tab—Displays CCRs as rows in a summary table.                                                        |
|                 | • Faults Tab—Displays faults as rows in a summary table.                                                    |

### **Step 2** Click the tab that represents the component you want to view.

For some options, a summary table appears with items as rows in the table (For example, if you choose the **Users** tab, a list of users appear as rows in a summary table). To view a summary pane, click the row that represents the specific component you want to view. To view more information, double-click the summary table row that represents the specific item you want to view. A new dialog box appears over the **work** pane that displays additional information about the item you chose from the summary table.

You can filter the rows by clicking the *Filter by Attributes* bar. Choose the attribute, operator and filter-value. For example, for filtering based on a user, choose User ID == admin (where admin is a user ID.).

# Viewing Health Details Using the Cisco Cloud Network Controller GUI

This section explains how to view health details using the Cisco Cloud Network Controller GUI. You can view health details for any object that you can see in the Cloud Resources area in the Cisco Cloud Network Controller GUI, such as the following:

- Regions
- Availability Zones (for AWS cloud sites)
- VPCs (for AWS cloud sites)
- VNETs (for Azure cloud sites)
- Routers
- Security Groups
- Endpoints
- Instances
- Cloud Services

### **Step 1** From the **Navigation** menu, choose the **Dashboard** tab.

The **Dashboard** window for the Cisco Cloud Network Controller system appears. From this window, you can view the overall health status of your system.

| <ul> <li>Dashboard</li> </ul> |        | Dashboard 🙆 🗍                                  |                                  |                                                           |  |  |  |  |  |  |  |
|-------------------------------|--------|------------------------------------------------|----------------------------------|-----------------------------------------------------------|--|--|--|--|--|--|--|
| Application Management        | $\sim$ |                                                |                                  |                                                           |  |  |  |  |  |  |  |
| Cloud Resources               | $\sim$ | System                                         |                                  |                                                           |  |  |  |  |  |  |  |
| Operations                    | $\sim$ | Health Summary                                 | Fault Summary                    | Inter-Site Connectivity Status                            |  |  |  |  |  |  |  |
| O Infrastructure              | $\sim$ |                                                | CRITICAL MAJOR MINOR WARNING     | 4 4 4 0                                                   |  |  |  |  |  |  |  |
| <u>1</u> ° Administrative     | $\sim$ | 💙 Major                                        | 2 14 4 2                         | CSRs +0 +4 +0 +4 +0 +0<br>IPsec Tunnels OSPF BGP Sessions |  |  |  |  |  |  |  |
|                               |        |                                                |                                  |                                                           |  |  |  |  |  |  |  |
|                               |        |                                                |                                  |                                                           |  |  |  |  |  |  |  |
|                               |        | Inter-Region Connectivity Status               | Smart License Registration State | Smart License Authorization Status                        |  |  |  |  |  |  |  |
|                               |        | 4 0 0 0<br>CSRs +0+0 +0+0 +0+0                 | ∧ Unregistered                   | ∧ Evaluation 76 days remaining                            |  |  |  |  |  |  |  |
|                               |        | Virtual IPsec Tunnels BGP Sessions<br>Networks |                                  |                                                           |  |  |  |  |  |  |  |
|                               |        |                                                |                                  |                                                           |  |  |  |  |  |  |  |
|                               |        | Cloud Resources Summary Azure                  |                                  |                                                           |  |  |  |  |  |  |  |
|                               |        | Regions                                        | Virtual Networks                 | Routers                                                   |  |  |  |  |  |  |  |
|                               |        | 0                                              | 2                                | Λ                                                         |  |  |  |  |  |  |  |
|                               |        | Total                                          | Total                            | Total                                                     |  |  |  |  |  |  |  |
|                               |        |                                                |                                  |                                                           |  |  |  |  |  |  |  |
|                               |        |                                                |                                  |                                                           |  |  |  |  |  |  |  |
|                               |        | Endpoints                                      | O Virtual Machines               |                                                           |  |  |  |  |  |  |  |
|                               |        | 0                                              | 0                                |                                                           |  |  |  |  |  |  |  |

**Step 2** Click within the Fault Summary area in the **Dashboard** window.

The **Event Analytics** window appears, showing more detailed information for the specific fault level that you clicked. The following screen shows an example **Event Analytics** window for the faults listed with critical severity.

| •   | Dashboard              |        | Eve     | nt Ar         | nalytics      |            |                                         |                                                                                      |           | 0                       |
|-----|------------------------|--------|---------|---------------|---------------|------------|-----------------------------------------|--------------------------------------------------------------------------------------|-----------|-------------------------|
|     | Application Management | $\sim$ | _       |               |               |            |                                         |                                                                                      |           |                         |
| -   | Cloud Resources        | $\sim$ | Faults  | Fault R       | ecords Events | Audit Logs |                                         |                                                                                      |           |                         |
| 101 | Operations             | $\sim$ | Severit | ty == Critica | al ×          |            |                                         |                                                                                      |           | Actions ~ )             |
| 0   | Infrastructure         | $\sim$ |         |               |               |            |                                         |                                                                                      |           | •                       |
| 1º  | Administrative         | ~      |         | Acked         | Severity      | Code       | Affected object                         | Description                                                                          | Lifecycle | Creation Time           |
|     |                        |        |         | No            | Oritical      | F0104      | topology/pod-1/node-1/sys/caggr-[po1.1] | Bond Interface po1.1 on node 1 of fabric<br>mininet with hostname capic1 is now down | raised    | Sep 11 2019 05:22:33pm  |
|     |                        |        |         | No            | Oritical      | F0104      | topology/pod-1/node-1/sys/caggr-[po1]   | Bond Interface po1 on node 1 of fabric<br>mininet with hostname capic1 is now down   | raised    | Sep 11 2019 05:22:33pm  |
|     |                        |        |         |               |               |            |                                         |                                                                                      |           |                         |
|     |                        |        |         |               |               |            |                                         |                                                                                      |           |                         |
|     |                        |        |         |               |               |            |                                         |                                                                                      |           |                         |
|     |                        |        |         |               |               |            |                                         |                                                                                      |           |                         |
|     |                        |        |         |               |               |            |                                         |                                                                                      |           |                         |
|     |                        |        |         |               |               |            |                                         |                                                                                      |           |                         |
|     |                        |        |         |               |               |            |                                         |                                                                                      |           |                         |
|     |                        |        |         |               |               |            |                                         |                                                                                      |           |                         |
|     |                        |        | _       |               |               |            |                                         |                                                                                      |           |                         |
|     |                        |        | 10      | ~ Ro          | WS            |            |                                         |                                                                                      | Page 1 🗸  | of 1   ◀ ◀ 1-2 of 2 ▶ ▶ |
|     |                        |        |         |               |               |            |                                         |                                                                                      |           |                         |
|     |                        |        |         |               |               |            |                                         |                                                                                      |           |                         |
|     |                        |        |         |               |               |            |                                         |                                                                                      |           |                         |

**Step 3** Click the X next to the Severity level to display Event Analytics information for all faults.

The information provided in the **Event Analytics** window changes to show the events with critical, major, and warning levels of severity.

| Approx         Approx         Approx<                                                                                                    | Dashboard              | Eve    | nt Δn    | alutics        |            |                                                                                                    |                                                                                                    |           | 0                      |  |  |
|----------------------------------------------------------------------------------------------------|------------------------|--------|----------|----------------|------------|----------------------------------------------------------------------------------------------------|----------------------------------------------------------------------------------------------------|-----------|------------------------|--|--|
| In boot work         First         First                                                                                                    | Application Management | LVC    |          |                |            |                                                                                                    |                                                                                                    |           |                        |  |  |
| Description         Control         Control         Contro         Control         Control                                                                                                    | ▲ Cloud Resources ∨    | Faults | Fault Re | cords Events / | Audit Logs |                                                                                                    |                                                                                                    |           |                        |  |  |
| O Mode/A         V           Image: Distribution         V         Market states         Service of the states state state states of the states states and states states and states and states states and states and states a                                                                                            | Operations             |        |          |                |            |                                                                                                    |                                                                                                    |           | (Actions ~ )           |  |  |
| <ul> <li>Normal Section Section Sectin Section Section Section Section Section Section Section Sec</li></ul> | O Infrastructure ~     |        |          |                |            |                                                                                                    |                                                                                                    |           |                        |  |  |
| No         Ottom         F014         Bood specification         Index of an index         made         Specification           No         Ottom         F014         Bood specification         Data index of an index         made         Specification         F014         Bood specification         F014         Bood specification         F014         Bood specification         F014         Bood specification         F014         Bood specification         F014         Bood specification         F014         F014         Bood specification         F014         Bood specification         F014         F014         Bood specification         F014         F014         Bood specification         F014         F014 <th>🖞 Administrative 🗸 🗸</th> <th></th> <th>Acked</th> <th>Severity</th> <th>Code</th> <th>Affected object</th> <th>Description</th> <th>Lifecycle</th> <th>Creation Time</th>                                                                                                    | 🖞 Administrative 🗸 🗸   |        | Acked    | Severity       | Code       | Affected object                                                                                                    | Description                                                                                                    | Lifecycle | Creation Time          |  |  |
| No         Ottom         Field         testspaginger-(non-ingetagge-(nel))         Bod testment with holders         med         Sep110010.02.2.2gm           No         Ottom         Field         testspaginger-(non-ingetagge-(nel))         Bod testment with holders         med         Sep110010.02.2.2gm         Field           No         Mage         Field         Statu         Instatu         Company Sep110010.02.2.2gm         Field         Sep110010.02.2.2gm         Field         Sep110010.02.2.2gm         Field         Sep110010.02.2.2gm         Field         Sep110010.02.2.2gm         Field         Sep110010.02.2.2gm         Field         Sep110010.02.2.2gm         Field         Sep110010.02.2.2gm         Field         Sep110010.02.2.2gm         Sep110010.02.2.2gm                                                                                                    |                        |        | No       | Oritical       | F0104      | topology/pod-1/node-1/sys/caggr-[po1.1]                                                                                 | Bond Interface po1.1 on node 1 of fabric mininet with<br>hostname capic1 is now down                                                                                                    | raised    | Sep 11 2019 05:22:33pm |  |  |
| No         Mayer         FA42         axc1-implayage-facture/setting-19aber-<br>formative/traines/main/setting-facture/setting-19aber-<br>formative/traines/main/setting-facture/setting-19aber-<br>formative/traines/main/setting-facture/setting-19aber-<br>formative/traines/main/setting-facture/setting-19aber-<br>formative/traines/main/setting-facture/setting-19aber-<br>formative/traines/main/setting-facture/setting-19aber-<br>formative/traines/main/setting-facture/setting-19aber-<br>factor         No         Setting 12018 07:30:229m           No         Major         FA42         atoci-final/segor-facture/setting-19aber-<br>formative/traines/main/setting-facture/setting-19aber-<br>formative/traines/main/setting-facture/setting-19aber-<br>formain/setting-facture/setting-facture/setting/19aber-<br>f                             |                        |        | No       | Critical       | F0104      | topology/pod-1/node-1/sys/caggr-{po1]                                                                                   | Bond Interface po1 on node 1 of fabric mininet with hostname<br>capic1 is now down                                                                                                    | raised    | Sep 11 2019 05:22:33pm |  |  |
| Image: Solution         Solution                                                                                                    |                        |        | No       | 🕐 Major        | F3442      | acct-[infra]/region-[esatus]/context-[overlay-1]-addr-<br>[10.10.0.128/25]/csr-[ct_routerp_eastus_1:0]/instoper         | Operational State of the hcloud instanceOper is down with<br>[compute VirtualNachinesClentRCreateOrUpdate: Failure<br>sending request: StatusCode=404 Original Error:<br>Code="ResourceGroupNotCound" Message="Resource group<br>'cAPIC-infra-mininet-(chazei-centralus' could not be found."]  | raised    | Sep 11 2019 07:38:27pm |  |  |
| No       Ways       F342       acct-(intra)/space/catal_context-(pertury)-1-addr-<br>[context, transactionactiona                                                              |                        |        | No       | 😨 Major        | F3442      | acct-[infa]/region-(centralus]/context-[overlay-1]-addr-<br>[10.10.0.0/25]/csr-[ct_routerp_centralus_1:0]/instoper      | Operational State of the hcloud-instanceOper is down with<br>[compute VirtualNachinesClenntRcreateOl/update: Failure<br>sending request: StatusCode+404 Original Error:<br>Code+"ResourceGroupMoRCound" Mesage="Resource group<br>'cAPIO-infra-mininet-fchazei-centralus' could not be found."] | raised    | Sep 11 2019 07:38:27pm |  |  |
| No       VMgir       F3442       acct-final/segor-featural_consets (periors)-1-indet       Operational bits of the hotoristation-conset is soon with in advanced in the hotoristation-conset is soon with in advanced in the hotoristation conset. In the hotoristation conset is soon with in advanced in the hotoristation conset. In the hotoristation conset is soon with in advanced in the hotoristation conset. In the hotoristation conset is soon with in advanced in the hotoristation conset. In the hotoristation conset is soon with in advanced in the hotoristation conset. In the hotoristation conset is soon with in advanced in the hotoristation conset. In the hotoristation conset is soon with in advanced in the hotoristation conset. In the hotoristation conset is soon with in advanced in the hotoristation conset. In the hotoristation conset is soon with in advanced in the hotoristation conset. In the hotoristation conset is soon with in advanced in the hotoristation conset. In the hotoristation conset is soon with in the hotoristation conset is soon with in the hotoristation conset in the hotoristation conset is soon with in the hotoristation conset is soon with in the hotoristation conset is soon with in the hotoristation conset is soon with in the hotoristation conset is soon with in the hotoristation conset is soon with in the hotoristation conset is soon with in the hotoristation conset is soon with in the hotoristation conset                                                                          |                        |        | No       | 👽 Major        | F3442      | acct-[infta]/region-[eastus]/context-[overlay-1]-addr-<br>[10.10.0.128/25]/csr-[ct_routerp_eastus_0-0]/instoper         | Operational State of the hcloud instanceOper is down with<br>[compute VirtualWachnesClentIRCreateOrUpdate: Failure<br>sending request: StatusCode=404 Original Error:<br>Code* "ResourceGroupNotFound" Message* Resource group<br>\cAPIC-infra-mininet-(chazei-centratua" could not be found.*] | raised    | Sep 11 2019 07:39:27pm |  |  |
| No         Major         F3527         acci_infl/infl/inger_(-fundam_)charter_(-instruct)_indext-         Operational State of the Highathmulcense is down with raised         Sep 11 2019 05:21:36pm           No         Major         F3527         acci_infl/inger_(-fundam_)charter_(-instruct)_indext-         Operational State of the Highathmulcense is down with raised         Sep 11 2019 05:21:36pm           No         Major         F3527         acci_infl/inger_(-fundam_)charter_(-instruct)_indext-         Operational State of the Highathmulcense is down with raised         Sep 11 2019 05:21:36pm           No         Major         F3527         acci_infl/inger_(-fundam_)charter_(-instruct)_indext-         administrative-down         raised         Sep 11 2019 05:21:36pm           No         Major         F311         topsosylpoid=/Indext-Instruct)-(idev/db)         State is down with raised         Sep 11 2019 05:22:32pm                                                                                                    |                        |        | No       | 👽 Major        | F3442      | acct-[infra]/region-[centralus]/context-[overlay-1]-addr-<br>[10.10.0.0/25]/csr-[ct_routerp_centralus_0:0]/instoper     | Operational State of the hcloud instanceOper is down with<br>[compute VirtualMachinesClentRCreateOrUpdate: Failure<br>sending request: StatusCode=404 Original Error:<br>Code="ResourceGroupNotGound" Message="Resource group<br>'cAPIC-infra-mininet-/chazel-centralus" could not be found."]  | raised    | Sep 11 2019 07:45:10pm |  |  |
| No         Water         F3527         acct-(intri)/region-(sertivula)/context-(vertiv_1-)-adv-<br>(10:10:02/2)/win-(d_context-(vertiv_1-))-adv-<br>(10:10:02/2)/win-(d_context-(vertiv_1-))-adv-<br>(10:10:02/2)/win-(d_context-(vertiv_1-))-adv-<br>(10:10:02/2)/win-(d_context-(vertiv_1-))-adv-<br>(dott)         Operational Date of the HzpathemicLense is down with<br>administrative-down         State<br>(dott)         State<br>(dott)                                                                                                    |                        |        | No       | 👽 Major        | F3527      | acct-[infra]/region-[eastus]/context-[overlay-1]-addr-<br>[10.10.0.128/25]/csr-[ct_routerp_eastus_0.0]/license/oper     | Operational State of the HoplatformLicense is down with<br>administrative-down                                                                                                    | raised    | Sep 11 2019 05:21:24pm |  |  |
| No 🕐 Major F0101 topology/pos-1/node-1/typichty-(jdev/vdb)-4-jdev/vdb)-4-jdev/vdb) Storage unit, /dev/vdb on node 1 with hostname capic 1 has maked Sep 11 2019 05 22 33pm failed.                                                                                                    |                        |        | No       | 👽 Major        | F3527      | acct-[infra]/region-[centralus]/context-[overlay-1]-addr-<br>[10.10.0.0/25]/csr-[ct_routerp_centralus_1:0]/license/oper | Operational State of the HcplatformLicense is down with<br>administrative-down                                                                                                    | raised    | Sep 11 2019 05:21:35pm |  |  |
|                                                                                                    |                        |        | No       | 👽 Major        | F0101      | topology/pod-1/node-1/sys/ch/p-[/dev/vdb]-f=[/dev/vdb]                                                                  | Storage unit /dev/vdb on node 1 with hostname capic1 has failed.                                                                                                    | raised    | Sep 11 2019 05:22:33pm |  |  |

**Step 4** From the **Navigation** menu, choose the **Cloud Resources** tab.

When the **Cloud Resources** tab expands, a list of subtab options appear. See the *Administrative Options* table for more information.

**Step 5** Choose any item under the **Cloud Resources** tab to display health information for that component.

For example, the following figure shows health information that might be displayed when you click on **Cloud Resources** > **Regions**, then you select a specific region.

| Dashboard              |   | Regions           |             |         |                  |       |                | Cloud Provider's Region      |
|------------------------|---|-------------------|-------------|---------|------------------|-------|----------------|------------------------------|
| Application Management | ~ | 0                 |             |         |                  |       |                | CIETICAL MAJOR MINOR WARNING |
| Cloud Resources        | ^ |                   |             |         |                  |       |                | 0 0 0 0                      |
| Regions                |   |                   |             | Appli   | ation Management |       | Ĺ              | General A                    |
| Virtual Networks       |   | Name              | Admin State | Tenants | EPGs             | AZs   | Virtual Networ | Decion                       |
| Routers                |   | eastus            | managed     | N/A     | N/A              | N/A   | N/A            | region-eastus                |
| Security Groups        |   | eastus2           | managed     | N/A     | N/A              | N/A   | N/A            |                              |
| Endpoints              |   | westus            | managed     | N/A     | N/A              | N/A   | N/A            | Usage                        |
| Virtual Machines       |   | centralus         | managed     | N/A     | N/A              | N/A   | N/A            |                              |
| Cloud Services         |   | koreasouth        | unmanaged   | N/A     | N/A              | N/A   | N/A            | O                            |
| Derations              | ~ | francecentral     | unmanaged   | N/A     | N/A              | N/A   | N/A            | Total                        |
| C Infrastructure       | ~ | eastasia          | unmanaged   | N/A     | N/A              | N/A   | N/A            | Settings                     |
| ▲ Administrative       | ~ | canadaeast        | unmanaged   | N/A     | N/A              | N/A   | N/A            | Admin State                  |
|                        |   | brazilsouth       | unmanaged   | N/A     | N/A              | N/A   | N/A            | Managed                      |
|                        |   | australiaeast     | unmanaged   | N/A     | N/A              | N/A   | N/A            | Oper State                   |
|                        |   | australiacentral2 | unmanaged   | N/A     | N/A              | N/A   | N/A            | In use                       |
|                        |   | koreacentral      | unmanaged   | N/A     | N/A              | N/A   | N/A            | Account                      |
|                        |   | ukwest            | unmanaged   | N/A     | N/A              | N/A   | N/A            | Cloud Provider ID            |
|                        |   | southindia        | unmanaged   | N/A     | N/A              | N/A   | N/A            | ct_ctxprofile_eastus         |
|                        |   | southeastasia     | unmanaged   | N/A     | N/A              | N/A   | N/A            |                              |
|                        |   |                   |             |         |                  | 14114 |                |                              |

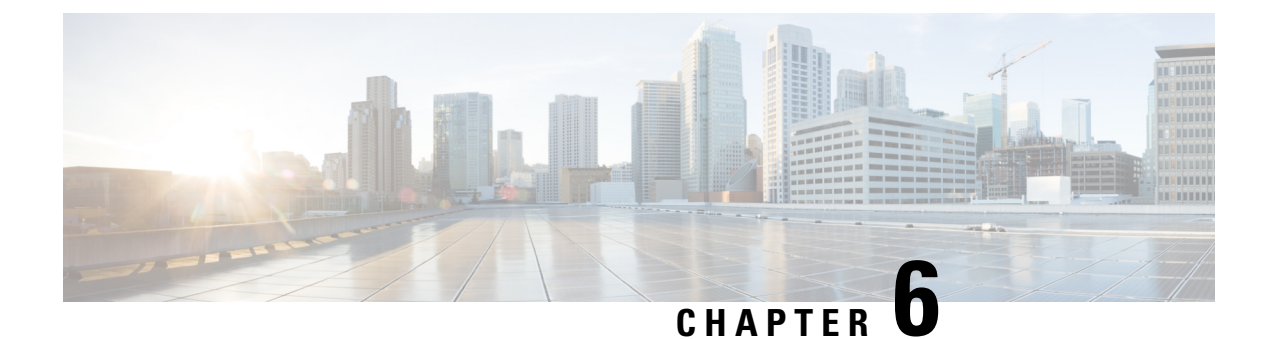

# **Deploying Layer 4 to Layer 7 Services**

- Overview, on page 167
- Example Use Cases, on page 178
- Example Use Cases for Service Graphs with Cloud Native and Third-Party Services, on page 193
- Guidelines and Limitations for Redirect, on page 212
- Adding a New CIDR to a Secondary VRF Using the Cisco Cloud Network Controller GUI, on page 214
- Deploying a Service Graph, on page 217

# **Overview**

The Cisco Cloud Network Controller enables you to deploy Layer 4 to Layer 7 service devices to the public cloud.

Four types of Layer 4 to Layer 7 services are supported for deployments in Azure:

- · ALB refers to Azure Application gateway or Application Load balancer
- NLB refers to Azure Load balancer or Network Load balancer
- Third Party Firewall
- Third Party Load Balancer

## **About Service Graphs**

A service graph is used to represent a set of Layer 4 to Layer 7 services devices inserted between two or more pair of EPGs. EPGs can represent your applications running within a cloud (for example, Cloud EPG) or internet (cloudExtEPG) or from other sites (for example, on-premises or remote cloud sites). Layer 4 to Layer 7 services devices can be NLB, ALB, a cluster of third party firewalls or a third party load balancer.

A service graph in conjunction with contracts (and filters) is used to specify communication between two EPGs. A Cisco Cloud Network Controller automatically derives security rules (network security group/NSG and ASG) and forwarding routes (UDRs) based on the policy specified in Contract and Service Graph

Multiple service graphs can be specified to represent different traffic flows or topologies.

Following combinations are possible with service graphs:

• Same device can be used in multiple service graphs.

• Same service graph can be used between multiple consumer and provider EPGs.

By using a service graph, the user can specify the policy once and deploy the service chain within regions or inter-regions. Each time the graph is deployed, Cisco ACI takes care of changing the network configuration to enable the forwarding in the new logical topology.

For Third party firewalls, the configuration inside the device is not managed by Cisco Cloud Network Controller.

A service graph represents the network using the following elements:

- Service Graph Nodes—A node represents a function that is applied to the traffic, such as a load balancer. A function within the service graph might require one or more parameters and have one or more connectors.
- Connector—A connector enables input and output from a node.

After the graph is configured, the Cisco APIC automatically configures the services according to the service function requirements that are specified in the service graph. The Cisco APIC also automatically configures the network according to the needs of the service function that is specified in the service graph, which does not require any change in the service device.

### Using Service Graphs with Cloud Native and Third-Party Services

You can use service graphs with cloud native and third-party services. You can use service graphs in these situations either with or without redirect. See Example Use Cases for Service Graphs with Cloud Native and Third-Party Services, on page 193 for example use cases, with or without redirect.

You will use the cloud service endpoint group (service EPG), also introduced in Release 5.1(2), with this type of service graph. See Cloud Service Endpoint Groups, on page 31 for more information about the service EPG, and the deployment types and access types that are available for service EPGs.

The following deployment types and access types are supported with service graphs used with service EPGs for this purpose.

| Deployment Types     | Access Types       |
|----------------------|--------------------|
| Cloud Native         | Private            |
| Cloud Native Managed | Public and Private |
| Third-Party          | Private            |

#### Table 34: Provider Service EPG Types

#### Table 35: Consumer Service EPG Types

| Deployment Types     | Access Types       |
|----------------------|--------------------|
| Cloud Native Managed | Public and Private |

### **Guidelines and Limitations**

• You must have the newer NSG-per-subnet configuration enabled in order to use service graphs with cloud native and third-party services, using the service EPGs. See Security Groups, on page 37 for more information on the NSG-per-subnet configuration.
- Any restrictions that apply for cloud EPG and service graph combinations also apply to service EPG and service graph combinations. For example, the cloud EPG/service graph restriction that a consumer and provider that is tag-based cannot be in the same VRF in the same region would also apply for service EPGs and service graphs.
- For two node graphs that don't perform redirect, SNAT and DNAT are enabled. It is assumed that the DNATed address is a device that is equivalent to a load balancer, which can take care of spraying traffic across different targets that may be in different subnets.

Note that if those targets are in different subnets, the service graph doesn't provide route reachability rules for those targets. It is assumed that the service EPG will take care of the reachability in this case.

• For cases involving AKS and service graphs, the service graph will only establish route reachability to the load balancer's subnet of the AKS cluster.

# **About Application Load Balancers**

Application Load Balancer (also called Azure Application Gateway or ALB) is a Layer 7 load balancer, which balances the web traffic based on attributes like HTTP request, URL filtering etc. For more details please refer to Microsoft Documentation.

In Cisco ACI, there are two ways to deploy an Application Load Balancer:

- Internet-facing: inserts the Application Load Balancer as a service between the consumer external EPG and the provider cloud EPG.
- Internal-facing: inserts the Application Load Balancer as a service between the consumer cloud EPG and the provider cloud EPG.

You can consume an Application Load Balancer using a service graph. A typical configuration involves:

- Creation of Layer 4 to Layer 7 services device as Application Load Balancer
- Consume the ALB as a node in the service graph
- Creation of one or more listeners in EPG communication when a service graph is associated with a contract.

Listeners enable you to specify the ports and protocols (HTTP or HTTPS) that the Application Load Balancer accepts traffic on. When specifying HTTPS, you also choose a security policy and an SSL certificate.

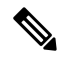

Note A listener can have multiple certificates.

All listeners require you to configure at least one rule (a default rule, which does not have a condition). Rules enable you to specify the action that the load balancer takes when a condition is met. For example, you can create a rule that redirects traffic to a specified URL when a request is made to a specified hostname or path.

An Application load balancer (ALB) should be in a separate subnet which should not be used to deploy other applications. Cisco Cloud Network Controller creates and attaches ALB's NSG to the subnet associated with the ALB. Cisco Cloud Network Controller supports Standard and Standard\_v2 SKUs of Azure Application Gateway.

# **About Network Load Balancer**

A Network Load Balancer (Azure Load Balancer or NLB) is a Layer 4 device that distributes the in-bound flow packets based on Layer 4 ports. For more details, please refer to Microsoft Documentation.

Similar to ALB, NLB can be deployed using a service graph. You can specify these actions by configuring one or more listeners.

Listeners enable you to specify the ports and protocols (TCP or UDP) that the load balancer accepts and forwards traffic on. All listeners require you to configure at least one rule (a default rule, which does not have a condition). Rules enable you to specify the action that the load balancer takes when a condition is met. Unlike application gateway, here a rule can only forward traffic to specific port of the backend pool. NLB should be in a separate subnet similar to ALB. There are two modes of operation in Network load balancer:

- · Forward mode: Traffic is forwarded from a specific listener port to the specified backend port.
- HA Port mode: Network load balancer will load balance TCP and UDP flows on all the ports simultaneously.

Cisco Cloud Network Controller supports Standard SKU Network Load Balancer only.

In Figure1, the frontend load balancer (ALB/NLB) - VM or firewall - backend load (ALB/NLB) balancer as a service are inserted between the consumer external EPG and the provider cloud EPG.

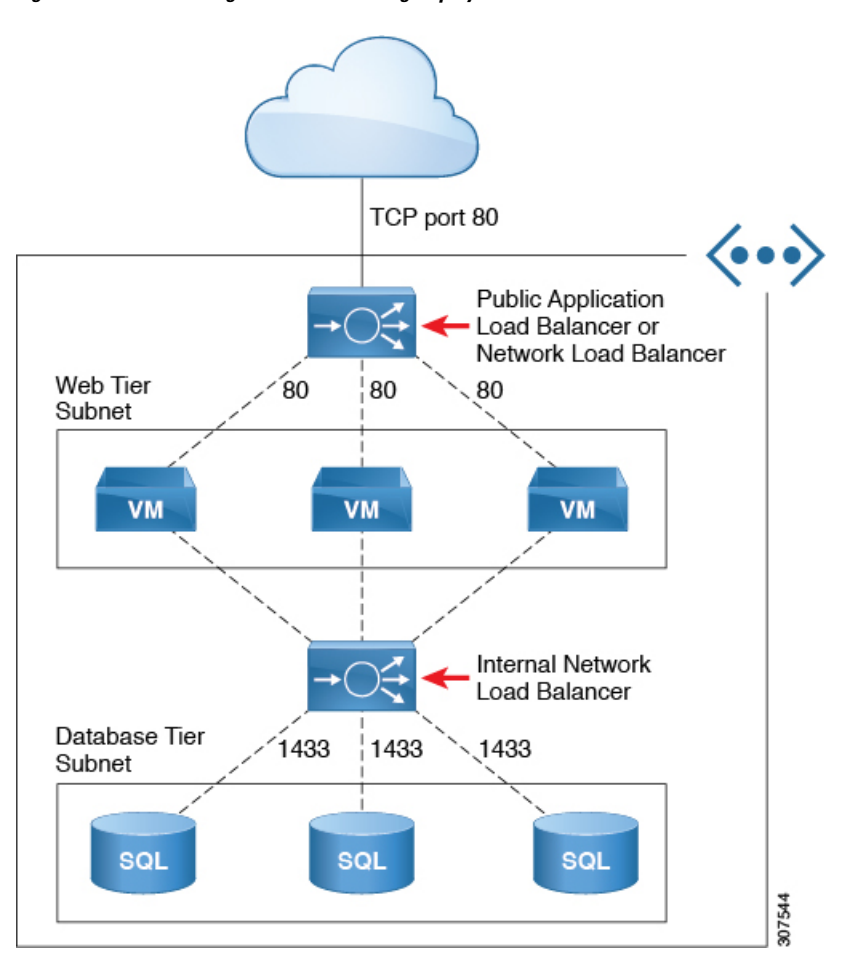

Figure 11: Internet-Facing and Internal-Facing Deployment

# Understanding Configurations for Multiple Frontend IP Addresses on the Azure Network Load Balancer

The following sections provide information on support for multiple frontend IP addresses on the Azure Network Load Balancer.

- About Multiple Frontend IP Addresses on the Azure Network Load Balancer, on page 171
- Guidelines and Limitations, on page 172

#### About Multiple Frontend IP Addresses on the Azure Network Load Balancer

Support is available for configuring multiple frontend IP addresses for an internet-facing Network Load Balancer. With this feature, each frontend IP address is attached to one or more rules to a specific backend pool.

The following graphic provides an example configuration where multiple frontend IP addresses are configured for an internet-facing Network Load Balancer.

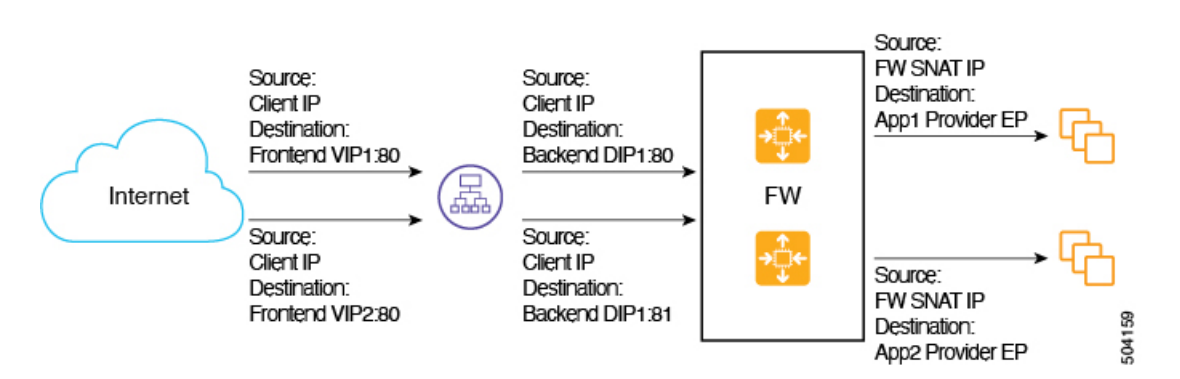

This example configuration depicts the packet flow for the following listener rules:

|       | Listener Rule (Frontend<br>Configuration) | Rule Action (Backend<br>Configuration) |
|-------|-------------------------------------------|----------------------------------------|
| Rule1 | • <b>IP</b> : VIP1<br>• <b>Port</b> : 80  | <b>Port</b> : 80                       |
| Rule2 | • <b>IP</b> : VIP2<br>• <b>Port</b> : 80  | <b>Port</b> : 81                       |

The service graph allows you to configure the settings for the listener rule and the rule action on services devices. When defined on a Network Load Balancer, the listener rule and rule action settings construct a mapping from a frontend configuration of the load balancer to a backend pool. With the support for configuring multiple frontend IP addresses for an internet-facing Network Load Balancer, you can configure listener rules with multiple frontends where each frontend is represented as a tuple combination of frontend IP addresses, port, and protocol.

#### **Guidelines and Limitations**

Following are the guidelines and limitations with the support for configuring multiple frontend IP addresses for an internet-facing Network Load Balancer:

- Support for multiple frontend IP addresses is available only for an internet-facing Network Load Balancer.
- Backend port reuse across multiple listener rules is not supported.

### **About Third-Party Load Balancers**

Third-Party Load Balancer is a noncloud native Layer 4 to Layer 7 load balancer. Cisco Cloud Network Controller does not manage the configuration of the third-party load balancers. However, Cisco Cloud Network Controller automates the network stitching for connectivity to a third-party load balancer.

You can configure VIPs for a third-party load balancer from the external interface subnet. You can also configure additional VIPs for the third- party load balancers as secondary IP addresses on the external interface.

Cisco Cloud Network Controller supports third-party load balancers that are deployed in a two-arm mode (external and internal interfaces) with source NAT enabled.

Limitations for Third-Party Load Balancers:

- Cisco Cloud Network Controller does not support Direct Server Return (DSR) configurations on third-party load balancers.
- Third-party load balancers are not supported in active/standby high availability configurations.

For details about third-party load balancer VMs in active/active mode, see Example Use Cases, on page 178.

Alien VIP range is not supported for third-party load balancers.

### About Allow All Traffic Option

The **Allow All Traffic** option is available for third-party firewalls and Azure network load balancers deployed as pass-through devices on a redirect-enabled service graph.

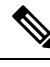

**Note** This option allows all inbound and outbound access to the subnet on which the interface belongs. Ensure that this does not present a security risk before enabling this option.

The following sections provide instructions for enabling the Allow All Traffic option.

- Third-Party Firewall, on page 173
- Azure Network Load Balancer, on page 174

#### **Third-Party Firewall**

- To enable this option when creating a new service graph type:
- From the Application Management list in the Intent menu, click Services > Devices > Create Device.
- 2. Choose Third party firewall as the Service Type.
- 3. Click Add Interface, then locate the Allow All Traffic area.
- Click the box next to the Enabled field in the Allow All Traffic area to allow all inbound and outbound access to the subnet on which the interface belongs.
- 5. Click Save when finished.

• To enable this option when editing an existing service graph type:

1. From the **Application Management** list in the **Intent** menu, click **Services**, then click on an existing service device with **Third-Party Firewall** shown as the **Device Type**.

A panel showing details for this service device type slides in from the right side of the window.

2. Click the Details icon (

Another window appears that provides more detailed information for this service device type.

3. Locate the **Interfaces** area in the window and click the necessary interface selector under the **Interface Selectors** column.

A panel showing details for this interface slides in from the right side of the window.

**4.** Click the Details icon ( $\Box$ ).

Another window appears that provides more detailed information for this interface.

- 5. Click the pencil icon to edit the configuration settings for this interface.
- Locate the Allow All Traffic area, then click the box next to the Enabled field in the Allow All Traffic area to allow all inbound and outbound access to the subnet on which the interface belongs.
- 7. Click Save when finished.

#### **Azure Network Load Balancer**

- To enable this option when creating a new service graph type:
- From the Application Management list in the Intent menu, click Services > Devices > Create Device.
- 2. Choose Network Load Balancer as the Service Type.
- 3. In the Settings area, click the box next to the Enabled field in the Allow All Traffic area to allow all inbound and outbound access to the subnet on which the interface belongs.
- 4. Click Save when finished.
- To enable this option when editing an existing service graph type:
- 1. From the **Application Management** list in the **Intent** menu, click **Services**, then click on an existing service device with **Network Load Balancer** shown as the **Device Type**.

A panel showing details for this service device type slides in from the right side of the window.

2. Click the Details icon (

Another window appears that provides more detailed information for this service device type.

- 3. Click the pencil icon to edit the configuration settings for this service device.
- 4. In the Settings area, locate the Allow All Traffic area, then click the box next to the Enabled field in the Allow All Traffic area to allow all inbound and outbound access to the subnet on which the interface belongs.
- 5. Click Save when finished.

# **Dynamic Server Attachment to Server Pool**

Servers in a provider EPG or service devices such as third-party firewalls behind ALB/NLB are dynamically added to the target groups. In Azure, the target groups are referenced as the backend pool. Listeners and rule configuration that define the frontend and backend protocol and port number, and load balancing action are provided by the user. When configuring a listener rule on ALB/NLB that is the last node as part of service graph configuration, you can select provider EPG for a given rule. The endpoints from that EPG are dynamically added to the target group of the load balancer. If another node, such as a third-party firewall, exists between

ALB/NLB and the provider EPG, the firewall endpoints are dynamically added to the target group of the load balancer. You do not need to specify the endpoints or FQDN for the targets.

Support is now available for VM scale sets as backend targets for load balancers.

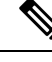

Note

When using a VM scale set for a firewall, use only a subnet-based EP selector for the firewall interfaces. Azure does not support per-NIC tagging for a VM scale set with multiple interfaces.

## **About Inter-VNet Services**

Support is available for the deployment and automation of the inter-VNet services. This is both for the East-West and North-South use cases within the cloud.

Note the following considerations for this support:

- VNet peering needs to be configured for hub-spoke topology. For more information, refer to Configuring VNet Peering for Cisco Cloud Network Controller for Azure.
  - For multi-node services with redirect: The service device has to be present in the infra VNet. Service devices such as ALB fronting the provider can be present in the provider VNet.
  - For multi-node service without redirect: The service device can be in the provider VNet or spread across the hub VNet and the provider VNet.
- Inter-VNet traffic is supported with an Application load balancer or Network load balancer in the infra VNet and the provider in a non-infra VNet. The VNets should be peered together and the load balancer and the provider should be from the same region.

# **About Multinodes**

Multinode service graph is supported. Multinodes enable multiple deployment scenarios with service graphs.

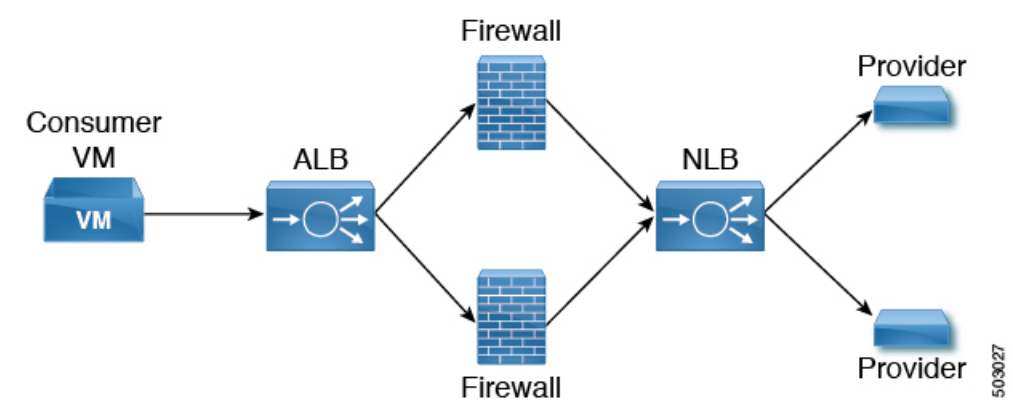

Service devices that can be deployed are Application Load Balancer, Network Load Balancer and Third Party Firewall.

Two types of nodes are admitted in a graph.

- Non-redirect: Traffic is destined to service devices (Load Balancers, Thirdparty firewalls with DNAT and SNAT, Network Load Balancer).
- Redirect: Service device is a passthrough device (Network Load Balancer or Firewall).

# **About Layer 4 to Layer 7 Service Redirect**

The Layer 4 to Layer 7 Service Redirect feature is available for Cisco Cloud Network Controller, similar to the policy-based redirect (PBR) feature available for Cisco APIC. The Layer 4 to Layer 7 Service Redirect feature is configured using the **Redirect** option in the Cisco Cloud Network Controller.

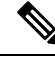

Note

Throughout this section, the term "consumer-to-provider" is sometimes used as a blanket term to describe traffic going from point A to point B, where a redirect service device might be inserted between those two points. However, this does not mean that only consumer-to-provider traffic is supported for redirect; traffic might also be from provider-to-consumer, such as in the use case described in Spoke to Spoke, on page 180.

With redirect, policies are used to redirect traffic through specific service devices, where service devices can be deployed as a Network Load Balancer or a third-party firewall. This traffic isn't necessarily destined for the service device as part of the standard consumer-to-provider configuration; rather, you would configure the consumer-to-provider traffic as you normally would, and you would then configure service graphs to redirect that consumer-to-provider traffic to a specific service device.

Support for redirect for Cisco Cloud Network Controller is only available in conjunction with the VNet peering feature, taking advantage of the hub-and-spoke topology used in VNet peering. For more information on the VNet peering feature, see the *Configuring VNet Peering for Cisco Cloud Network Controller for Azure* document.

### **Passthrough Rules**

When redirect is enabled, the rules in the NSGs (Network Security Groups) attached to the service devices are updated to permit traffic from consumer to provider. These rules are called "passthrough rules". In general, the passthrough rule is to permit traffic from consumer IP to provider IP. If the destination IP is an application load balancer (ALB) VIP, the rule is to permit traffic from consumer IP to the ALB VIP.

### **Redirect Programming**

Redirect programming depends on the classification of the destination EPG (tag-based or subnet-based):

- For a subnet-based EPG, subnets of the destination EPGs are used to program redirects
- For a tag-based EPGs, CIDRs of the destination VNet are used to program redirects

As a result of this, the redirect affects traffic from other EPGs going to the same destination in the redirect, even if the EPG is not part of the service graph with the redirect. Traffic from EPGs that are not part of the redirect will also get redirected to the service device.

The following table describes how redirect is programmed in different scenarios.

| Consumer     | Provider     | Redirect on Consumer<br>VNet                                         | Redirect on Provider VNet                                            |
|--------------|--------------|----------------------------------------------------------------------|----------------------------------------------------------------------|
| Tag-based    | Tag-based    | Redirect for the provider<br>are the CIDRs of the<br>provider's VNet | Redirect for the consumer<br>are the CIDRs of the<br>consumer's VNet |
| Tag-based    | Subnet-based | Redirect for the provider<br>are the subnets of the<br>provider      | Redirect for the consumer<br>are the CIDRs of the<br>consumer's VNet |
| Subnet-based | Tag-based    | Redirect for the provider<br>are the CIDRs of the<br>provider's VNet | Redirect for the consumer<br>are the subnets of the<br>consumer      |
| Subnet-based | Subnet-based | Redirect for the provider<br>are the subnets of the<br>provider      | Redirect for the consumer<br>are the subnets of the<br>consumer      |

### **Redirect Policy**

To support the Layer 4 to Layer 7 Service Redirect feature, a new redirect flag is now available for service device connectors. The following table provides information on the existing and new flags for the service device connectors.

| ConnType  | Description                                                                                                    |
|-----------|----------------------------------------------------------------------------------------------------|
| redir     | This value means the service node is in redirect node<br>for that connection. This value is only available or<br>valid for third-party firewalls and Network Load<br>Balancers.                                                                                            |
| snat      | This value tells the service graph that the service node<br>is performing source NAT on traffic. This value is<br>only available or valid for the provider connector of<br>third-party firewalls and only on the provider<br>connector of a node.                          |
| snat_dnat | This value tells the service graph that the service node<br>is performing both source NAT and destination NAT<br>on traffic. This value is only available or valid for the<br>provider connector of third-party firewalls and only<br>on the provider connector of a node. |
| none      | Default value.                                                                                                    |

### **Workflow for Configuring Redirect**

Following is the typical workflow for configuring redirect:

- 1. Create one or more service devices to use with the service graph:
  - Network load balancer (NLB)

- Application load balancer (ALB)
- Third-party firewall
- 2. Create a service graph and select the appropriate service devices for this particular service graph.

You will configure redirect at this point in the procedures:

- **a.** Drag and drop a network load balancer, application load balancer, or firewall icon to the **Drop Device** area to select that service device for the service graph.
- b. To enable the redirect feature, in the Service Node window that appears, check the box next to the Redirect option under the Consumer Connector Type and/or under the Provider Connector Type areas, depending on where you want to enable the redirect function.

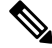

- **Note** Even though you might have an application load balancer in the service graph, you cannot enable redirect on an application load balancer service device.
  - c. Complete the remaining configurations in the Service Node window, then click Add.
- **3.** Configure the EPG communication, where you create a contract between the consumer and the provider EPGs.
- 4. Attach the service graph to the contract.
- 5. Configure the service device parameters.

# **Example Use Cases**

Following are several example use cases:

- Spoke to Internet, on page 178
- Spoke to Spoke, on page 180
- Inter-Region Spoke to Spoke, on page 183
- Internet to Spoke (Inter-VRF), on page 185
- High Availability Support for Third-Party Load Balancer, on page 187
- Consumer and Provider EPGs in Two Separate VNets, on page 189
- Hub VNet with Consumer and Provider EPGs in Two Separate VNets, on page 191

#### **Spoke to Internet**

In this use case, the consumer VNet (with consumer VMs) and the hub VNet are peered using VNet peering. A network load balancer is also deployed, fronting two firewalls for scaling. In this use case, the consumer VMs need access to the internet for a certain reason, such as patch updates. In the consumer VNet, the route table is modified to include a redirect for the internet in this case, and traffic is redirected to the NLB in front of firewalls in the hub VNet. Any traffic from this consumer that is part of the service graph that is going to L

the internet goes to the NLB as the next-hop. With VNet peering, traffic first goes to the NLB, then the NLB forwards the traffic to one of the firewalls in the back end. The firewalls also perform source network address translation (SNAT) when sending traffic to the internet.

Ensure that all the Layer 4 to Layer 7 services devices used in this use case have dedicated subnets.

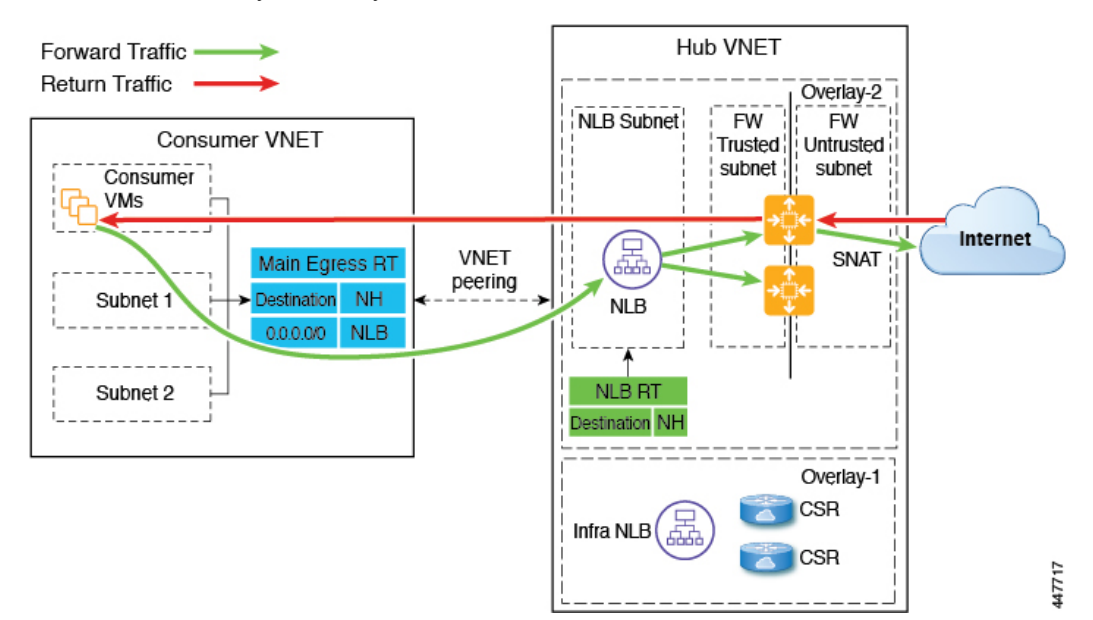

The following figure shows the packet flow for this use case.

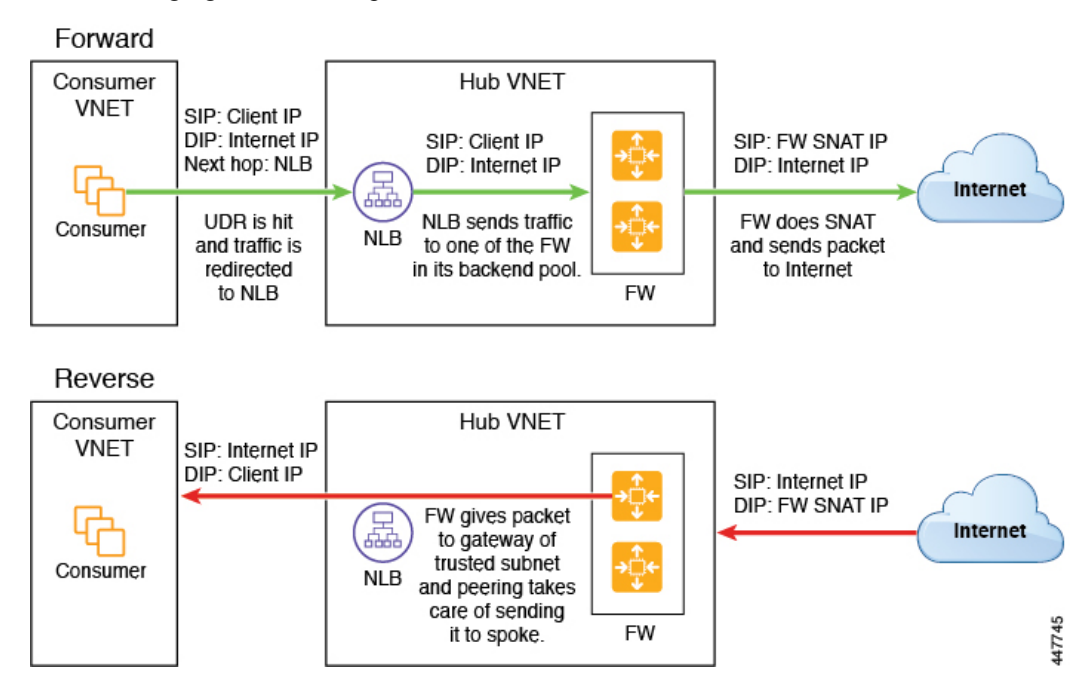

The following figure shows the service graph for this use case.

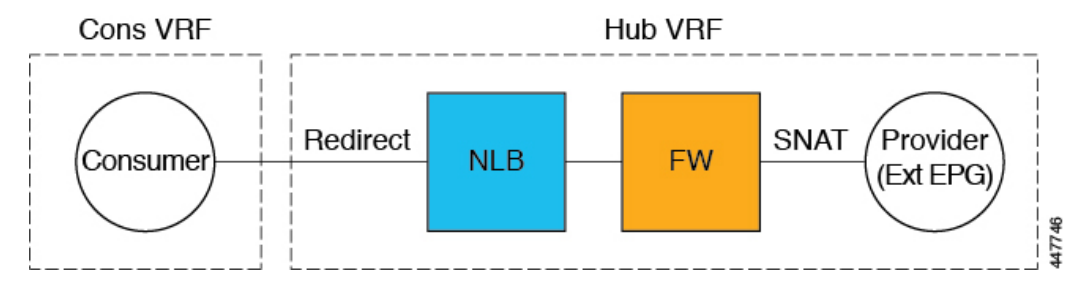

As part of the redirect configuration for this use case, you would make the following selections:

- In the Create Device window
  - In the Tenant field, choose the infra tenant.
  - Choose the type of service device in the Service Type field:
    - Choose Network Load Balancer as the Service Type, and in the Subnets area, click Add Subnet, then choose the appropriate region, cloud context profille, and the subnet created in the secondary VRF.
    - Choose **Third-Party Firewall** as the **Service Type**, and in the **VRF** field, choose the secondary VRF.
- In the Create Service Graph window, drag-and-drop the following service devices, in this order:
  - Network Load Balancer
  - Third-Party Firewall
- In the Service Node window for the Network Load Balancer:
  - In the **Consumer Connector Type** field, place a check in the box next to the **Redirect** option to enable the redirect function on the consumer side.
  - In the Provider Connector Type field, leave the boxes unchecked.
- In the Service Node window for the Third-Party Firewall:
  - In the **Consumer Connector Type** field, leave the boxes unchecked.
  - Because the firewall performs SNAT when sending traffic to the internet in this use case, in the **Provider Connector Type** field, place a check in the box next to the **SNAT** option.

#### **Spoke to Spoke**

In this use case, traffic flows from spoke to spoke, through the hub firewall fronted by a hub NLB. Consumer endpoints are in the consumer VNet, and the provider VNet has VMs fronted by an internal NLB (or a third-party load balancer). The egress route table is modified in the consumer and provider VNets so that traffic is redirected to the firewall device fronted by the NLB. Redirect is applied in both directions in this use case.

Ensure that all the Layer 4 to Layer 7 services devices used in this use case have dedicated subnets.

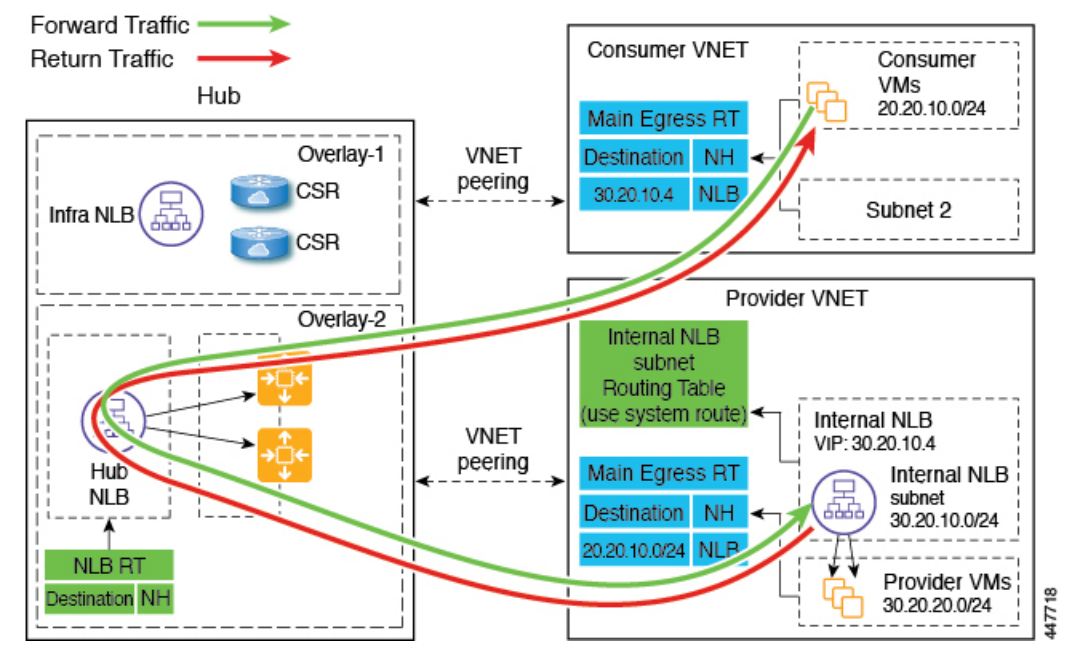

The following figure shows the packet flow for this use case.

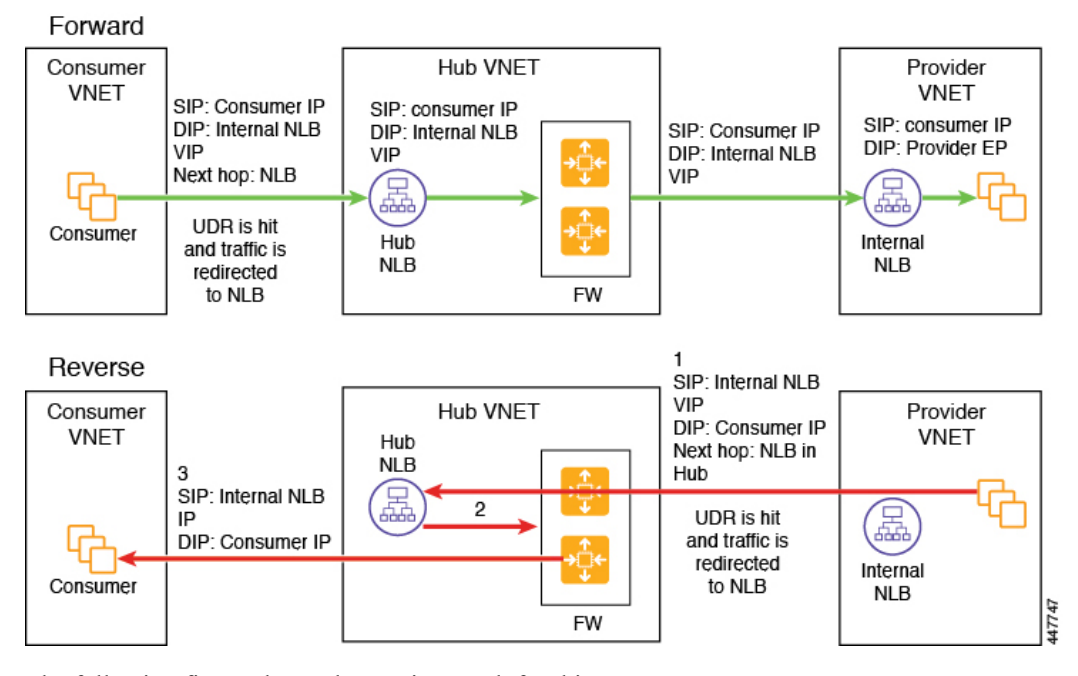

The following figure shows the service graph for this use case.

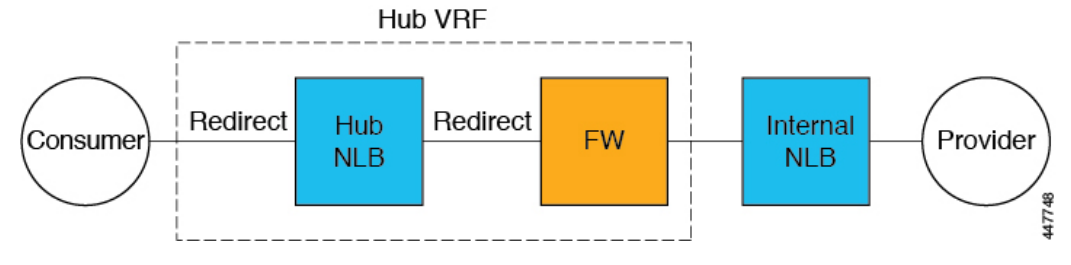

As part of the redirect configuration for this use case, you would make the following selections:

- In the Create Device window, first create the service devices for the hub VNet:
  - In the **Tenant** field, choose the **infra** tenant.
  - Choose the type of service device in the Service Type field:
    - Choose Network Load Balancer as the Service Type, and in the Subnets area, click Add Subnet, then choose the appropriate region, cloud context profile, and the subnet created in the secondary VRF.
    - Choose **Third-Party Firewall** as the **Service Type**, and in the **VRF** field, choose the secondary VRF.
- In the Create Device window, next create the service devices for the provider VNet:
  - In the **Tenant** field, choose the provider tenant.
  - In the **Service Type** field, choose **Network Load Balancer**, and in the **Subnets** area, click **Add Subnet**, then choose the appropriate region, cloud context profille, and the subnet for the provider VRF.

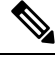

Note

A third-party load balancer can be used in place of an internal NLB. Choose **Third-party load balancer** as the **Service Type**. Choose the **VRF** and set the interface(s) details by clicking **Add Interface**.

- In the **Create Service Graph** window, drag-and-drop the following service devices, in this order:
  - Network Load Balancer (for the hub VNet)
  - Third-Party Firewall (for the hub VNet)
  - Network Load Balancer or Third-Party Load Balancer (for the provider VNet)
- In the Service Node window for the Network Load Balancer in the hub VNet:
  - In the Consumer Connector Type field, place a check in the box next to the Redirect option to enable the redirect function on the consumer side.
  - In the **Provider Connector Type** field, place a check in the box next to the **Redirect** option to enable the redirect function on the provider side.
- In the Service Node window for the Third-Party Firewall, leave the boxes unchecked for the Consumer Connector Type and the Provider Connector Type.

• In the Service Node window for the Network Load Balancer in the provider VNet, leave the boxes unchecked for the Consumer Connector Type and the Provider Connector Type.

```
Note
```

Ensure SNAT is configured on the third-party load balancers.

#### **Inter-Region Spoke to Spoke**

In this use case, both regions must have service devices. The consumer VNet is in region 1, the provider is stretched across both regions (regions 1 and 2), and some endpoints are in region 1 and some endpoints are in region 2. Different redirects are programmed for local provider endpoints and for remote region endpoints. In this case, the firewall that is used will be the firewall that is closest to the provider endpoint side.

Ensure that all the Layer 4 to Layer 7 services devices used in this use case have dedicated subnets.

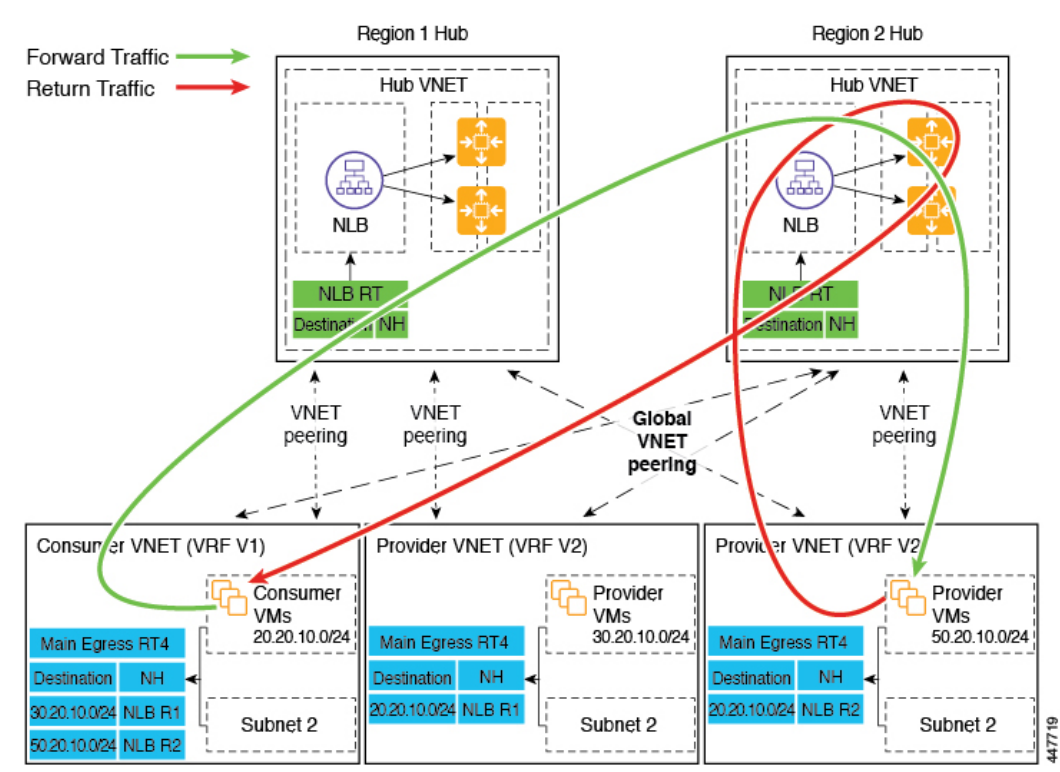

For example, consider the two subnets in the consumer VNet (VRF 1) egress route table (RT):

- 30.20.10.0/24 (NLB in region 1 [R1])
- 50.20.10.0/24 (NLB in region 2 [R2])

Assume the consumer wants to send traffic to the provider VMs 30.20.10.0/24, which are local to it. In that case, traffic will get redirected to the region 1 hub NLB and firewall, and will then go to the provider.

Now assume the consumer wants to send traffic to the provider VMs 50.20.10.0/24. In this case, the traffic will get redirected to the region 2 hub NLB and firewall, because that firewall is local to the provider endpoint.

The following figure shows the packet flow for this use case.

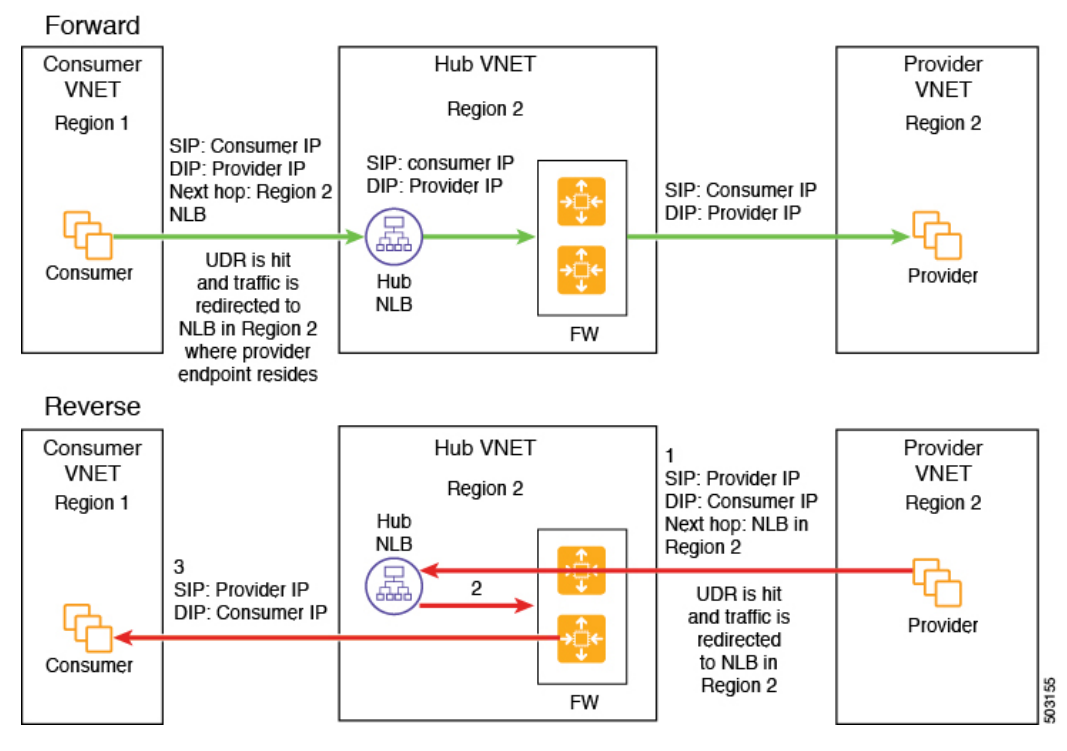

The following figure shows the service graph for this use case.

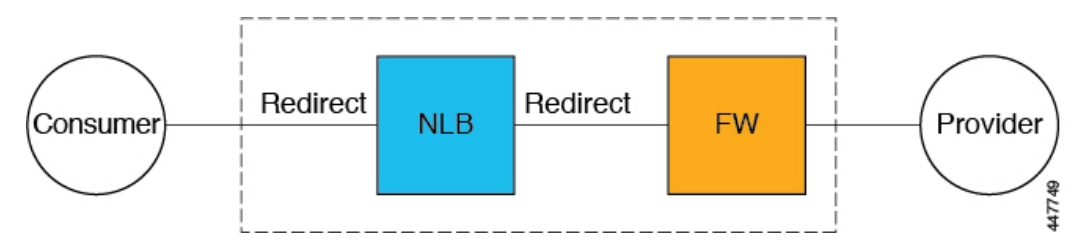

As part of the redirect configuration for this use case, you would make the following selections:

- In the Create Device window, first create the service devices for the hub VNet:
  - In the **Tenant** field, choose the **infra** tenant.
  - Choose the type of service device in the Service Type field:
    - Choose Network Load Balancer as the Service Type, and in the Subnets area, click Add Subnet, then choose the appropriate region, cloud context profile, and the subnet created in the secondary VRF.
    - Choose **Third-Party Firewall** as the **Service Type**, and in the **VRF** field, choose the secondary VRF.
- In the Create Service Graph window, drag-and-drop the following service devices, in this order:
  - Network Load Balancer
  - Third-Party Firewall

- In the Service Node window for the hub NLB:
  - In the Consumer Connector Type field, place a check in the box next to the Redirect option to enable the redirect function on the consumer side.
  - In the **Provider Connector Type** field, place a check in the box next to the **Redirect** option to enable the redirect function on the provider side.
- In the Service Node window for the Third-Party Firewall, leave the boxes unchecked for the Consumer Connector Type and the Provider Connector Type.

In the above use case, the provider VMs can also be front-ended by a cloud native or third-party load balancer.

#### Internet to Spoke (Inter-VRF)

In this use case, traffic coming from the internet needs to go through the firewall before hitting the provider endpoints. Redirect is not used in this use case.

**Note** The general term "external load balancer" is used in this section because in this use case, the external load balancer could be either an NLB, ALB or a third-party load balancer. The following examples provide configurations using an ALB, but keep in mind that the external load balancer could be an NLB or a third-party load balancer instead.

The external load balancer exposes the service through VIP. Internet traffic is directed to that VIP, then external load balancers direct traffic to the firewalls in the backend pool (the external load balancers have the firewall's untrusted interface as its backend pool). The firewall performs SNAT and DNAT, and the traffic goes to the internal NLB VIP. The internal NLB then sends traffic to one of the provider endpoints.

Ensure that all the Layer 4 to Layer 7 services devices used in this use case have dedicated subnets.

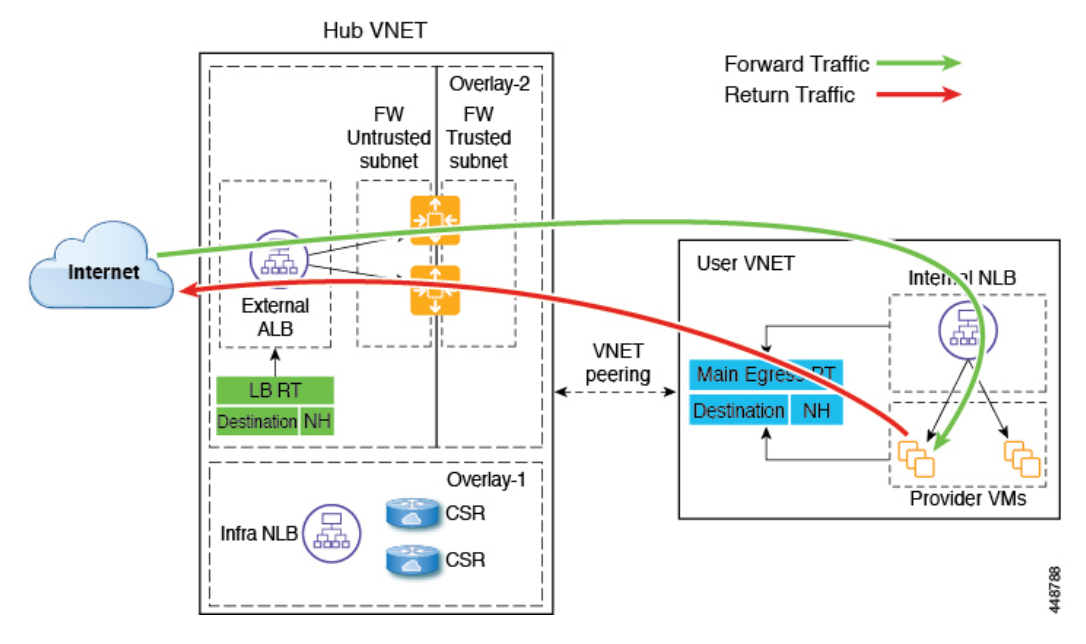

The following figure shows the packet flow for this use case.

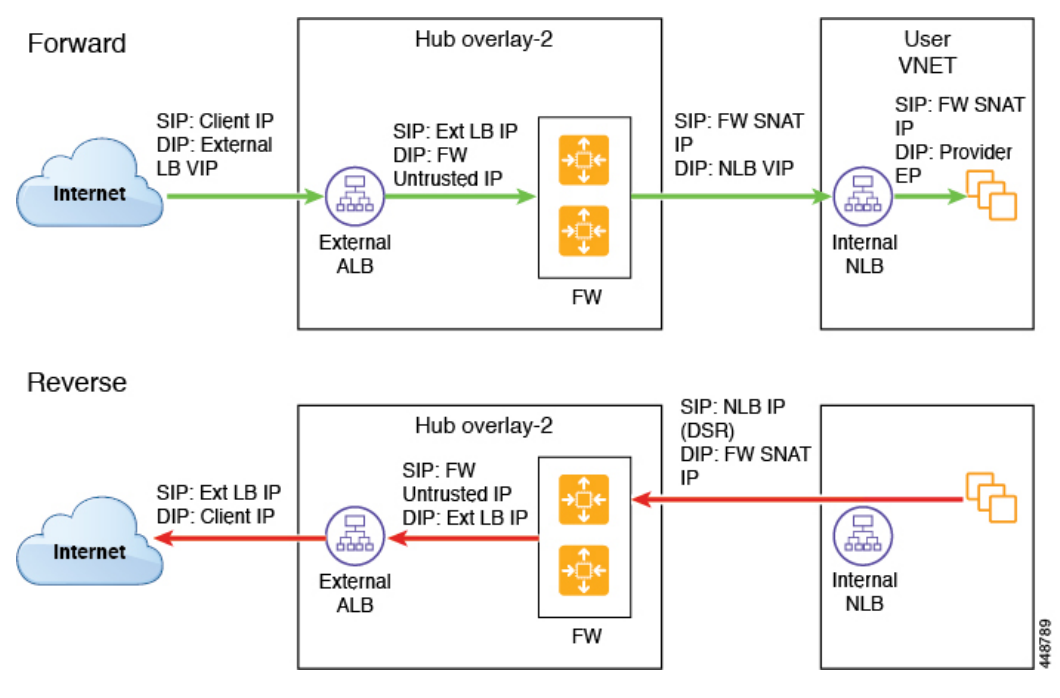

The following figure shows the service graph for this use case.

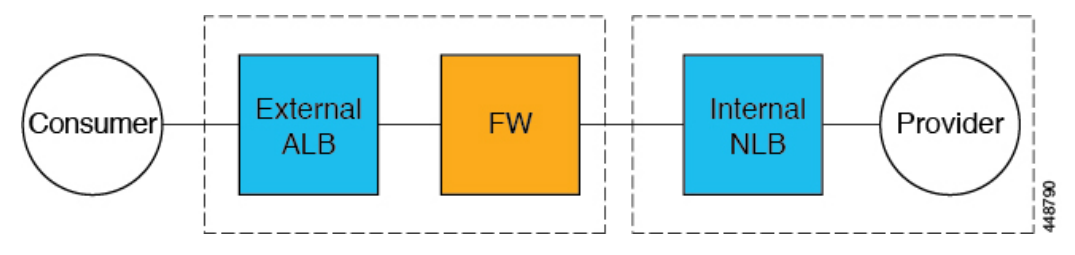

As part of the redirect configuration for this use case, you would make the following selections:

- In the Create Device window, first create the service devices for the hub VNet:
  - In the Tenant field, choose the infra tenant.
  - Choose the type of service device in the Service Type field:
    - Choose **Application Load Balancer** or **Network Load Balancer** as the **Service Type**, and in the **Subnets** area, click **Add Subnet**, then choose the appropriate region, cloud context profile, and the subnet created in the secondary VRF.
    - Choose **Third-Party Firewall** as the **Service Type**, and in the **VRF** field, choose the secondary VRF.
    - Choose **Third-Party Load Balancer** as the **Service Type**, and choose the **VRF** and set the interface(s) details by clicking **Add Interface**.
- In the Create Device window, next create the service devices for the provider VNet:
  - In the **Tenant** field, choose the provider tenant.

- In the **Service Type** field, choose **Network Load Balancer**, and in the **Subnets** area, click **Add Subnet**, then choose the appropriate region, cloud context profille, and the subnet for the provider VRF.
- In the Create Service Graph window, drag-and-drop the following service devices, in this order:
  - Network Load Balancer or Application Load Balancer (for the hub VNet)
  - Third-Party Firewall (for the hub VNet)
  - Network Load Balancer or Third-Party Load Balancer (for the provider VNet)
- In the **Service Node** window for the Network Load Balancer or Application Load Balancer for the hub VNet, leave the boxes unchecked for the **Consumer Connector Type** and the **Provider Connector Type**.
- In the Service Node window for the Third-Party Firewall:
  - In the Consumer Connector Type field, leave the boxes unchecked.
  - Because the firewall performs SNAT and DNAT when sending traffic to the internet in this use case, in the **Provider Connector Type** field, place a check in the box next to the **SNAT** and **DNAT** options.
- In the Service Node window for the Network Load Balancer for the provider VNet, leave the boxes unchecked for the Consumer Connector Type and the Provider Connector Type.

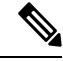

Note Ens

Ensure SNAT is configured on the third-party load balancers.

#### High Availability Support for Third-Party Load Balancer

In this use case, traffic coming from the internet needs to go through the third-party load balancer before hitting the provider endpoints. Redirect is not used in this use case.

The third-party load balancer is configured as the backend pool of the NLB. Secondary IP addresses of the devices act as the target for the NLBs. You can choose to add either primary or secondary IP address (or both) as the target for the NLBs. The third-party load balancer VMs are deployed in active-active mode only. Third-party load balancers can not be used in active-standby high availability configuration.

Ensure that the third-party load balancers and the network load balancers have dedicated subnets.

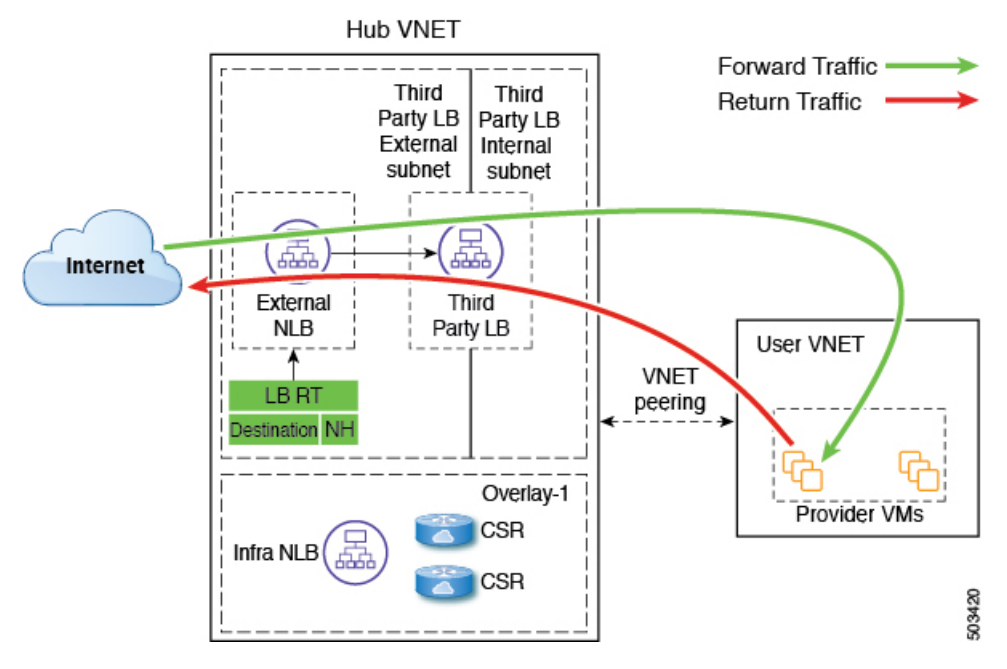

The following figure shows the service graph for this use case.

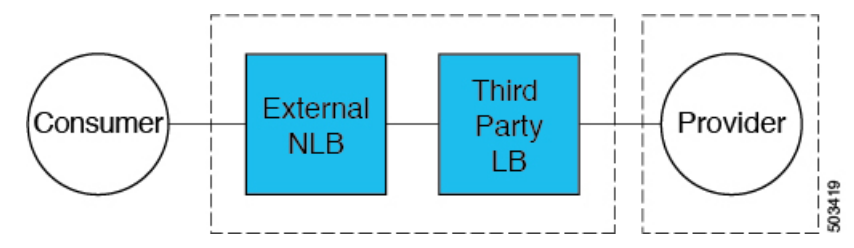

As part of the configuration for this use case, you would make the following selections:

- In the Create Device window, first create the service devices for the hub VNet:
  - In the Tenant field, choose the infra tenant.
  - Choose the type of service device in the Service Type field:
    - Choose **Network Load Balancer** as the **Service Type**, and in the **Subnets** area, click **Add Subnet**, then choose the appropriate region, cloud context profile, and the subnet created in the secondary VRF.
    - Choose **Third-Party Load Balancer** as the **Service Type**, and choose the **VRF** and set the interface(s) details by clicking **Add Interface**.
- In the Create Service Graph window, drag-and-drop the following service devices, in this order:
  - Network Load Balancer
  - Third-Party Load Balancer

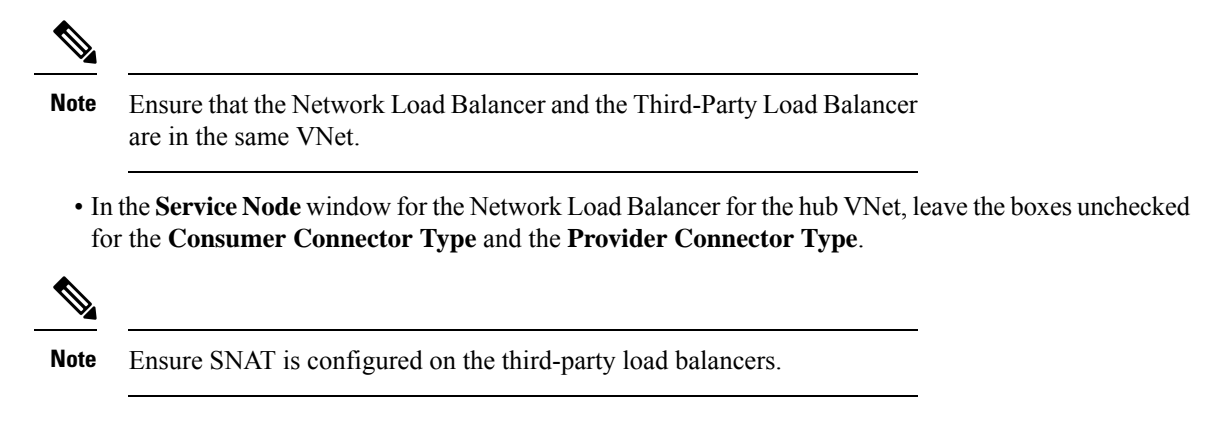

#### **Consumer and Provider EPGs in Two Separate VNets**

This use case is an example configuration with two VNets, with a consumer EPG and provider EPG in separate VNets.

- A frontend ALB, firewall, and internal NLB are inserted between the consumer and provider EPGs.
- A consumer endpoint sends traffic to the frontend ALB VIP and it is forwarded to the firewall.
- The firewall performs SNAT and DNAT, and the traffic flows to internal NLB VIP.
- The internal NLB load balances the traffic to the backend provider endpoints.

In this use case, a third-party load balancer can be used in place of the frontend ALB or an internal NLB. Ensure that all the Layer 4 to Layer 7 services devices used in this use case have dedicated subnets.

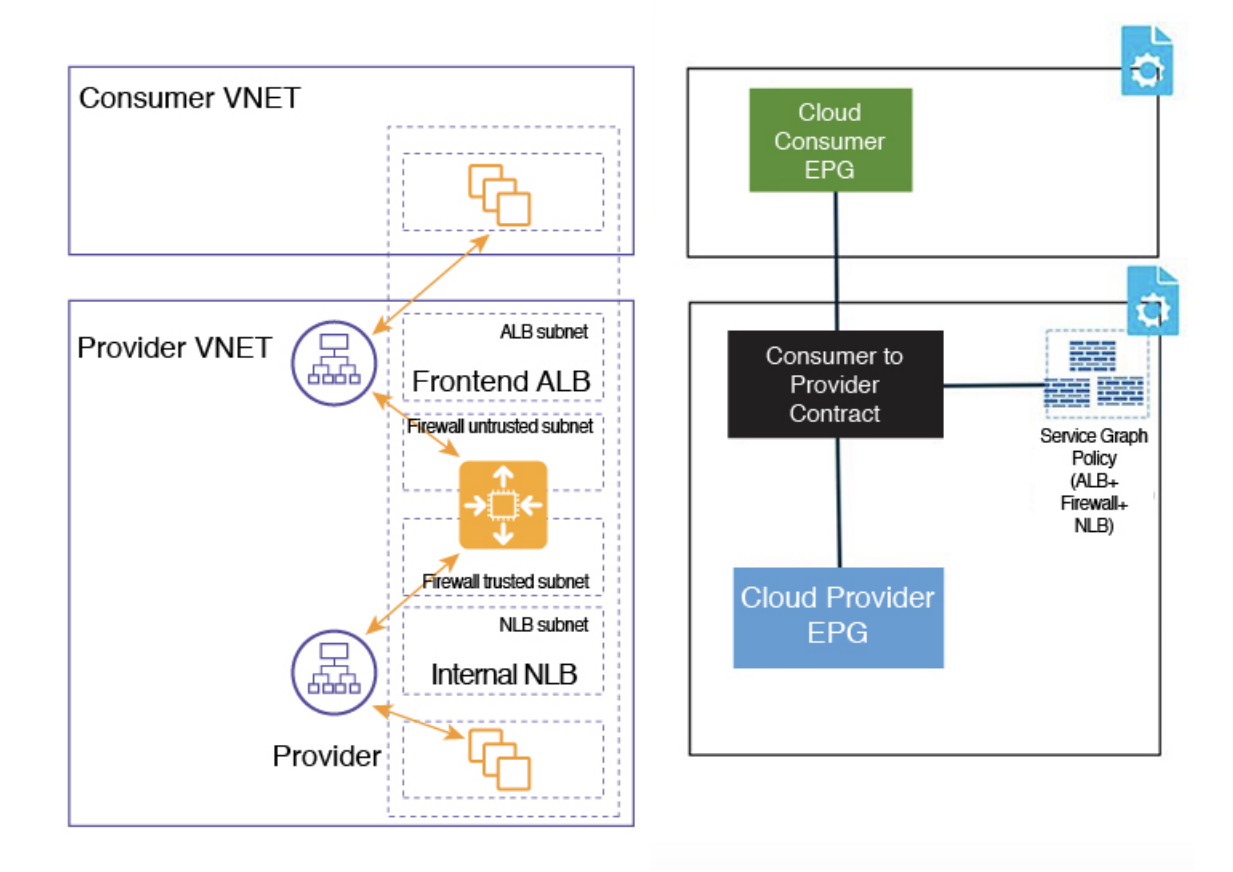

In the figure:

- The consumer EPG is in a consumer VNet.
- The provider EPG and all the service devices are in the provider VNet.
- The application load balancer, network load balancer (or third-party load balancer), and firewall need to have their own subnet in the VNet.

Packet flow for both the directions is shown in the following figure:

### Forward

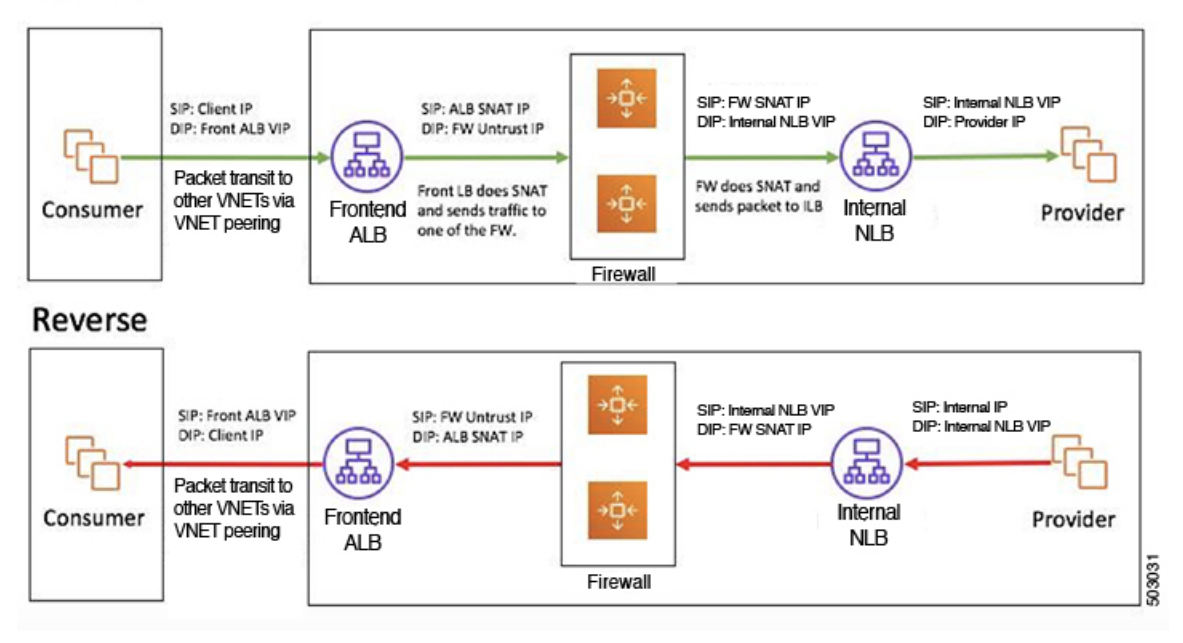

#### Hub VNet with Consumer and Provider EPGs in Two Separate VNets

This use case is an example configuration with three VNets: a hub VNet, and a consumer EPG and provider EPG in two separate VNets.

- A frontend ALB and firewall are inserted within the hub VNet, which is between the consumer and provider EPGs.
- An internal NLB is inserted in the provider EPG.
- A consumer endpoint sends traffic to the frontend ALB VIP and it is forwarded to the firewall.
- The firewall performs SNAT and DNAT, and the traffic flows to internal NLB VIP.
- The internal NLB load balances the traffic to the backend provider endpoints.

In this use case, a third-party load balancer can be used in place of the frontend ALB or an internal NLB. Ensure that all the Layer 4 to Layer 7 services devices used in this use case have dedicated subnets.

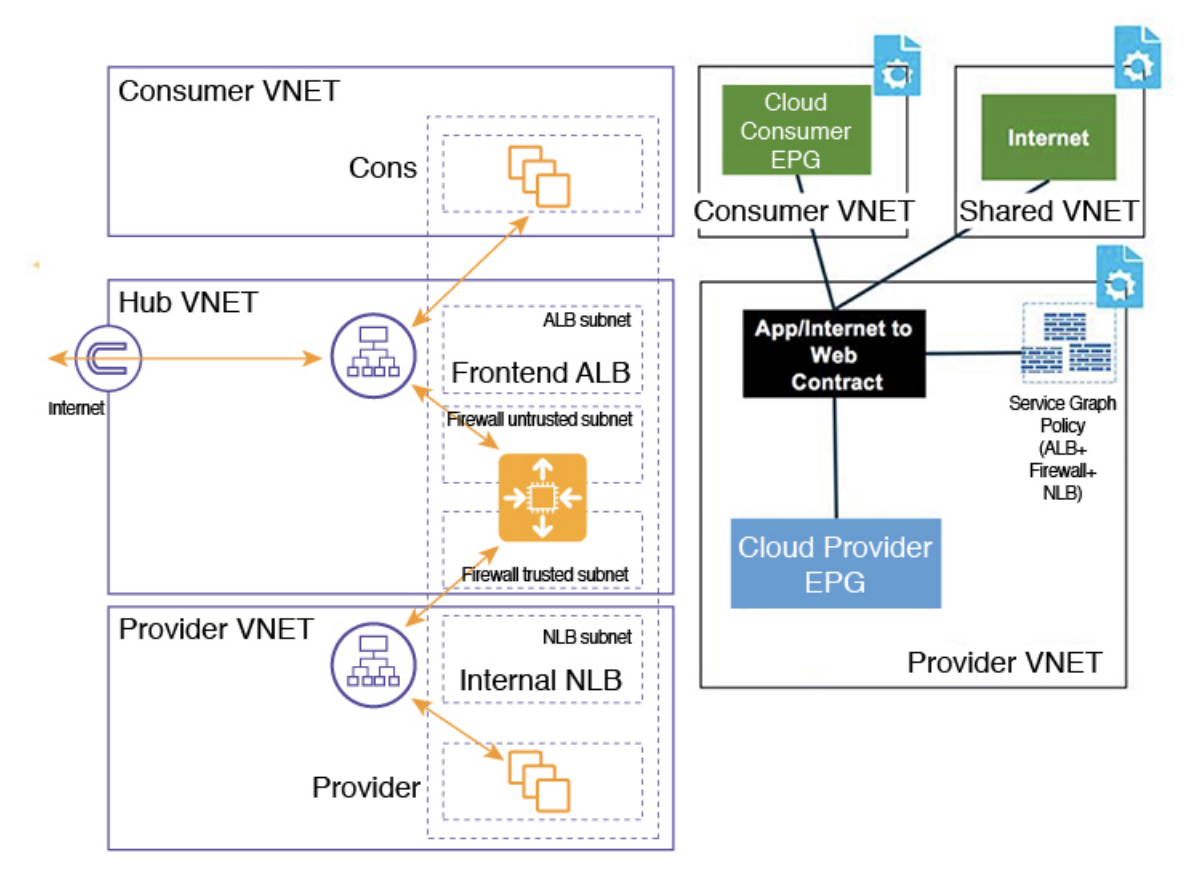

In the figure:

- The consumer EPG is in a consumer VNet.
- The provider EPG and the internal NLB are in the provider VNet.
- The frontend ALB and firewall are in the hub VNet
- The application load balancer, network load balancer (or third-party load balancer), and firewall need to have their own subnet in the VNet.

Packet flow for both the direction is shown in the following figure:

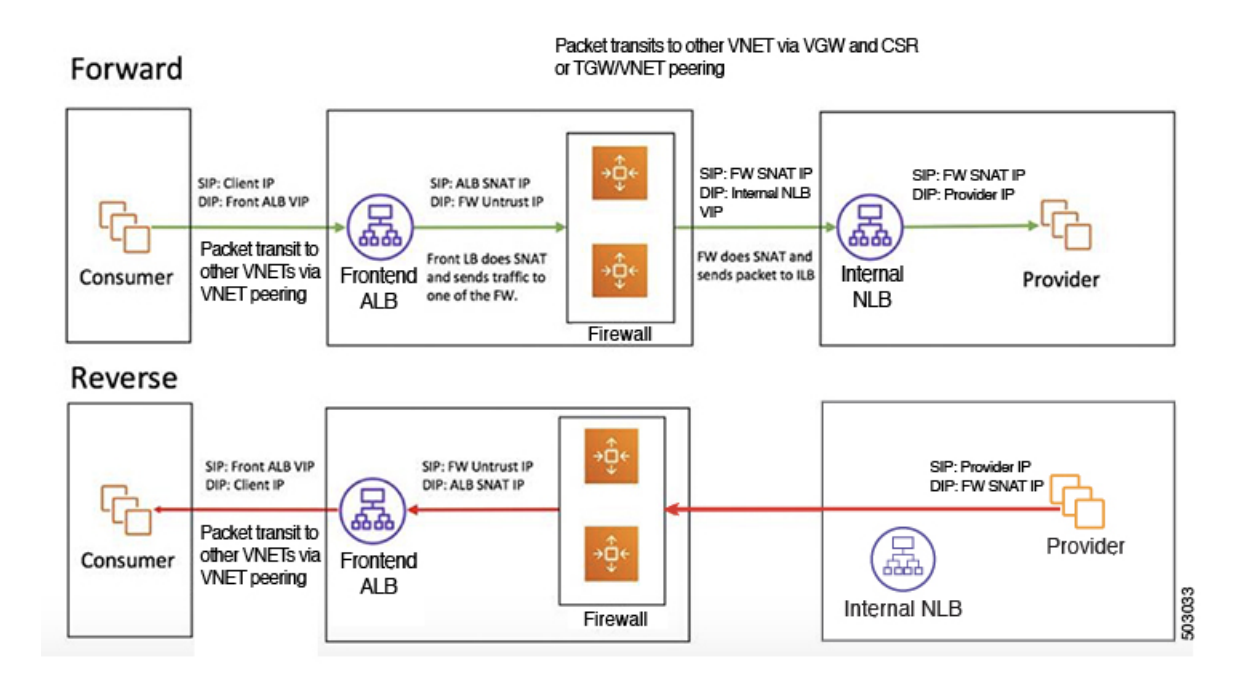

# Example Use Cases for Service Graphs with Cloud Native and Third-Party Services

Following are several example use case for service graphs with cloud native and third-party services, with and without redirect. Refer to Using Service Graphs with Cloud Native and Third-Party Services, on page 168 for more information and for guidelines and limitations.

## **Example Use Cases Without Redirect**

Following are several example use case for service graphs with cloud native and third-party services without redirect.

You will be configuring cloud service EPGs as part of the process for each of these use cases. You must have the **NSG-per-subnet** configuration enabled if you are configuring cloud service EPGs. See Security Groups, on page 37 and Cloud Service Endpoint Groups, on page 31 for more information.

- Single-Node Service Graph for Internet Inbound Traffic: Non-Managed Service EPG as Provider, on page 194
- Single-Node Service Graph for Internet Inbound Traffic: Cloud Native Service EPG as Provider, on page 195
- Two-Node Service Graph for Internet Inbound Traffic: Cloud Native Managed Service EPG as Provider, on page 196
- Three-Node Service Graph for Internet Inbound Traffic: Cloud Native Managed Service EPG as Provider, on page 198

**Note** For each of the following use cases, a similar topology with a single node, two node and three node service graph with the service EPG as the provider can be supported for East-West traffic in the cloud. In these use cases, the consumer will be a cloud EPG and the load balancer used will be an internal load balancer.

#### Single-Node Service Graph for Internet Inbound Traffic: Non-Managed Service EPG as Provider

This use case has a single-node service graph, where the service node is a load balancer (application load balancer, network load balancer, or third-party load balancer).

In this use case, the service EPG is the provider, and an external EPG is configured on the consumer side. The service EPG can be in the hub or spoke VNets. The service endpoints are learned dynamically and are added to the application load balancer or network load balancer.

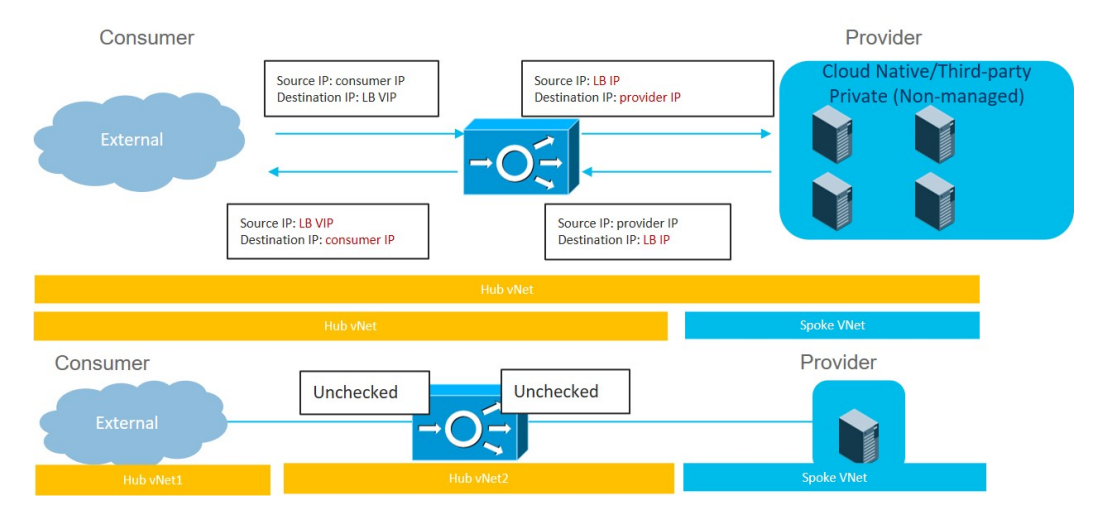

To configure this use case:

1. Create the external EPG on the consumer side.

See Creating an External EPG Using the Cisco Cloud Network Controller GUI, on page 78 for those procedures. Select the infra tenant for this external EPG.

**2.** Create the service EPG on the provider side and assign the appropriate deployment type and access type to the service EPG.

See Creating a Service EPG Using the Cisco Cloud Network Controller GUI, on page 85 for those procedures, using these settings:

- Service Type: Any supported service type, depending on the deployment type (see Cloud Service Endpoint Groups, on page 31 for more information). For example, Azure Storage would be a supported service type with a Cloud Native deployment type.
- Deployment type: Cloud Native Or Third-Party
- Access type: Private
- 3. Configure the service graph.

See Creating Service Devices Using The Cisco Cloud Network Controller GUI, on page 217 for those procedures.

Make the following selections:

- In the Create Device window, create the service devices for the hub VNet:
  - In the Tenant field, choose the infra tenant.
  - Choose Application Load Balancer or Network Load Balancer as the Service Type, and in the Subnets area, click Add Subnet, then choose the appropriate region, cloud context profile, and the subnet created in the secondary VRF.
- In the **Create Service Graph** window, drag-and-drop the Application Load Balancer or Network Load Balancer.
- In the **Service Node** window for the Application Load Balancer or Network Load Balancer for the hub VNet, leave the boxes unchecked for the **Consumer Connector Type** and the **Provider Connector Type**.
- 4. Deploy the Layer 4 to Layer 7 services.

See Deploying Layer 4 to Layer 7 Services Using the Cisco Cloud Network Controller GUI, on page 226 for those procedures. Attach the contract that exists between the consumer and provider to the service graph.

#### Single-Node Service Graph for Internet Inbound Traffic: Cloud Native Service EPG as Provider

This use case has a single-node service graph, where the service node is a load balancer (application load balancer, network load balancer, or third-party load balancer).

In this use case, the service EPG is the provider, and an external EPG is configured on the consumer side. The service EPG can be in the hub or spoke VNets.

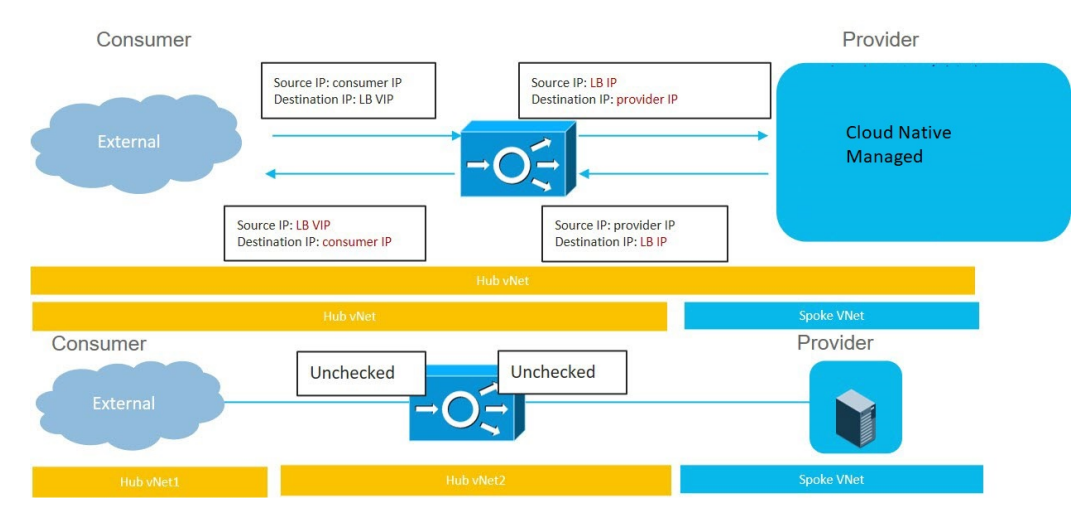

To configure this use case:

1. Create the external EPG on the consumer side.

See Creating an External EPG Using the Cisco Cloud Network Controller GUI, on page 78 for those procedures. Select the infra tenant for this external EPG.

**2.** Create the service EPG on the provider side and assign the appropriate deployment type and access type to the service EPG.

See Creating a Service EPG Using the Cisco Cloud Network Controller GUI, on page 85 for those procedures, using these settings:

- Service Type: Any supported service type, depending on the deployment type (see Cloud Service Endpoint Groups, on page 31 for more information). For example, Azure ApiManagement Services would be a supported service type with a Cloud Native Managed deployment type.
- Deployment type: Cloud Native Managed
- Access type: Public and Private
- **3.** Configure the service graph.

See Creating Service Devices Using The Cisco Cloud Network Controller GUI, on page 217 for those procedures.

Make the following selections:

- In the Create Device window, create the service devices for the hub VNet:
  - In the Tenant field, choose the infra tenant.
  - Choose **Application Load Balancer** as the **Service Type**, and in the **Subnets** area, click **Add Subnet**, then choose the appropriate region, cloud context profile, and the subnet created in the secondary VRF.
- In the **Create Service Graph** window, drag-and-drop the Application Load Balancer.
- In the Service Node window for the Application Load Balancer for the hub VNet, leave the boxes unchecked for the Consumer Connector Type and the Provider Connector Type.
- 4. Deploy the Layer 4 to Layer 7 services.

See Deploying Layer 4 to Layer 7 Services Using the Cisco Cloud Network Controller GUI, on page 226 for those procedures. Attach the contract that exists between the consumer and provider to the service graph.

#### Two-Node Service Graph for Internet Inbound Traffic: Cloud Native Managed Service EPG as Provider

This use case has a two-node service graph, where the service nodes are a network load balancer and a firewall. Because this two-node service graph doesn't use redirect, SNAT+DNAT is performed on the firewall. The DNATed address is assumed to be a network load balancer or an equivalent service. For this use case, the service graph will only establish route reachability to the load balancer's subnet.

In this use case, the service EPG is the provider, and an external EPG is configured on the consumer side. The service EPG can be in the hub or spoke VNets.

These actions take place in this use case, as shown in the following figure:

- 1. Traffic is destined to the network load balancer public VIP, which then load balances the traffic to the firewall (DNAT).
- 2. SNAT+DNAT is performed on the firewall.
- **3.** For the return traffic, Azure translates the source IP to the network load balancer public VIP.

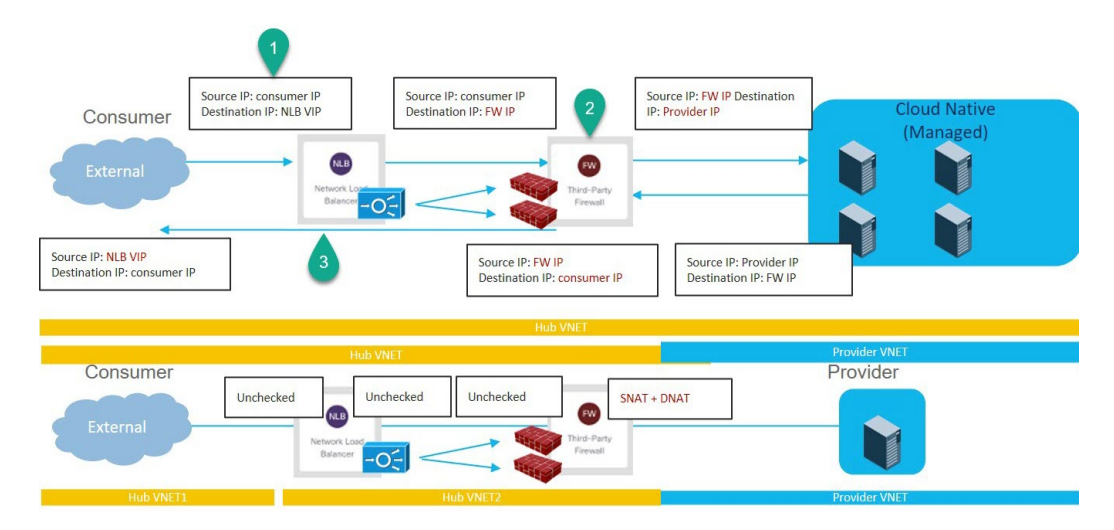

To configure this use case:

1. Create the external EPG on the consumer side.

See Creating an External EPG Using the Cisco Cloud Network Controller GUI, on page 78 for those procedures. Select the infra tenant for this external EPG.

**2.** Create the service EPG on the provider side and assign the appropriate deployment type and access type to the service EPG.

See Creating a Service EPG Using the Cisco Cloud Network Controller GUI, on page 85 for those procedures, using these settings:

- Service Type: Any supported service type, depending on the deployment type (see Cloud Service Endpoint Groups, on page 31 for more information). For example, Azure Kubernetes Services (AKS) would be a supported service type with a Cloud Native Managed deployment type.
- Deployment type: Cloud Native Managed
- Access type: Private
- 3. Configure the service graph.

See Creating Service Devices Using The Cisco Cloud Network Controller GUI, on page 217 for those procedures.

As part of the redirect configuration for this use case, you would make the following selections:

- In the Create Device window
  - In the **Tenant** field, choose the **infra** tenant.
  - Choose the type of service device in the Service Type field:
    - Choose Network Load Balancer as the Service Type, and in the Subnets area, click Add Subnet, then choose the appropriate region, cloud context profille, and the subnet created in the secondary VRF.
    - Choose **Third-Party Firewall** as the **Service Type**, and in the **VRF** field, choose the secondary VRF.

- In the Create Service Graph window, drag-and-drop the following service devices, in this order:
  - Network Load Balancer
  - Third-Party Firewall
- In the Service Node window for the Network Load Balancer, leave the boxes unchecked for the Consumer Connector Type and the Provider Connector Type.
- In the Service Node window for the Third-Party Firewall:
  - In the Consumer Connector Type field, leave the boxes unchecked.
  - Because the firewall performs SNAT and DNAT when sending traffic to the internet in this use case, in the **Provider Connector Type** field, place a check in the box next to the **SNAT** and **DNAT** options.
- **4.** Deploy the Layer 4 to Layer 7 services.

See Deploying Layer 4 to Layer 7 Services Using the Cisco Cloud Network Controller GUI, on page 226 for those procedures. Attach the contract that exists between the consumer and provider to the service graph.

#### Three-Node Service Graph for Internet Inbound Traffic: Cloud Native Managed Service EPG as Provider

This use case has a three-node service graph, where the service nodes are:

- First service device: Network load balancer in the hub VNet
- · Second service device: Firewall in the hub VNet
- Third service device: Third-party load balancer in the hub VNet or spoke VNet

Because this three-node service graph doesn't use redirect, SNAT+DNAT is performed on the firewall. The DNATed address is assumed to be a load balancer or an equivalent service.

In this use case, the service EPG is the provider, and an external EPG is configured on the consumer side. The service EPG can be in the hub or spoke VNets.

These actions take place in this use case, as shown in the following figure:

- 1. Traffic is destined to the first service device, the network load balancer public VIP, which then load balances the traffic to the firewall (DNAT).
- 2. SNAT+DNAT is performed on the firewall, which is the second service device.
- 3. Traffic moves to the third service device, the third-party load balancer, which has SNAT configured.
- 4. For the return traffic, Azure translates the source IP to the network load balancer public VIP.

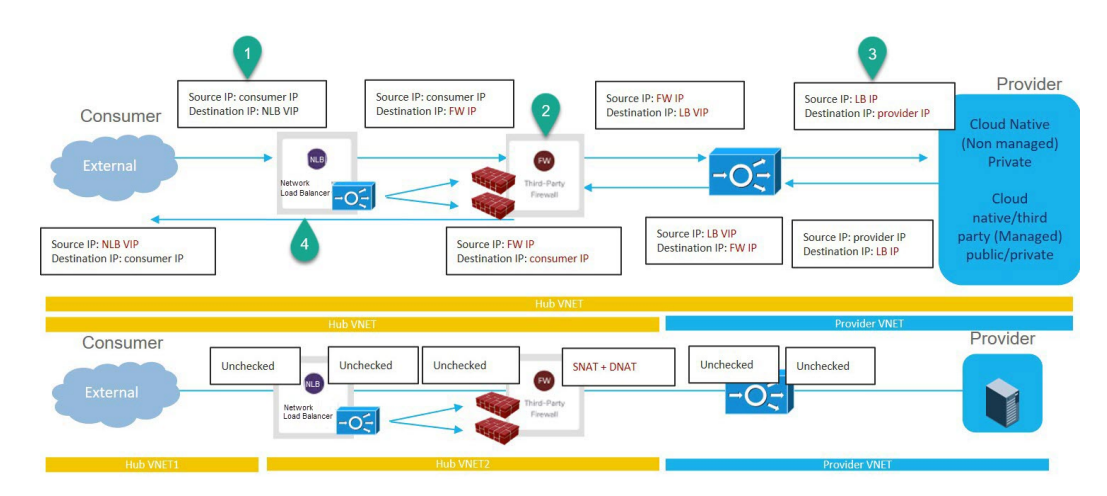

To configure this use case:

1. Create the external EPG on the consumer side.

See Creating an External EPG Using the Cisco Cloud Network Controller GUI, on page 78 for those procedures. Select the infra tenant for this external EPG.

**2.** Create the service EPG on the provider side and assign the appropriate deployment type and access type to the service EPG.

See Creating a Service EPG Using the Cisco Cloud Network Controller GUI, on page 85 for those procedures, with these settings:

- Service Type: Any supported service type, depending on the deployment type (see Cloud Service Endpoint Groups, on page 31 for more information). For example, Azure ApiManagement Services would be a supported service type with a Cloud Native Managed deployment type.
- Deployment type: Cloud Native Managed
- Access type: Private
- **3.** Configure the service graph.

See Creating Service Devices Using The Cisco Cloud Network Controller GUI, on page 217 for those procedures.

As part of the redirect configuration for this use case, you would make the following selections:

- In the Create Device window, first create the service devices for the hub VNet:
  - In the Tenant field, choose the infra tenant.
  - Choose the type of service device in the Service Type field:
    - For the first service device, choose **Application Load Balancer** as the **Service Type**, and in the **Subnets** area, click **Add Subnet**, then choose the appropriate region, cloud context profile, and the subnet created in the secondary VRF.
    - For the second service device, choose **Third-Party Firewall** as the **Service Type**, and in the **VRF** field, choose the secondary VRF.

- If the third service device is in the hub VNet, choose **Third-Party Load Balancer** as the **Service Type**, and choose the **VRF** and set the interface(s) details by clicking **Add Interface**.
- In the **Create Device** window, next create the service devices for the provider VNet, if necessary (if the third service device is in the provider VNet):
  - In the **Tenant** field, choose the provider tenant.
  - In the **Service Type** field, choose **Third-Party Load Balancer**, and in the **Subnets** area, click **Add Subnet**, then choose the appropriate region, cloud context profille, and the subnet for the provider VRF.
- In the Create Service Graph window, drag-and-drop the following service devices, in this order:
  - Application Load Balancer (for the hub VNet)
  - Third-Party Firewall (for the hub VNet)
  - Third-Party Load Balancer (for the hub or provider VNet)
- In the Service Node window for the Application Load Balancer for the hub VNet, leave the boxes unchecked for the Consumer Connector Type and the Provider Connector Type.
- In the Service Node window for the Third-Party Firewall:
  - In the **Consumer Connector Type** field, leave the boxes unchecked.
  - Because the firewall performs SNAT and DNAT when sending traffic to the internet in this use case, in the **Provider Connector Type** field, place a check in the box next to the **SNAT** and **DNAT** options.
- Ensure SNAT is configured on the third party load balancers.
- 4. Deploy the Layer 4 to Layer 7 services.

See Deploying Layer 4 to Layer 7 Services Using the Cisco Cloud Network Controller GUI, on page 226 for those procedures. Attach the contract that exists between the consumer and provider to the service graph.

### **Example Use Cases With Redirect**

Following are several example use case for service graphs with cloud native and third-party services with redirect.

You will be configuring cloud service EPGs as part of the process for each of these use cases. You must have the **NSG-per-subnet** configuration enabled if you are configuring cloud service EPGs. See Security Groups, on page 37 and Cloud Service Endpoint Groups, on page 31 for more information.

- Two-Node Service Graph for Internet Outbound, on page 201
- Two-Node Service Graph for East-West, on page 203
- Two-Node Service Graph for East-West with SNAT Option, on page 205

- Two-Node Service Graph for Inbound Traffic via Express Route Gateway, on page 206
- Two-Node Service Graph for Inbound Traffic via Express Route Gateway with SNAT Option, on page 208
- Three-Node Service Graph for Inbound Traffic via Express Route Gateway, on page 210

#### **Two-Node Service Graph for Internet Outbound**

This use case has a two-node service graph, where the service nodes are a network load balancer and a firewall. Redirect is enabled on the consumer side in this use case, and SNAT is enabled on the firewall.

In this use case, the service EPG is the consumer, and an external EPG is configured on the provider side.

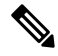

**Note** We recommend that you do not use 0.0.0.0/0 in an external EPG if the Layer 4 to Layer 7 service graph is used for PaaS that uses its own UDR for internet reachability.

These actions take place in this use case, as shown in the following figure:

- 1. Traffic is redirected to the network load balancer, which then load balances the traffic to the firewall.
- 2. SNAT is performed on the firewall.
- 3. The return traffic comes back to the firewall SNAT IP address.
- 4. At this point in the return direction, the return traffic doesn't go through the network load balancer.

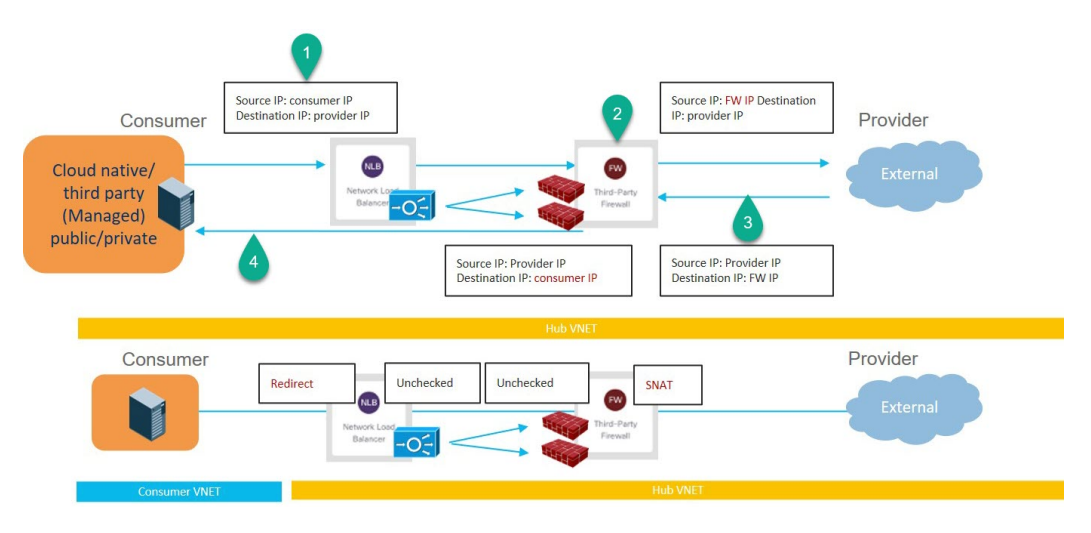

To configure this use case:

1. Create the external EPG on the provider side.

See Creating an External EPG Using the Cisco Cloud Network Controller GUI, on page 78 for those procedures.

- Select the infra tenant for this external EPG.
- Do not configure the external EPG with the 0.0.0.0/0 subnet.

**2.** Create the service EPG on the consumer side and assign the appropriate deployment type and access type to the service EPG.

See Creating a Service EPG Using the Cisco Cloud Network Controller GUI, on page 85 for those procedures, with these settings:

- Service Type: Any supported service type, depending on the deployment type (see Cloud Service Endpoint Groups, on page 31 for more information). For example, Azure Kubernetes Services (AKS) would be a supported service type with a Cloud Native Managed deployment type.
- Deployment type: Cloud Native Managed
- Access type: Private
- **3.** Configure the service graph.

See Creating Service Devices Using The Cisco Cloud Network Controller GUI, on page 217 for those procedures.

As part of the redirect configuration for this use case, you would make the following selections:

- In the Create Device window
  - In the Tenant field, choose the infra tenant.
  - Choose the type of service device in the **Service Type** field:
    - Choose Network Load Balancer as the Service Type, and in the Subnets area, click Add Subnet, then choose the appropriate region, cloud context profille, and the subnet created in the secondary VRF.
    - Choose **Third-Party Firewall** as the **Service Type**, and in the **VRF** field, choose the secondary VRF.
- In the **Create Service Graph** window, drag-and-drop the following service devices, in this order:
  - Network Load Balancer
  - Third-Party Firewall
- In the Service Node window for the Network Load Balancer:
  - In the **Consumer Connector Type** field, place a check in the box next to the **Redirect** option to enable the redirect function on the consumer side.
  - In the Provider Connector Type field, leave the boxes unchecked.
- In the Service Node window for the Third-Party Firewall:
  - In the Consumer Connector Type field, leave the boxes unchecked.
  - Because the firewall performs SNAT when sending traffic to the internet in this use case, in the **Provider Connector Type** field, place a check in the box next to the **SNAT** option.
- 4. Deploy the Layer 4 to Layer 7 services.

See Deploying Layer 4 to Layer 7 Services Using the Cisco Cloud Network Controller GUI, on page 226 for those procedures. Attach the contract that exists between the consumer and provider to the service graph.

#### **Two-Node Service Graph for East-West**

This use case has a two-node service graph, where the service nodes are a network load balancer and a firewall. Redirect is enabled on both the consumer and the provider side in this use case.

In this use case, the consumer and provider could be cloud EPGs or service EPGs.

These actions take place in this use case, as shown in the following figure:

- 1. Traffic is redirected to the network load balancer, which then load balances the traffic to the firewall.
- 2. SNAT is *not* performed on the firewall in this use case.
- **3.** The return traffic is redirected to the network load balancer, which then load balances the traffic to the firewall.
- 4. At this point in the return direction, the return traffic comes back to the consumer.

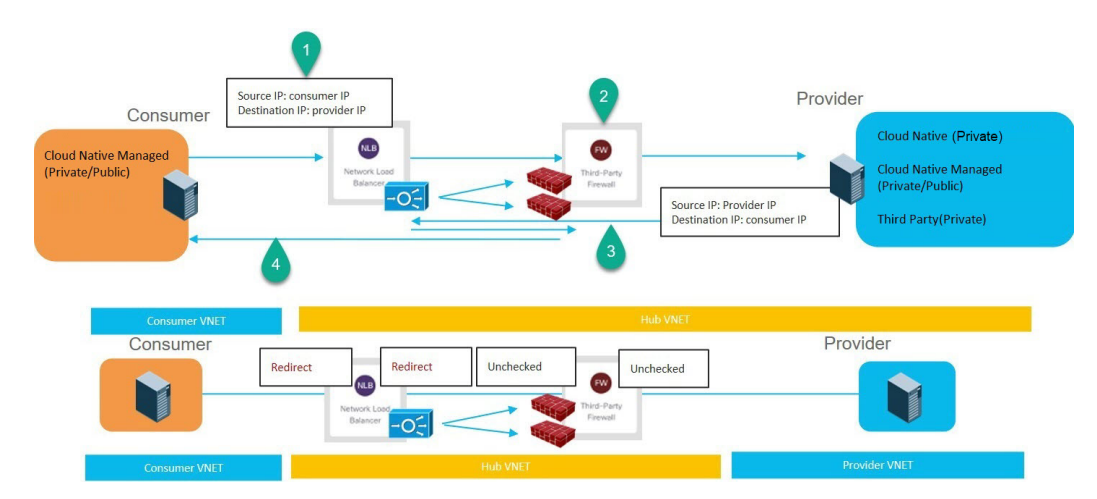

To configure this use case:

1. If you are using service EPGs for the consumer or provider, create the service EPG and assign the appropriate deployment type and access type to the service EPG.

See Creating a Service EPG Using the Cisco Cloud Network Controller GUI, on page 85 for those procedures, with these settings:

- The service EPG as the consumer could have the following settings:
  - Service Type: Any supported service type, depending on the deployment type (see Cloud Service Endpoint Groups, on page 31 for more information). For example, Azure Kubernetes Services (AKS) would be a supported service type with a Cloud Native Managed deployment type.
  - Deployment type: Cloud Native Managed
  - Access type: Private

- The service EPG as the provider could have the following settings:
  - Service Type: Any supported service type, depending on the deployment type (see Cloud Service Endpoint Groups, on page 31 for more information). For example, Azure Storage File would be a supported service type with a Cloud Native deployment type.
  - Deployment type: Cloud Native
  - Access type: Private
- 2. Configure the service graph.

See Creating Service Devices Using The Cisco Cloud Network Controller GUI, on page 217 for those procedures.

As part of the redirect configuration for this use case, you would make the following selections:

- In the Create Device window, first create the service devices for the hub VNet:
  - In the **Tenant** field, choose the **infra** tenant.
  - Choose the type of service device in the Service Type field:
    - Choose **Network Load Balancer** as the **Service Type**, and in the **Subnets** area, click **Add Subnet**, then choose the appropriate region, cloud context profile, and the subnet created in the secondary VRF.
    - Choose Third-Party Firewall as the Service Type, and in the VRF field, choose the secondary VRF.
- In the Create Service Graph window, drag-and-drop the following service devices, in this order:
  - Network Load Balancer
  - Third-Party Firewall
- In the Service Node window for the hub NLB:
  - In the **Consumer Connector Type** field, place a check in the box next to the **Redirect** option to enable the redirect function on the consumer side.
  - In the **Provider Connector Type** field, place a check in the box next to the **Redirect** option to enable the redirect function on the provider side.
- In the Service Node window for the Third-Party Firewall, leave the boxes unchecked for the Consumer Connector Type and the Provider Connector Type.
- **3.** Deploy the Layer 4 to Layer 7 services.

See Deploying Layer 4 to Layer 7 Services Using the Cisco Cloud Network Controller GUI, on page 226 for those procedures. Attach the contract that exists between the consumer and provider to the service graph.
#### Two-Node Service Graph for East-West with SNAT Option

This use case has a two-node service graph, where the service nodes are a network load balancer and a firewall. Redirect is enabled only on the consumer side and SNAT is enabled on the firewall in this use case.

In this use case, the consumer and provider could be cloud EPGs or service EPGs.

These actions take place in this use case, as shown in the following figure:

- 1. Traffic is redirected to the network load balancer, which then load balances the traffic to the firewall.
- 2. SNAT is performed on the firewall.
- 3. The return traffic comes back to the firewall SNAT IP address.
- 4. At this point in the return direction, the return traffic doesn't go through the network load balancer.

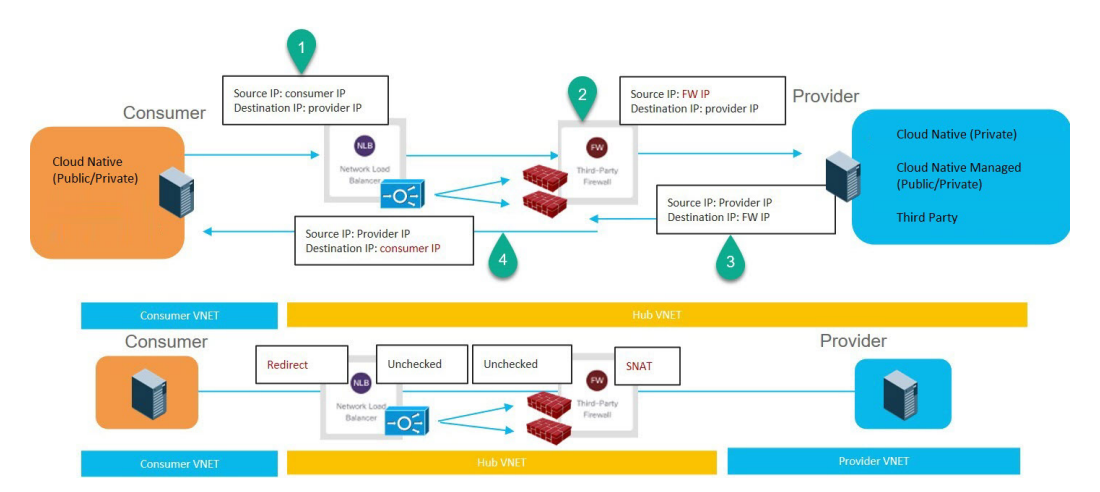

To configure this use case:

1. If you are using service EPGs for the consumer or provider, create the service EPG and assign the appropriate deployment type and access type to the service EPG.

See Creating a Service EPG Using the Cisco Cloud Network Controller GUI, on page 85 for those procedures, with these settings:

- The service EPG as the consumer could have the following settings:
  - Service Type: Any supported service type, depending on the deployment type (see Cloud Service Endpoint Groups, on page 31 for more information). For example, Azure Active Directory Domain Services would be a supported service type with a Cloud Native Managed deployment type.
  - Deployment type: Cloud Native Managed
  - Access type: Private
- The service EPG as the provider could have the following settings:
  - Service Type: Any supported service type, depending on the deployment type (see Cloud Service Endpoint Groups, on page 31 for more information). For example, Azure Storage File would be a supported service type with a Cloud Native deployment type.
  - Deployment type: Cloud Native

• Access type: Private

2. Configure the service graph.

See Creating Service Devices Using The Cisco Cloud Network Controller GUI, on page 217 for those procedures.

As part of the redirect configuration for this use case, you would make the following selections:

- In the Create Device window
  - In the **Tenant** field, choose the **infra** tenant.
  - Choose the type of service device in the **Service Type** field:
    - Choose **Network Load Balancer** as the **Service Type**, and in the **Subnets** area, click **Add Subnet**, then choose the appropriate region, cloud context profille, and the subnet created in the secondary VRF.
    - Choose Third-Party Firewall as the Service Type, and in the VRF field, choose the secondary VRF.
- In the **Create Service Graph** window, drag-and-drop the following service devices, in this order:
  - Network Load Balancer
  - Third-Party Firewall
- In the Service Node window for the Network Load Balancer:
  - In the **Consumer Connector Type** field, place a check in the box next to the **Redirect** option to enable the redirect function on the consumer side.
  - In the **Provider Connector Type** field, leave the boxes unchecked.
- In the Service Node window for the Third-Party Firewall:
  - In the Consumer Connector Type field, leave the boxes unchecked.
  - Because the firewall performs SNAT when sending traffic to the internet in this use case, in the **Provider Connector Type** field, place a check in the box next to the **SNAT** option.
- **3.** Deploy the Layer 4 to Layer 7 services.

See Deploying Layer 4 to Layer 7 Services Using the Cisco Cloud Network Controller GUI, on page 226 for those procedures. Attach the contract that exists between the consumer and provider to the service graph.

#### Two-Node Service Graph for Inbound Traffic via Express Route Gateway

This use case has a two-node service graph, where the service nodes are a network load balancer and a firewall. Redirect is enabled on both the consumer and the provider side in this use case.

In this use case, the service EPG is the provider, and the express route is on the consumer side.

These actions take place in this use case, as shown in the following figure:

- 1. Traffic is redirected to the network load balancer, which then load balances the traffic to the firewall.
- 2. SNAT is *not* performed on the firewall in this use case.
- **3.** The return traffic is redirected to the network load balancer, which then load balances the traffic to the firewall.
- 4. At this point in the return direction, the return traffic comes back to the consumer.

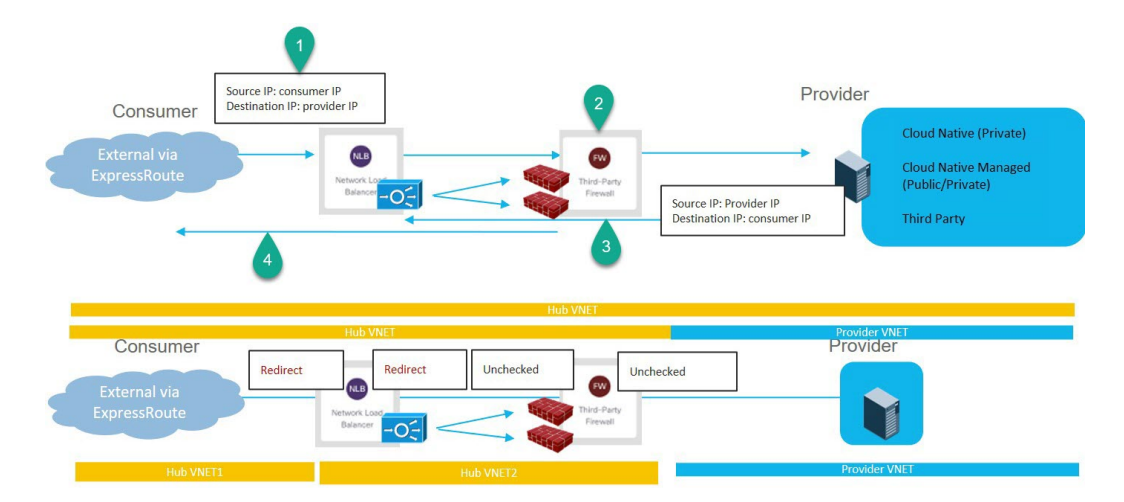

To configure this use case:

1. Create the service EPG on the provider side and assign the appropriate deployment type and access type to the service EPG.

See Creating a Service EPG Using the Cisco Cloud Network Controller GUI, on page 85 for those procedures, with these settings:

- Service Type: Any supported service type, depending on the deployment type (see Cloud Service Endpoint Groups, on page 31 for more information). For example, Azure Active Directory Domain services would be a supported service type with a Cloud Native Managed deployment type.
- Deployment type: Cloud Native Managed
- Access type: Private
- 2. Deploy the express route gateway on the consumer side.

See Deploying Express Route Gateway Using Redirect, on page 281 for those procedures.

3. Configure the service graph.

See Creating Service Devices Using The Cisco Cloud Network Controller GUI, on page 217 for those procedures.

As part of the redirect configuration for this use case, you would make the following selections:

- In the Create Device window
  - In the Tenant field, choose the infra tenant.
  - Choose the type of service device in the Service Type field:

- Choose Network Load Balancer as the Service Type, and in the Subnets area, click Add Subnet, then choose the appropriate region, cloud context profille, and the subnet created in the secondary VRF.
- Choose **Third-Party Firewall** as the **Service Type**, and in the **VRF** field, choose the secondary VRF.
- In the Create Service Graph window, drag-and-drop the following service devices, in this order:
  - Network Load Balancer
  - Third-Party Firewall
- In the Service Node window for the Network Load Balancer:
  - In the **Consumer Connector Type** field, place a check in the box next to the **Redirect** option to enable the redirect function on the consumer side.
  - In the **Provider Connector Type** field, leave the boxes unchecked.
- In the Service Node window for the Third-Party Firewall:
  - In the Consumer Connector Type field, leave the boxes unchecked.
  - Because the firewall performs SNAT when sending traffic to the internet in this use case, in the **Provider Connector Type** field, place a check in the box next to the **SNAT** option.
- 4. Deploy the Layer 4 to Layer 7 services.

See Deploying Layer 4 to Layer 7 Services Using the Cisco Cloud Network Controller GUI, on page 226 for those procedures. Attach the contract that exists between the consumer and provider to the service graph.

#### Two-Node Service Graph for Inbound Traffic via Express Route Gateway with SNAT Option

This use case has a two-node service graph, where the service nodes are a network load balancer and a firewall. Redirect is enabled only on the consumer side and SNAT is enabled on the firewall in this use case.

In this use case, the service EPG is the provider, the express route is on the consumer side.

These actions take place in this use case, as shown in the following figure:

- 1. Traffic is redirected to the network load balancer, which then load balances the traffic to the firewall.
- 2. SNAT is performed on the firewall.
- 3. The return traffic comes back to the firewall SNAT IP address.
- 4. At this point in the return direction, the return traffic doesn't go through the network load balancer.

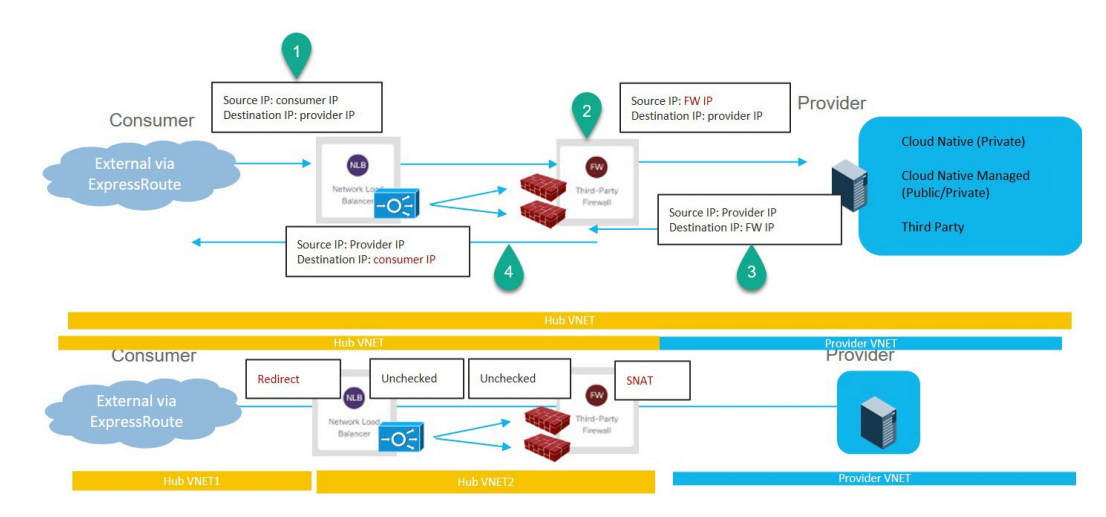

To configure this use case:

**1.** Create the service EPG on the provider side and assign the appropriate deployment type and access type to the service EPG.

See Creating a Service EPG Using the Cisco Cloud Network Controller GUI, on page 85 for those procedures, with these settings:

- Service Type: Any supported service type, depending on the deployment type (see Cloud Service Endpoint Groups, on page 31 for more information). For example, Redis Cache would be a supported service type with a Cloud Native Managed deployment type.
- Deployment type: Cloud Native Managed
- Access type: Private
- 2. Deploy the express route gateway on the consumer side.

See Deploying Express Route Gateway Using Redirect, on page 281 for those procedures.

**3.** Configure the service graph.

See Creating Service Devices Using The Cisco Cloud Network Controller GUI, on page 217 for those procedures.

As part of the redirect configuration for this use case, you would make the following selections:

- In the Create Device window
  - In the **Tenant** field, choose the **infra** tenant.
  - Choose the type of service device in the Service Type field:
    - Choose Network Load Balancer as the Service Type, and in the Subnets area, click Add Subnet, then choose the appropriate region, cloud context profille, and the subnet created in the secondary VRF.
    - Choose **Third-Party Firewall** as the **Service Type**, and in the **VRF** field, choose the secondary VRF.
- In the Create Service Graph window, drag-and-drop the following service devices, in this order:

- Network Load Balancer
- Third-Party Firewall
- In the Service Node window for the Network Load Balancer:
  - In the **Consumer Connector Type** field, place a check in the box next to the **Redirect** option to enable the redirect function on the consumer side.
  - In the **Provider Connector Type** field, leave the boxes unchecked.
- In the Service Node window for the Third-Party Firewall:
  - In the Consumer Connector Type field, leave the boxes unchecked.
  - Because the firewall performs SNAT when sending traffic to the internet in this use case, in the **Provider Connector Type** field, place a check in the box next to the **SNAT** option.
- 4. Deploy the Layer 4 to Layer 7 services.

See Deploying Layer 4 to Layer 7 Services Using the Cisco Cloud Network Controller GUI, on page 226 for those procedures. Attach the contract that exists between the consumer and provider to the service graph.

#### Three-Node Service Graph for Inbound Traffic via Express Route Gateway

This use case has a three-node service graph, where the service nodes are:

- First service device: Network load balancer in the hub VNet
- Second service device: Firewall in the hub VNet
- Third service device: Application load balancer in the hub or spoke VNet

Redirect is enabled on both the consumer and the provider side in this use case.

In this use case, the service EPG is the provider. The express route is on the consumer side, and the consumer can could be a cloud EPG or a service EPG.

These actions take place in this use case, as shown in the following figure:

- 1. Traffic is redirected to the network load balancer, which then load balances the traffic to the firewall.
- 2. SNAT is *not* performed on the firewall in this use case.
- 3. Traffic moves to the third service device, the application load balancer, which has SNAT configured.
- **4.** The return traffic is redirected to the network load balancer, which then load balances the traffic to the firewall.
- 5. At this point in the return direction, the return traffic comes back to the consumer.

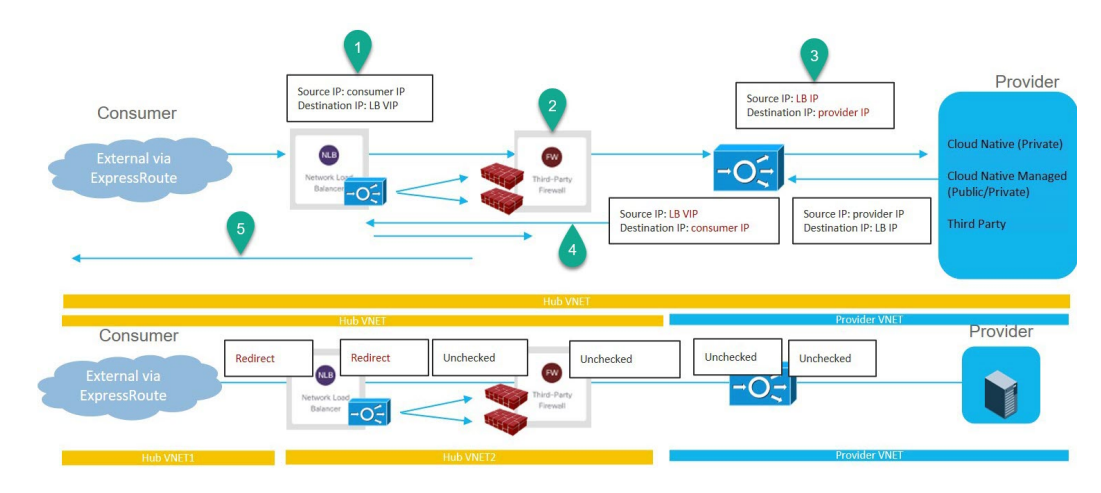

To configure this use case:

**1.** Create the service EPG on the provider side and assign the appropriate deployment type and access type to the service EPG.

See Creating a Service EPG Using the Cisco Cloud Network Controller GUI, on page 85 for those procedures, with these settings:

- Service Type: Any supported service type, depending on the deployment type (see Cloud Service Endpoint Groups, on page 31 for more information). For example, Azure ApiManagement Services would be a supported service type with a Cloud Native Managed deployment type.
- Deployment type: Cloud Native Managed
- Access type: Private
- 2. Deploy the express route gateway on the consumer side.

See Deploying Express Route Gateway Using Redirect, on page 281 for those procedures.

3. Configure the service graph.

See Creating Service Devices Using The Cisco Cloud Network Controller GUI, on page 217 for those procedures.

As part of the redirect configuration for this use case, you would make the following selections:

- In the Create Device window, first create the service devices for the hub VNet:
  - In the Tenant field, choose the infra tenant.
  - Choose the type of service device in the Service Type field:
    - Choose **Network Load Balancer** as the **Service Type**, and in the **Subnets** area, click **Add Subnet**, then choose the appropriate region, cloud context profile, and the subnet created in the secondary VRF.
    - Choose **Third-Party Firewall** as the **Service Type**, and in the **VRF** field, choose the secondary VRF.
- In the Create Device window, next create the service devices for the provider VNet:
  - In the Tenant field, choose the provider tenant.

 In the Service Type field, choose Application Load Balancer, and in the Subnets area, click Add Subnet, then choose the appropriate region, cloud context profille, and the subnet for the provider VRF.

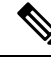

Note

A third party load balancer can be used in place of an internal NLB. Choose **Third Party Load Balancer** as the **Service Type**. Choose the **VRF** and set the interface(s) details by clicking **Add Interface**.

- In the Create Service Graph window, drag-and-drop the following service devices, in this order:
  - Network Load Balancer (for the hub VNet)
  - Third-Party Firewall (for the hub VNet)
  - Application Load Balancer (for the provider VNet)
- In the Service Node window for the Network Load Balancer in the hub VNet:
  - In the **Consumer Connector Type** field, place a check in the box next to the **Redirect** option to enable the redirect function on the consumer side.
  - In the **Provider Connector Type** field, place a check in the box next to the **Redirect** option to enable the redirect function on the provider side.
- In the Service Node window for the Third-Party Firewall, leave the boxes unchecked for the Consumer Connector Type and the Provider Connector Type.
- In the Service Node window for the Network Load Balancer in the provider VNet, leave the boxes unchecked for the Consumer Connector Type and the Provider Connector Type.

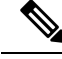

Note

Ensure SNAT is configured on the third party load balancers.

4. Deploy the Layer 4 to Layer 7 services.

See Deploying Layer 4 to Layer 7 Services Using the Cisco Cloud Network Controller GUI, on page 226 for those procedures. Attach the contract that exists between the consumer and provider to the service graph.

## **Guidelines and Limitations for Redirect**

Following are the guidelines and limitations for redirect:

- All the Layer 4 to Layer 7 services devices should have their own dedicated subnet.
- Intra VRF Layer 4 to Layer 7 services redirection within a region:
  - Layer 4 to Layer 7 services redirect is not supported for east-west deployment when the consumer EPG and provider EPG are in the same VNet.

- Layer 4 to Layer 7 services redirect is supported for north-south deployment if the external EPG is a provider EPG, regardless of whether the consumer EPG and provider EPG are in same VNet or not.
- Intra-VRF Layer 4 to Layer 7 services redirection across regions:
  - Inter-Region Layer 4 to Layer 7 services redirection are supported. However, the Consumer EPG and the Provider EPG should not stretch.
  - A region shouldn't have both a consumer EPG and a provider EPG in the same VRF. For example, if region 1 has a consumer EPG only and region 2 has a provider EPG only, this is supported, but region 1 can't have both the consumer EPG and the provider EPG.
  - Consumer and Provider EPG should be a subnet-based EPG.
- For the inter-region service graphs with Layer 4 to Layer 7 services redirection, service devices should be deployed in the provider EPG's region. If provider EPG is stretched across regions, service devices should be deployed in each region.
- For the external EPG as provider, service devices need to be deployed in the region local to consumer EPG. If the consumer EPG is stretched across regions, service devices should be deployed in each region.
- Between a consumer VNet and a provider EPG, only one redirect device can be inserted through a service graph. For example, if consumer EPG1 and consumer EPG2 are in a consumer VNet, and a provider EPG3 is in a provider VNet, you must use the same redirect device for a contract between EPG1 and EPG3, and a contract between EPG2 and EPG3.

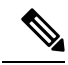

**Note** The limitation is because of the cloud provider allows only one next hop for a given destination in user-defined routes.

- The following table provides information on the specific redirect configurations that are supported or unsupported, where:
  - NLB stands for network load balancer
  - ALB stands for application load balancer
  - · FW stands for firewall

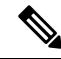

**Note** Redirection to a third party load balancer is not supported.

| Service Chain Option                          | Spoke-to-Spoke |            | Spoke-to-External<br>(consumer is spoke) |                  | External-to-Spoke<br>(consumer is external) |            |
|-----------------------------------------------|----------------|------------|------------------------------------------|------------------|---------------------------------------------|------------|
|                                               | Intra-VNet     | Inter-VNet | Intra-VNet                               | Inter-VNet       | Intra-VNet                                  | Inter-VNet |
| NLB/ALB <sup>1</sup><br>LB(SNAT) <sup>1</sup> | Supported      | Supported  | Not<br>supported                         | Not<br>supported | Supported                                   | Supported  |

| Service Chain Option                                                                                                    | rvice Chain Option Spoke-to-Spoke |           | Spoke-to-External   |                  | External-to-Spoke      |                  |
|----------------------------------------------------------------------------------------------------|-----------------------------------|-----------|---------------------|------------------|------------------------|------------------|
|                                                                                                    |                                   |           | (consumer is spoke) |                  | (consumer is external) |                  |
| $FW (no SNAT)^2$                                                                                                    | Not<br>supported                  | Supported | Not<br>supported    | Not<br>supported | Not<br>supported       | Not<br>supported |
| $FW (SNAT)^{\underline{3}}$                                                                                                    | Supported                         | Supported | Supported           | Supported        | Not<br>supported       | Not<br>supported |
| <ul> <li>NLB<sup>2</sup>-FW(no SNAT)<sup>1</sup></li> <li>NLB<sup>2</sup>-FW(no SNAT)<sup>1</sup>-NLB/ALB<sup>1</sup></li> <li>NLB<sup>2</sup>-FW(no SNAT)<sup>1</sup>-LB(SNAT)<sup>1</sup></li> </ul> | Not<br>supported                  | Supported | Not<br>supported    | Not<br>supported | Not<br>supported       | Not<br>supported |
| NLB <sup>4</sup> -FW(SNAT) <sup>5</sup>                                                                                                    | Not<br>supported                  | Supported | Supported           | Supported        | Not<br>supported       | Not<br>supported |
| NLB/ALB <sup>1</sup> -FW(SNAT+DNAT) <sup>6</sup> -NLB/ALB <sup>1</sup><br>NLB/ALB <sup>1</sup> -FW(ANT+DNAT) <sup>6</sup> -LB(SNAT) <sup>1</sup><br>(No redirection)                                   | Supported                         | Supported | Not<br>Supported    | Not<br>Supported | Supported              | Supported        |
| NLB <sup>1</sup> -LB(SNAT) <sup>1</sup><br>(No redirection)                                                                                                    | Supported                         | Supported | Not<br>Supported    | Not<br>Supported | Supported              | Supported        |

<sup>1</sup> Unchecked on both consumer and provider connector or options are not applicable for ALB.

<sup>2</sup> Redirect is enabled on both consumer and provider connector.

<sup>3</sup> Redirect is enabled on consumer connector. SNAT is enabled on provider connector.

<sup>4</sup> Redirect is enabled on consumer connector. Unchecked on provider connector.

<sup>5</sup> Unchecked on consumer connector. SNAT is enabled on provider connector.

<sup>6</sup> Unchecked on consumer connector. SNAT+DNAT is enabled on provider connector.

# Adding a New CIDR to a Secondary VRF Using the Cisco Cloud Network Controller GUI

In some situations, you might have to disable VNet peering before adding new CIDRs or editing existing CIDRs in a secondary VRF. This is due to a limitation in Azure, where you cannot update a CIDR on a VNet if it has active VNet peerings. To add the CIDRs, you first have to remove VNet peerings for that VNet, then you can update the CIDRs. Once you have updated the CIDRs, you can then re-enable the VNet peerings.

These procedures provide instructions for disabling Hub Network Peering, which removes all of the VNet peerings associated with a particular infra VNet.

- If you have an additional CIDR already created on the infra VNet, but you simply need to add additional subnets to that existing CIDR, you do not have to disable Hub Network Peering for that particular infra VNet before adding those subnets. To add additional subnets to an existing CIDR:
- 1. Navigate to the appropriate cloud context profile in that case (Application Management > Cloud Context Profiles).

- 2. Double-click the cloud context profile where you want to add a subnet to an existing CIDR, then go to Step 10, on page 216 to add the new subnets to an existing CIDR.
- If you are adding a new CIDR in the infra VNet, or if you are deleting a CIDR or editing a CIDR in the infra VNet in some other way (other than adding subnets), then you must disable Hub Network Peering for that particular infra VNet. You will then re-enable Hub Network Peering again after you have added the CIDR. The following procedure provides those instructions.

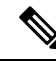

Note

- If you are adding new CIDRs to a secondary VRF and you have a multi-site deployment where you are running on the following releases:
  - Release 5.2(1) or later on the Cisco Cloud Network Controller
  - Release 3.3 or later on the Nexus Dashboard Orchestrator

After you have added the new CIDRs and re-enabled Hub Network Peering, wait at least five minutes for the CIDRs to come up before refreshing the site on Nexus Dashboard Orchestrator and deploying the infra configuration from the Nexus Dashboard Orchestrator. It will take time for the CIDRs to get deployed on Azure, so newly-added CIDRs might not get propagated to the remote site through Nexus Dashboard Orchestrator if you do not wait at least minutes before refreshing the site and deploying the infra configuration from the Nexus Dashboard Orchestrator.

If you see the following error message after you deploy the infra configuration from the Nexus Dashboard Orchestrator:

Invalid configuration CT Remotectx cidr: Remote Site CIDR

This means that you did not wait long enough before deploying the infra configuration from the Nexus Dashboard Orchestrator and the newly-added CIDRs did not get propagated to the remote site. If this happens:

- 1. Disable Hub Network Peering on the Cisco Cloud Network Controller
- 2. Refresh the site on Nexus Dashboard Orchestrator, then deploy the infra configuration from the Nexus Dashboard Orchestrator
- 3. Re-enable Hub Network Peering on the Cisco Cloud Network Controller
- **4.** Wait at least five minutes (or a longer period than you waited for previously), then refresh the site and deploy the infra configuration from the Nexus Dashboard Orchestrator again
- **Step 1** Log in to the Cisco Cloud Network Controller, if you are not logged in already.
- Step 2In the left navigation bar, navigate to Application Management > Cloud Context Profiles.The existing cloud context profiles are displayed.

The existing cloud context promes are displayed.

Step 3 Double-click the cloud context profile where you want to disable Hub Network Peering.

The overview window for that cloud context profile appears. You should see **Enabled** in the **Hub Network Peering** area in this overview window, which indicates that Hub Network Peering is enabled.

**Step 4** Click the pencil icon to edit this cloud context profile.

The Edit Cloud Context Profile window appears. Step 5 In the Edit Cloud Context Profile window, locate the Hub Network Peering field and click the check box to remove the checkmark from the **Enabled** field. Disabling the Hub Network Peering option does not remove VNet peering at the global level, but rather removes all of the VNet peerings associated with this particular infra VNet. Step 6 Click Save. The overview window for that cloud context profile appears again. You should see Disabled in the Hub Network **Peering** area in this overview window, which indicates that Hub Network Peering is now disabled. Step 7 To add a new CIDR, click the pencil icon to edit this cloud context profile again. The Edit Cloud Context Profile window appears again. Step 8 Click Add CIDR. The Add CIDR dialog box appears. Step 9 Add the new CIDR in the CIDR Block Range field. Do not click the box in the **Primary** field (do not put a check in the box next to yes in the **Primary** field). Step 10 Click Add Subnet and enter the necessary subnet addresses in the Address field. Continue to click Add Subnet for additional subnets, if necessary. Step 11 When you have finished adding all of the necessary information in the Add CIDR window, click Add. The Edit Cloud Context Profile window appears again. Step 12 Confirm the information in the Edit Cloud Context Profile window, then click Save. The overview window for that cloud context profile appears. You should now see the new CIDR listed in the CIDR Block Range area. Step 13 If you disabled Hub Network Peering at the beginning of these procedures, re-enable it at this time. a) Click the pencil icon to edit this cloud context profile. The Edit Cloud Context Profile window appears. b) In the Edit Cloud Context Profile window, locate the Hub Network Peering field and click the check box to add the checkmark in the **Enabled** field to re-enable VNet peerings for this particular infra VNet. c) Click Save. The overview window for that cloud context profile appears again. You should see Enabled in the Hub Network **Peering** area in this overview window, which indicates that Hub Network Peering is now re-enabled again.

As described previously, if you were to go to the Azure portal at this point, you will see any additional CIDRs and subnets that you added in these procedures in the overlay-1 VNet in Azure, which is the correct and expected behavior.

## **Deploying a Service Graph**

The service graph enables you to define how traffic flows between devices, how the traffic comes into the network, which devices the traffic passes through, and how the traffic leaves the network.

The Service graph can be deployed in two ways:

- Single node service graph: Only one device is deployed.
- Multinode service graph: Upto three nodes can be added to the service chain.

Before you can deploy a service graph in either a single node or multinode, you must configure the following:

- **1.** A tenant
- 2. An application profile
- 3. A consumer EPG
- 4. A provider EPG
- 5. A VRF
- 6. A cloud context profile
- 7. A contract with a filter

## **Deploying a Service Graph Using the GUI**

The following sections describe how to deploy a service graph using the GUI.

## Creating Service Devices Using The Cisco Cloud Network Controller GUI

#### Before you begin

This section explains how to create service devices that can be used in a service graph through the Cisco Cloud Network Controller GUI.

- **Step 1** Click the **Intent** icon. The **Intent** menu appears.
- Step 2 Click the drop-down arrow below the Intent search box and choose Application Management.

A list of Application Management options appear in the Intent menu.

- Step 3 From the Application Management list in the Intent menu, click Services > Devices > Create Device. The Create Device dialog box appears.
- **Step 4** Enter the appropriate values in each field as listed in the following *Create Device Dialog Box Fields* table then continue.

Refer to the following tables for information specific to each type of service device.

- For an Application Load Balancer, see 4.a, on page 218.
- For a Network Load Balancer, see 4.b, on page 219.
- For a Third Party Load Balancer, see 4.c, on page 221.

- For a Third Party Firewall, see 4.d, on page 222.
- a) Enter the necessary information for an Application Load Balancer:

| Properties        | Description                                                                                                    |
|-------------------|----------------------------------------------------------------------------------------------------|
| General           |                                                                                                    |
| Name              | Enter the name of the device.                                                                                                    |
| Tenant            | To choose a tenant:                                                                                                    |
|                   | 1. Click Select Tenant. The Select Tenant dialog appears.                                                                                                |
|                   | 2. From the column on the left, click to choose a tenant.                                                                                                |
|                   | 3. Click Select. You return to the Create Device dialog box.                                                                                             |
| Settings          |                                                                                                    |
| Service Type      | Choose the device type:                                                                                                    |
|                   | Application Load Balancer                                                                                                    |
| ALB SKU           | Choose from:                                                                                                    |
|                   | • Standard                                                                                                    |
|                   | • Standard V2                                                                                                    |
| VM Instance Count | Enter a number in the VM Instance Count text box.                                                                                                    |
|                   | <b>Note</b> This is applicable only for the Application Gateway.                                                                                         |
| VM Instance Size  | Click the radio button for the VM instance size you want to choose: <b>large</b> , <b>medium</b> , or <b>small</b> .                                     |
|                   | <b>Note</b> This is applicable only for the Application Gateway.                                                                                         |
| Scheme            | Choose Internet Facing or Internal.                                                                                                    |
|                   | • <b>Internet Facing</b> — This is used for configuring a public IP for the balancer. This is assigned by Azure.                                         |
|                   | • Internal—Click to choose either Dynamic or Static under IP Address Assignment.                                                                         |
|                   | • <b>Dynamic</b> —Dynamic IP addresses are assigned by Azure. Dynamic IP addresses change each time the VMs boot up.                                     |
|                   | • <b>Static</b> —Enter an IP address based on the CIDRs defined in Cloud Context Profile and check that the IP address is in the same subnet as the ALB. |
|                   | ALB SKU Standard supports static and dynamic IP addresses. ALB SKU Standard V2 support static IP addresses only.                                         |
|                   |                                                                                                    |

| Properties | Description                                                                                                    |
|------------|----------------------------------------------------------------------------------------------------|
| Subnet     | To choose a subnet:                                                                                                    |
|            | 1. Click Select Region. The Select Region dialog box appears. From the Select Region dialog, click to choose a region in the left column then click Select.                                                                |
|            | 2. Click Select Cloud Context Profile. The Select Cloud Context Profile dialog box appears.                                                                                                    |
|            | <b>3.</b> Click <b>Select Subnet</b> . The <b>Select Subnet</b> dialog box appears. The Static IP Addresses text box is displayed. Enter the IP address of the load balancer. Click the tick mark on the right to confirm. |
|            | 4. To add additional subnets, repeat steps a-c.                                                                                                    |

b) Enter the necessary information for a Network Load Balancer:

#### Table 36: Create Device Dialog Box Fields for Network Load Balancer

| Properties        | Description                                                                                                    |
|-------------------|----------------------------------------------------------------------------------------------------|
| General           |                                                                                                    |
| Name              | Enter the name of the load balancer.                                                                                                    |
| Settings          |                                                                                                    |
| Service Type      | Choose the device type:                                                                                                    |
|                   | Network Load Balancer                                                                                                    |
| Allow All Traffic | Determine if you want to enable the Allow All Traffic option.                                                                                                    |
|                   | Enabling the <b>Allow All Traffic</b> option will allow all inbound and outbound access to the subnet on which the interface belongs. See About Allow All Traffic Option, on page 173 for more information. |
|                   | <b>Note</b> Ensure that this does not present a security risk before enabling this option.                                                                                                    |
|                   | • If you want to allow all traffic, in the <b>Allow All Traffic</b> area, click the box next to the <b>Enabled</b> field.                                                                                   |
|                   | • If you do not want to allow all traffic, in the <b>Allow All Traffic</b> area, leave the box unchecked (unselected) next to the <b>Enabled</b> field.                                                     |

| Properties               | Description                                                                                                    |
|--------------------------|----------------------------------------------------------------------------------------------------|
| Scheme                   | Choose Internet Facing or Internal.                                                                                                    |
|                          | • <b>Internet Facing</b> — This is used for configuring a public IP for the balancer. This is assigned by Azure.                                                                                                    |
|                          | Choosing the <b>Internet Facing</b> option can be used to configure a single default public frontend IP address or multiple public frontend IP addresses, depending on the selection that you make in the <b>Frontend IP Names</b> field later in this page. |
|                          | • Internal—Click to choose either Dynamic or Static under IP Address Assignment.                                                                                                    |
|                          | • <b>Dynamic</b> —Dynamic IP addresses are assigned by Azure. Dynamic IP addresses change each time the VMs boot up.                                                                                                    |
|                          | • Static—Enter an IP address based on the CIDRs defined in Cloud Context Profile<br>and check that the IP address is in the same subnet as the NLB. Static IP addresses<br>are associated to load balancers.                                                 |
|                          | <b>Note</b> Cisco Cloud Network Controller creates standard SKU NLBs only.                                                                                                    |
| Custom Resource<br>Group | Enter a name for a custom resource group, if necessary.                                                                                                    |
| Subnets                  | To choose a subnet:                                                                                                    |
|                          | 1. Click + Add Subnet.                                                                                                    |
|                          | 2. Click Select Region. The Select Region dialog box appears.                                                                                                    |
|                          | From the <b>Select Region</b> dialog, click to choose a region in the left column, then click <b>Select</b> .                                                                                                    |
|                          | 3. Click Select Cloud Context Profile. The Select Cloud Context Profile dialog box appears.                                                                                                    |
|                          | From the <b>Select Cloud Context Profile</b> dialog, click to choose a cloud context profile in the left column, then click <b>Select</b> .                                                                                                    |
|                          | 4. Click Select Subnet. The Select Subnet dialog box appears.                                                                                                    |
|                          | From the <b>Select Subnet</b> dialog, click to choose a subnet in the left column, then click <b>Select</b> .                                                                                                    |
|                          | 5. Click the tick mark on the right to confirm.                                                                                                    |
|                          | 6. To add additional subnets, click + Add Subnet again and repeat these steps.                                                                                                    |
| Advanced Settings        | Click the down arrow to expand the <b>Advanced Settings</b> area.                                                                                                    |
|                          | The following entries are displayed.                                                                                                    |

| Properties        | Description                                                                                                    |
|-------------------|----------------------------------------------------------------------------------------------------|
| Frontend IP Names | Support is available for configuring multiple frontend IP addresses for an internet-facing Network Load Balancer.                                                                                                    |
|                   | • By default, a single frontend IP address will automatically be created for the internet-facing Network Load Balancer.                                                                                                    |
|                   | • If you want additional frontend IP addresses for the internet-facing Network Load Balancer, click + Add Frontend IP Name. For more information, see Understanding Configurations for Multiple Frontend IP Addresses on the Azure Network Load Balancer, on page 171.      |
|                   | Adding frontend IP names in this area tells Azure that you want multiple frontend IP addresses to be assigned to this internet-facing Network Load Balancer. Each frontend IP name that you enter in this area results in a single additional frontend IP address.          |
|                   | The public frontend IP addresses in this area (the default frontend IP address and any additional frontend IP addresses) are then assigned by Azure.                                                                                                    |
|                   | 1. Click + Add Frontend IP Name to add a name for an additional frontend IP address that you want Azure to assign for the Network Load Balancer.                                                                                                    |
|                   | 2. Enter a name for the additional frontend IP address, then click the tick mark on the right to confirm the new frontend IP name.                                                                                                    |
|                   | 3. Click + Add Frontend IP Name again to add additional names for additional frontend IP addresses that you want Azure to assign for the Network Load Balancer.                                                                                                    |
|                   | For example, assume that you want a total of three frontend IP addresses for the internet-facing Network Load Balancer:                                                                                                    |
|                   | • The first of the three frontend IP addresses is automatically assigned by default.                                                                                                    |
|                   | • You would then click + Add Frontend IP Name twice, entering two separate frontend IP names (for example, frontend2 and frontend3), to signal to Azure that you want Azure to assign a total of three frontend IP addresses for the internet-facing Network Load Balancer. |
|                   | To see the frontend IP addresses associated with the default and configured frontend IP names:                                                                                                    |
|                   | 1. Navigate to Application Management > Services > Devices.                                                                                                    |
|                   | 2. Double-click on the configured service device to bring up the <b>Overview</b> page for that service device.                                                                                                    |
|                   | 3. Click on Cloud Resources > Frontend IP Names.                                                                                                    |
|                   | The default frontend IP address will be shown with the Default tag in this details page.                                                                                                    |

c) Enter the necessary information for a Third Party Load Balancer:

| Description                                                                                                    |  |  |
|----------------------------------------------------------------------------------------------------|--|--|
|                                                                                                    |  |  |
| Enter the name of the device.                                                                                                    |  |  |
| To choose a tenant:                                                                                                    |  |  |
| 1. Click Select Tenant. The Select Tenant dialog appears.                                                                                      |  |  |
| 2. From the column on the left, click to choose a tenant.                                                                                      |  |  |
| 3. Click Select. You return to the Create Device dialog box.                                                                                   |  |  |
|                                                                                                    |  |  |
| Choose the device type:                                                                                                    |  |  |
| Third Party Load Balancer                                                                                                    |  |  |
| Select Selectors.                                                                                                    |  |  |
| VRF and Interfaces fields are displayed.                                                                                                    |  |  |
| Click <b>Select VRF</b> . In the Select VRF dialog box that opens, click to choose a VRF in the left column. Click <b>Select</b> .             |  |  |
| Click Add Interface. The Interfaces window is displayed.                                                                                       |  |  |
| 1. Enter a name for the external interface in the <b>Interface Settings</b> field.                                                             |  |  |
| 2. Click Add Interface selector.                                                                                                    |  |  |
| 3. In the Interface Selector Settings page, enter the name of the interface.                                                                   |  |  |
| 4. In the Match Expressions field, click Match Expression and select                                                                           |  |  |
| • Key: This can be IP, region or a custom based tag selector.                                                                                  |  |  |
| • <b>Operator</b> : This can be equal, not equals, in, not in, has key, or does not have key.                                                  |  |  |
| • Value: IP address of the external or internal network of third party load balancer.                                                          |  |  |
| 5. Click the tick mark to add the interface and then click <b>Save</b> (Interfaces window).                                                    |  |  |
| 6. Click Save (Create Device window).                                                                                                    |  |  |
| Click Add Interface and repeat steps a - e to add more interfaces.                                                                             |  |  |
| <b>Note</b> Third party load balancer interfaces should be configured with subnet-based selectors when deployed in a multi-node service graph. |  |  |
|                                                                                                    |  |  |

Table 37: Create Device Dialog Box Fields for Third Party Load Balancer

d) Enter the necessary information for a Third Party Firewall:

| Properties   | Description                                                                                                    |
|--------------|----------------------------------------------------------------------------------------------------|
| General      |                                                                                                    |
| Name         | Enter the name of the device.                                                                                                    |
| Settings     |                                                                                                    |
| Service Type | Choose the device type:                                                                                                    |
|              | • Third party firewall                                                                                                    |
|              | <b>Note</b> Third party firewall cannot be the first device in a multinode service graph.                                                                                                    |
| VRF          | To choose a VRF:                                                                                                    |
|              | 1. Click Select VRF. The Select VRF dialog box appears.                                                                                                    |
|              | 2. From the Select VRF dialog, click to choose a VRF in the left column then click Select.                                                                                                    |
| Interfaces   | Click Add Interface.                                                                                                    |
|              | The <b>Settings</b> page appears.                                                                                                    |
|              | 1. In the Name field, enter the name of the interface.                                                                                                    |
|              | 2. Determine if you want to enable the Allow All Traffic option.                                                                                                    |
|              | Enabling the <b>Allow All Traffic</b> option will allow all inbound and outbound access to the subnet on which the interface belongs. See About Allow All Traffic Option, on page 173 for more information. |
|              | <b>Note</b> Ensure that this does not present a security risk before enabling this option.                                                                                                    |
|              | • If you want to allow all traffic, in the <b>Allow All Traffic</b> area, click the box next to the <b>Enabled</b> field.                                                                                   |
|              | • If you do not want to allow all traffic, in the <b>Allow All Traffic</b> area, leave the box unchecked (unselected) next to the <b>Enabled</b> field.                                                     |
|              | 3. Click Add Interface Selector.                                                                                                    |
|              | 4. Enter the name of the interface selector.                                                                                                    |
|              | 5. Click on Match Expressions and select                                                                                                    |
|              | • Key: This can be IP, region or a custom based tag selector.                                                                                                    |
|              | • <b>Operator</b> : This can be equal, not equals, in, not in, has key, or does not have key.                                                                                                    |
|              | • Value: IP address of the app, web, internal network, management network, or external network.                                                                                                    |
|              | 6. Click Add.                                                                                                    |
|              | 7. Repeat steps a - f to add more interfaces.                                                                                                    |

#### Table 38: Create Device Dialog Box Fields for Third Party Firewall

#### **Step 5** Click **Save** when finished.

- **Step 6** The **Create Service Graph** dialog box appears. Click on the **Create another Third Party Firewall** to create another device. The **Create Device** dialog box appears.
  - **Note** The UI usually asks to create a previously created device. However, on clicking it we return back to the **Create Device** page. Here we can choose the device that needs to be created. The first device should never be the Third Party Firewall.

## **Creating a Service Graph Template Using the Cisco Cloud Network Controller GUI**

This section explains how to configure a service graph template for a single node or a multinode, using the Cisco Cloud Network Controller GUI.

#### Before you begin

You have already created the devices.

- **Step 1** Click the **Intent** icon. The **Intent** menu appears.
- Step 2 Click the drop-down arrow below the Intent search box and choose Application Management.

A list of Application Management options appear in the Intent menu.

- Step 3From the Application Management list in the Intent menu, click Services > Service Graph > Create Service Graph.<br/>The Create Service Graph pop-up appears. Click on Let's Get Started.
- **Step 4** Enter the appropriate values in each field as listed in the following *Create Service Graph Dialog Box Fields* table then continue.

| Properties  | Description                                                         |
|-------------|---------------------------------------------------------------------|
| General     |                                                                     |
| Name        | Enter the name of service graph template.                           |
| Tenant      | To choose a tenant:                                                 |
|             | a. Click Select Tenant. The Select Tenant dialog appears.           |
|             | <b>b.</b> From the column on the left, click to choose a tenant.    |
|             | c. Click Select. You return to the Create Service Graph dialog box. |
| Description | Enter a description of the service graph template.                  |
| Settings    |                                                                     |

#### Table 39: Create Service Graph Dialog Box Fields (for single node)

| Properties      | Description                                                                                                    |
|-----------------|----------------------------------------------------------------------------------------------------|
| Select a Device | To choose a device:                                                                                                    |
|                 | a. Click Select Device. The Select Device dialog appears.                                                                                                    |
|                 | <b>b.</b> From the column on the left, click to choose a device. Drag and drop the device in the <b>Drop Device</b> space below. This will open a small window where the actual device for this device type can be selected. |
|                 | c. Click Select. You return to the Create Service Graph dialog box.                                                                                                    |

#### Table 40: Create Service Graph Dialog Box Fields (for multinode)

| Properties             | Description                                                                                                    |
|------------------------|----------------------------------------------------------------------------------------------------|
| General                |                                                                                                    |
| Name                   | Enter the name of service graph template.                                                                                                    |
| Tenant                 | To choose a tenant:                                                                                                    |
|                        | a. Click Select Tenant. The Select Tenant dialog appears.                                                                                                    |
|                        | <b>b.</b> From the column on the left, click to choose a tenant.                                                                                                    |
|                        | c. Click Select. You return to the Create Service Graph dialog box.                                                                                                    |
| Description            | Enter a description of the service graph template.                                                                                                    |
| Settings: Based on the | required topology, drag and drop the devices in the box below                                                                                                    |
| Application Load       | <b>a.</b> Drag and drop the Application load balancer device into the box below.                                                                                                    |
| Balancer               | <b>b.</b> In the <b>Service node</b> dialog box, click on the <b>Select Application Load Balancer</b> and click to choose a Application Load Balancer in the left column then click <b>Add</b> .                                                 |
| Third Party Firewall   | <b>a.</b> Drag and drop the Third Party Firewall next to the device in the box below.                                                                                                    |
|                        | <b>b.</b> In the <b>Service node</b> dialog box, click on the <b>Third Party Firewall</b> and click to choose a Third Party Firewall in the left column then click <b>Add</b> .                                                                  |
|                        | <b>Note</b> Third Party Firewall cannot be the first node on the service graph.                                                                                                    |
|                        | <b>c.</b> If you want to enable the user-based redirect function on the <i>consumer</i> side of the Third Party Firewall, in the <b>Consumer Connector Type</b> field, place a check in the box next to the <b>Redirect</b> option.              |
|                        | <ul> <li>d. If you want to enable the user-based redirect function on the <i>provider</i> side of the Third Party Firewall, in the <b>Provider Connector Type</b> field, place a check in the box next to the <b>Redirect</b> option.</li> </ul> |
|                        | e. In the <b>Provider Connector Type</b> , place a check next to the applicable option. Refer to About Layer 4 to Layer 7 Service Redirect for information.                                                                                      |
|                        | f. Click Add.                                                                                                    |

| Properties       | Description                                                                                                    |
|------------------|----------------------------------------------------------------------------------------------------|
| Network Load     | <b>a.</b> Drag and drop the Network load balancer device into the box below.                                                                                                    |
| Balancer         | <b>b.</b> In the <b>Service node</b> dialog box, click on the <b>Select Network Load Balancer</b> and click to choose a Network Load Balancer in the left column then click <b>Add</b> .                                             |
|                  | c. If you want to enable the user-based redirect function on the <i>consumer</i> side of the network load balancer, in the <b>Consumer Connector Type</b> field, place a check in the box next to the <b>Redirect</b> option.        |
|                  | <b>d.</b> If you want to enable the user-based redirect function on the <i>provider</i> side of the network load balancer, in the <b>Provider Connector Type</b> field, place a check in the box next to the <b>Redirect</b> option. |
|                  | e. Click Add.                                                                                                    |
| Third Party Load | <b>a.</b> Drag and drop the third party load balancer device into the box below.                                                                                                    |
| Balancer         | <b>b.</b> In the <b>Service node</b> dialog box, click <b>Select Third Party Load Balancer</b> and click to choose a third party load balancer in the left column.                                                                   |
|                  | c. Click Select Consumer Interface. Select the interface marked as external.                                                                                                    |
|                  | d. Click Select Provider Interface. Select the interface marked as internal.                                                                                                    |
|                  | e. Click Add.                                                                                                    |

Step 5 Click Save when finished.

**Step 6** The **EPG Communication** dialog box appears. Click on the **Go to details** to verify the Service Graph template.

## **Deploying Layer 4 to Layer 7 Services Using the Cisco Cloud Network Controller GUI**

This section explains how to deploy Layer 4 to Layer 7 services. This procdure is applicable for single node as well multinode deployments.

### Before you begin

- You have configured the devices.
- You have configured a service graph.
- **Step 1** Click the **Intent** icon. The **Intent** menu appears.
- **Step 2** Click the drop-down arrow below the **Intent** search box and choose **Configuration**.

A list of **Configuration** options appear in the **Intent** menu.

- **Step 3** From the **Configuration** list in the **Intent** menu, click **EPG Communication**. The **EPG Communication** dialog box appears with the **Consumer EPGs**, **Contract**, and **Provider EPGs** information.
- **Step 4** To choose a contract:
  - a) Click Select Contract. The Select Contract dialog appears.

- b) In the pane on the left side of the **Select Contract** dialog, click to choose a contract then click **Select**. The **Select Contract** dialog box closes.
- **Step 5** To add a consumer EPG:
  - a) Click Add Consumer EPGs. The Select Consumer EPGs dialog appears.
  - b) In the pane on the left side of the **Select Consumer EPGs** dialog, click the check box to choose a cloud EPG (for an internal facing load balancer) or a cloud external EPG (for an internet facing load balancer) then click **Select**. The **Select Consumer EPGs** dialog box closes.
- **Step 6** To add a provider EPG:
  - a) Click Add Provider EPGs. The Select Provider EPGs dialog appears.
  - b) In the pane on the left side of the **Select Provider EPGs** dialog, click the check box to choose a provider EPG then click **Select**. The **Select Provider EPGs** dialog box closes.
- **Step 7** To choose a service graph:
  - a) From the **EPG Communication Configuration** dialog, click **Select Service Graph**. The **Select Service Graph** dialog box appears.
  - b) In the pane on the left side of the **Select Service Graph** dialog, click to choose a service graph then click **Select**. The **Select Service Graph** dialog box closes.
- **Step 8** Under Service Graph Preview, click Add Cloud Load Balancer Listener. The Add Cloud Load Balancer Listener dialog appears that enables you to add listeners.

Listeners are the ports and protocols that the device will work on.

**Step 9** Enter the appropriate values in each field as listed in the following *Add Cloud Load Balancer Listener Dialog Box Fields* table then continue.

| Properties      | Description                                                                                                    |
|-----------------|----------------------------------------------------------------------------------------------------|
| Name            | Enter the name of the listener.                                                                                                    |
| Port            | Enter the port that the device will accept traffic on.                                                                                                    |
| Protocol        | For Application Gateway, click to choose HTTP or HTTPS.                                                                                                    |
| Security Policy | Click the drop-down list and choose a security policy (only available when <b>HTTPS</b> is chosen).                                                                                                    |
| SSL Certificate | <ul> <li>To choose an SSL certificate(only available when HTTPS is chosen):</li> <li>a. Click Add SSL Certificates.</li> <li>b. Click to place a check mark in the check box of the certificates you want to add.</li> <li>c. Choose a key ring: <ol> <li>Click Select Key Ring. The Select Key Ring dialog appears.</li> <li>From the Select Key Ring dialog, click to choose a key ring in the left column then click Select. The Select Key Ring dialog box closes.</li> </ol> </li> <li>d. Click the Certificate Store drop-down list and choose a certificate.</li> </ul> |
|                 | Note     A listener can have multiple certificates.                                                                                                    |

#### Table 41: Add Cloud Load Balancer Listener Dialog Box Fields For Application Gateway

| Properties    | Description                                                                                                    |
|---------------|----------------------------------------------------------------------------------------------------|
| Add Rule      | To add rule settings to the device listener, click <b>Add Rule</b> . A new row appears in the <b>Rules</b> list an the <b>Rules Settings</b> fields are enabled. |
| Rule Settings | The <b>Rule Settings</b> pane contains the following options:                                                                                                    |
|               | • Name—Enter a name for the rule.                                                                                                    |
|               | • <b>Host</b> —Enter a hostname to create a host-based condition. When a request is made for this hostname, the action you specify is taken.                     |
|               | • <b>Path</b> —Enter a path to create a path-based condition. When a request is made for this path, the action you specify is taken.                             |
|               | • <b>Type</b> —The action type tells the device which action to take. The action type options:                                                                   |
|               | • Return fixed response—Returns a response using the following options:                                                                                          |
|               | • Fixed Response Body—Enter a response message.                                                                                                    |
|               | • Fixed Response Code—Enter a response code.                                                                                                    |
|               | • Fixed response Content-Type—Choose a content type.                                                                                                    |
|               | • Forward—Forwards traffic using the following options:                                                                                                    |
|               | • <b>Port</b> —Enter the port that the device will accept traffic on.                                                                                            |
|               | • <b>Protocol</b> —Click to choose <b>HTTP</b> or <b>HTTPS</b> .                                                                                                 |
|               | • <b>Provider EPG</b> —The EPG with the web server that handles the traffic.                                                                                     |
|               | • <b>EPG</b> —To choose an EPG:                                                                                                    |
|               | a. Click Select EPG. The Select EPG dialog box appears.                                                                                                    |
|               | <ul> <li>b. From the Select EPG dialog ox, click to choose an EPG in the left column<br/>then click Select. The Select EPG dialog box closes.</li> </ul>         |
|               | • <b>Redirect</b> —Redirects requests to another location using the following options:                                                                           |
|               | • Redirect Code—Click the Redirect Code drop-down list and choose a code.                                                                                        |
|               | • Redirect Hostname—Enter a hostname for the redirect.                                                                                                    |
|               | • <b>Redirect Path</b> —Enter a redirect path.                                                                                                    |
|               | • <b>Redirect Port</b> —Enter the port that the device will accept traffic on.                                                                                   |
|               | • Redirect Protocol—Click to the Redirect Protocol drop-down list and choose HTTP, HTTPS, or Inherit.                                                            |
|               | • Redirect Query—Enter a redirect query.                                                                                                    |
|               |                                                                                                    |

| Properties    | Description                                                                                                    |
|---------------|----------------------------------------------------------------------------------------------------|
| Health Checks | The Application load balancer performs health checks on its backend pool targets for high availability. This can be configured under health checks: |
|               | • Protocol-Click to choose HTTP or HTTPS.                                                                                                    |
|               | • Path - Enter the path. Default is /                                                                                                    |
|               | • <b>Port</b> -Enter a port on which health checks should be performed.                                                                             |
|               | Advanced Settings-                                                                                                    |
|               | <b>Unhealthy Threshold</b> -Configure this threshold to determine when a backend target is advertised as unhealthy.                                 |
|               | • <b>Timeout</b> - Enter the value for health check timeout.                                                                                        |
|               | • <b>Interval</b> -Enter a time in seconds to determine at what intervals checks should be performed.                                               |
|               | • Success Code - Enter the success code. Default is 200-399.                                                                                        |
|               | • Use host from rule - Click on the checkbox if the hostname needs to be picked from the rule.                                                      |
|               | • Host - If Use host from rule is not checked, provide the hostname to be used for health check.                                                    |
|               | Click Add Rule when finished.                                                                                                    |

#### Table 42: Add Cloud Load Balancer Listener Dialog Box Fields for Network Load Balancer

| Properties       | Description                                                                                                    |
|------------------|----------------------------------------------------------------------------------------------------|
| Name             | Enter the name of the listener.                                                                                                    |
| Protocol         | Click to choose <b>TCP</b> or <b>UDP</b> .                                                                                                    |
| Port             | Enter the port that the device will accept traffic on.                                                                                                    |
| Frontend IP Name | <ul> <li>Select the frontend IP address where you will be configuring the cloud load balancer listener.</li> <li>Use default IP: Select this option to configure the cloud load balancer listener on the default frontend IP address.</li> <li><frontend_ip_name>: Select this option to configure the cloud load balancer listener on the additional frontend IP address associated with the frontend IP name that you configured when you created the service device for this internet-facing Network Load Balancer in Creating Service Devices Using The Cisco Cloud Network Controller GUI, on page 217.</frontend_ip_name></li> <li>For more information, see Understanding Configurations for Multiple Frontend IP Addresses on the Azure Network Load Balancer, on page 171.</li> </ul> |

| Properties    | Description                                                                                                    |
|---------------|----------------------------------------------------------------------------------------------------|
| Rule Settings | The <b>Rule Settings</b> pane contains the following options:                                                                          |
|               | • Name—Enter a name for the rule.                                                                                                    |
|               | • Action Type—Set to Forward to by default. The traffic is forwarded to the port for the EPG selected using the protocol chosen below. |
|               | • <b>Port</b> —Enter the port on which the backend pool servers will accept traffic from the load balancer.                            |
|               | • <b>Protocol</b> -Click to choose <b>TCP</b> or <b>UDP</b> .                                                                          |
|               | • <b>EPG</b> -The EPG with the web servers handling traffic.                                                                           |
| Health Checks | The load balancer performs health checks on its backend pool targets for high availability.<br>This can be configured here.            |
|               | • Protocol-Click to choose TCP, HTTP or HTTPS.                                                                                         |
|               | • Port-Enter a port on which health checks should be performed.                                                                        |
|               | Advanced Settings-                                                                                                    |
|               | <b>Unhealthy Threshold</b> -Configure this threshold to determine when a backend target is advertised as unhealthy.                    |
|               | • <b>Interval</b> -Enter a time in seconds to determine at what intervals checks should be performed.                                  |
|               | Click Add when finished.                                                                                                    |

Step 10 Click Add when finished.

The service graph is deployed.

## **Deploying a Service Graph Using the REST API**

The following sections describe how to deploy a service graph using the REST API.

## **Creating an Internal-Facing Load Balancer Using the REST API**

This example demonstrates how to create an internal-facing load balancer using the REST API.

**Step 1** To create an internal-facing load balancer for Application Gateway (Application Load Balancer):

#### **Example:**

**Step 2** To create an internal-facing load balancer for Azure Load Balancing (Network Load Balancer):

#### Example:

Step 3 To create an internal-facing load balancer for Azure Load Balancing (Network Load Balancer) using the Allow All Traffic Option described in About Allow All Traffic Option, on page 173:

#### **Example:**

### Configuring an Internet-Facing Load Balancer Using the REST API

This example demonstrates how to create an internet-facing load balancer using the REST API.

**Step 1** To create an internet-facing load balancer for Application Gateway:

#### Example:

**Step 2** To create an internet-facing Network Load Balancer:

#### Example:

#### In this example:

- The cloudLB line is used to create an internet-facing Network Load Balancer with a single default IP address.
- The cloudVip line is used to create any additional frontend IP addresses for the internet-facing Network Load Balancer. For more information, see Understanding Configurations for Multiple Frontend IP Addresses on the Azure Network Load Balancer, on page 171.

### Creating a Third-Party Firewall Using the REST API

This example demonstrates how to create a third-party firewall using the REST API.

#### **Step 1** To create a third-party firewall:

#### Example:

```
<cloudLDev name="HubFW" svcType="FW" status="">
	<cloudRsLDevToCtx tDn="uni/tn-infra/ctx-overlay-2"/>
	<cloudLIf name="provider">
		<cloudEPSelector name="east" matchExpression="IP=='{{eastus_FwUntrustSubnet}}'" status=""/>
	</cloudLIf>
		<cloudEPSelector name="east" matchExpression="IP=='{{eastus_FwTrustSubnet}}'" status=""/>
		<cloudEPSelector name="east" matchExpression="IP=='{{eastus_FwTrustSubnet}}'" status=""/>
		</cloudLIf>
		</cloudLIf>
		</cloudLIf>
```

**Step 2** To create a third-party firewall using the **Allow All Traffic** option described in About Allow All Traffic Option, on page 173:

#### **Example:**

```
<cloudLDev name="HubFW" svcType="FW" status="">
    <cloudRsLDevToCtx tDn="uni/tn-infra/ctx-overlay-2"/>
    <cloudLIf name="provider" allowAll="true" status="">
        <cloudEPSelector name="1" matchExpression="IP=='10.1.1.0/28'" status=""/>
        </cloudLIf>
        <cloudLIf name="consumer" allowAll="true" status="">
            <cloudEPSelector name="east" matchExpression="IP=='10.1.2.0/28'" status=""/>
        </cloudLIf>
        <cloudEPSelector name="east" matchExpression="IP=='10.1.2.0/28'" status=""/>
        </cloudLIf>
        </cloudLIf>
        </cloudLIf>
        </cloudLIf>
        </cloudLIf>
        </cloudLIf>
        </cloudLIf>
        </cloudLIf>
        </cloudLIf>
        </cloudLIf>
        </cloudLIf>
        </cloudLIf>
        </cloudLIf>
        </cloudLIf>
        </cloudLIf>
        </cloudLIf>
        </cloudLIf>
        </cloudLIf>
        </cloudLIf>
        </cloudLIf>
        </cloudLIf>
        </cloudLIf>
        </cloudLIf>
        </cloudLIf>
        </cloudLIf>
        </cloudLIf>
        </cloudLIf>
        </cloudLIf>
        </cloudLIf>
        </cloudLIf>
        </cloudLIf>
        </cloudLIf>
        </cloudLIf>
        </cloudLIf>
        </cloudLIf>
        </cloudLIf>
        </cloudLIf>
        </cloudLIf>
        </cloudLIf>
        </cloudLIf>
        </cloudLIf>
        </cloudLIf>
        </cloudLIf>
        </cloudLIf>
        </cloudLIf>
        </cloudLIf>
        </cloudLIf>
        </cloudLIf>
        </cloudLIf>
        </cloudLIf>
        </cloudLIf>
        </cloudLIf>
        </cloudLIf>
        </cloudLIf>
        </cloudLIf>
        </cloudLIf>
        </cloudLIf>
        </cloudLIf>
        </cloudLIf>
        </cloudLIf>
        </cloudLIf>
        </cloudLIf>
        </cloudLIf>
        </cloudLIf>
        </cloudLIf>
        </cloudLIf>
        </cloudLIf>
        </cloudLIf>
        </cloudLIf>
        </cloudLIf>
        </cloudLIf>
        </cloudLIf>
        </cloudLIf>
        </cloudLIf>
        </cloudLIf</li>
        </cloudLIf
```

## **Creating a Third Party Load Balancer Using the REST API**

This example demonstrates how to create a third party load balancer using the REST API.

This example demonstrates how to create a third party load balancer using the REST API:

#### **Example:**

## Creating a Service Graph Using the REST API for an Application Gateway

This example demonstrates how to create a service graph using the REST API.

#### To create a service graph for an application gateway:

## **Creating a Service Graph Using the REST API for Azure Load Balancer**

To create a service graph for an Azure load balancer:

```
<?xml version="1.0" encoding="UTF-8"?>
<!-- api/node/mo/uni/.xml -->
<polUni>
<fvTenant name="tn15">
<vnsAbsGraph name="c15 g1" type="cloud" status="">
<vnsAbsTermNodeProv name="p1">
<vnsAbsTermConn />
</vnsAbsTermNodeProv>
<vnsAbsTermNodeCon name="c1">
<vnsAbsTermConn />
</vnsAbsTermNodeCon>
<vnsAbsNode managed="yes" name="N1" funcType="GoTo">
<vnsRsNodeToCloudLDev tDn="uni/tn-tn15/clb-nlb-151-15" />
<vnsAbsFuncConn name="provider" />
<vnsAbsFuncConn name="consumer" />
</vnsAbsNode>
<vnsAbsConnection connDir="consumer" connType="external" name="con1">
<vnsRsAbsConnectionConns tDn="uni/tn-tn15/AbsGraph-c15 g1/AbsTermNodeCon-c1/AbsTConn" />
<vnsRsAbsConnectionConns tDn="uni/tn-tn15/AbsGraph-c15 g1/AbsNode-N1/AbsFConn-consumer" />
</vnsAbsConnection>
<vnsAbsConnection connDir="provider" connType="internal" name="con2">
```

<vnsRsAbsConnectionConns tDn="uni/tn-tn15/AbsGraph-c15\_g1/AbsTermNodeProv-p1/AbsTConn" />
<vnsRsAbsConnectionConns tDn="uni/tn-tn15/AbsGraph-c15\_g1/AbsNode-N1/AbsFConn-provider" />
</vnsAbsConnection>
</vnsAbsGraph>
</fvTenant>
</polUni>

### Creating a Service Graph Using the REST API for a Third Party Load Balancer

To create a service graph for a third party load balancer:

```
<polUni>
<fvTenant name="infra" >
<!-- Abs Graph Creation -->
<vnsAbsGraph name="{{graphName}}" uiTemplateType="UNSPECIFIED" type="cloud" status="">
<vnsAbsTermNodeProv name="T2">
<vnsOutTerm/>
<vnsInTerm />
<vnsAbsTermConn attNotify="no" name="1" />
</vnsAbsTermNodeProv>
<vnsAbsTermNodeCon name="T1" >
<vnsOutTerm/>
<vnsInTerm />
<vnsAbsTermConn attNotify="no" name="1" />
</vnsAbsTermNodeCon>
<vnsAbsNode funcTemplateType="ADC TWO ARM" name="{{F5Name}}" managed="no">
<vnsRsNodeToCloudLDev tDn="uni/tn-infra/cld-{{F5Name}}" />
<vnsAbsFuncConn attNotify="no" name="consumer" deviceLIfName="external"/>
<vnsAbsFuncConn attNotify="no" name="provider" deviceLIfName="internal"/>
</vnsAbsNode>
<vnsAbsConnection adjType="L3" connDir="provider" connType="external" directConnect="no"</pre>
name="ConsTermToF5">
<vnsRsAbsConnectionConns
tDn="uni/tn-infra/AbsGraph-{{graphName}}/AbsTermNodeCon-T1/AbsTConn"/>
<vnsRsAbsConnectionConns
tDn="uni/tn-infra/AbsGraph-{{graphName}}/AbsNode-{{F5Name}}/AbsFConn-consumer"/>
</vnsAbsConnection>
<vnsAbsConnection adjType="L3" connDir="provider" connType="external" directConnect="no"
name="F5ToProv">
<vnsRsAbsConnectionConns
tDn="uni/tn-infra/AbsGraph-{{graphName}}/AbsNode-{{F5Name}}/AbsFConn-provider" />
<vnsRsAbsConnectionConns
tDn="uni/tn-infra/AbsGraph-{{graphName}}/AbsTermNodeProv-T2/AbsTConn"/>
</vnsAbsConnection>
</vnsAbsGraph>
</fvTenant>
</polUni>
```

## Creating a Multi-Node Service Graph Using the REST API

This example demonstrates how to create a multi-node service graph using the REST API.

To create a multi-node service graph, enter a post such as the following example;

```
<polUni>
<fvTenant name="tn12 iar iavpc" status="">
  <fvRsCloudAccount tDn="uni/tn-infra/[SubscriptionId]-vendor-azure"/>
  <fvCtx name="vrf50" status=""/>
  <fvCtx name="vrf60" status=""/>
  <cloudVpnGwPol name="VgwPol0"/>
  <cloudCtxProfile name="c50" status="">
   <cloudRsCtxProfileToRegion tDn="uni/clouddomp/provp-azure/region-westus"/>
   <cloudRsToCtx tnFvCtxName="vrf50"/>
   <cloudRsCtxProfileToGatewayRouterP tDn="uni/tn-infra/qwrouterp-default" status=""/>
   <cloudCidr addr="12.3.0.0/16" primary="true" status="">
    <cloudSubnet ip="12.3.30.0/24" status="" name="GatewaySubnet" usage="gateway">
     <cloudRsZoneAttach tDn="uni/clouddomp/provp-azure/region-westus/zone-default"/>
    </cloudSubnet>
   <cloudSubnet ip="12.3.2.0/24" status="" name="ALBSubnet">
     <cloudRsZoneAttach tDn="uni/clouddomp/provp-azure/region-westus/zone-default"/>
    </cloudSubnet>
    <cloudSubnet ip="12.3.1.0/24" status="" name="FwMgmtSubnet">
     <cloudRsZoneAttach tDn="uni/clouddomp/provp-azure/region-westus/zone-default"/>
    </cloudSubnet>
    <cloudSubnet ip="12.3.3.0/24" status="" name="FwUntrustSubnet">
     <cloudRsZoneAttach tDn="uni/clouddomp/provp-azure/region-westus/zone-default"/>
    </cloudSubnet>
    <cloudSubnet ip="12.3.4.0/24" status="" name="FwTrustSubnet">
     <cloudRsZoneAttach tDn="uni/clouddomp/provp-azure/region-westus/zone-default"/>
    </cloudSubnet>
    <cloudSubnet ip="12.3.5.0/24" status="" name="ConsumerSubnet">
     <cloudRsZoneAttach tDn="uni/clouddomp/provp-azure/region-westus/zone-default"/>
    </cloudSubnet>
   </cloudCidr>
  </cloudCtxProfile>
  <cloudCtxProfile name="c60" status="">
   <cloudRsCtxProfileToRegion tDn="uni/clouddomp/provp-azure/region-westus2"/>
   <cloudRsToCtx tnFvCtxName="vrf60"/>
   <cloudRsCtxProfileToGatewayRouterP tDn="uni/tn-infra/gwrouterp-default" status=""/>
   <cloudCidr addr="12.4.0.0/16" primary="true" status="">
    <cloudSubnet ip="12.4.1.0/24" status="" name="ProviderSubnet">
     <cloudRsZoneAttach tDn="uni/clouddomp/provp-azure/region-westus2/zone-default"/>
    </cloudSubnet>
    <cloudSubnet ip="12.4.2.0/24" status="" name="NLBSubnet">
     <cloudRsZoneAttach tDn="uni/clouddomp/provp-azure/region-westus2/zone-default"/>
    </cloudSubnet>
    <cloudSubnet ip="12.4.30.0/24" status="" name="GatewaySubnet" usage="gateway">
     <cloudRsZoneAttach tDn="uni/clouddomp/provp-azure/region-westus2/zone-default"/>
    </cloudSubnet>
   </cloudCidr>
  </cloudCtxProfile>
  <cloudApp name="ap50" status="">
   <cloudEPg name="ap50vrf50epg1" status="">
    <cloudRsCloudEPgCtx tnFvCtxName="vrf50"/>
    <fvRsCons tnVzBrCPName="con50"/>
    <fvRsProv tnVzBrCPName="con60"/>
   <cloudEPSelector matchExpression="IP=='12.3.5.0/24'" name="100"/>
   </cloudEPg>
   <cloudEPg name="ap50vrf50epg2" status="">
    <cloudRsCloudEPqCtx tnFvCtxName="vrf50"/>
    <fvRsProv tnVzBrCPName="con60"/>
   <cloudEPSelector matchExpression="IP=='12.3.1.0/24'" name="100"/>
   </cloudEPg>
   <cloudExtEPg routeReachability="internet" name="ap50extepg1">
    <cloudExtEPSelector name="1" subnet="0.0.0.0/0"/>
    <cloudRsCloudEPgCtx tnFvCtxName="vrf50"/>
    <fvRsCons tnVzBrCPName="con60"/>
```

```
</cloudExtEPg>
  </cloudApp>
  <cloudApp name="ap60" status="">
   <cloudEPg name="ap60vrf60epg1" status="">
    <cloudRsCloudEPgCtx tnFvCtxName="vrf60"/>
    <fvRsProv tnVzBrCPName="con50"/>
    <fvRsProv tnVzBrCPName="con70"/>
   <cloudEPSelector matchExpression="IP=='12.4.1.0/24'" name="100"/>
   </cloudEPg>
   <cloudExtEPg routeReachability="internet" name="ap60extepg1">
    <cloudExtEPSelector name="1" subnet="0.0.0/0"/>
    <cloudRsCloudEPgCtx tnFvCtxName="vrf60"/>
   <fvRsCons tnVzBrCPName="con70"/>
   </cloudExtEPg>
  </cloudApp>
  <vzBrCP name="con50" scope="tenant" status="">
   <vzSubj name="con50">
   <vzRsSubjFiltAtt tnVzFilterName="f10"/>
   <vzRsSubjGraphAtt tnVnsAbsGraphName="g1" status=""/>
   </vzSubj>
  </wzBrCP>
  <vzBrCP name="con60" scope="tenant" status="">
   <vzSubj name="con60">
   <vzRsSubjFiltAtt tnVzFilterName="f20"/>
  </vzSubi>
  </vzBrCP>
  <vzBrCP name="con70" scope="context" status="">
   <vzSubj name="con70">
   <vzRsSubjFiltAtt tnVzFilterName="f20"/>
   </vzSubj>
  </vzBrCP>
  <vzFilter name="f10" status="">
   <vzEntry etherT="ip" prot="icmp" name="f10entry1" status=""/>
   <vzEntry etherT="ip" prot="udp" dFromPort="1" dToPort="65535" name="f10entry2" status=""/>
  <vzEntry etherT="ip" prot="tcp" dFromPort="1" dToPort="65535" name="f10entry3" status=""/>
  </vzFilter>
  <vzFilter name="f20" status="">
   <vzEntry etherT="ip" prot="tcp" dFromPort="http" dToPort="http" name="f20entry1" status=""/>
   <vzEntry etherT="ip" prot="tcp" dFromPort="https" dToPort="https" name="f20entry2" status=""/>
   <vzEntry etherT="ip" prot="tcp" dFromPort="22" dToPort="22" name="f20entry3" status=""/>
  </vzFilter>
  <cloudLB name="FrontALB" type="application" scheme="internal" >
   <cloudRsLDevToCloudSubnet
tDn="uni/tn-tn12 iar iavpc/ctxprofile-c50/cidr-[12.3.0.0/16]/subnet-[12.3.2.0/24]"/>
  </cloudLB>
  <cloudLDev name="FW" svcType="FW" status="">
   <cloudRsLDevToCtx tDn="uni/tn-tn12 iar iavpc/ctx-vrf50" />
   <cloudLIf name="provider" >
   <cloudEPSelector name="1" matchExpression="custom:tagp=='trustFW'"/>
   </cloudLIf>
   <cloudLIf name="consumer" >
   <cloudEPSelector name="1" matchExpression="custom:tagp=='untrustFW'"/>
   </cloudLIf>
  </cloudLDev>
  <cloudLB name="BackNLB" type="network" scheme="internal" >
   <cloudRsLDevToCloudSubnet
tDn="uni/tn-tn12_iar_iavpc/ctxprofile-c60/cidr-[12.4.0.0/16]/subnet-[12.4.2.0/24]"/>
  </cloudLB>
  <vnsAbsGraph name="g1" type="cloud" status="" >
   <vnsAbsTermNodeProv name="Input1" >
    <vnsAbsTermConn name="C1"/>
   </vnsAbsTermNodeProv>
   <vnsAbsTermNodeCon descr="" name="Output1" nameAlias="" ownerKey="" ownerTag="">
    <vnsAbsTermConn name="C2" />
```

```
</vnsAbsTermNodeCon>
   <vnsAbsNode funcType="GoTo" name="N1" managed="yes" funcTemplateType="ADC ONE ARM" >
    <vnsRsNodeToCloudLDev tDn="uni/tn-tn12 iar iavpc/clb-FrontALB" />
    <vnsAbsFuncConn attNotify="no" descr="" name="provider" nameAlias="" ownerKey="" ownerTag=""/>
    <vnsAbsFuncConn attNotify="no" descr="" name="consumer" nameAlias="" ownerKey="" ownerTag=""/>
    <cloudSvcPolicy tenantName="tn12 iar iavpc" contractName="con50" subjectName="con50" >
     <cloudListener name="http listener1" port="80" protocol="http">
      <cloudListenerRule name="rule1" priority="20" default="yes" >
       <cloudRuleAction type="forward" port="80" protocol="http"/>
      </cloudListenerRule>
     </cloudListener>
    </cloudSvcPolicy>
   </vnsAbsNode>
   <vnsAbsNode funcType="GoTo" name="N2" managed="no" funcTemplateType="ADC TWO ARM" >
    <vnsRsNodeToCloudLDev tDn="uni/tn-tn12 iar iavpc/cld-FW" />
    <vnsAbsFuncConn attNotify="no" descr="" connType="snat dnat" name="provider" nameAlias=""
ownerKey="" ownerTag=""/>
   <vnsAbsFuncConn attNotify="no" descr="" connType="none" name="consumer" nameAlias="" ownerKey=""
ownerTag=""/>
   </vnsAbsNode>
   <vnsAbsNode funcType="GoTo" name="N3" managed="yes" funcTemplateType="ADC ONE ARM" >
    <vnsRsNodeToCloudLDev tDn="uni/tn-tn12_iar_iavpc/clb-BackNLB" />
<vnsAbsFuncConn attNotify="no" descr="" name="provider" nameAlias="" ownerKey="" ownerTag=""/>
    <vnsAbsFuncConn attNotify="no" descr="" name="consumer" nameAlias="" ownerKey="" ownerTag=""/>
    <cloudSvcPolicy tenantName="tn12 iar iavpc" contractName="con50" subjectName="con50" >
     <cloudListener name="http_listener1" port="80" protocol="tcp">
      <cloudListenerRule name="rule1" priority="20" default="yes" >
       <cloudRuleAction type="forward" port="80" protocol="tcp"
epgdn="uni/tn-tn12 iar iavpc/cloudapp-ap60/cloudepg-ap60vrf60epg1"/>
     </cloudListenerRule>
     </cloudListener>
    </cloudSvcPolicv>
   </vnsAbsNode>
   <vnsAbsConnection connDir="provider" connType="external" name="CON4">
    <vnsRsAbsConnectionConns tDn="uni/tn-tn12_iar_iavpc/AbsGraph-g1/AbsNode-N3/AbsFConn-provider"/>
   <vnsRsAbsConnectionConns tDn="uni/tn-tn12 iar iavpc/AbsGraph-g1/AbsTermNodeProv-Input1/AbsTConn"/>
   </vnsAbsConnection>
   <vnsAbsConnection connDir="consumer" connType="external" name="CON1">
   <vnsRsAbsConnectionConns tDn="uni/tn-tn12 iar iavpc/AbsGraph-g1/AbsTermNodeCon-Output1/AbsTConn"/>
    <vnsRsAbsConnectionConns tDn="uni/tn-tn12 iar iavpc/AbsGraph-g1/AbsNode-N1/AbsFConn-consumer"/>
   </vnsAbsConnection>
   <vnsAbsConnection connDir="consumer" connType="external" name="CON2">
    <vnsRsAbsConnectionConns tDn="uni/tn-tn12_iar_iavpc/AbsGraph-g1/AbsNode-N1/AbsFConn-provider"/>
    <vnsRsAbsConnectionConns tDn="uni/tn-tn12_iar_iavpc/AbsGraph-g1/AbsNode-N2/AbsFConn-consumer"/>
   </vnsAbsConnection>
   <vnsAbsConnection connDir="consumer" connType="external" name="CON3">
    <vnsRsAbsConnectionConns tDn="uni/tn-tn12_iar_iavpc/AbsGraph-g1/AbsNode-N2/AbsFConn-provider"/>
    <vnsRsAbsConnectionConns tDn="uni/tn-tn12 iar iavpc/AbsGraph-g1/AbsNode-N3/AbsFConn-consumer"/>
   </vnsAbsConnection>
  </vnsAbsGraph>
 </fvTenant>
</polUni>
```

## Creating a Multi-Node Service Graph With Redirect Using the REST API

This example demonstrates how to create a multi-node service graph with redirect using the REST API.

**Step 1** To set up the infra tenant:

```
<polUni>
    <fabricInst>
        <commPol name="default">
            <commSsh name="ssh" adminSt="enabled" passwordAuth="enabled" />
        </commPol>
        <dnsProfile name="default">
            <dnsProv addr="172.23.136.143" preferred="yes" status=""/>
        </dnsProfile>
    </fabricInst>
   <fvTenant name="infra">
      <fvRsCloudAccount tDn="uni/tn-infra/act-[{{subscriptionId}}]-vendor-azure"/>
      <cloudAccount name="insbu" id="{{subscriptionId}}" vendor="azure" accessType="credentials"
status="">
        <cloudRsCredentials tDn="uni/tn-infra/credentials-CNC-App"/>
      </cloudAccount>
      <cloudCredentials name="CNC-App" keyId="{{accessKeyId}}" key="{{accessKey}}" httpProxy="">
        <cloudRsAD tDn="uni/tn-infra/ad-{{adId}}"/>
      </cloudCredentials>
    <cloudAD name="CiscoINSBUAd" id="{{adId}}" />
    <cloudApicSubnetPool subnet="10.10.1.0/24" />
    <cloudtemplateInfraNetwork name="default" numRoutersPerRegion="2" vrfName="overlay-1"
numRemoteSiteSubnetPool="1" status="">
         <cloudtemplateProfile name="default" routerUsername="cisco" routerPassword="ins3965" />
         <cloudtemplateExtSubnetPool subnetpool="11.11.0.0/16" status=""/>
         <cloudtemplateExtNetwork name="default" status="">
            <cloudRegionName provider="azure" region="{{region}}" />
            <cloudtemplateVpnNetwork name="default">
               <cloudtemplateIpSecTunnel peeraddr="{{peerAddress}}"/>
               <cloudtemplateOspf area="0.0.0.1" />
            </cloudtemplateVpnNetwork>
         </cloudtemplateExtNetwork>
         <cloudtemplateIntNetwork name="default">
            <cloudRegionName provider="azure" region="{{region}}"/>
         </cloudtemplateIntNetwork>
    </cloudtemplateInfraNetwork>
   </fvTenant>
   <cloudDomP>
      <cloudBgpAsP asn="1111"/>
      <cloudProvP vendor="azure">
         <cloudRegion adminSt="managed" name="{{region}}">
            <cloudZone name="default"/>
         </cloudRegion>
      </cloudProvP>
  </cloudDomP>
</polUni>
```

#### **Step 2** To configure the service device in the hub VNet:

```
<polUni>
  <fvTenant name="infra">
    <fvTenant name="infra">
    <fvTenant name="infra">
    <fvTenant name="infra">
    <fvTenant name="infra">

</p
```

```
<cloudSubnet ip="{{HubFWSubnetInt}}" name="HubFWSubnetInt" status="">
                    <cloudRsZoneAttach status=""
tDn="uni/clouddomp/provp-azure/region-{{region}}/zone-default"/>
                </cloudSubnet>
                <cloudSubnet ip="{{HubFWSubnetExt}}" name="HubFWSubnetExt" status="">
                    <cloudRsZoneAttach status=""
tDn="uni/clouddomp/provp-azure/region-{{region}}/zone-default"/>
                </cloudSubnet>
                <cloudSubnet ip="{{HubFWMgmtSubnet}}" name="HubFWMgmtSubnet" status="">
                    <cloudRsZoneAttach status=""
tDn="uni/clouddomp/provp-azure/region-{{region}}/zone-default"/>
                </cloudSubnet>
                <cloudSubnet ip="{{ConsHubEPgSubnet}}" name="ConsHubEPgSubnet" status="">
                    <cloudRsZoneAttach status=""
tDn="uni/clouddomp/provp-azure/region-{{region}}/zone-default"/>
                </cloudSubnet>
             </cloudCidr>
        </cloudCtxProfile>
        <cloudLDev name="{{FWName}}" status="">
            <cloudRsLDevToCtx tDn="uni/tn-infra/ctx-{{ServicevVNetName}}"/>
            <cloudLIf name="external" >
                <cloudEPSelector matchExpression="custom:EPG=='FwExt'" name="1"/>
            </cloudLTf>
            <cloudLIf name="internal" >
               <cloudEPSelector matchExpression="custom:EPG=='FwInt'" name="1"/>
            </cloudLIf>
        </cloudLDev>
        <cloudLB name="{{NLBName}}" type="network" scheme="internal" size="small" instanceCount="2"
status="">
            <cloudRsLDevToCloudSubnet
tDn="uni/tn-infra/ctxprofile-ct ctxprofile {{region}}/cidr-[{{HubCidrSvc}}]/subnet-[{{HubNLBSubnet}}]"
status=""/>
        </cloudLB>
    </fvTenant>
</polUni>
```

```
Step 3 To configure a provider and the graph in a spoke:
```

```
<polUni>
    <fvTenant name="{{tnNameProv}}" status="" >
        <fvRsCloudAccount tDn="uni/tn-infra/act-[{{subscriptionId}}]-vendor-azure"/>
        <fvCtx name="{{ProviderVNetName}}"/>
        <cloudCtxProfile name="{{ProviderVNetName}}" status="">
            <cloudRsCtxProfileToGatewayRouterP tDn="uni/tn-infra/gwrouterp-default" status=""/>
           <cloudRsCtxProfileToRegion status="" tDn="uni/clouddomp/provp-azure/region-{{region}}"/>
            <cloudRsToCtx tnFvCtxName="{{ProviderVNetName}}"/>
            <cloudCidr name="cidr1" addr="{{VnetCidrProv}}" primary="yes" status="">
                <cloudSubnet ip="{{ProviderSubnet}}" name="ProviderSubnet" status="">
                    <cloudRsZoneAttach status=""
tDn="uni/clouddomp/provp-azure/region-{{region}}/zone-default"/>
                </cloudSubnet>
                <cloudSubnet ip="{{BackALBSubnet}}" name="BackALBSubnet" status="">
                    <cloudRsZoneAttach status=""
tDn="uni/clouddomp/provp-azure/region-{{region}}/zone-default"/>
                </cloudSubnet>
            </cloudCidr>
        </cloudCtxProfile>
        <!-- contract-->
        <vzFilter descr="" name="HttpsFilter" ownerKey="" ownerTag="">
            <vzEntry dFromPort="443" dToPort="443" etherT="ip" name="https" prot="tcp" status=""/>
            <vzEntry dFromPort="80" dToPort="80" etherT="ip" name="http" prot="tcp" status=""/>
            <vzEntry dFromPort="22" dToPort="22" etherT="ip" name="ssh" prot="tcp" status=""/>
```
```
</vzFilter>
        <vzBrCP name="{{contractName}}" scope="global" status="">
            <vzSubj name="Sub1" revFltPorts="yes">
                <vzRsSubjGraphAtt directives="" tnVnsAbsGraphName="{{graphName}}"/>
                <vzRsSubjFiltAtt tnVzFilterName="HttpsFilter"/>
            </vzSubj>
        </vzBrCP>
        <!-- cloud App Profile-->
        <cloudApp name="provApp" status="">
            <cloudEPg name="App" status="">
                <cloudRsCloudEPgCtx tnFvCtxName="{{ProviderVNetName}}"/>
                <cloudEPSelector matchExpression="custom:EPG=='App'" name="1"/>
                <fvRsProv status="" tnVzBrCPName="{{contractName}}"/>
                <fvRsProv tnVzBrCPName="mgmt common"/>
            </cloudEPg>
        </cloudApp>
        <!-- Abs Graph Creation -->
        <vnsAbsGraph name="{{graphName}}" uiTemplateType="UNSPECIFIED" type="cloud">
            <vnsAbsTermNodeProv name="T2">
                <vnsOutTerm/>
                <vnsInTerm />
                <vnsAbsTermConn attNotify="no" name="1" />
            </vnsAbsTermNodeProv>
            <vnsAbsTermNodeCon name="T1" >
                <vnsOutTerm/>
                <vnsInTerm />
                <vnsAbsTermConn attNotifv="no" name="1" />
            </vnsAbsTermNodeCon>
            <vnsAbsNode name="{{NLBName}}" managed="yes" >
                <vnsRsNodeToCloudLDev tDn="uni/tn-infra/clb-{{NLBName}}" status=""/>
                <cloudSvcPolicy tenantName="{{tnNameProv}}" contractName="{{contractName}}"</pre>
subjectName="Sub1" status="">
                    <cloudHealthProbe name="http listener1-rule1" protocol="tcp" port=22 interval=15
 unhealthyThreshold=2/>
                    <cloudListener name="http listener1" port="80" protocol="tcp" status="">
                        <cloudListenerRule name="rule1" default="true">
                            <cloudRuleAction type="haPort" port="80" protocol="tcp"
healthProbe="http_listener1-rule1"/>
                        </cloudListenerRule>
                    </cloudListener>
                </cloudSvcPolicy>
                <vnsAbsFuncConn attNotify="no" name="provider" connType="redir"/>
                <vnsAbsFuncConn attNotify="no" name="consumer" connType="redir"/>
            </vnsAbsNode>
            <vnsAbsNode funcTemplateType="FW ROUTED" name="{{FWName}}" managed="no">
                <vnsRsNodeToCloudLDev tDn="uni/tn-infra/cld-{{FWName}}" />
                <vnsAbsFuncConn attNotify="no" name="consumer" deviceLIfName="internal"/>
                <vnsAbsFuncConn attNotify="no" name="provider" deviceLIfName="internal"/>
            </vnsAbsNode>
            <vnsAbsNode name="{{BackALBName}}" managed="yes">
                <vnsRsNodeToCloudLDev tDn="uni/tn-{{tnNameProv}}/clb-{{BackALBName}}"/>
                <cloudSvcPolicy tenantName="{{tnNameProv}}" contractName="{{contractName}}"
subjectName="Sub1" status="">
                    <cloudListener name="http listener1" port="80" protocol="http" status="">
                        <cloudListenerRule name="rule1" default="true">
                            <cloudRuleAction type="forward" port="80" protocol="http"
epgdn="uni/tn-{{tnNameProv}}/cloudapp-provApp/cloudepg-App"/>
                        </cloudListenerRule>
                    </cloudListener>
                </cloudSvcPolicv>
                <vnsAbsFuncConn attNotify="no" name="provider"/>
                <vnsAbsFuncConn attNotify="no" name="consumer"/>
            </vnsAbsNode>
            <vnsAbsConnection adjType="L3" connDir="provider" connType="external" directConnect="no"
```

```
name="ConsTermToNLB">
                <vnsRsAbsConnectionConns
tDn="uni/tn-{{tnNameProv}}/AbsGraph-{{graphName}}/AbsTermNodeCon-T1/AbsTConn"/>
                <vnsRsAbsConnectionConns
tDn="uni/tn-{{tnNameProv}}/AbsGraph-{{graphName}}/AbsNode-{{NLBName}}/AbsFConn-consumer"/>
            </vnsAbsConnection>
           <vnsAbsConnection adjType="L3" connDir="provider" connType="external" directConnect="no"
name="NLBToFW">
                <vnsRsAbsConnectionConns
tDn="uni/tn-{{tnNameProv}}/AbsGraph-{{graphName}}/AbsNode-{{NLBName}}/AbsFConn-provider" />
                <vnsRsAbsConnectionConns
tDn="uni/tn-{{tnNameProv}}/AbsGraph-{{graphName}}/AbsNode-{{FWName}}/AbsFConn-consumer"/>
            </vnsAbsConnection>
            <vnsAbsConnection adjType="L3" connDir="provider" connType="external" directConnect="no"
name="FWToBackALB">
                <vnsRsAbsConnectionConns
tDn="uni/tn-{{tnNameProv}}/AbsGraph-{{graphName}}/AbsNode-{{FWName}}/AbsFConn-provider" />
                <vnsRsAbsConnectionConns
tDn="uni/tn-{{tnNameProv}}/AbsGraph-{{graphName}}/AbsNode-{{BackALBName}}/AbsFConn-consumer"/>
            </vnsAbsConnection>
           <vnsAbsConnection adjType="L3" connDir="provider" connType="external" directConnect="no"</pre>
name="BackALBToProv">
                <vnsRsAbsConnectionConns
tDn="uni/tn-{{tnNameProv}}/AbsGraph-{{graphName}}/AbsNode-{{BackALBName}}/AbsFConn-provider" />
                <vnsRsAbsConnectionConns
tDn="uni/tn-{{tnNameProv}}/AbsGraph-{{graphName}}/AbsTermNodeProv-T2/AbsTConn"/>
            </vnsAbsConnection>
        </vnsAbsGraph>
        <cloudLB name="{{BackALBName}}" type="application" scheme="internal" size="small"
instanceCount="2">
            <cloudRsLDevToCloudSubnet
tDn="uni/tn-{{tnNameProv}}/ctxprofile-{{ProviderVNetName}}/cidr-[{{VnetCidrProv}}]/subnet-[{{BackALBSubnet}}]"
status=""/>
        </cloudLB>
  </fvTenant>
</polUni>
```

#### **Step 4** To configure the consumer and import the contract defined in the provider:

```
<polUni>
    <fvTenant name="{{tnNameCons}}" >
        <fvRsCloudAccount tDn="uni/tn-infra/act-[{{subscriptionId}}]-vendor-azure"/>
        <fvCtx name="{{ConsumerVNetName}}"/>
        <cloudCtxProfile name="{{ConsumerVNetName}}" status="">
            <cloudRsCtxProfileToGatewayRouterP tDn="uni/tn-infra/qwrouterp-default" status=""/>
           <cloudRsCtxProfileToRegion status="" tDn="uni/clouddomp/provp-azure/region-{{region}}"/>
            <cloudRsToCtx tnFvCtxName="{{ConsumerVNetName}}"/>
            <cloudCidr name="cidr1" addr="{{VnetCidrCons}}" primary="yes" status="">
                <cloudSubnet ip="{{ConsumerSubnet}}" name="ConsumerSubnet" status="">
                    <cloudRsZoneAttach status=""
tDn="uni/clouddomp/provp-azure/region-{{region}}/zone-default"/>
                </cloudSubnet>
            </cloudCidr>
        </cloudCtxProfile>
        <vzCPIf name="imported {{contractName}}">
            <vzRsIf tDn="uni/tn-{{tnNameProv}}/brc-{{contractName}}" />
        </vzCPIf>
        <!-- cloud App Profile-->
        <cloudApp name="consApp" status="">
            <cloudEPg name="Web" status="">
                <cloudRsCloudEPgCtx tnFvCtxName="{{ConsumerVNetName}}"/>
                <cloudEPSelector matchExpression="custom:EPG=='Web'" name="1"/>
```

L

### Attaching a Service Graph Using the REST API

This example demonstrates how to attach a service graph using the REST API.

**Step 1** To attach a service graph for Application Gateways:

**Step 2** To attach a service graph for Azure Load Balancing:

```
<?xml version="1.0" encoding="UTF-8"?>
<!-- api/node/mo/uni/.xml -->
<polUni>
<fvTenant name="tn15">
<vzBrCP name="c1">
<vzSubj name="c1">
<vzRsSubjGraphAtt tnVnsAbsGraphName="c15_g1" />
</vzSubj>
</vzBrCP>
</fvTenant>
</polUni>
```

### **Configuring an HTTP Service Policy Using the REST API**

This example demonstrates how to create an HTTP service policy using the REST API.

#### **Step 1** To create an HTTP service policy for Application Gateways:

```
<polUni>
  <fvTenant name="t2">
    <vnsAbsGraph name="CloudGraph" type="cloud" status="">
      <vnsAbsNode funcType="GoTo" name="N1" managed="yes">
        <cloudSvcPolicy tenantName="t2" contractName="httpFamily" subjectName="consubj">
          <cloudListener name="http listener1" port="80" protocol="http" status="">
            <cloudListenerRule name="rule1" priority="10" default="yes" status="">
              <cloudRuleAction type="forward" port="80" protocol="http"
epgdn="uni/tn-t2/cloudapp-ap/cloudepg-provEPG"/>
            </cloudListenerRule>
            <cloudListenerRule name="redirectRule" priority="20">
              <cloudRuleCondition type="path" value="/img/*"/>
              <cloudRuleAction type="redirect" RedirectPort="8080"/>
            </cloudListenerRule>
            <cloudListenerRule name="FixedRspRule" priority="30">
              <cloudRuleCondition type="host" value="example.com"/>
              <cloudRuleAction type="fixedResponse" FixedResponseCode="200"/>
            </cloudListenerRule>
            <cloudListenerRule name="redirectHPRule" priority="40" status="">
              <cloudRuleCondition type="host" value="example.com"/>
              <cloudRuleCondition type="path" value="/img/*"/>
              <cloudRuleAction type="forward" port="80" protocol="http"
epgdn="uni/tn-t2/cloudapp-ap/cloudepg-provEPG"/>
            </cloudListenerRule>
          </cloudListener>
        </cloudSvcPolicv>
      </vnsAbsNode>
    </vnsAbsGraph>
  </fvTenant>
</polUni>
```

**Step 2** To create an HTTP service policy for a Network Load Balancer:

<?xml version="1.0" encoding="UTF-8"?>

```
<polUni>
    <fvTenant name="tn15">
        <vnsAbsGraph name="CloudGraph" type="cloud" status="">
            <vnsAbsNode funcType="GoTo" name="N1" managed="yes">
                <cloudSvcPolicy tenantName=" tn15" contractName="httpFamily" subjectName="consubj">
                    <cloudListener name="tcp listener" port="80" protocol="tcp" status="">
                        <cloudListenerRule name="rule1" priority="10" default="yes" status="">
                            <cloudRsListenerToVip tDn="uni/tn-infra/clb-NLB/vip-IP1" status=""/>
                            <cloudRuleAction type="forward" port="80" protocol="tcp" epgdn="uni/tn-</pre>
tn15/cloudapp-ap/cloudepg-provEPG" />
                        </cloudListenerRule>
                    </cloudListener>
                    <cloudListener name="udp listener" port="55" protocol="udp" status="">
                        <cloudListenerRule name="rule1" priority="10" default="yes" status="">
                            <cloudRsListenerToVip tDn="uni/tn-infra/clb-NLB/vip-IP1" status=""/>
                            <cloudRuleAction type="forward" port="55" protocol="udp" epgdn="uni/tn-</pre>
tn15/cloudapp-ap/cloudepg-provEPG" />
                        </cloudListenerRule>
                    </cloudListener>
                </cloudSvcPolicy>
            </vnsAbsNode>
        </vnsAbsGraph>
    </fvTenant>
</polUni>
```

As described previously in this document, when defined on a Network Load Balancer, the listener rule and rule action settings construct a mapping from a frontend configuration of the load balancer to a backend pool. In this example:

- The cloudListenerRule lines are used to configure listeners with a single frontend IP address but with different port and protocol combinations for an internet-facing Network Load Balancer on Cisco Cloud Network Controller.
- The cloudRsListenerToVip lines are used to configure listener rules with multiple frontends for an internet-facing Network Load Balancer on Cisco Cloud Network Controller, where each frontend is represented as a tuple combination of frontend IP addresses, port, and protocol. For more information, see Understanding Configurations for Multiple Frontend IP Addresses on the Azure Network Load Balancer, on page 171.

### Configuring a Key Ring Using the REST API

This example demonstrates how to configure a key ring using the REST API. For more information about key ring configuration, see the *Cisco APIC Basic Configuration Guide*.

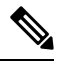

Note

This procedure is applicable only for Application Gateways.

#### To configure a key ring:

```
<polUni>
    <fvTenant name="tn15" >
    <cloudCertStore>
   <pkiKeyRing status="" name="lbCert" tp="lbTP" key="----BEGIN RSA PRIVATE KEY-----</pre>
MIIEpQIBAAKCAQEA4DGxaK+RHv/nToHLnmDBq2BfLimqX/zNJQC9bGuzr8Mj7dm0
XuHfQYGv0h1PtL4Pdxf5qjB0NbHjAVB1Gw8cDiErEgAXy9Km27ySo2foKryNqCRe
Ginn/CqF75QPIed568eScNDZPt/eMeHAuRX/PykKUatWWncGanjvHqc+SOLPF6TD
gQ5nwOHHFvyM2DY8bfdYWrWmGsO7JqZzbPMptA2QWbllLsSoIrdkIIgf6ZfYy/EN
bH+nYN2rJT8lzYsxz0YmR0oRQHTiN2NiDY/ZV63yxCXfLg9qpNZCuD8KOfdCZPEq
8takiWBxiR5/HRPscWAdWQsoiKqG1k4NEbFA9QIDAQABAoIBAQDQqA9IslYrdtqN
q6mZ3s2BNfF/4kgb7gn0DWs+9EJJLCJNZVhFEo2ZxxyfPp6HRnjYS50W83/E1anD
+GD1bSucTuxqFWIQVh7r1ebYZIWk+NYSjr5yNVxux8U2hCNNV8WWVqkJjKcUqICB
Bm47FKj53LV46zE0gyCaibFrYxZJ9+farGneyBdnoV+3thmez7534KCi0t3J3Eri
lgSY3ql6hPXB2ZXAP4jdAoLgWDU4I1M60qOiWopZM/QYIE/WtPYyJ0QzNCXObtc5
FboDcvedsgd4x5GlfV2A4xTBQMCTZUZJ9fYAcFogTZXD+UVqxorh47tf/mz+1fjq
f1XphEDlAoGBAPVlvKfGW46qqRnYovfryxxz40MlsVSqcJpQTQtBQi2koJ80wEZJ
2s+CX0r+oDqwP23go/QEVYVkcic9RGkJBNge1+dm/bTjzqMQYtqSCNtecTsZD5JN
y1jkciizznDkjcjReSZ2kh3dGXIbRiYk7ezp2z7EKfDrHe5x5ouGMgCnAoGBAOnh
buDEohv8KJaB+DiUfhtoa3aKNPBO+zWPCHp0HFGjPXshJcIYZc1GcycmuDKVNnDd
MxhE/yOnQHowi4T9FMLpz5yh5zuCUVqOBgB1P6MzbC5t5MtLrEYr/AqFN11CqyXQ
cVcT6iCW10AFJRw3c/0iESwLMzchs18Rnbw0i6kDAoGBANV1zmPb07zB3eGTCU0t
KGiqwFLncUkVaDZZRFZYPpNwiRkoe73j9brkNbgCqxW+NLp5UjoeFry0N6y106q/
ZA417FnXryLBw2HYuw41Vix1+XOZ/HeO3RmFN1z717dGmaGbv43aKIB9x+X5n8wF
6z1NtBHmBk7yNwom1IRaq1sbAoGAX0p4cJ/tJNXSe7AswHDQCL68uimJdDfZ5nKG
k83nE+Qc0qQozDJAmCiSFmuSNRnSep3FiafjBFXK0X4h+mdbJCc7bagRnI92Mh0X
m9yZTp0CqYEA1UtcpWjAzQbXODJGmxGdAAakPpeiKw/Da3MccrTdGJt88ezM10ej
Pdoab0G2PcfgJZoTSGk7N4XArVKeq7pgZ0kwcYAsh06A2Hal+D1z/bGoZP+kmD/x
Ny82phxYOXCnEc5Vv921U59+j7e067UFLAYJe6fu+oFImvofRnP4DIQ=
-----END RSA PRIVATE KEY-----" cert="----BEGIN CERTIFICATE--
MIIElTCCA32gAwIBAgIJAKWNjp//arBsMA0GCSqGSIb3DQEBCwUAMIGNMQswCQYD
VOOGEwJVUzELMAkGA1UECBMCO0ExETAPBqNVBAcTCFNhbiBKb3N1MRIwEAYDVOOK
EwlNeUNvbXBhbnkxDjAMBgNVBAsTBU15T3JnMRgwFgYDVQQDFA8qLmFtYXpvbmF3
cy5jb20xIDAeBgkqhkiG9w0BCQEWEXJhbXNoYWhAY21zY28uY29tMB4XDTE4MTAw
```

```
MjIwNTMwNVoXDTE5MTAwMjIwNTMwNVowgY0xCzAJBgNVBAYTA1VTMQswCQYDVQQI
EwJDQTERMA8GA1UEBxMIU2FuIEpvc2UxEjAQBgNVBAoTCU15Q29tcGFueTEOMAwG
A1UECxMFTX1PcmcxGDAWBqNVBAMUDyouYW1hem9uYXdzLmNvbTEqMB4GCSqGSIb3
DQEJARYRcmFtc2hhaEBjaXNjby5jb20wggEiMA0GCSqGSIb3DQEBAQUAA4IBDwAw
ggEKAoIBAQDgMbFor5Ee/+dOgcueYMGrYF8uKaBf/M0lAL1sa70vwyPt2bRe4d9B
ga/SHU+0vg93F/mqMHQ1seMBUHUbDxwOISsSABfL0qbbvJKjZ+gqvI2oJF4aKef8
KAXvlA8h53nrx5Jw0Nk+394x4cC5Ff8/KQpRq1ZadwZqeO8epz5I4s8XpMOBDmfA
4ccW/IzYNjxt91hataYaw7smpnNs8ym0DZBZuUguxKgit2QgiB/p19jL8Q1sf6dg
3aslPyXNizHPRiZHShFAdOI3Y2INj9lXrfLEJd8uD2qk1kK4Pwo590Jk8Sry1qSJ
YHGJHn8dE+xxYB1ZCyiIqAbWTg0RsUD1AgMBAAGjgfUwgfIwHQYDVR00BBYEFBYq
K3b39+1oOr4IBSsePwcOpML7MIHCBqNVHSMEqbowqbeAFBYqK3b39+1oOr4IBSse
PwcOpML7oYGTpIGQMIGNMQswCQYDVQQGEwJVUzELMAkGA1UECBMCQ0ExETAPBgNV
BAcTCFNhbiBKb3N1MRIwEAYDVQQKEw1NeUNvbXBhbnkxDjAMBqNVBAsTBU15T3Jn
MRgwFqYDVQQDFA8qLmFtYXpvbmF3cy5jb20xIDAeBgkqhkiG9w0BCQEWEXJhbXNo
YWhAY21zY28uY29tggkApY2On/9qsGwwDAYDVR0TBAUwAwEB/zANBgkqhkiG9w0B
AQsFAAOCAQEAe/RuzCheLIbHbrurGet6eaVx9DPYydNiKVBSAKO+5iuR84mQzhoT
nx5CN109xu5ml5baCYZZsSnn6D7usC092bPA/kRCGxt29gkjpWA74tJHqIhVWgbM
mOrLiSHoelewv+wRl0oVRChlTfKtXO68TUk6vrqpw76hKfOHIa7b2h1IIMdq6VA/
+A5FQ0xqYfqKdVd2RaINpzI8mqZiszqw+7E6j1PL5k4tftWEaYpfGPlVesFEyJEL
gHBUiPt8TIbaMYI8qUQmB/emnLXeKQ5PRxdRnleA3h8jfq3D1CQRTLjmDL3tpFwg
qopM6et5ZKqShX4T87BsgZIoiquzXqsuHg==
  --END CERTIFICATE----">
```

</pkiKeyRing>

```
<pkiTP status="" name="lbTP" certChain="----BEGIN CERTIFICATE-----</pre>
MIIElTCCA32qAwIBAqIJAKWNjp//arBsMA0GCSqGSIb3DQEBCwUAMIGNMQswCQYD
VQQGEwJVUzELMAkGA1UECBMCQ0ExETAPBqNVBAcTCFNhbiBKb3N1MRIwEAYDVQQK
EwlNeUNvbXBhbnkxDjAMBgNVBAsTBU15T3JnMRgwFgYDVQQDFA8qLmFtYXpvbmF3
cy5jb20xIDAeBqkqhkiG9w0BCQEWEXJhbXNoYWhAY21zY28uY29tMB4XDTE4MTAw
MjIwNTMwNVoXDTE5MTAwMjIwNTMwNVowgY0xCzAJBgNVBAYTA1VTMQswCQYDVQQI
EwJDQTERMA8GA1UEBxMIU2FuIEpvc2UxEjAQBgNVBAoTCU15Q29tcGFueTEOMAwG
A1UECxMFTX1PcmcxGDAWBgNVBAMUDyouYW1hem9uYXdzLmNvbTEgMB4GCSqGSIb3
DQEJARYRcmFtc2hhaEBjaXNjby5jb20wggEiMA0GCSqGSIb3DQEBAQUAA4IBDwAw
ggEKAoIBAQDgMbFor5Ee/+dOgcueYMGrYF8uKaBf/M0lAL1sa70vwyPt2bRe4d9B
qa/SHU+0vq93F/mqMHQ1seMBUHUbDxwOISsSABfL0qbbvJKjZ+qqvI2oJF4aKef8
KAXvlA8h53nrx5Jw0Nk+394x4cC5Ff8/KQpRq1ZadwZqeO8epz5I4s8XpMOBDmfA
4ccW/IzYNjxt91hataYaw7smpnNs8ym0DZBZuUguxKgit2QgiB/pl9jL8Q1sf6dg
3aslPyXNizHPRiZHShFAdOI3Y2INj9lXrfLEJd8uD2qk1kK4Pwo590Jk8Sry1qSJ
YHGJHn8dE+xxYB1ZCyiIqAbWTg0RsUD1AgMBAAGjgfUwgfIwHQYDVR00BBYEFBYq
K3b39+1oOr4IBSsePwcOpML7MIHCBgNVHSMEgbowgbeAFBYqK3b39+1oOr4IBSse
PwcOpML7oYGTpIGQMIGNMQswCQYDVQQGEwJVUzELMAkGA1UECBMCQ0ExETAPBgNV
BAcTCFNhbiBKb3N1MRIwEAYDVQQKEw1NeUNvbXBhbnkxDjAMBgNVBAsTBU15T3Jn
MRgwFqYDVQQDFA8qLmFtYXpvbmF3cy5jb20xIDAeBgkqhkiG9w0BCQEWEXJhbXNo
YWhAY21zY28uY29tggkApY2On/9qsGwwDAYDVR0TBAUwAwEB/zANBgkqhkiG9w0B
AQsFAAOCAQEAe/RuzCheLIbHbrurGet6eaVx9DPYydNiKVBSAKO+5iuR84mQzhoT
nx5CN109xu5ml5baCYZZsSnn6D7usC092bPA/kRCGxt29qkjpWA74tJHqIhVWqbM
mOrLiSHoelewv+wRl0oVRChlTfKtXO68TUk6vrqpw76hKfOHIa7b2h1IIMdq6VA/
+A5FQ0xqYfqKdVd2RaINpzI8mqZiszqw+7E6j1PL5k4tftWEaYpfGPlVesFEyJEL
gHBUiPt8TIbaMYI8qUQmB/emnLXeKQ5PRxdRnleA3h8jfq3D1CQRTLjmDL3tpFwg
qopM6et5ZKqShX4T87BsgZIoiquzXqsuHg==
 ----END CERTIFICATE----">
    </pkiTP>
    </cloudCertStore>
     </fvTenant>
```

```
</polUni>
```

#### Creating an HTTPS Service Policy Using the REST API

This section demonstrates how to create an HTTPS service policy using the REST API.

**Note** A listener can have multiple certificates. The certificate options are:

- ELBSecurityPolicy-2016-08 The default when no security policy is chosen.
- ELBSecurityPolicy-FS-2018-06
- ELBSecurityPolicy-TLS-1-2-2017-01
- ELBSecurityPolicy-TLS-1-2-Ext-2018-06
- ELBSecurityPolicy-TLS-1-1-2017-01
- ELBSecurityPolicy-2015-05
- ELBSecurityPolicy-TLS-1-0-2015-04

If you use multiple certificates, you must specify the default certificate. The default is specified using the **defaultCert** property in **cloudRsListenerToCert**.

#### Before you begin

You have already configured a key ring certificate.

Note This is applicable only for the Application Gateways.

#### To create an HTTPS service policy:

```
<polUni>
  <fvTenant name="t2">
    <vnsAbsGraph name="CloudGraph" type="cloud" status="">
      <vnsAbsNode funcType="GoTo" name="N1" managed="yes">
        <cloudSvcPolicy tenantName="t2" contractName="httpFamily" subjectName="consubj">
          <cloudListener name="https listener" port="443" protocol="https"
secPolicy="eLBSecurityPolicy-2016-08" status="">
            <cloudRsListenerToCert defaultCert="yes" certStore="default"
tDn="uni/tn-t2/certstore/keyring-lbCert" status=""/>
            <cloudListenerRule name="defaultRule" default="yes" priority="100" status="">
              <cloudRuleAction type="forward" port="80" protocol="http"
epgdn="uni/tn-t1/cloudapp-ap/cloudepg-ep1">
                                             </cloudRuleAction>
            </cloudListenerRule>
          </cloudListener>
        </cloudSvcPolicy>
      </vnsAbsNode>
    </vnsAbsGraph>
  </fvTenant>
</polUni>
```

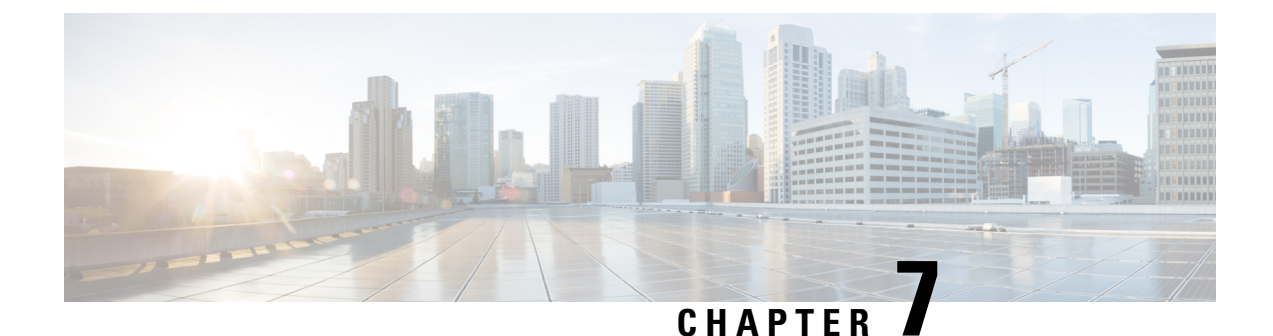

# **Cisco Cloud Network Controller Security**

This chapter contains the following sections:

- Access, Authentication, and Accounting, on page 249
- Configuring TACACS+, RADIUS, LDAP and SAML Access, on page 250
- Configuring HTTPS Access, on page 257

# Access, Authentication, and Accounting

Cisco Cloud Network Controller policies manage the authentication, authorization, and accounting (AAA) functions. The combination of user privileges, roles, and domains with access rights inheritance enables administrators to configure AAA functions at the managed object level in a granular fashion. These configurations can be implemented using the REST API or the GUI.

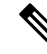

Note

There is a known limitation where you cannot have more than 32 characters for the login domain name. In addition, the combined number of characters for the login domain name and the user name cannot exceed 64 characters.

For more access, authentication, and accounting configuration information, see <u>Cisco Cloud Network Controller</u> <u>Security Configuration Guide</u>.

## Configuration

The admin account is configured in the initial configuration script, and the admin is the only user when the system starts.

#### **Configuring a Local User**

Refer to Creating a Local User Using the Cisco Cloud Network Controller GUI, on page 129 to configure a Local User and associate it to the OTP, SSH Public Key, and X.509 User Certificate using the Cisco Cloud Network Controller GUI.

# Configuring TACACS+, RADIUS, LDAP and SAML Access

The following topics describe how to configure TACACS+, RADIUS, LDAP and SAML access for the Cisco Cloud Network Controller .

## **Overview**

This topic provides step-by-step instructions on how to enable access to the Cisco Cloud Network Controller for RADIUS, TACACS+, LDAP, and SAML users, including ADFS, Okta, and PingID.

For additional TACACS+, RADIUS, LDAP, and SAML information, see <u>Cisco Cloud Network Controller</u> <u>Security Configuration Guide</u>.

## **Configuring Cisco Cloud Network Controller for TACACS+ Access**

#### Before you begin

- The Cisco Cloud Network Controller is online.
- The TACACS+ server host name or IP address, port, and key are available.
- The Cisco Cloud Network Controller management endpoint group is available.

**Step 1** In the Cisco Cloud Network Controller, create the **TACACS+ Provider**.

- a) On the menu bar, choose Administrative > Authentication.
- b) In the Work pane, click on **Providers** tab and then click on the **Actions** drop-down and select **Create Provider**.

The Create Provider dialog box appears.

- c) In the Host Name/IP Address field, enter the Host Name/IP Address of the provider.
- d) In the **Description** field, enter a description of the provider.
- e) Click the **Type** drop-down list and choose **TACACS**+.
- f) In Settings section, specify the Key, Port, Authentication Protocol, Timeout, Retries, Management EPG. Select either Enabled or Disabled for Server Monitoring.
- **Step 2** Create the **Login Domain** for TACACS+.
  - a) Click the **Intent** icon.

The Intent menu appears.

b) Click the drop-down arrow below the Intent search box and choose Administrative.

A list of Administrative options appear in the Intent menu.

c) From the Administrative list in the Intent menu, click Create Login Domain.

The Create Login Domain dialog box appears.

d) Enter the appropriate values in each field as listed in the following *Create Login Domain Dialog Box Fields* table then continue.

| Properties  | Description                                                                              |  |  |  |  |
|-------------|------------------------------------------------------------------------------------------|--|--|--|--|
| General     |                                                                                          |  |  |  |  |
| Name        | Enter the name of the Login Domain                                                       |  |  |  |  |
| Description | Enter the description of the Login Domain.                                               |  |  |  |  |
| Settings    |                                                                                          |  |  |  |  |
| Realm       | Choose TACACS+ from the dropdown menu                                                    |  |  |  |  |
| Providers   | To choose a Provider(s):                                                                 |  |  |  |  |
|             | 1. Click Add Providers. The Select Providers dialog appears.                             |  |  |  |  |
|             | 2. Click to choose a provider(s) in the column on the left.                              |  |  |  |  |
|             | <b>3.</b> Click <b>Select</b> . You return to the <b>Create Login Domain</b> dialog box. |  |  |  |  |

e) Click **Save** to save the configuration.

#### What to do next

This completes the APIC TACACS+ configuration steps. Next, if a RADIUS server will also be used, configure the APIC for RADIUS.

## **Configuring Cisco Cloud Network Controller for RADIUS Access**

#### Before you begin

- The Cisco Cloud Network Controller is online.
- The RADIUS server host name or IP address, port, and key are available.
- The Cisco Cloud Network Controller management endpoint group is available.

**Step 1** In the Cisco Cloud Network Controller, create the **RADIUS Provider**.

- a) On the menu bar, choose Administrative > Authentication.
- b) In the Work pane, click on Providers tab and then click on the Actions drop-down and select Create Provider. The Create Provider dialog box appears.
- c) In the Host Name/IP Address field, enter the Host Name/IP Address of the provider.
- d) In the **Description** field, enter a description of the provider.

- e) Click the Type drop-down list and choose RADIUS.
- f) In the Settings section, specify the Key, Port, Authentication Protocol, Timeout, Retries, Management EPG. Select either Enabled or Disabled for Server Monitoring.

#### **Step 2** Create the **Login Domain** for **RADIUS**.

a) Click the **Intent** icon.

The Intent menu appears.

b) Click the drop-down arrow below the Intent search box and choose Administrative

A list of Administrative options appear in the Intent menu.

c) From the Administrative list in the Intent menu, click Create Login Domain.

The Create Login Domain dialog box appears.

d) Enter the appropriate values in each field as listed in the following *Create Login Domain Dialog Box Fields* table then continue.

| Properties  | Description                                                        |  |  |  |  |
|-------------|--------------------------------------------------------------------|--|--|--|--|
| General     |                                                                    |  |  |  |  |
| Name        | Enter the name of the Login Domain                                 |  |  |  |  |
| Description | Enter the description of the Login Domain.                         |  |  |  |  |
| Settings    |                                                                    |  |  |  |  |
| Realm       | Choose <b>RADIUS</b> from the dropdown menu                        |  |  |  |  |
| Providers   | To choose a Provider(s):                                           |  |  |  |  |
|             | 1. Click Add Providers. The Select Providers dialog appears.       |  |  |  |  |
|             | 2. Click to choose a provider(s) in the column on the left.        |  |  |  |  |
|             | 3. Click Select. You return to the Create Login Domain dialog box. |  |  |  |  |

e) Click **Save** to save the configuration.

#### What to do next

This completes the Cisco Cloud Network Controller RADIUS configuration steps. Next, configure the RADIUS server.

## Configuring a Cisco Secure Access Control Server for RADIUS and TACACS+ Access to the Cisco Cloud Network Controller

Refer to the section *Configuring a Cisco Secure Access Control Server for RADIUS and TACACS+ Access to the APIC* in the <u>Cisco Cloud Network Controller Security Configuration Guide</u>.

## **Configuring LDAP Access**

There are two options for LDAP configurations:

- Configure a Cisco AVPair
- · Configure LDAP group maps in the Cisco Cloud Network Controller

The following sections contain instructions for both configuration options.

### Configuring Windows Server 2008 LDAP for APIC Access with Cisco AVPair

Refer to the section *Configuring Windows Server 2008 LDAP for APIC Access with Cisco AVPair* in the <u>Cisco Cloud</u> <u>Network Controller Security Configuration Guide</u>.

### **Configuring Cisco Cloud Network Controller for LDAP Access**

#### Before you begin

- The Cisco Cloud Network Controller is online.
- The LDAP server host name or IP address, port, bind DN, Base DN, and password are available.
- The Cisco Cloud Network Controller management endpoint group is available.

**Step 1** In the Cisco Cloud Network Controller, create the LDAP Provider.

- a) On the menu bar, choose Administrative > Authentication.
- b) In the Work pane, click on Providers tab and then click on the Actions drop-down and select Create Provider.

The Create Provider dialog box appears.

- c) In the Host Name/IP Address field, enter the Host Name/IP Address of the provider.
- d) In the **Description** field, enter a description of the provider.
- e) Click the **Type** drop-down list and choose **LDAP**.
- f) Specify the Bind DN, Base DN, Password, Port, Attribute, Filter Type and Management EPG.

- The bind DN is the string that the Cisco Cloud Network Controller uses to log in to the LDAP server. The Cisco Cloud Network Controller uses this account to validate the remote user attempting to log in. The base DN is the container name and path in the LDAP server where the Cisco Cloud Network Controller searches for the remote user account. This is where the password is validated. Filter is used to locate the attribute that the Cisco Cloud Network Controller requests to use for the *cisco-av-pair*. This contains the user authorization and assigned RBAC roles for use on the Cisco Cloud Network Controller . The Cisco Cloud Network Controller requests the attribute from the LDAP server.
  - Attribute field—Enter one of the following:
    - For LDAP server configurations with a Cisco AVPair, enter CiscoAVPair.
    - For LDAP server configurations with an LDAP group map, enter memberOf.

#### **Step 2** Create the **Login Domain** for LDAP.

- a) On the menu bar, choose Administrative > Authentication.
- b) In the Work pane, click on **Login Domains** tab and then click on the **Actions** drop-down and select **Create Login Domain**.
- c) Enter the appropriate values in each field as listed in the following *Create Login Domain Dialog Box Fields* table then continue.

| Properties  | Description                                                                  |  |  |  |  |
|-------------|------------------------------------------------------------------------------|--|--|--|--|
| General     |                                                                              |  |  |  |  |
| Name        | Enter the name of the Login Domain                                           |  |  |  |  |
| Description | Enter the description of the Login Domain.                                   |  |  |  |  |
| Settings    |                                                                              |  |  |  |  |
| Realm       | Choose <b>LDAP</b> from the dropdown menu                                    |  |  |  |  |
| Providers   | To choose a Provider(s):                                                     |  |  |  |  |
|             | 1. Click Add Providers. The Select Providers dialog appears.                 |  |  |  |  |
|             | <ol> <li>Click to choose a provider(s) in the column on the left.</li> </ol> |  |  |  |  |
|             | 3. Click Select. You return to the Create Login Domain dialog box.           |  |  |  |  |

L

| Properties          | Description                                                                                                    |  |  |  |  |
|---------------------|----------------------------------------------------------------------------------------------------|--|--|--|--|
| Authentication Type | 1. Select Cisco AV Pairs, if provider(s) was configured with CiscoAVPair as the Attribute.                                   |  |  |  |  |
|                     | 2. Select LDAP Group Map Rules, if provider(s) was configured with memberOf as the Attribute.                                |  |  |  |  |
|                     | a. Click Add LDAP Group Map Rule. The dialog box appears.                                                                    |  |  |  |  |
|                     | <b>b.</b> Specify the map rule <b>Name</b> , <b>Description</b> (optional), and <b>Group DN</b> .                            |  |  |  |  |
|                     | <b>c.</b> Click the + next to <b>Add Security Domain</b> . The dialog box appears.                                           |  |  |  |  |
|                     | <ul> <li>d. Click the + to access the Role name and Role Privilege Type (Read or Write) fields. Click check mark.</li> </ul> |  |  |  |  |
|                     | e. Repeat step 4 to add more roles. Then click Add.                                                                          |  |  |  |  |
|                     | <ul><li>f. Repeat step 3 to add more security domains. Then click Add.</li></ul>                                             |  |  |  |  |
|                     |                                                                                                    |  |  |  |  |

d) Click Save on Create Login Domain dialog box.

## **Configuring Cisco Cloud Network Controller for SAML Access**

The following sections provide detailed information on configuring Cisco Cloud Network Controller for SAML access.

### About SAML

Refer to the section About SAML in the Cisco Cloud Network Controller Security Configuration Guide.

#### **Basic Elements of SAML**

Refer to the section *Basic Elements of SAML* in the <u>Cisco Cloud Network Controller Security Configuration</u> <u>Guide</u>.

#### Supported IdPs and SAML Components

Refer to the section *Supported IdPs and SAML Components* in the <u>Cisco Cloud Network Controller Security</u> <u>Configuration Guide</u>.

### Configuring Cisco Cloud Network Controller for SAML Access

Note SAML based Authentication is only for Cisco Cloud Network Controller GUI and not for REST.

#### Before you begin

- The SAML server host name or IP address, and the IdP's metadata URL are available.
- The Cisco Cloud Network Controller management endpoint group is available.
- Set up the following:
  - Time Synchronization and NTP
  - Configuring a DNS Provider Using the GUI
  - Configuring a Custom Certificate for Cisco ACI HTTPS Access Using the GUI
- **Step 1** In the Cisco Cloud Network Controller, create the **SAML Provider**.
  - a) On the menu bar, choose Administrative > Authentication.
  - b) In the Work pane, click on Providers tab and then click on the Actions drop-down and select Create Provider.
  - c) In the Host Name/IP Address field, enter the Host Name/IP Address of the provider.
  - d) In the **Description** field, enter a description of the provider.
  - e) Click the **Type** drop-down list and choose **SAML**.
  - f) In Settings pane, perform following:
    - Specify the IdP metadata URL:
      - In case of AD FS, IdP Metadata URL is of the format *https://<FQDN* of ADFS>/FederationMetadata/2007-06/FederationMetadata.xml.
      - In case of Okta, to get the IdP Metadata URL, copy the link for **Identity Provider Metadata** in the **Sign On** section of the corresponding SAML Application from the Okta server.
    - Specify the Entity ID for the SAML-based service.
    - Configure the HTTPS Proxy for Metadata URL if it is needed to access the IdP metadata URL.
    - Select the Certificate Authority if IdP is signed by a Private CA.
    - Select the Signature Algorithm Authentication User Requests from the drop-down.
    - Select checkbox to enable Sign SAML Authentication Requests, Sign SAML Response Message, Sign Assertions in SAML Response, Encrypt SAML Assertions.
  - g) Click Save to save the configuration.
- **Step 2** Create the login domain for SAML.
  - a) On the menu bar, choose Administrative > Authentication.
  - b) In the **Work** pane, click on the **Login Domains** tab and then click on the **Actions** drop-down and select **Create Login Domain**.

c) Enter the appropriate values in each field as listed in the following Create Login Domain Dialog Box Fields table then continue.

| Properties  | Description                                                                              |  |  |  |  |  |
|-------------|------------------------------------------------------------------------------------------|--|--|--|--|--|
| General     |                                                                                          |  |  |  |  |  |
| Name        | Enter the name of the Login Domain                                                       |  |  |  |  |  |
| Description | Enter the description of the Login Domain.                                               |  |  |  |  |  |
| Settings    |                                                                                          |  |  |  |  |  |
| Realm       | Choose SAML from the dropdown menu                                                       |  |  |  |  |  |
| Providers   | To choose a Provider(s):                                                                 |  |  |  |  |  |
|             | 1. Click Add Providers. The Select Providers dialog appears.                             |  |  |  |  |  |
|             | 2. Click to choose a provider(s) in the column on the left.                              |  |  |  |  |  |
|             | <b>3.</b> Click <b>Select</b> . You return to the <b>Create Login Domain</b> dialog box. |  |  |  |  |  |

d) Click Save to save the configuration.

### Setting Up a SAML Application in Okta

Refer to the section *Setting Up a SAML Application in Okta* of <u>Cisco Cloud Network Controller Security Configuration</u> <u>Guide</u>.

### Setting Up a Relying Party Trust in AD FS

Refer to the section *Setting Up a Relying Party Trust in AD FS* in the <u>Cisco Cloud Network Controller Security</u> <u>Configuration Guide</u>.

# **Configuring HTTPS Access**

The following sections describe how to configure HTTPS access.

## About HTTPS Access

This article provides an example of how to configure a custom certificate for HTTPS access when using Cisco ACI.

For more information, see the section *HTTPS Access* in the <u>Cisco Cloud Network Controller Security</u> <u>Configuration Guide</u>.

## **Guidelines for Configuring Custom Certificates**

- Wild card certificates (such as \*.cisco.com, which is used across multiple devices) and its associated private key generated elsewhere are not supported on the Cisco Cloud Network Controller as there is no support to input the private key or password in the Cisco Cloud Network Controller . Also, exporting private keys for any certificates, including wild card certificates, is not supported.
- You must download and install the public intermediate and root CA certificates before generating a Certificate Signing Request (CSR). Although a root CA Certificate is not technically required to generate a CSR, Cisco requires the root CA certificate before generating the CSR to prevent mismatches between the intended CA authority and the actual one used to sign the CSR. The Cisco Cloud Network Controller verifies that the certificate submitted is signed by the configured CA.
- To use the same public and private keys for a renewed certificate generation, you must satisfy the following guidelines:
  - You must preserve the originating CSR as it contains the public key that pairs with the private key in the key ring.
  - The same CSR used for the originating certificate must be resubmitted for the renewed certificate if you want to re-use the public and private keys on the Cisco Cloud Network Controller .
  - Do not delete the original key ring when using the same public and private keys for the renewed certificate. Deleting the key ring will automatically delete the associated private key used with CSRs.
- Only one Certificate Based Root can be active per pod.
- Client Certificate based authentication is not supported for this release.

## **Configuring a Custom Certificate for Cisco ACI HTTPS Access Using the GUI**

Determine from which authority you will obtain the trusted certification so that you can create the appropriate Certificate Authority.

#### Before you begin

CAUTION: PERFORM THIS TASK ONLY DURING A MAINTENANCE WINDOW AS THERE IS A POTENTIAL FOR DOWNTIME. Expect a restart of all web servers on Cisco Cloud Network Controller during this operation.

**Step 1** On the menu bar, choose **Administrative** > **Security**.

- Step 2 In the Work pane, click on Certificate Authorities tab and then click on the Actions drop-down and select Create Certificate Authority.
- **Step 3** In the **Create Certificate Authority** dialog box, in the **Name** field, enter a name for the certificate authority and in the **Description** field, enter a description.
- **Step 4** Select **System** in the **Used for** field.
- **Step 5** In the **Certificate Chain** field, copy the intermediate and root certificates for the certificate authority that will sign the Certificate Signing Request (CSR) for the Cloud Network Controller. The certificate should be in Base64 encoded X.509 (CER) format. The intermediate certificate is placed before the root CA certificate. It should look similar to the following example:

-----BEGIN CERTIFICATE-----<Intermediate Certificate> -----END CERTIFICATE----------BEGIN CERTIFICATE-----<Root CA Certificate> -----END CERTIFICATE-----

- Step 6 Click Save.
- **Step 7** On the menu bar, choose **Administrative** > **Security**.
- **Step 8** In the Work pane, click on the **Key Rings** tab, then click on the Actions drop-down and select **Create Key Ring**.
- **Step 9** In the **Create Key Ring** dialog box, enter a name for the key ring in the **Name** field and a description in the **Description** field.
- **Step 10** Select **System** in the **Used for** field.
- **Step 11** For the **Certificate Authority** field, click on **Select Certificate Authority** and select the Certificate Authority that you created earlier.
- Step 12Select either Generate New Key or Import Existing Key for the field Private Key. If you select Import Existing<br/>Key, enter a private key in the Private Key text box.
- Step 13 Select modulus from the Modulus drop-down. menu
- **Step 14** In the **Certificate** field, do not add any content.
- Step 15 Click Save.

In the Work pane, in the Key Rings area, the Admin State for the key ring created displays Started.

- **Step 16** Double-click on the created Key Ring to open **Key Ring** *key\_ring\_name* dialog box from the **Work** pane.
- **Step 17** In the **Work** pane, click on **Create Certificate Request**.
- Step 18 In the Subject field, enter the fully qualified domain name (FQDN) of the Cisco Cloud Network Controller .
- **Step 19** Fill in the remaining fields as appropriate.
- Step 20 Click Save.

The **Key Ring** *key\_ring\_name* dialog box appears.

- **Step 21** Copy the contents from the field Request to submit to the **Certificate Authority** for signing.
- **Step 22** From the **Key Ring** *key\_ring\_name* dialog box, click on edit icon to display the **Key Ring** *key\_ring\_name* dialog box.
- **Step 23** In the **Certificate** field, paste the signed certificate that you received from the certificate authority.
- Step 24 Click Save to return to the Key Rings work pane.

The key is verified, and in the **Work** pane, the **Admin State** changes to **Completed** and is now ready for use in the HTTPs policy.

Step 25 Navigate to Infrastructure > System Configuration, then click the Management Access tab.

- Step 26 Click the edit icon on the HTTPS work pane to display the HTTPS Settings dialog box.
- Step 27 Click on Admin Key Ring and associate the Key Ring that you created earlier.
- Step 28 Click Save.

All web servers restart. The certificate is activated, and the non-default key ring is associated with HTTPS access.

#### What to do next

You must remain aware of the expiration date of the certificate and take action before it expires. To preserve the same key pair for the renewed certificate, you must preserve the CSR, as it contains the public key that pairs with the private key in the key ring. Before the certificate expires, the same CSR must be resubmitted. Do not delete or create a new key ring, as deleting the key ring will delete the private key stored internally on the Cisco Cloud Network Controller .

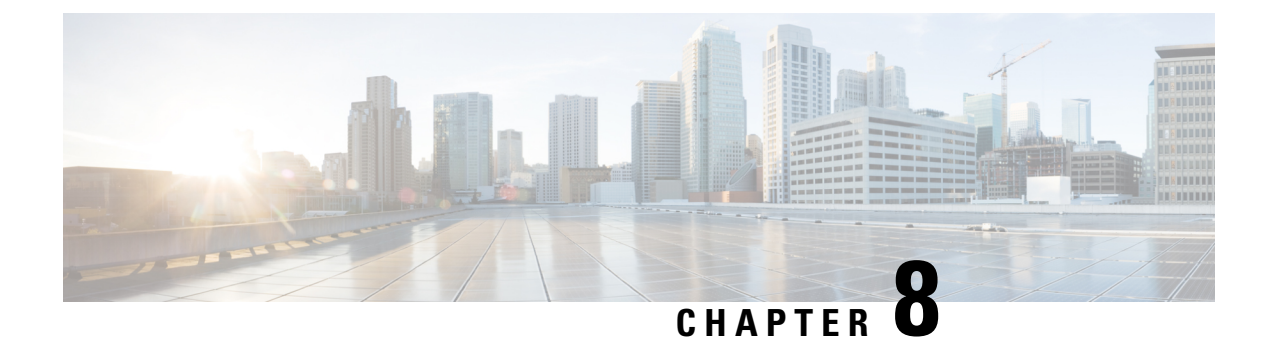

# **Restricting Access**

- Restricting Access by Domains, on page 261
- RBAC Roles, on page 261
- RBAC Rules, on page 265
- Guidelines and Limitations for Restricted Domains , on page 266
- Creating an RBAC Rule Using the Cisco Cloud Network Controller GUI, on page 266

# **Restricting Access by Domains**

A restricted security domain allows a fabric administrator to prevent a group of users, such as Tenant A, from viewing or modifying any objects created by a group of users in a different security domain, such as Tenant B, when users in both groups have the same assigned privileges. For example, a tenant administrator in Tenant A's restricted security domain will not be able to see policies, profiles, or users configured in Tenant B's security domain. Unless Tenant B's security domain is also restricted, Tenant B will be able to see policies, profiles, or users configured in Tenant A. Note that a user will always have read-only visibility to system-created configurations for which the user has proper privileges.

For example, consider a user in a restricted security domain is associated to Tenant A. Tenant A includes two application profiles, application profile 1 created by the user and application profile 2 created by an administrator. The user can view only application profile 1 although application profile 2 is also with the same tenant. When a user is in a restricted security domain, even profiles created by administrators are not visible.

In the above example, an unrestricted user (user not in a restricted security domain), can view both, application profile 1 and application profile 2, although application profile 2 was created by another user (administrator).

## **RBAC** Roles

The Cloud Network Controller provides access according to a user's role through role-based access control (RBAC). A fabric user is associated with the following:

- A set of roles
- · For each role, a privilege type: no access, read-only, or read-write
- One or more security domain tags that identify the portions of the management information tree (MIT) that a user can access

The Cisco Cloud Network Controller manages access privileges at the managed object (MO) level. A privilege is an MO that enables or restricts access to a particular function within the system. For example, fabric-equipment is a privilege bit. This bit is set by the Cisco Cloud Network Controller on all objects that correspond to equipment in the physical fabric.

A role is a collection of privilege bits. For example, because an "admin" role is configured with privilege bits for "fabric-equipment" and "tenant-security," the "admin" role has access to all objects that correspond to equipment of the fabric and tenant security.

A security domain is a tag associated with a certain subtree in the Cisco Cloud Network Controller object hierarchy. For example, the default tenant "common" has a domain tag common. Similarly, the special domain tag all includes the entire MIT object tree. An administrator can assign custom domain tags to the MIT object hierarchy.

Creating a user and assigning a role to that user does not enable access rights. It is necessary to also assign the user to one or more security domains. By default, the Cisco Cloud Network Controller fabric includes two special pre-created domains:

- All—allows access to the entire MIT
- · Infra-allows access to fabric infrastructure objects/subtrees, such as fabric access policies

Cisco Cloud Network Controller supports the following AAA roles and privileges:

| Privilege           | Description                                                                                                    |
|---------------------|----------------------------------------------------------------------------------------------------|
| Role: admin         |                                                                                                    |
| admin               | Provides full access to all of the features of the fabric.<br>The admin privilege can be considered to be a union<br>of all other privileges.                                                                        |
| Role: aaa           |                                                                                                    |
| aaa                 | Used for configuring authentication, authorization, accounting, and import/export policies.                                                                                                    |
| Role: access-admin  |                                                                                                    |
| access-connectivity | Used for Layer 1-3 configuration under infra, static<br>route configurations under a tenant's L3Out,<br>management infra policies, and tenant ERSPAN<br>policies.                                                    |
| access-equipment    | Used for access port configuration.                                                                                                    |
| access-protocol     | Used for Layer 1-3 protocol configurations under<br>infra, fabric-wide policies for NTP, SNMP, DNS, and<br>image management, and operations-related access<br>policies such as cluster policy and firmware policies. |
| access-qos          | Used for changing CoPP and QoS-related policies.                                                                                                    |
| Role: fabric-admin  |                                                                                                    |

| Privilege           | Description                                                                                                    |  |  |  |  |  |  |
|---------------------|----------------------------------------------------------------------------------------------------|--|--|--|--|--|--|
| fabric-connectivity | Used for Layer 1-3 configuration under the fabric,<br>firmware and deployment policies for raising warnings<br>for estimating policy deployment impact, and atomic<br>counter, diagnostic, and image management policies<br>on leaf switches and spine switches. |  |  |  |  |  |  |
| fabric-equipment    | Used for atomic counter, diagnostic, and image management policies on leaf switches and spine switches.                                                                                                    |  |  |  |  |  |  |
| fabric-protocol     | Used for Layer 1-3 protocol configurations under the fabric, fabric-wide policies for NTP, SNMP, DNS, and image management, ERSPAN and health score policies, and firmware management traceroute and endpoint tracking policies.                                 |  |  |  |  |  |  |
| Role: nw-svc-admin  |                                                                                                    |  |  |  |  |  |  |
| nw-svc-policy       | Used for managing Layer 4 to Layer 7 service devices and network service orchestration.                                                                                                    |  |  |  |  |  |  |
| Role: nw-svc-params |                                                                                                    |  |  |  |  |  |  |
| nw-svc-params       | Used for managing Layer 4 to Layer 7 service policies.                                                                                                    |  |  |  |  |  |  |
| Role: ops           |                                                                                                    |  |  |  |  |  |  |
| ops                 | Used for viewing the policies configured including troubleshooting policies.                                                                                                    |  |  |  |  |  |  |
| Role: port-mgmt     |                                                                                                    |  |  |  |  |  |  |
| port-mgmt           | Used for assigning a node to a security domain. A user in a security domain with a Node Rule must also be assigned to domain all with the role of port-mgmt.                                                                                                    |  |  |  |  |  |  |
| Role: tenant-admin  |                                                                                                    |  |  |  |  |  |  |
| aaa                 | Used for configuring authentication, authorization, accouting and import/export policies.                                                                                                    |  |  |  |  |  |  |
| access-connectivity | Used for Layer 1-3 configuration under infra, static<br>route configurations under a tenant's L3Out,<br>management infra policies, and tenant ERSPAN<br>policies.                                                                                                |  |  |  |  |  |  |
| access-equipment    | Used for access port configuration.                                                                                                    |  |  |  |  |  |  |
| access-protocol     | Used for Layer 1-3 protocol configurations under<br>infra, fabric-wide policies for NTP, SNMP, DNS, and<br>image management, and operations-related access<br>policies such as cluster policy and firmware policies.                                             |  |  |  |  |  |  |

I

| Privilege               | Description                                                                                                    |
|-------------------------|----------------------------------------------------------------------------------------------------|
| access-qos              | Used for changing CoPP and QoS-related policies.                                                                                                    |
| fabric-connectivity     | Used for Layer 1-3 configuration under the fabric,<br>firmware and deployment policies for raising warnings<br>for estimating policy deployment impact, and atomic<br>counter, diagnostic, and image management policies<br>on leaf switches and spine switches.                                                                                              |
| fabric-equipment        | Used for atomic counter, diagnostic, and image<br>management policies on leaf switches and spine<br>switches.                                                                                                    |
| fabric-protocol         | Used for Layer 1-3 protocol configurations under the fabric, fabric-wide policies for NTP, SNMP, DNS, and image management, ERSPAN and health score policies, and firmware management traceroute and endpoint tracking policies.                                                                                                    |
| nw-svc-policy           | Used for managing Layer 4 to Layer 7 service devices and network service orchestration.                                                                                                    |
| tenant-network-profile  | Used for managing tenant configurations, such as deleting and creating network profiles, and deleting and creating endpoint groups.                                                                                                    |
| tenant-protocol         | Used for managing configurations for Layer 1-3 protocols under a tenant, for tenant traceroute policies, and as write access for firmware policies.                                                                                                    |
| tenant-qos              | Used for QoS-related configurations for a tenant.                                                                                                    |
| tenant-security         | Used for contract-related configurations for a tenant.                                                                                                    |
| Role: tenant-ext-admin  |                                                                                                    |
| tenant-connectivity     | Used for Layer 1-3 connectivity changes, including<br>bridge domains, subnets, and VRFs; for atomic<br>counter, diagnostic, and image management policies<br>on leaf switches and spine switches; tenant in-band<br>and out-of-band management connectivity<br>configurations; and debugging/monitoring policies<br>such as atomic counters and health score. |
| tenant-epg              | Used for managing tenant configurations such as deleting/creating endpoint groups, VRFs, and bridge domains.                                                                                                    |
| tenant-ext-connectivity | Used for write access firmware policies; managing tenant L2Out and L3Out configurations; and debugging/monitoring/observer policies.                                                                                                    |

| Privilege              | Description                                                                                                    |
|------------------------|----------------------------------------------------------------------------------------------------|
| tenant-ext-protocol    | Used for managing tenant external Layer 1-3<br>protocols, including BGP, OSPF, PIM, and IGMP,<br>and for debugging/monitoring/observer policies such<br>as traceroute, ping, oam, and eptrk. Generally only<br>used for write access for firmware policies. |
| tenant-network-profile | Used for managing tenant configurations, such as deleting and creating network profiles, and deleting and creating endpoint groups.                                                                                                    |
| tenant-protocol        | Used for managing configurations for Layer 1-3 protocols under a tenant, for tenant traceroute policies, and as write access for firmware policies.                                                                                                    |
| tenant-qos             | Used for QoS-related configurations for a tenant.                                                                                                    |
| tenant-security        | Used for contract-related configurations for a tenant.                                                                                                    |

Custom privileges can be assigned to any MO Class. Twenty-two custom privileges are displayed in the Cisco Cloud Network Controller GUI. If one of these custom privileges is assigned to any class, that MO's access will include the newly added custom privilege. One custom privilege can be associated with one or more MO classes.

**Note** Although custom privileges are displayed by the Cisco Cloud Network Controller GUI, they are currently not supported.

A set of predefined managed object classes can be associated with domains. These classes should not have overlapping containment. Examples of classes that support domain association are as follows:

- Layer 2 and Layer 3 network managed objects
- Network profiles (such as physical, Layer 2, Layer 3, management)
- QoS policies

When an object that can be associated with a domain is created, the user must assign domain(s) to the object within the limits of the user's access rights. Domain assignment can be modified at any time.

## **RBAC** Rules

RBAC rules selectively expose resources (such as, application profiles, EPGs, contracts) to users that are otherwise inaccessible because they are in a different security domain. An RBAC rule comprises two parts: the distinguished name (DN) that locates the object to be accessed and the name of the security domain that contains the user who will access the object.

There are two types of RBAC rules:

• Implicit—a user inherits a rule or permission based on RBAC hierarchy

• Explicit—a rule is directly assigned to the user based on certain policies

Both restricted and unrestricted security domains are supported.

Note

While an RBAC rule exposes an object to a user in a different part of the management information tree, it is not possible to use the CLI to navigate to such an object by traversing the structure of the tree. However, as long as the user knows the DN of the object included in the RBAC rule, the user can use the CLI to locate it via an MO find command.

## **Guidelines and Limitations for Restricted Domains**

The following are the guidelines and restrictions for the users of restricted domains:

- If a user from one security domain is assigned another security domain, the user gets access to the configurations associated with the new domain.
- A user can be part of one or more security domains which are marked "restricted".
- Restricted domain users have read-only access to system created configurations.
- For a user with multiple security domains, the combined length of all security domains cannot exceed 1024 characters. If the length exceeds 1024, the user will have policy creation issues.
- Restricted domain on the Cisco Cloud Network Controller is not supported on the cloud resources. This means, a user of one restricted domain will be able to see cloud resources created by a user of another restricted domain.

# Creating an RBAC Rule Using the Cisco Cloud Network Controller GUI

This section explains how to create an RBAC rule using the GUI.

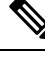

**Note** You can configure RBAC rules, however the Cisco Cloud Network Controller GUI does not support the configurations. The DN configured using this procedure (step 4) can be queried using API.

#### Before you begin

Create a security domain. For the detailed task, see Creating a Security Domain Using the Cisco Cloud Network Controller GUI.

- **Step 1** Click the **Intent** icon. The **Intent** menu appears.
- **Step 2** Click the drop-down arrow below the **Intent** search box and choose **Administrative**.

A list of Administrative options appears in the Intent menu.

Step 3 From the Administrative list in the Intent menu, click Security > RBAC Rules > Create RBAC Rule. The Create RBAC Rule dialog box appears.
 Step 4 In the DN field, enter the DN for the rule.

For creating an explicit RBAC rule, locate the DN for the application in ObjectStore. Use that DN value here.

- **Step 5** Choose a security domain:
  - a) Click Select Security Domain. The Select Security Domain dialog box appears.
  - b) From the **Select Security Domain** dialog box, click to choose a security domain from the column on the left then click **Select**. You return to the **Create RBAC Rule** dialog box.
- **Step 6** From the **Allow Writes** field, click **Yes** to allow writes or **No** to not allow writes.
- **Step 7** Click **Save** when finished.

**Note** After creating an explicit RBAC rule, a user assigned to a security domain will be able to only see the application and its children that were defined earlier (from ObjectStore).

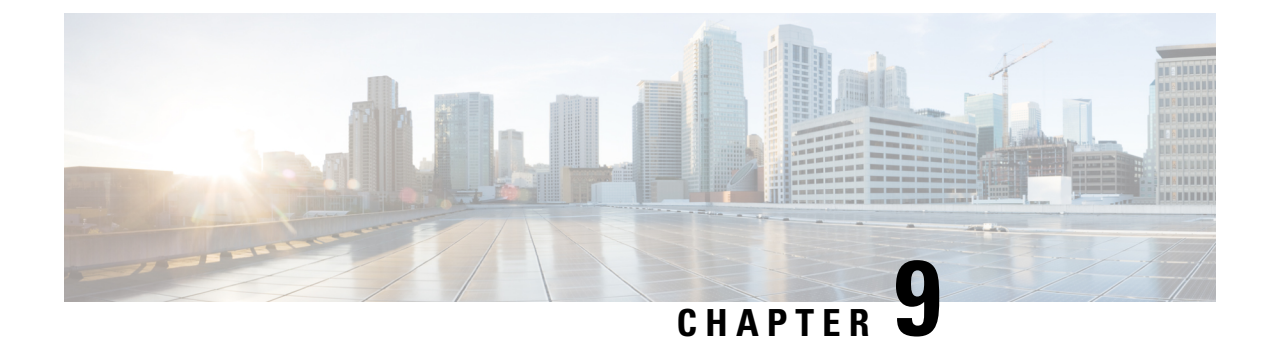

# **Configuration Drifts**

- Configuration Drift Notifications and Faults, on page 269
- Accessing the Main Configuration Drift Page, on page 270
- Checking for Missing Contracts Configuration, on page 272
- Checking for Missing EPGs Configuration, on page 274
- Checking for Missing VRFs Configuration, on page 275
- Configuration Drift Troubleshooting, on page 277

## **Configuration Drift Notifications and Faults**

When you deploy Cisco ACI in a public cloud, you will perform most of the fabric configuration from the Cloud Network Controller. However, there may be cases where you or another cloud administrator changes the deployed configuration directly in the cloud provider's GUI using the tools provided by AWS or Azure. In these cases, the intended configuration you deployed from the Cloud Network Controller and the actual configuration in the cloud site may become out of sync, we call this a configuration drift.

Cloud Network Controller provides visibility into any security policy (contracts) configuration discrepancy between what you deploy from the Cloud Network Controller and what is actually configured in the cloud site.

Cloud Network Controller provides visibility into any security policy (contracts) configuration discrepancy between what you deploy from the Cloud Network Controller and what is actually configured in the cloud site. Configuration drift is enabled by default, and configuration drift information is available for EPGs, VRFs, and contracts with or without Layer 4 to Layer 7 service graphs attached.

Configuration drift information is now consolidated under a single page, located at **Cloud Resources > Drifts**.

| e Dashboard              |                                                                                         |                     |                               |                               |
|--------------------------|-----------------------------------------------------------------------------------------|---------------------|-------------------------------|-------------------------------|
| a Dashodard              | Drifts                                                                                  |                     |                               | Ø                             |
| Topology                 |                                                                                         |                     |                               |                               |
| Cloud Resources          | Detection Summary                                                                       |                     |                               |                               |
| Regions                  | Unmanaged Objects                                                                       | Objects with Drifts | Last Drift Check              |                               |
| Virtual Networks         | 52.                                                                                     |                     | 00100 2022 00:07,20011 07:00. |                               |
| Routers                  |                                                                                         |                     |                               |                               |
| Security Groups          | Fille Of Hubble                                                                         |                     |                               |                               |
| Endpoints                | Object                                                                                  | Status 🔍            | Drift Type 🔍                  | Last Configuration Update     |
| Virtual Machines         | /subscriptions/630daf13-e0e6-40bf-b87e-<br>17844309af73/resourceGroups/CAPIC_tnt_vr     | Unmanaged           | Extra Object                  | Jul 08 2022 01:43:56am -07:00 |
| Network Services         | f1_eastus/providers/Microsoft.Network/netwo<br>rkSecurityGroups/ALB2-                   |                     |                               |                               |
| Kubernetes Clusters      | subnet/securityRules/AzureInfraBackendHealt<br>hPorts                                   |                     |                               |                               |
| Native Services          | /subscriptions/630daf13-e0e6-40bf-b87e-                                                 | Unmanaged           | Extra Object                  | Jul 08 2022 01:43:56am -07:00 |
| Drifts                   | 17844309af73/resourceGroups/CAPIC_tnt_vr<br>f1_eastus/providers/Microsoft.Network/netwo |                     |                               |                               |
| Application Management ~ | rkSecurityGroups/ALB2-<br>subnet/securityRules/AzureLoadBalancer                        |                     |                               |                               |
| Operations               | /subscriptions/630daf13-e0e6-40bf-b87e-                                                 | Unmanaged           | Extra Object                  | Jul 08 2022 01:32:32am -07:00 |
| O Infrastructure V       | 17844309af73/resourceGroups/CAPIC_tnt_vr<br>f1_eastus/providers/Microsoft.Network/netwo |                     |                               |                               |
| 1º Administrative ~      | rkSecurityGroups/vrf1-east-VM1-<br>nsg/securityRules/SSH                                |                     |                               |                               |
|                          | /subscriptions/630daf13-e0e6-40bf-b87e-                                                 | Unmanaged           | Extra Object                  | Jul 08 2022 01:32:32am -07:00 |

See Accessing the Main Configuration Drift Page, on page 270 for more information.

There are two aspects to analyzing configuration drift:

• Have all the fabric elements configured in the Cloud Network Controller and intended to be deployed in the cloud fabric been properly deployed?

This scenario can occur due to user configuration errors in Cloud Network Controller that could not be deployed in the cloud, connection or API issues on the cloud provider end, or if a cloud administrator manually deletes or modifies security rules directly in the cloud provider's UI. Any intended but missing configurations may present an issue for the Cloud Network Controller fabric.

• Are there any additional configurations that exist in the cloud but were not intended to be deployed from the Cloud Network Controller ?

Similarly to the previous scenario, this can occur if there are connection or API issues or if a cloud administrator manually creates additional security rules directly in the cloud provider's UI. Any existing but not intended configuration may present issues.

## Accessing the Main Configuration Drift Page

Configuration drift information is consolidated under a single **Drifts** page.

The **Drifts** page is used to provide the following pieces of information:

- To identify if something has been deleted
- To ensure that anything that should be present is correctly shown as present
- **Step 1** Log in to your Cloud Network Controller GUI.
- **Step 2** Navigate to the main configuration drift page:

#### **Cloud Resources > Drifts**

The consolidated **Drifts** page appears.

| Dashboard                | Drifts                                                                                  |                     |                               | 0                             |
|--------------------------|-----------------------------------------------------------------------------------------|---------------------|-------------------------------|-------------------------------|
| Topology                 | Dinto                                                                                   |                     |                               | 0                             |
| Cloud Resources          | Detection Summary                                                                       |                     |                               |                               |
| Regions                  | Unmanaged Objects                                                                       | Objects with Drifts | Last Drift Check              |                               |
| Virtual Networks         | 52                                                                                      |                     | 64/66/2022/00107/20411-07/001 |                               |
| Routers                  |                                                                                         |                     |                               |                               |
| Security Groups          | Haller Dy attributes                                                                    |                     |                               |                               |
| Endpoints                | Object                                                                                  | Status 🔍            | Drift Type ®                  | Last Configuration Update     |
| Virtual Machines         | /subscriptions/630daf13-e0e6-40bf-b87e-<br>17844309af73/resourceGroups/CAPIC tnt vr     | Unmanaged           | Extra Object                  | Jul 08 2022 01:43:56am -07:00 |
| Network Services         | f1_eastus/providers/Microsoft.Network/netwo<br>rkSecurityGroups/ALB2-                   |                     |                               |                               |
| Kubernetes Clusters      | subnet/securityRules/AzureInfraBackendHealt<br>hPorts                                   |                     |                               |                               |
| Native Services          | /subscriptions/630daf13-e0e6-40bf-b87e-                                                 | Unmanaged           | Extra Object                  | Jul 08 2022 01:43:56am -07:00 |
| Drifts                   | 17844309af73/resourceGroups/CAPIC_tnt_vr<br>f1_eastus/providers/Microsoft.Network/netwo |                     |                               |                               |
| Application Management ~ | rkSecurityGroups/ALB2-<br>subnet/securityRules/AzureLoadBalancer                        |                     |                               |                               |
| Operations               | /subscriptions/630daf13-e0e6-40bf-b87e-                                                 | Unmanaged           | Extra Object                  | Jul 08 2022 01:32:32am -07:00 |
| ⊖ Infrastructure ∨       | 17844309af73/resourceGroups/CAPIC_tnt_vr<br>f1_eastus/providers/Microsoft.Network/netwo |                     |                               |                               |
| Le Administrative 🗸 🗸    | rkSecurityGroups/vrf1-east-VM1-<br>nsg/securityRules/SSH                                |                     |                               |                               |
|                          | /subscriptions/630daf13-e0e6-40bf-b87e-                                                 | Unmanaged           | Extra Object                  | Jul 08 2022 01:32:32am -07:00 |

In the **Drifts** page, you can see a summary of any configuration issues in your fabric.

The **Detection Summary** area provides an overview of how many configuration drifts were detected with managed or unmanaged objects, and the time when this information was last updated. If the inventory update timestamp is out of date, you can refresh the information by clicking the **Refresh** icon in the top right corner of this screen.

**Step 3** Use the information in the table below the **Detection Summary** area to find any configuration drifts.

- Object: Provides information on the object associated with the configuration drift.
- Status: Following are the different values that might appear in the Status column:
  - Transient (low): Drifts that are likely due to recent configuration changes. We recommend waiting for the fabric to stabilize and the drift will likely resolve on its own after the next configuration refresh.
  - Presumed (medium): Drifts that may or may not be transient. We recommend monitoring the status and troubleshoot the configuration should the drift persist.
  - Raised (high): Critical drifts. We recommend verifying the configuration on Cloud Network Controller and checking for any associated faults. Redeploying the configuration may help resolve communication issues between the Cloud Network Controller and cloud services. If the issue persists, check the tech-support logs.
  - Unmanaged: Configuration drifts related to extra inventory objects not created through the Cisco Cloud Network Controller.
- Drift Type: Following are the different values that might appear in the Drift Type column:
  - Configuration: External changes on the cloud providers site that could result in the intended configuration and the actual configuration being out of sync. Used for configuration drifts related to *EPGs* or *VRFs*.
  - Rule: External changes on the cloud providers site that could result in the intended security rules and the expected rules that are established through a contract being out of sync. Used for configuration drifts related to *contracts*.
  - Extra Object: Used to show extra inventory objects that were not created through the Cisco Cloud Network Controller. Cisco Cloud Network Controller does not perform drift detection on these objects.
- Last Configuration Update: Provides information on when the last configuration update occurred.

- **Step 4** Enter information in the filter line to filter the configuration drifts provided in the table, if necessary.
  - a) Click in the filter line below the Detection Summary area. The following filter types appear:
    - Object
    - Status
    - Drift Type
    - Last Configuration Update
    - Parent Path

Select the appropriate type for your filter.

b) Click the necessary operator.

The options are:

- ==: The equal-to operator
- !=: The not-equal-to operator
- c) Click the necessary drift type.

The options are Extra Object, Rule, and Configuration. See the explanations for the **Drift Type** field above for more information.

The entries in the table are filtered based on your selections above.

**Step 5** View additional information on a specific configuration drift, if necessary.

For any object listed in this page, you can bring up additional configuration drift information by clicking the appropriate line in the **Configuration Drifts** table. A side panel appears with additional information on this particular configuration drift; clicking the Details icon ( $\Box$ ) automatically brings you to the appropriate **Cloud Mapping** page for this particular object.

Refer to the following sections for additional configuration drift information for specific objects:

- Checking for Missing Contracts Configuration, on page 272
- Checking for Missing EPGs Configuration, on page 274
- Checking for Missing VRFs Configuration, on page 275

# **Checking for Missing Contracts Configuration**

This section describes how to check for any contract settings you have configured from the Cloud Network Controller, but which have not been properly deployed to the cloud fabric.

- **Step 1** Log in to your Cloud Network Controller GUI.
- Step 2 Click Application Management > Contracts.

#### **Step 3** Double-click the appropriate contract to bring up the **Overview** page for that contract.

**Step 4** Note the service graph information provided in the **Service Graph** area, if applicable.

Contract drift information is available for contracts with or without Layer 4 to Layer 7 service graphs attached. See Deploying Layer 4 to Layer 7 Services, on page 167 for more information.

#### Step 5 Click the Cloud Mapping tab.

The Cloud Mapping view displays all the information about the contract and the cloud resources it uses.

| 📀 Contr           | ract NF             | A_cont             | act          |                  |                 |            |                 |                              |                          |                  |                        |                             | Actions ~   | <b>■</b> • - > |
|-------------------|---------------------|--------------------|--------------|------------------|-----------------|------------|-----------------|------------------------------|--------------------------|------------------|------------------------|-----------------------------|-------------|----------------|
| Overview To       | opology (           | Cloud Resour       | ces Ap       | plication Manage | ement Cloud     | Mapping    | Event Analytics |                              |                          |                  |                        |                             |             |                |
| (i) Detectio      | on of configur      | ration drifts is s | ill in beta. |                  |                 |            |                 |                              |                          |                  |                        |                             |             |                |
| Detection Sun     | nmary               |                    |              |                  |                 |            |                 |                              |                          |                  |                        |                             |             |                |
| Configuration I   | Drift Status<br>und |                    |              | Configu<br>87    | red Cloud Resou | rces       |                 | Expected Clou<br>87          | d Resources              |                  | Last Drif<br>Jul 08 20 | t Check 🜒<br>022 08:37:26am | -07:00      |                |
| Related Objec     | ts                  |                    |              |                  |                 |            |                 |                              |                          |                  |                        |                             |             |                |
| Consumer EPG<br>1 | âs                  |                    |              |                  | Pro<br>1        | vider EPGs |                 |                              |                          | Filters<br>1     |                        |                             |             |                |
| Configuration     | Drifts              |                    |              |                  |                 |            |                 |                              |                          |                  |                        |                             |             |                |
|                   |                     |                    |              |                  |                 |            |                 |                              |                          |                  |                        |                             |             |                |
| Status            | Туре                | Pro                | tocol        | From Port        | To Port         | Source     | Destination     | Network<br>Security<br>Group | NSG Cloud<br>Provider ID | Consumer<br>EPGs | Provider EPGs          | Drift Type                  | Description | Recommend      |
|                   |                     |                    |              |                  |                 |            | No ro           | ws found                     |                          |                  |                        |                             |             |                |
| 15 🗸              | Rows                |                    |              |                  |                 |            |                 |                              |                          |                  |                        | Page 1                      | ✓ of 1  4 4 | 0-0 of 0 ► ►   |

**Note** You can also navigate to this page by navigating to **Cloud Resources** > **Drifts**, then clicking the appropriate line in the **Configuration Drifts** table. A side panel appears with additional information on this particular

configuration drift; clicking the Details icon ( $\Box$ ) automatically brings you to the appropriate **Cloud Mapping** page for this particular object. See Accessing the Main Configuration Drift Page, on page 270 for more information.

The screen is divided into four sections: **Detection Summary**, **Related Objects**, **Configuration Drifts**, and **Presented Cloud Resources**. Each section contains a table that lists the respective information about the contract you selected.

- The **Detection Summary** area provides an overview of how many configuration drifts were detected, number of intended and actual cloud resources configured, and the time when this information was last updated. If the inventory update timestamp is out of date, you can refresh the information by clicking the **Refresh** icon in the top right corner of this screen.
- The **Related Objects** area shows any other objects that have a relation to the contract, such as consumer and provider EPGs, and filters.
- The **Configuration Drifts** table lists all the issues with the contract rules. Specifically, all the contract rules that were intended to be deployed but are missing in the actual fabric configuration.

The table contains detailed information, such as the protocol used, port ranges, source and destination IP or group, consumer and provider EPGs, description of the issue, and the recommended action to resolve it. For each configuration drift, the **Status** field will indicate the severity and recommended action:

• Transient (low): Drifts that are likely due to recent configuration changes. We recommend waiting for the fabric to stabilize and the drift will likely resolve on its own after the next configuration refresh.

- Presumed (medium): Drifts that may or may not be transient. We recommend monitoring the status and troubleshoot the configuration should the drift persist.
- Raised (high): Critical drifts. We recommend verifying the configuration on Cloud Network Controller and checking for any associated faults. Redeploying the configuration may help resolve communication issues between the Cloud Network Controller and cloud services. If the issue persists, check the tech-support logs.
- The **Presented Cloud Resources** table shows the information about all the resources that were properly configured in your cloud. This table is designed to provide you with better visibility into what rules are configured in your cloud for a specific contract.

## **Checking for Missing EPGs Configuration**

This section describes how to check for any EPG settings you have configured from the Cloud Network Controller, but which have not been properly deployed to the cloud fabric.

- **Step 1** Log in to your Cloud Network Controller GUI.
- Step 2 Click Application Management > EPGs.
- **Step 3** Double-click the appropriate EPG to bring up the **Overview** page for that EPG.
- **Step 4** Click the **Cloud Mapping** tab.

The **Cloud Mapping** view displays all the information about the EPG and the cloud resources it uses.

| 🐵 EPG vrf1-epg1                                     |                             |                            |            |                               | Actions V 📃 💷 🔿 — X       |  |
|-----------------------------------------------------|-----------------------------|----------------------------|------------|-------------------------------|---------------------------|--|
| Overview Topology Cloud Resources Application       | on Management Cloud Mapping | Statistics Event Analytics |            |                               |                           |  |
| Detection of configuration drifts is still in beta. |                             |                            |            |                               |                           |  |
| Detection Summary                                   |                             |                            |            |                               |                           |  |
| Configuration Drift Status                          | Configured Cloud Resources  | Expected Cloud Resources   |            | Last Drift Check              |                           |  |
| 🛞 0 Drifts Found                                    | 2                           | 2                          |            | Jul 08 2022 08:46:00am -07:00 |                           |  |
| Related Objects                                     |                             |                            |            |                               |                           |  |
| Application Security Group                          | Network Security Groups     | Provider Contracts         |            | Consumer Contracts            |                           |  |
| 2                                                   | 2                           | 2                          |            | 0                             |                           |  |
| Configuration Drifts                                |                             |                            |            |                               |                           |  |
|                                                     |                             |                            |            |                               |                           |  |
| Status Logical DN                                   |                             | Cloud Provider ID          | Drift Type | Description                   | Recommendation            |  |
|                                                     |                             | No rows found              |            |                               |                           |  |
| 15 v Rows                                           |                             |                            |            | Page 1                        | ✓ of 1   ≤ ≤ 0-0 of 0 ▶ ▶ |  |
|                                                     |                             |                            |            |                               |                           |  |

**Note** You can also navigate to this page by navigating to **Cloud Resources** > **Drifts**, then clicking the appropriate line in the **Configuration Drifts** table. A side panel appears with additional information on this particular

configuration drift; clicking the Details icon () automatically brings you to the appropriate **Cloud Mapping** page for this particular object. See Accessing the Main Configuration Drift Page, on page 270 for more information.

The screen is divided into four sections: **Detection Summary**, **Related Objects**, **Configuration Drifts**, and **Presented Cloud Resources**. Each section contains a table that lists the respective information about the EPG you selected.

- The **Detection Summary** area provides an overview of how many configuration drifts were detected, number of intended and actual cloud resources configured, and the time when this information was last updated. If the inventory update timestamp is out of date, you can refresh the information by clicking the **Refresh** icon in the top right corner of this screen.
- The **Related Objects** area shows any other objects that have a relation to the EPG, such as security groups and contracts.
- The Configuration Drifts table lists all the issues with the security groups associated with the EPG. Specifically, all the security groups that were intended to be deployed but are missing in the actual fabric configuration.

The table contains detailed information, such as the logical DN, cloud provider ID, drift type, description of the issue, and the recommended action to resolve it. For each configuration drift, the **Status** field will indicate the severity and recommended action:

- Transient (low): Drifts that are likely due to recent configuration changes. We recommend waiting for the fabric to stabilize and the drift will likely resolve on its own after the next configuration refresh.
- Presumed (medium): Drifts that may or may not be transient. We recommend monitoring the status and troubleshoot the configuration should the drift persist.
- Raised (high): Critical drifts. We recommend verifying the configuration on Cloud Network Controller and checking for any associated faults. Redeploying the configuration may help resolve communication issues between the Cloud Network Controller and cloud services. If the issue persists, check the tech-support logs.
- The **Presented Cloud Resources** table shows the information about all the resources that were properly configured in your cloud. This table is designed to provide you with better visibility into what security groups are associated with a specific EPG in your cloud.

# **Checking for Missing VRFs Configuration**

This section describes how to check for any VRF settings you have configured from the Cloud Network Controller, but which have not been properly deployed to the cloud fabric.

- **Step 1** Log in to your Cloud Network Controller GUI.
- Step 2 Click Application Management > VRFs.
- **Step 3** Double-click the appropriate VRF to bring up the **Overview** page for that VRF.
- **Step 4** Click the **Cloud Mapping** tab.

The Cloud Mapping view displays all the information about the VRF and the cloud resources it uses.

| VRF vrf1                   |                             |                                |                           |                 |            | Act                           | ions 🗸 📕 🛋 🖒 -       |  |
|----------------------------|-----------------------------|--------------------------------|---------------------------|-----------------|------------|-------------------------------|----------------------|--|
| verview Topology Clo       | ud Resources Applica        | ation Management Cloud Mapping | Statistics Event Analytic | cs              |            |                               |                      |  |
| Detection of configuration | on drifts is still in beta. |                                |                           |                 |            |                               |                      |  |
| Detection Summary          |                             |                                |                           |                 |            |                               |                      |  |
| Configuration Drift Status | Configured Cloud Resources  |                                | Expected (                | Cloud Resources | 1          | Last Drift Check 💿            |                      |  |
| 0 Drifts Found             |                             | 13                             | 13                        |                 |            | Jul 08 2022 08:46:00am -07:00 |                      |  |
| Related Objects            |                             |                                |                           |                 |            |                               |                      |  |
| Application Security Group |                             | Network Security Groups        | CIDRs                     |                 | :          | Subnets                       |                      |  |
|                            |                             | 7                              | 4                         |                 | 1          | 7                             |                      |  |
|                            |                             | G                              |                           |                 |            |                               |                      |  |
| Configuration Drifts       |                             |                                |                           |                 |            |                               |                      |  |
| Virtual Networks           | Filler by attributes        |                                |                           |                 |            |                               |                      |  |
| CIDRs                      | Status                      | Logical DN                     | Region                    | Primary CIDR    | Drift Type | Description                   | Recommendation       |  |
| Subnets                    |                             |                                |                           |                 |            |                               |                      |  |
|                            | 15 $\checkmark$ Rows        |                                |                           |                 |            | Page 1 🗸                      | of 1  ≪ ≪ 0-0 of 0 ⊫ |  |

Note You can also navigate to this page by navigating to Cloud Resources > Drifts, then clicking the appropriate line in the Configuration Drifts table. A side panel appears with additional information on this particular configuration drift; clicking the Details icon () automatically brings you to the appropriate Cloud Mapping

page for this particular object. See Accessing the Main Configuration Drift Page, on page 270 for more information.

The screen is divided into four sections: **Detection Summary**, **Related Objects**, **Configuration Drifts**, and **Presented Cloud Resources**. Each section contains a table that lists the respective information about the VRF you selected.

- The **Detection Summary** area provides an overview of how many configuration drifts were detected, number of intended and actual cloud resources configured, and the time when this information was last updated. If the inventory update timestamp is out of date, you can refresh the information by clicking the **Refresh** icon in the top right corner of this screen.
- The **Related Objects** area shows any other objects that have a relation to the VRF, such as security groups, CIDRs, and subnets.
- The **Configuration Drifts** table lists all the issues with the virtual networks, the CIDRs that are associated with the virtual networks, and the subnets within those CIDRs. Specifically, all the virtual networks, CIDRs, and subnets that were intended to be deployed but are missing in the actual fabric configuration.

Note that if there are configuration drifts at any one level, the table will show the configuration drift at that level and not any configuration drifts at the levels below it. For example, if a configuration drift occurs at a CIDR level and the corresponding subnets within that CIDR, the table will be display the configuration drifts in the CIDR area but not the configuration drifts for the corresponding subnets within that CIDR.

The table contains detailed information in these areas:

- Virtual Networks: Provides information on logical DN, region, primary CIDR, drift type, description of the issue, and the recommended action to resolve it.
- CIDRs: Provides information on logical DN, region, CIDR block range, whether it is a primary CIDR or not, the subnets within the CIDR, drift type, description of the issue, and the recommended action to resolve it.
- Subnets: Provides information on logical DN, region, IP address, drift type, description of the issue, and the recommended action to resolve it.

For each configuration drift, the **Status** field will indicate the severity and recommended action:
- Transient (low): Drifts that are likely due to recent configuration changes. We recommend waiting for the fabric to stabilize and the drift will likely resolve on its own after the next configuration refresh.
- Presumed (medium): Drifts that may or may not be transient. We recommend monitoring the status and troubleshoot the configuration should the drift persist.
- Raised (high): Critical drifts. We recommend verifying the configuration on Cloud Network Controller and checking for any associated faults. Redeploying the configuration may help resolve communication issues between the Cloud Network Controller and cloud services. If the issue persists, check the tech-support logs.
- The **Presented Cloud Resources** table shows the information about all the resources that were properly configured in your cloud, split into the same hierarchies that is shown in the **Configuration Drifts** table (Virtual Networks, CIDRs, and Subnets). This table is designed to provide you with better visibility into what virtual networks, CIDRs, and subnets are associated with a specific VRF in your cloud.

## **Configuration Drift Troubleshooting**

This section provides a few useful command to verify that the configuration drift processes are up and running on your Cisco Cloud Network Controller, check the application logs, and if necessary generate tech support information.

**Step 1** Log in to the Cisco Cloud Network Controller via console as a root user.

**Step 2** Check the status of the configuration drift application.

```
ACI-Cloud-Fabric-1# moquery -d pluginContr/plugin-Cisco_CApicDrift | egrep "dn |pluginSt |operSt
|version"
dn: pluginContr/plugin-Cisco_CApicDrift
operSt: active
pluginSt: active
Verison: 5.1.0
```

**Step 3** Check the status of the application container.

ACI-Cloud-Fabric-1# docker ps | grep drift CONTAINER ID IMAGE COMMAND CREATED STATUS NAMES 649af6feb72c a5ea08bbf541 "/opt/bin/conit.bi..." 13 hours ago Up 13 hours drift-api-b703e569-0aa6-859f-c538-a5fecbc5708f

**Step 4** Check memory consumed by all Docker containers.

Total amount of memory consumed must be under 12GB.

ACI-Cloud-Fabric-1# systemctl status ifc-scheduler\_allocations.slice| grep Memory

**Step 5** If necessary, collect the tech support logs.

Logs will be saved in the /data/techsupport directory on the controller.

```
ACI-Cloud-Fabric-1# trigger techsupport controllers application CApicDrift
ACI-Cloud-Fabric-1# trigger techsupport controllers application CApicDrift vendorName Cisco
```

**Step 6** Check the application logs.

The logs for configuration drift process are stored in the /data2/logs/Cisco\_CApicDrift directory.

The runhist.log file provides information about each time the application was started, for example:

# cat runhist.log
1 - Thu Jun 11 23:55:59 UTC 2020
2 - Fri Jun 12 01:19:41 UTC 2020

The drift.log file is the application log file and can be used to view the number of times configuration drift was updated and how long each update took.

```
# cat drift.log | grep ITER
{"file":"online_snapshot.go:178","func":"Wait","level":"info","msg":"ITER# 109
ENDED === RDFGEN TIME: 1m40.383751649s, MODEL UPLOAD TIME 5m54.245550374s; TOTAL
TIME:: 7m34.629447083s","time":"2020-06-12T19:53:13Z"}
```

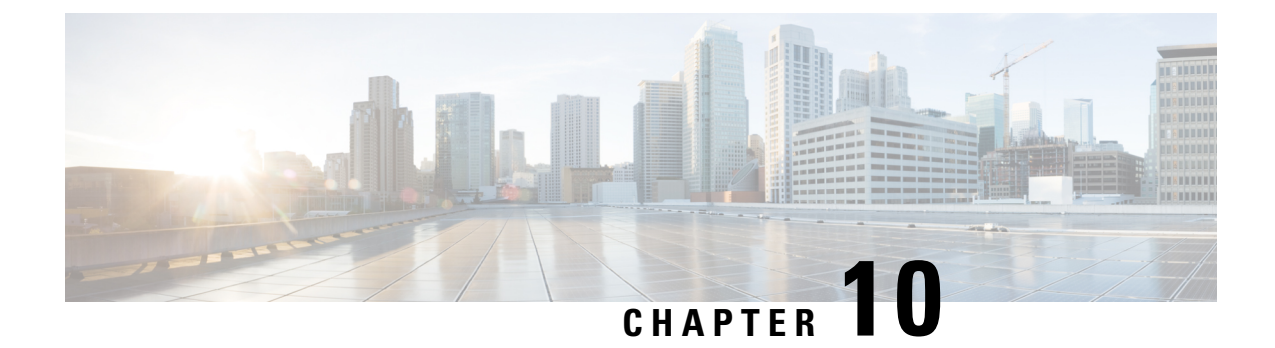

## Configuring Connectivity Between Cisco Cloud Network Controller -Managed Cloud Site and Non-ACI Remote Site

The sections in this chapter describe how to configure connectivity between a Cisco Cloud Network Controller -managed cloud site and a non-ACI remote site, either by using express route gateway or without using express route gateway.

- Configuring Connectivity Using Express Route Gateway, on page 279
- Configuring Connectivity Using VPN Gateway (Virtual Network Gateway), on page 285

## **Configuring Connectivity Using Express Route Gateway**

Express route gateway is supported with which you can deploy an express route gateway in the hub VNet using redirect or without using redirect. The express route gateway is used to provide connectivity between a Cisco Cloud Network Controller-managed cloud site and a non-ACI remote site. The external EPG for the non-ACI remote site (in this case, connected by an express route gateway) has a contract with the cloud EPG in the hub or spoke VNet.

## **About Deploying Express Route Gateway Using Redirect**

In situations where you are deploying a connection between a cloud endpoint and an external network through an express route gateway, you can insert a service device between them using redirect.

For this use case, the external EPG connected by the express route gateway has a contract with the cloud EPG in either the hub or the spoke VNet. In this situation:

- The redirect is configured on the gateway subnet route table by the Cisco Cloud Network Controller. The traffic destined to the provider cloud EPG is redirected to the service device deployed in the hub VNet as the next hop.
- You should have the service device that is used in the redirect in the same VNet as the external EPG connected by the express route gateway (in this case, in the hub VNet).
- Having the provider cloud EPG stretched across regions is supported in this case.

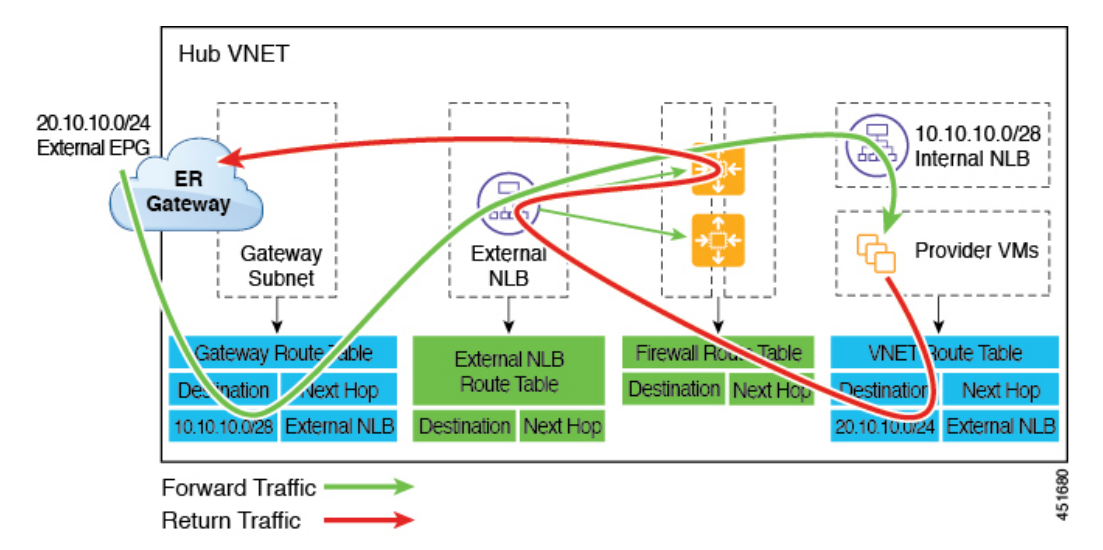

The following figure shows an example of a redirect for express route gateway to the provider EPG in the hub VNet.

The following figure shows an example of a redirect for express route gateway to the provider EPG in the spoke VNet.

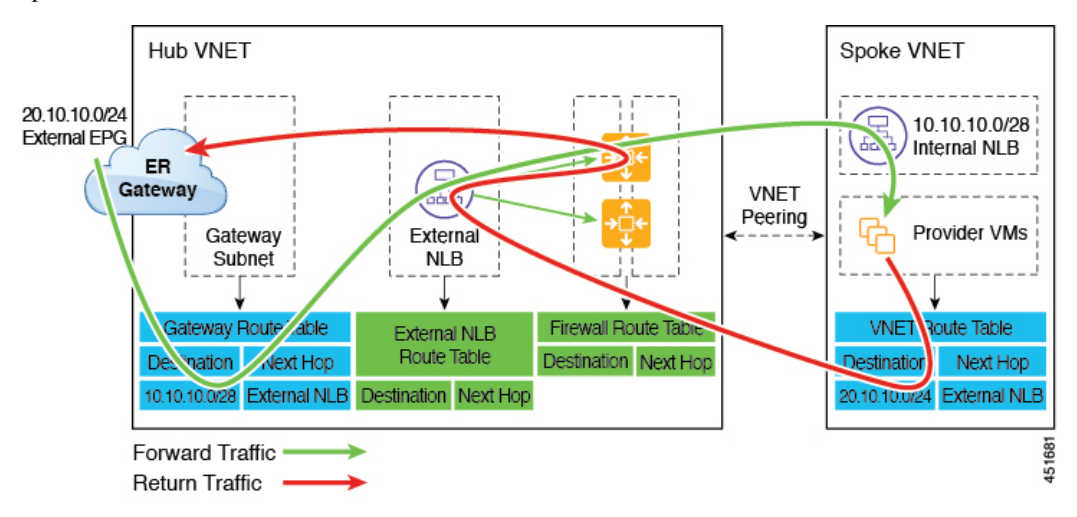

The following table describes how redirect is programmed.

| Consumer                                                  | Provider                                            | Redirect on Gateway<br>Subnet Route Table                                                | Redirect on Provider VNet                                                                    |
|-----------------------------------------------------------|-----------------------------------------------------|------------------------------------------------------------------------------------------|----------------------------------------------------------------------------------------------|
| External EPG connected<br>by the express route<br>gateway | Cloud EPG with<br>subnet-based endpoint<br>selector | Redirect for the<br>consumer-to-provider<br>traffic using the subnets<br>of the provider | Redirect for the<br>provider-to-consumer<br>traffic using the subnets<br>of the external EPG |

#### **Deploying Express Route Gateway Using Redirect**

#### Before you begin

Review the information provided in About Deploying Express Route Gateway Using Redirect, on page 279 before proceeding with these procedures.

**Step 1** Enable VNet peering on your Cisco Cloud Network Controller.

Refer to Configuring VNET Peering for Cisco Cloud Network Controller for Azure for those instructions.

The gateway subnet in the hub VNet that is required for the express route gateway is deployed by the Cisco Cloud Network Controller when VNet peering is enabled. This is done to prepare the hub VNet for the deployment of the express route gateway.

**Step 2** Create an external EPG in the hub VNet that represents the network for the non-ACI remote site.

 To create an external EPG using the GUI, see Creating an External EPG Using the Cisco Cloud Network Controller GUI, on page 78.

In the **Route Reachability** field for the external EPG, select **External-Site**.

• To create an external EPG using the REST API, see Creating an External Cloud EPG Using the REST API, on page 145.

Create an external cloud EPG with the type site-external.

**Step 3** Through the Azure portal, deploy the express route gateway in the hub VNet using the gateway subnet that you configured in Step 1, on page 281.

Depending on the number of regions that you selected when you enabled VNet peering in Step 1, on page 281, if you need express route gateway access on multiple regions that the Cisco Cloud Network Controller will manage, deploy express route gateways in each of those regions separately.

- a) In the Azure portal, navigate to the Resource Manager virtual network where you want to create a virtual network gateway.
- b) On the left side, select Create a resource, and type Virtual Network Gateway in search.
- c) Locate Virtual network gateway in the search return and click the entry.
- d) On the Virtual network gateway page, choose Create.
- e) On the **Create virtual network gateway** page, enter the appropriate information for these fields:
  - Subscription: Verify that the correct subscription is selected.
  - **Resource Group**: The resource group will automatically be chosen once you choose the virtual network.
  - Name: The name of your express route gateway.
  - **Region**: Change the **Region** field to point to the location where your virtual network is located. If the location isn't pointing to the region where your virtual network is, the virtual network won't appear in the **Choose a virtual network** dropdown.
  - Gateway type: Choose ExpressRoute.
  - SKU: Choose the gateway SKU from the dropdown.

- Virtual network: Choose the virtual network that was created by the Cisco Cloud Network Controller in Step 1, on page 281.
- Public IP address: Choose Create new.
- Public IP address name: Provide a name for the public IP address.
- f) Select **Review + Create**, and then **Create** to begin creating the gateway.

The settings are validated and the gateway deploys. Creating virtual network gateway can take up to 45 minutes to complete.

To verify that the express route gateway was deployed successfully, navigate to the network gateways page in the Azure portal and verify that a network gateway with the type **express route** was created.

If you need express route gateway access on additional regions, repeat these steps for each of those regions.

**Step 4** Configure the service device for the redirect.

To configure a service device for redirect using the GUI or REST API, see Deploying Layer 4 to Layer 7 Services, on page 167.

- **Step 5** Configure a contract between the cloud EPG and the external EPG connected by the express route gateway.
  - To create a contract using the GUI, see Creating a Contract Using the Cisco Cloud Network Controller GUI, on page 96.
  - To configure a contract using the REST API, see Creating a Contract Using the REST API, on page 141.

## **About Deploying Express Route Gateway Without Redirect**

For this type of deployment, route propagation to the spoke VNet is automatically enabled by the Cisco Cloud Network Controller. This allows your non-ACI remote site subnet routes to be available to the spoke VNet through the hub VNet using VNet peering with gateway transit (also referred to as transit peering). VNet peering with gateway transit is also automatically enabled by the Cisco Cloud Network Controller in this situation.

As part of this configuration, you will deploy the express route gateway in the hub VNet. When the Cisco Cloud Network Controller detects that the express route gateway has been configured in the hub VNet, it automatically sets the transit peering properties, one for the hub  $\rightarrow$  spoke peering and the other for the spoke  $\rightarrow$  hub peering, in the Azure portal:

- Hub VNet: Automatically set to Use this virtual network's gateway
- Spoke VNet: Automatically set to Use remote virtual network's gateway in the spoke VNet that is managed by the Cisco Cloud Network Controller

In order to have the route propagation enabled for the egress route table of the spoke VNet, you must configure a contract between the cloud EPG in the spoke VNet and the external EPG connecting to the non-ACI remote site.

The following figure shows an example of this type of deployment.

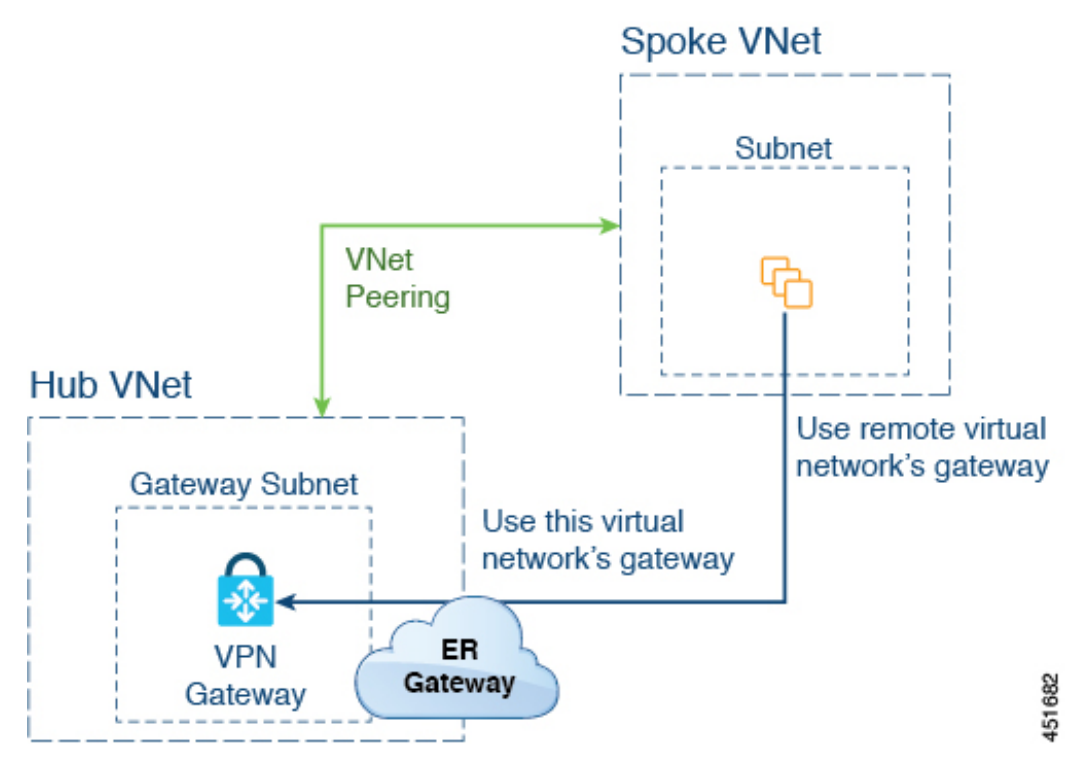

In this example:

- The following configurations are done automatically by the Cisco Cloud Network Controller:
  - The spoke VNet uses VNet peering with gateway transit (transit peering)
  - The VPN gateway in the hub VNet is connected to an on-premises non-ACI remote site
  - When the Cisco Cloud Network Controller detects that the express route gateway is deployed in the hub VNet, the transit peering properties are automatically set on each side of the peering (hub  $\rightarrow$  spoke and spoke  $\rightarrow$  hub):
    - Hub VNet: Automatically set to Use this virtual network's gateway
    - **Spoke VNet**: Automatically set to **Use remote virtual network's gateway** in the spoke VNet that is managed by the Cisco Cloud Network Controller
- The on-premises non-ACI routes learned by the VPN gateway are available to the spoke VNet if the EPG in the spoke VNet has a contract with the external EPG
- The hub VNet allows traffic from the EPG in the spoke VNet destined to the on-premises non-ACI remote site through the VPN gateway

#### **Deploying Express Route Gateway Without Redirect**

#### Before you begin

Review the information provided in About Deploying Express Route Gateway Without Redirect, on page 282 before proceeding with these procedures.

**Step 1** Enable VNet peering on your Cisco Cloud Network Controller.

Refer to Configuring VNET Peering for Cisco Cloud Network Controller for Azure for those instructions.

The gateway subnet in the hub VNet that is required for the express route gateway is deployed by the Cisco Cloud Network Controller when VNet peering is enabled. This is done to prepare the hub VNet for the deployment of the express route gateway.

- Step 2 Create an external EPG in the hub VNet that represents the network for the non-ACI remote site.
  - To create an external EPG using the GUI, see Creating an External EPG Using the Cisco Cloud Network Controller GUI, on page 78.

In the Route Reachability field for the external EPG, select External-Site.

• To create an external EPG using the REST API, see Creating an External Cloud EPG Using the REST API, on page 145.

Create an external cloud EPG with the type site-external.

**Step 3** Through the Azure portal, deploy the express route gateway in the hub VNet using the gateway subnet that you configured in Step 1, on page 284.

Depending on the number of regions that you selected when you enabled VNet peering in Step 1, on page 284, if you need express route gateway access on multiple regions that the Cisco Cloud Network Controller will manage, deploy express route gateways in each of those regions separately.

- a) In the Azure portal, navigate to the Resource Manager virtual network where you want to create a virtual network gateway.
- b) On the left side, select Create a resource, and type Virtual Network Gateway in search.
- c) Locate **Virtual network gateway** in the search return and click the entry.
- d) On the Virtual network gateway page, choose Create.
- e) On the Create virtual network gateway page, enter the appropriate information for these fields:
  - Subscription: Verify that the correct subscription is selected.
  - Resource Group: The resource group will automatically be chosen once you choose the virtual network.
  - Name: The name of your express route gateway.
  - **Region**: Change the **Region** field to point to the location where your virtual network is located. If the location isn't pointing to the region where your virtual network is, the virtual network won't appear in the **Choose a virtual network** dropdown.
  - Gateway type: Choose ExpressRoute.
  - SKU: Choose the gateway SKU from the dropdown.
  - Virtual network: Choose the virtual network that was created by the Cisco Cloud Network Controller in Step 1, on page 284.
  - Public IP address: Choose Create new.
  - Public IP address name: Provide a name for the public IP address.
- f) Select **Review + Create**, and then **Create** to begin creating the gateway.

The settings are validated and the gateway deploys. Creating virtual network gateway can take up to 45 minutes to complete.

To verify that the express route gateway was deployed successfully, navigate to the network gateways page in the Azure portal and verify that a network gateway with the type **express route** was created.

If you need express route gateway access on additional regions, repeat these steps for each of those regions.

**Step 4** Configure a contract between the cloud EPG and the external EPG connected by the express route gateway.

- To create a contract using the GUI, see Creating a Contract Using the Cisco Cloud Network Controller GUI, on page 96.
- To configure a contract using the REST API, see Creating a Contract Using the REST API, on page 141.

# Configuring Connectivity Using VPN Gateway (Virtual Network Gateway)

Support is available for providing connectivity between a Cisco Cloud Network Controller-managed cloud site and a non-ACI remote site using VPN gateway. For this type of connectivity, a virtual network gateway (VNG) is deployed in the infra (hub) VNet, allowing you to connect from the Cisco Cloud Network Controller-managed cloud site to a non-ACI remote branch site. BGP runs over the IPsec tunnels as the routing protocol between the CCR routers and VNG in the infra VNet and the on-premises IPsec device (local network gateway) in the non-ACI remote branch site.

The following figure shows an example configuration with this type of connectivity.

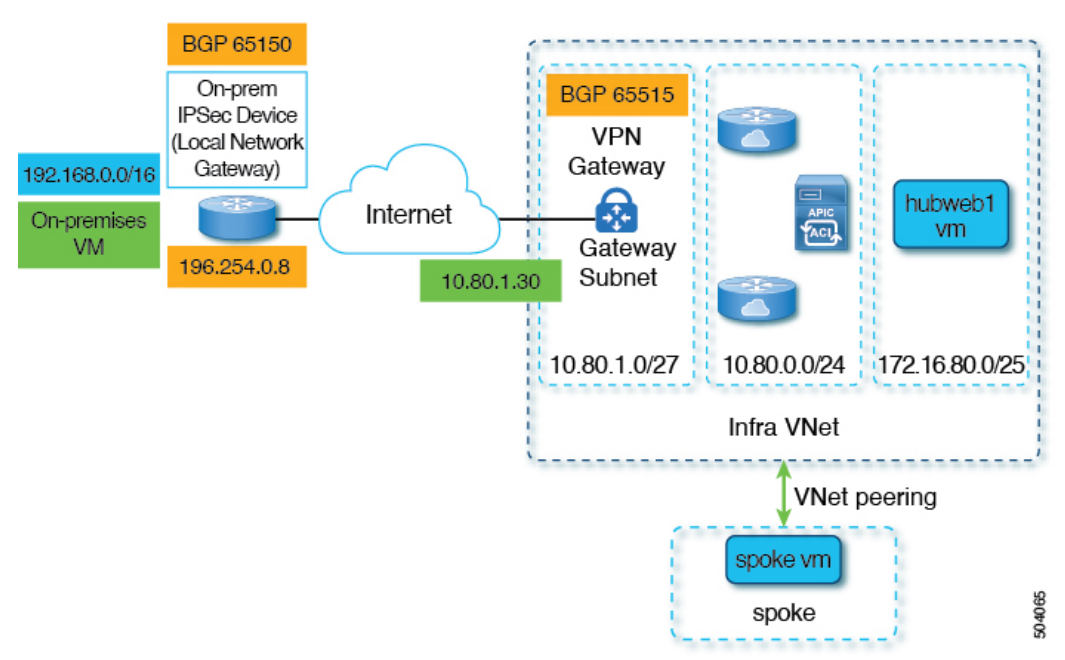

The following procedures describe how to configure this type of connectivity, where the end result is to have reachability between the on-premises virtual machine residing in the 192.168.20.0/24 subnet and the hubweb virtual machine residing in the 172.16.80.0/25 subnet.

## **Configuring Connectivity Using VPN Gateway**

#### Before you begin

Review the information provided in Configuring Connectivity Using VPN Gateway (Virtual Network Gateway), on page 285 before proceeding with these procedures.

 Step 1
 Enable VNet peering on your Cisco Cloud Network Controller, if necessary.

Refer to Configuring VNET Peering for Cisco Cloud Network Controller for Azure for those instructions.

- **Step 2** Add the second subnet for the VPN gateway subnet.
  - a) In the Cisco Cloud Network Controller GUI, click the Intent icon ( (2)) and select Cisco Cloud Network Controller Setup.
  - b) In the **Region Management** area, click **Edit Configuration**.
  - c) In the Regions to Manage window, click Next.

The General Connectivity window appears.

- d) Under the General area, in the Subnet Pools for Cloud Routers field, click Add Subnet Pool for Cloud Routers.
- e) Enter the information for the second subnet for the VPN gateway router.

For example, using the example configuration in Configuring Connectivity Using VPN Gateway (Virtual Network Gateway), on page 285, you would add 10.80.1.0/24 for the second subnet for the VPN gateway router in this field.

f) Click **Next**, then enter the necessary information in the following page and click **Save and Continue**.

Cisco Cloud Network Controller will create the subnet for the VPN gateway router after you have completed the **Cisco Cloud Network Controller Setup** process. You can verify that the configuration for the subnet for the VPN gateway router was pushed to Azure successfully by navigating to the **Subnets** page in the Azure portal and locating the **GatewaySubnet** entry.

**Step 3** Create an infra-hosted VRF and use that VRF for the site-external EPG.

You will create an infra-hosted VRF, where you have a VRF that is hosted within the parent infra VNet, and you will use that VRF for the site-external EPG that you will create in the next step.

- a) In the Cisco Cloud Network Controller GUI, navigate to Application Management > VRFs.
- b) Click Actions > Create VRF.
  - The Create VRF window appears.
- c) Enter a name for this infra-hosted VRF, then click **Select Tenant** and select **infra** for the tenant and click Select.
- d) Enter a description if necessary, then click Save.
- **Step 4** Create an external EPG in the hub VNet that represents the network for the non-ACI remote site.
  - To create an external EPG using the GUI, see Creating an External EPG Using the Cisco Cloud Network Controller GUI, on page 78.

- In the VRF field for the external EPG, select the infra-hosted VRF that you just created for this external EPG.
- In the Route Reachability field for the external EPG, select External-Site.
- To create an external EPG using the REST API, see Creating an External Cloud EPG Using the REST API, on page 145.
  - Use the infra-hosted VRF for this site-external EPG.
  - Create an external cloud EPG with the type site-external.
- **Step 5** Through the Azure portal, create the virtual network gateway in the infra VNet for the VPN gateway subnet that you configured in Step 2, on page 286.

In these steps, you will build the IPsec and BGP connections from the on-premises site to the Azure VPN gateway. For more information, see the following article in the Azure site:

https://docs.microsoft.com/en-gb/azure/virtual-network/virtual-network-configure-vnet-connections

- a) In the Azure portal, create the virtual network gateways by navigating to the Resource Manager virtual network where you want to create a virtual network gateway.
- b) On the left side, select **Create a resource**, and type **Virtual Network Gateway** in search.
- c) Locate Virtual network gateway in the search return and click the entry.
- d) On the Virtual network gateway page, choose Create.
- e) On the **Create virtual network gateway** page, enter the appropriate information for these fields:
  - Subscription: Verify that the correct subscription is selected.
  - Resource Group: The resource group will automatically be chosen once you choose the virtual network.
  - Name: The name of your virtual network gateway.
  - **Region**: Change the **Region** field to point to the location where your virtual network is located. If the location isn't pointing to the region where your virtual network is, the virtual network won't appear in the **Choose a virtual network** dropdown.
  - Gateway type: Choose VPN.
  - VPN type: Choose Route-based.
  - SKU: Choose VpnGw1.
  - Generation: Choose Generation1.
  - Virtual network: Choose overlay-1.
  - Public IP address: Choose Create new.
  - Public IP address name: Provide a name for the public IP address.
  - Enable active-active mode: Set to Disabled.
  - Configure BGP: Set to Enabled.
  - Autonomous system number (ASN): Enter the appropriate BGP ASN value for the VPN gateway. By default, Azure uses an ASN value of 65515.
- f) Select **Review** + **Create**, and then **Create** to begin creating the gateway.

The settings are validated and the gateway deploys. Creating a virtual network gateway can take up to 45 minutes to complete.

To verify that the virtual network gateway was deployed successfully, navigate to the virtual network gateways page and select the virtual network gateway that you just created, then click on **Settings: Configuration** to view and verify the configuration settings for the virtual network gateway.

**Step 6** Create the local network gateway.

For this configuration, the local network gateway is an object that represents the on-premises IPsec device. Prepare the following parameters before creating the local network gateway:

- BGP autonomous system number (ASN)
- Public IP address
- An appropriate address space for the on-premises subnet that needs to be advertised to the virtual network gateway
- a) In the Azure portal, create the local network gateway by navigating to the Resource Manager local network where you want to create a local network gateway.
- b) On the left side, select Create a resource, and type Local Network Gateway in search.
- c) Locate Local network gateway in the search return and click the entry.
- d) On the Local network gateway page, choose Create.
- e) On the Create local network gateway page, enter the appropriate information for these fields:
  - Name: The name of your local network gateway.
  - Endpoint: Choose IP address.
  - IP address: Enter the appropriate IP address for the local network gateway.
  - Address space: Enter the appropriate value for the address space. For example, using the example configuration in Configuring Connectivity Using VPN Gateway (Virtual Network Gateway), on page 285, you would add 192.168.0.0/16 in this field.
  - Configure BGP settings: Click the checkbox to enable this setting.
  - Autonomous system number (ASN): Enter the appropriate BGP ASN value for the local network gateway. This is the ASN value of the remote device. For example, using the example configuration in Configuring Connectivity Using VPN Gateway (Virtual Network Gateway), on page 285, you would add 65150 in this field.
  - **BGP peer IP address**: Enter the BGP peer IP address that you will use for the on-premises device in this field (not the Azure virtual network gateway). For example, using the example configuration in Configuring Connectivity Using VPN Gateway (Virtual Network Gateway), on page 285, you would add 196.254.0.8 in this field.
  - Subscription: Choose the same subscription that you used for the virtual network gateway in Step 5, on page 287.
  - **Resource group**: Choose the same resource group that you used for the virtual network gateway in Step 5, on page 287.
  - Location: Choose the same location (region) that you used for the virtual network gateway in Step 5, on page 287.
- f) Select **Review + Create**, and then **Create** to begin creating the gateway.

The settings are validated and the gateway deploys.

To verify that the local network gateway was deployed successfully, navigate to the local network gateways page and select the local network gateway that you just created, then click on **Settings: Configuration** to view and verify the configuration settings for the local network gateway.

- **Step 7** Create the VPN connection from the Azure virtual network gateway to the local network gateway (the on-premises IPsec device).
  - a) In the Azure portal, navigate to the virtual network gateway page and locate the Azure virtual network gateway that you created in Step 5, on page 287.
  - b) Select the virtual network gateway that you created and click on Settings: Connections.
  - c) Click Add.

The Add connection window appears.

- d) Fill in the necessary information to add this VPN connection from the Azure virtual network gateway to the local network gateway (the on-premises IPsec device).
  - In the Connection type field, select Site-to-site (IPsec).
  - In the **Virtual network gateway** field, select the Azure virtual network gateway that you created in Step 5, on page 287.
  - In the Local network gateway field, select the local network gateway that you created in Step 6, on page 288.
  - In the Enable BGP field, click the checkbox to enable BGP for this connection.
  - In the IKE Protocol field, select IKEv2.
- e) Click **OK** when you have finished entering the configuration information for this VPN connection.
- **Step 8** Download the VPN configuration template from Azure.
  - a) In the Azure portal, navigate to the virtual network gateway page and locate the Azure virtual network gateway that you created in Step 5, on page 287.
  - b) Select the virtual network gateway that you created and click on Settings: Connections.
  - c) Select the name of the VPN connection that you just configured.

The overview page for that VPN connection appears.

d) Click Download configuration.

The **Download configuration** page appears.

- e) Make the following selections in the **Download configuration** page:
  - In the Device vendor field, select Cisco.
  - In the Device family field, select IOS (ISR, ASR).
  - In the Firmware version field, select 15.x (IKEv2).

#### f) Click Download configuration.

**Step 9** Open the downloaded configuration template file in a text editor and make the necessary edits using the instructions in the configuration template.

Typically, the only changes needed in the configuration template are the following fields in the BGP configuration:

• LOCAL\_ROUTE: Must be the network that needs to be advertised to Azure. For example, using the example configuration in Configuring Connectivity Using VPN Gateway (Virtual Network Gateway), on page 285, you would enter 192.168.0.0 in this field.

• LOCAL\_MASK: Must be 255.255.0

- **Step 10** Save and close the edited configuration template.
- **Step 11** Apply the edited configuration template to the on-premises IPsec device.

Following is an example edited configuration template based on the example configuration in Configuring Connectivity Using VPN Gateway (Virtual Network Gateway), on page 285:

```
access-list 101 permit ip 192.168.0.0 0.0.255.255 10.80.0.0 0.0.0.127
access-list 101 permit ip 192.168.0.0 0.0.255.255 10.80.0.128 0.0.0.127
access-list 101 permit ip 192.168.0.0 0.0.255.255 10.80.1.0 0.0.0.127
access-list 101 permit esp host 52.152.235.192 host 173.39.125.130
access-list 101 permit udp host 52.152.235.192 eq isakmp host 173.39.125.130
access-list 101 permit udp host 52.152.235.192 eq non500-isakmp host 173.39.125.130
crypto ikev2 proposal Azure-Ikev2-Proposal
 encryption aes-cbc-256
 integrity shal
 group 2
 exit
T
crypto ikev2 policy Azure-Ikev2-Policy
 proposal Azure-Ikev2-Proposal
 match address local 173.39.125.130
 exit
crypto ikev2 keyring singaporeisr-keyring
 peer 52.152.235.192
   address 52.152.235.192
   pre-shared-key 0123456789cisco
   exit
 exit
crypto ikev2 profile Azure-Ikev2-Profile
 match address local 173.39.125.130
 match identity remote address 52.152.235.192 255.255.255.255
 authentication remote pre-share
 authentication local pre-share
 lifetime 28800
 dpd 10 5 on-demand
 keyring local singaporeisr-keyring
 exit
crypto ipsec transform-set Azure-TransformSet esp-aes 256 esp-sha256-hmac
 mode tunnel
 exit
crypto ipsec profile Azure-IPsecProfile
 set transform-set Azure-TransformSet
 set ikev2-profile Azure-Ikev2-Profile
 set security-association lifetime seconds 3600
 ! Note: PFS (perfect-forward-secrecy) is an optional feature (commented out)
 !set pfs None
 exit
int tunnel 11
 ip address 169.254.0.1 255.255.255.255
```

```
tunnel mode ipsec ipv4
  ip tcp adjust-mss 1350
  tunnel source 173.39.125.130
  tunnel destination 52.152.235.192
  tunnel protection ipsec profile Azure-IPsecProfile
  exit
interface Loopback 11
  ip address 196.254.0.8 255.255.255.255
  exit
router bqp 65150
 bgp log-neighbor-changes
 neighbor 10.80.1.30 remote-as 65515
 neighbor 10.80.1.30 ebgp-multihop 255
 neighbor 10.80.1.30 update-source loopback 11
  address-family ipv4
   network 192.168.0.0 mask 255.255.0.0
   neighbor 10.80.1.30 activate
   exit
 exit
ip route 10.80.0.0 255.255.255.128 Tunnel 11
ip route 10.80.0.128 255.255.255.128 Tunnel 11
ip route 10.80.1.0 255.255.255.128 Tunnel 11
ip route 10.80.1.30 255.255.255.255 Tunnel 11
```

#### **Step 12** Verify the VPN connections.

- a) In the Azure portal, navigate to the virtual network gateway page and locate the Azure virtual network gateway that you created in Step 5, on page 287.
- b) Select the virtual network gateway that you created and click on **Settings: Connections**.
- c) Verify that the VPN connection that you created is shown as connected in the Status column.

**Step 13** Determine if you are deploying the virtual network gateway with or without redirect.

- If you are deploying the virtual network gateway without redirect, go to Step 14, on page 291.
- If you deploying the virtual network gateway with redirect, configure the service device for the redirect.

To configure a service device for redirect using the GUI or REST API, see Deploying Layer 4 to Layer 7 Services, on page 167.

**Step 14** Configure a contract between the cloud EPG and the external EPG connected by the virtual network gateway.

- To create a contract using the GUI, see Creating a Contract Using the Cisco Cloud Network Controller GUI, on page 96.
- To configure a contract using the REST API, see Creating a Contract Using the REST API, on page 141.

**Configuring Connectivity Using VPN Gateway** 

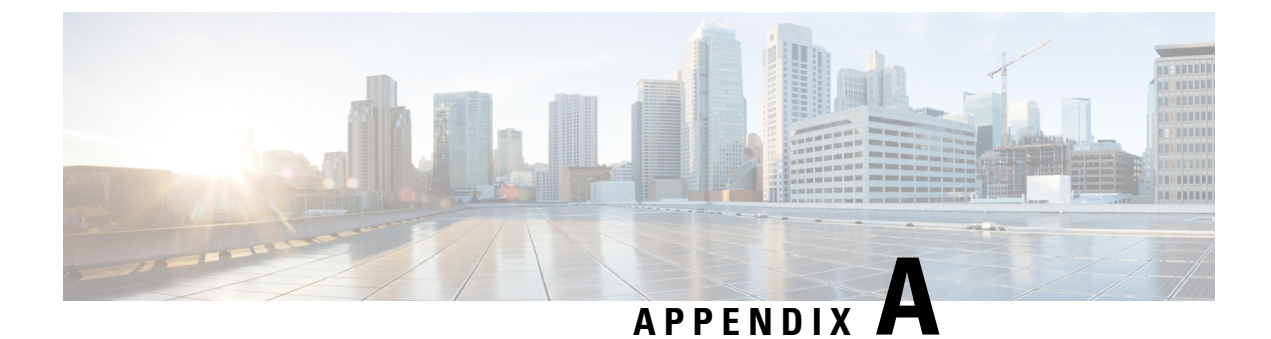

## **Cisco Cloud Network Controller Error Codes**

Cisco Cloud Network Controller Error Codes, on page 293

## **Cisco Cloud Network Controller Error Codes**

This section describes the Cisco Cloud Network Controller error codes.

Table 43: Cisco Cloud Network Controller Error Codes

| Component      | Error Code                                  | Constraint                                                                                                    |
|----------------|---------------------------------------------|----------------------------------------------------------------------------------------------------|
| cloud-template | CT_INFRANETWORK_COUNT                       | The count of<br>cloudtemplateInfraNetwork<br>MO is at most 1                                                           |
| cloud-template | CT_INFRANETWORK_VRF                         | In the<br>cloudtemplateInfraNetwork<br>MO, the vrfName must be<br>overlay-1                                            |
| cloud-template | CT_INFRANETWORK_PARENT                      | For the<br>cloudtemplateInfraNetworkMO,<br>the parent MO must be<br>uni/tn-infra                                       |
| cloud-template | CT_INFRANETWORK_NUMROUTERSPERREGION_MINIMUM | In the<br>cloudtemplateInfraNetwork<br>MO, for the attribute<br>numRoutersPerRegion, the<br>minimum allowed value is 2 |
| cloud-template | CT_INFRANETWORK_NUMROUTERSPERREGION_MAXIMUM | In the<br>cloudtemplateInfraNetwork<br>MO, for the attribute<br>numRoutersPerRegion, the<br>maximum allowed value is 4 |
| cloud-template | CT_INTNETWORK_COUNT                         | The count of cloudtemplateIntNetwork MO is at most 1                                                                   |

| Component      | Error Code                           | Constraint                                                                                                    |
|----------------|--------------------------------------|----------------------------------------------------------------------------------------------------|
| cloud-template | CT_EXTNETWORK_COUNT                  | The count of cloudtemplateExtNetwork MO is at most 1                                                                                                    |
| cloud-template | CT_VPNNETWORK_COUNT                  | The count of<br>cloudtemplateVpnNetwork MO<br>is at most 1                                                                                                    |
| cloud-template | CT_OSPF_COUNT                        | The count of<br>cloudtemplateOspf MO is at<br>most 1                                                                                                    |
| cloud-template | CT_INTNETWORK_REGION_MATCH           | The regions specified by<br>cloudRegionName under<br>cloudtemplateIntNetwork must<br>have a corresponding<br>cloudRegion under cloudProvP                                        |
| cloud-template | CT_INTNETWORK_REGION_MANAGED         | The regions specified by the<br>cloudRegionName children of<br>cloudtemplateIntNetwork must<br>have corresponding<br>cloudRegion with adminSt as<br>managed                      |
| cloud-template | CT_INTNETWORK_REGION_MAXIMUM         | The maximum number of<br>regions (cloudRegionName)<br>specified under<br>cloudtemplateIntNetwork is 4                                                                            |
| cloud-template | CT_EXTNETWORK_REGION_SUBSET          | The regions specified by the<br>cloudRegionName children of<br>cloudtemplateExtNetwork must<br>also be specified by<br>cloudRegionName children under<br>cloudtemplateIntNetwork |
| cloud-template | CT_EXTNETWORK_REQUIRES_EXTSUBNETPOOL | The presence of<br>cloudtemplateExtNetwork<br>requires presence of<br>cloudtemplateExtSubnetPool                                                                                 |
| cloud-template | CT_EXTSUBNETPOOL_COUNT               | The count of cloudtemplateExtSubnetPool is at most 1                                                                                                    |
| cloud-template | CT_EXTSUBNETPOOL_SUBNETPOOL_ADDRESS  | In<br>cloudtemplateExtSubnetPool,<br>the subnetpool must contain a<br>network address.                                                                                           |

| Component      | Error Code                               | Constraint                                                                                                    |
|----------------|------------------------------------------|----------------------------------------------------------------------------------------------------|
| cloud-template | CT_EXTSUBNETPOOL_SUBNETPOOL_IP_VERSION   | In<br>cloudtemplateExtSubnetPool,<br>the subnetpool must contain an<br>IPv4 address.                                                                                                    |
| cloud-template | CT_EXTSUBNETPOOL_SUBNETPOOL_ADDRESS_TYPE | In<br>cloudtemplateExtSubnetPool,<br>the subnetpool IP address must<br>not from multicast or loopback<br>address space                                                                                                    |
| cloud-template | CT_EXTSUBNETPOOL_SUBNETPOOL_MINIMUM_SIZE | In<br>cloudtemplateExtSubnetPool,<br>the subnetpool must be at least<br>/22 (i.e. the netmask must be 22<br>or less).                                                                                                    |
| cloud-template | CT_EXTSUBNETPOOL_AND_REMOTESITE          | The<br>cloudtemplateExtSubnetPool<br>needs to be big enough to have<br>at least one<br>cloudtemplateRemoteSiteSubnetPool<br>for each<br>cloudtemplateRemoteSite.                                                                                                    |
| cloud-template | CT_INTNETWORK_MISSING_HOME               | If there are any<br>cloudRegionName under<br>cloudtemplateIntNetwork, then<br>one of the cloudRegonName must<br>be associated to a region that is<br>the home region of the Cisco<br>Cloud Network Controller<br>(capicDeployed).                                                                                                    |
| cloud-template | CT_CLOUD_APICSUBNETPOOL_INSUFFICIENT     | There must be enough<br>cloudApicSubnetPool MOs to<br>generate cloudApicSubnet MOs<br>so that all the cloudRegionName<br>MOs specified under<br>cloudtemplateIntNetwork Can<br>be associated to a unique<br>cloudApicSubnet MO. The<br>subnets from the<br>cloudApicSubnet MOs are used<br>as the CIDRs in the<br>cloudCtxProfile of the<br>corresponding region. |
| cloud-template | CT_IPSECTUNNEL_PEERADDR_IP_VERSION       | In cloudtemplateIpSecTunnel, the peeraddr must contain a IPv4 address.                                                                                                    |

| Component      | Error Code                                      | Constraint                                                                                                    |
|----------------|-------------------------------------------------|----------------------------------------------------------------------------------------------------|
| cloud-template | CT_IPSECTUNNEL_PEERADDR_IS_HOST                 | In cloudtemplateIpSecTunnel,<br>the peeraddr must be host<br>address (i.e. /32)                                                                                                    |
| cloud-template | CT_PROFILE_COUNT                                | The count of<br>cloudtemplateProfile MO is<br>at most 1                                                                                                    |
| cloud-template | CT_PROFILE_DELETE                               | The cloudtemplateProfile MO<br>cannot be deleted unless its<br>parent<br>cloudtemplateInfraNetwork is<br>also deleted.                                                                                                    |
| cloud-template | CT_AZURE_PROFILE_ROUTERUSERNAME_INVALID         | In Azure, some usernames are<br>not valid (admin, root,) and<br>must not end with a period.                                                                                                    |
| cloud-template | CT_AZURE_PROFILE_ROUTERUSERNAME_TOO_LONG        | In Azure, username is restricted to max 20 characters.                                                                                                    |
| cloud-template | CT_PROFILE_ROUTERUSERNAME_NONEMPTY              | In cloudtemplateProfile, the routerUsername must be non-empty.                                                                                                    |
| cloud-template | CT_PROFILE_ROUTERPASSWORD_NONEMPTY              | In cloudtemplateProfile, the routerLicenseToken must not contain invalid charactors.                                                                                                    |
| cloud-template | CT_PROFILE_ROUTERTHROUGHPUT_MODIFY              | In cloudtemplateProfile, the<br>routerThroughput cannot be<br>modified when there are routers<br>deployed in any region, i.e. any<br>cloudRegionName under<br>cloudtemplateIntNetwork.<br>(The modofication is allowed<br>when there are no router<br>deployments in any region.) |
| cloud-template | CT_PROFILE_ROUTERLICENSETOKEN_INVALID_CHARACTER | In cloudtemplateProfile, the routerPassword must be non-empty.                                                                                                    |
| cloud-template | CT_APICSUBNET_INVALID_HOME_REGION               | In a cloudApicSubnet MO, the region marked for capicDeployed must be a valid region                                                                                                    |
| cloud-template | CT_APICSUBNET_REPEATED_REGION                   | In a cloudApicSubnet MO, a region can be associated with at most 1 subnet                                                                                                    |

| Component      | Error Code                              | Constraint                                                                                                    |
|----------------|-----------------------------------------|----------------------------------------------------------------------------------------------------|
| cloud-template | CT_APICSUBNET_MULTIPLE_HOME_REGION      | In cloudApicSubnet MOs, at most 1 region may have capicDeployed as true.                                                                                  |
| cloud-template | CT_HUBNETWORK_COUNT                     | The count of cloudtemplateHubNetwork MO is at most 1                                                                                                    |
| cloud          | CLOUD_APICSUBNETPOOL_CREATEDBY_USER     | In cloudApicSubnetPool, the createdBy attribute must be USER                                                                                              |
| cloud          | CLOUD_APICSUBNETPOOL_SUBNET_IP_VERSION  | In cloudApicSubnetPool, the subnet must contain a IPv4 address.                                                                                           |
| cloud          | CLOUD_APICSUBNETPOOL_SUBNET_SIZE        | In cloudApicSubnetPool, the subnet must be /24.                                                                                                    |
| cloud          | CLOUD_APICSUBNETPOOL_DELETE_USAGE       | A cloudApicSubnetPool cannot<br>be deleted if at least one of its<br>cloudApicSubnet child is in use<br>by a region.                                      |
| cloud          | CLOUD_APICSUBNETPOOL_DELETE_CREATEDBY   | A cloudApicSubnetPool whose<br>createdBy attribute is not USER<br>cannot be deleted.                                                                      |
| cloud          | CLOUD_AZURE_CTXPROFILE_SUBNET_RENAME    | cloudSubnet name cannot be modified                                                                                                    |
| cloud          | CLOUD_AZURE_CTXPROFILE_SUBNET_DUPLICATE | Two cloudSubnet in the same cloudCtxProfile cannot have the same name                                                                                     |
| cloud          | CLOUD_CAPIC_IP_EXT_EPG_SELECTOR_MAXIMUM | There can be maximum 1<br>cloudExtEpSelector in the<br>cloudExtEpg corresponding to<br>Cisco Cloud Network Controller<br>IP                               |
| cloud          | CLOUD_AZURE_ACCOUNT_IN_USE              | The association between the<br>account and the tenant cannot be<br>updated or deleted while the<br>account is in use and context<br>profiles are deployed |
| cloud          | CLOUD_AZURE_INFRA_ACCOUNT_CHANGE        | The account for the tenant infra cannot be modified or deleted                                                                                            |
| cloud          | CLOUD_SOURCE_PORT_NOT_SUPPORTED         | Source port range is not allowed<br>on Cisco Cloud Network<br>Controller                                                                                  |

| Component      | Error Code                                      | Constraint                                                                                                    |
|----------------|-------------------------------------------------|----------------------------------------------------------------------------------------------------|
| cloud          | CLOUD_ONLY_PERMIT_ACTION_SUPPORTED              | Actions different from 'permit'<br>are not supported on Cisco<br>Cloud Network Controller                                                                                                    |
| cloud          | CLOUD_CIDR_OVERLAP                              | The subnets of cloudCidrs cannot overlap                                                                                                    |
| cloud          | CLOUD_SUBNET_USAGE                              | There can be at most 1 gateway<br>subnet for a given zone and each<br>user subnet should have exactly<br>1 gateway subnet in the same<br>user subnet's zone                                                                                                    |
| cloud          | CLOUD_AZURE_ACCOUNT_CRED_CROSS_TENANT           | The cloudCredentials used by the cloudAccount must be in the same tenant                                                                                                    |
| cloud          | CLOUD_AZURE_ACCOUNT_AD_CROSS_TENANT             | The cloudAd used by the cloudAccount must be in the same tenant                                                                                                    |
| cloud-template | CT_CLOUD_APICSUBNETPOOL_INSUFFICIENT_HUBNETWORK | There must be enough<br>cloudApicSubnetPool MOs to<br>generate cloudApicSubnet MOs<br>so that all the cloudRegionName<br>MOs specified under<br>cloudtemplateIntNetwork can<br>be associated to a unique<br>cloudApicSubnet MO. The<br>subnets from the<br>cloudApicSubnet MOs are used<br>as the CIDRs in the<br>cloudCtxProfile of the<br>corresponding region. With<br>HubNetworking enabled, there<br>must be as many<br>cloudApicSubnetPool as the<br>cloudRegionName under<br>cloudtemplateIntNetwork. |
| cloud          | CLOUD_SYSTEM_MO_IS_IMMUTABLE                    | Instances created by the system are immutable                                                                                                    |
| cloud-template | CT_BGPEVPN_PEERADDR_IP_VERSION                  | In cloudtemplateBgpEvpn, the peeraddr must contain a IPv4 address.                                                                                                    |
| cloud-template | CT_BGPEVPN_PEERADDR_ADDRESS_TYPE                | In cloudtemplateBgpEvpn, the peeraddr IP address must be a host address                                                                                                    |
| cloud          | CLOUD_APICSUBNETPOOL_SUBNET_HOST_PART           | In cloudApicSubnetPool subnet, the host part must be 0.                                                                                                    |

| Component      | Error Code                                    | Constraint                                                                                                    |
|----------------|-----------------------------------------------|----------------------------------------------------------------------------------------------------|
| cloud-template | CT_EXTSUBNETPOOL_CLOUD_APICSUBNETPOOL_OVERLAP | There is a subnet overlap between                                                                               |
|                |                                               | $\begin{array}{c} \texttt{cloudtemplateExtSubnetPool}\\ \texttt{and} \texttt{cloudApicSubnetPool}. \end{array}$ |

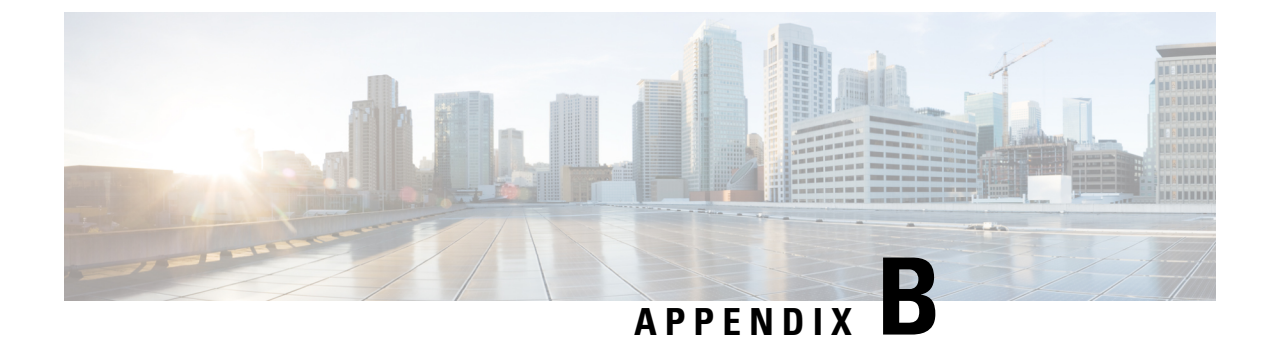

## **Service EPG Configuration Examples**

For more information on service EPGs, see:

- Cloud Service Endpoint Groups, on page 31
- Creating a Service EPG Using the Cisco Cloud Network Controller GUI, on page 85
- Creating a Service EPG Using the REST API, on page 146

The following sections provide configuration examples for service EPGs.

• Azure Kubernetes Services (AKS) Service EPG Configuration Example, on page 301

## Azure Kubernetes Services (AKS) Service EPG Configuration Example

This section provides procedures for configuring an example service EPG with the following settings:

- Service Type: Azure Kubernetes Services (AKS)
  - Azure Kubernetes Services (AKS) requires access to other services.
  - Cisco Cloud Network Controller automates the programming of the rules.
- **Deployment type**: Cloud Native Managed. In this type of deployment, the service is instantiated in your VNet or subnet (created through the Cisco Cloud Network Controller). For example, an Azure Kubernetes Services (AKS) service could be deployed in a subnet that is managed by the Cisco Cloud Network Controller.
- Access type: Private

The procedures to configure this example service EPG for AKS are provided in the following sections.

### **Creating a Subnet in the Cloud Context Profile**

These procedures describe how to create a subnet in a cloud context profile to be used by the Azure Kubernetes Services (AKS) service EPG. You will be making configurations through the Cisco Cloud Network Controller GUI in these procedures.

#### Before you begin

- In one browser window, log into your Cisco Cloud Network Controller GUI.
- In another browser window, log into your Azure account for the Cisco Cloud Network Controller infra tenant and go to the Azure management portal:

https://portal.azure.com/#home

- Step 1In the Cisco Cloud Network Controller GUI, click the Intent icon.The Intent menu appears.
- Step 2Click the drop-down arrow below the Intent search box and choose Application Management.A list of Application Management options appear in the Intent menu.
- **Step 3** From the **Application Management** list in the **Intent** menu, click **Create Cloud Context Profile**.

The Create Cloud Context Profile window appears.

| Create Clou | ud Context Profile                                |     |         |         | - ×         |
|-------------|---------------------------------------------------|-----|---------|---------|-------------|
|             | General                                           | er. |         |         |             |
|             | Name *                                            |     |         |         |             |
|             | Tenant *<br>Select Tenant ><br>Description        |     |         |         |             |
|             | Settings                                          |     |         |         |             |
|             | Region *<br>Select Region >                       |     |         |         |             |
|             | Select VRF ><br>CIDRs *                           |     |         |         |             |
|             | CIDR Block Range                                  |     | Subnets | Primary |             |
|             | VNet Gateway Router  Enabled VNet Peering Enabled |     |         |         |             |
|             |                                                   |     |         |         |             |
|             |                                                   |     |         |         | Cancel Save |

**Step 4** Enter the following information in the **Create Cloud Context Profile** window.

- Name: Enter the name of the cloud context profile. For example, ct\_ctxprofile\_eastus.
- Tenant: Click Select Tenant, choose a tenant for the cloud context profile for this use case, then click Select.
- Region: Click Select Region, choose the region (for example, eastus), then click Select.
- VRF: Click Select VRF, select the appropriate VRF, then click Select.
- Add CIDR: Enter the CIDR information.
- a. Click Add CIDR.

b. Enter the address in the CIDR Block Range field.

For example, 30.1.0.0/16.

- c. Uncheck (disable) the Primary check box.
- d. Click Add Subnet and enter the subnet address in the Address field.

For example, 30.1.0.0/17. Note that AKS cluster requires 338 addresses.

- e. Click Add.
- VNet Gateway Router: Leave the box unchecked (unselected) for this field.
- VNet Peering: Check this box to enable VNet peering.

**Step 5** Click **Save** when finished.

#### What to do next

Go to Creating the Cloud Service EPG for AKS, on page 303.

## **Creating the Cloud Service EPG for AKS**

These procedures describe how to create the cloud service EPG with the Azure Kubernetes Services (AKS) service type. You will be making configurations through the Cisco Cloud Network Controller GUI in these procedures.

#### Before you begin

Complete the procedures in Creating a Subnet in the Cloud Context Profile, on page 301 before proceeding with these procedures.

**Step 1** In the Cisco Cloud Network Controller GUI, click the **Intent** icon.

The Intent menu appears.

- Step 2Click the drop-down arrow below the Intent search box and choose Application Management.A list of Application Management options appear in the Intent menu.
- Step 3From the Application Management list in the Intent menu, click Create EPG.The Create EPG window appears.

| Create EPC | à                                                                                                   |                  |   | - ×         |
|------------|----------------------------------------------------------------------------------------------------|------------------|---|-------------|
|            | General                                                                                             |                  |   |             |
|            | Name *                                                                                              |                  |   |             |
|            | Tenant *<br>Select Tenant ><br>Application Profile *<br>Select Application Profile ><br>Description |                  | Ģ |             |
|            | Settings                                                                                            |                  |   |             |
|            | Type *         Application         External         Service           VRF *         Select VRF >    |                  |   |             |
|            | Endpoints                                                                                           |                  |   |             |
|            | Endpoint Selectors                                                                                  |                  |   |             |
|            | Name                                                                                                | Match Expression |   |             |
|            | Add Endpoint Selector                                                                               |                  |   |             |
|            |                                                                                                    |                  |   | Cancel Save |

**Step 4** Enter the following information in the **Create EPG** window.

- Name: Enter the name of the cloud service EPG. For example, svc-Hub-AzureAKS.
- Tenant: Click Select Tenant, choose a tenant for the cloud service EPG for this use case, then click Select.
- Application Profile: Click Select Application Profile, choose the application profile, then click Select.
- Type: Choose Service as the EPG type.
- VRF: Click Select VRF, select the appropriate VRF, then click Select.
- Service Type : Choose the Azure Kubernetes Services (AKS) service type.
- Deployment Type: Choose the Cloud Native Managed deployment type.
- Access Type: Choose the Private access type.

#### Step 5 Click Add Endpoint Selector.

The Add Endpoint Selector window appears.

For this use case, we will be creating an endpoint selector where the IP address matches the subnet information configured in the previous step, 30.1.0.0/17. Having the IP address in the endpoint selector match the subnet in the previous step allows the Cisco Cloud Network Controller to program the NSG to allow all of the required rules for this service type.

- Step 6 In the Add Endpoint Selector window, enter a name in the Name field.
- **Step 7** Click the **Key** drop-down list to choose a key.

At this time, **IP** is the only option available as a key for this access type.

- **Step 8** Click the **Operator** drop-down list and choose **equals**.
- **Step 9** In the Value field, enter 30.1.0.0/17, then click the check mark to validate the entry.
- Step 10 Click Add.

Step 11 Click Save when finished.

#### What to do next

Go to Verifying the Outbound Security Rules, on page 305.

## Verifying the Outbound Security Rules

These procedures describe how to verify that the necessary outbound security rules are getting configured correctly. The Cisco Cloud Network Controller configures all of the outbound security rules in Azure that are needed for AKS to be deployed in the Azure portal.

#### Before you begin

Complete the procedures in Creating the Cloud Service EPG for AKS, on page 303 before proceeding with these procedures.

**Step 1** In the Azure portal, navigate to the network security group for the subnet that was automatically created:

- a) Navigate to appropriate resource group.
- b) Select the subnet that was used for the AKS service EPG.
- c) Locate the necessary outbound security group.
- **Step 2** Locate the **Outbound security rules** area in the page and verify that the outbound security rules for the NSG are configured correctly.

For more information on the outbound security rules, see:

https://docs.microsoft.com/en-us/azure/aks/limit-egress-traffic

#### What to do next

Go to Creating a Kubernetes Service, on page 305.

## **Creating a Kubernetes Service**

These procedures describes how to create a Kubernetes service. You will be making configurations through the Azure portal in these procedures.

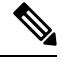

Note

The following procedure describes how to create a Kubernetes service through the Azure portal. An alternative method for creating a Kubernetes service is also provided in the Using Azure Kubernetes Service with Cisco Cloud Network Controller document.

#### Before you begin

Complete the procedures in Verifying the Outbound Security Rules, on page 305 before proceeding with these procedures.

Step 1 In the Azure portal, search for the term Kubernetes Service by Microsoft and click on the search result.

The **Kubernetes Service** page appears.

**Step 2** Click **Create** in the **Kubernetes Service** page.

The Create Kubernetes cluster page appears.

Home > Kubernetes services >

#### Create Kubernetes cluster

Select a subscription to manage deployed resources and costs. Use resource groups like folders to organize and manage all your resources.

| Subscription * ①            |                     | ~            |
|-----------------------------|---------------------|--------------|
| Resource group * ①          | 1 (1997) - 1 (1997) | $\sim$       |
|                             | Create new          |              |
| Cluster details             |                     |              |
| Kubernetes cluster name * 🛈 | -                   | ~            |
| Region * ①                  | (US) East US 2      | ~            |
| Availability zones ①        | Zones 1,2,3         | $\checkmark$ |
| Kubernetes version * ①      | 1.18.10 (default)   | $\sim$       |

#### Primary node pool

The number and size of nodes in the primary node pool in your cluster. For production workloads, at least 3 nodes are recommended for resiliency. For development or test workloads, only one node is required. If you would like to add additional node pools or to see additional configuration options for this node pool, go to the 'Node pools' tab above. You will be able to add additional node pools after creating your cluster. Learn more about node pools in Azure Kubernetes Service

| Node size * 🛈  | Standard DS2 v2<br>Change size |   |  |
|----------------|--------------------------------|---|--|
| Node count * ① | 0                              | 1 |  |

- **Step 3** In the **Basics** tab, configure the following areas:
  - Subscription: Select the appropriate subscription.
  - Resource Group: Select the appropriate resource group.
  - Kubernetes cluster name: Enter a unique name for this Kubernetes cluster.
  - Region: Select the appropriate region.
  - Kubernetes version: Leave the default selection as-is.
  - Node size: Leave the default selection as-is.

• Node count: Verify that the scroll bar is all the way to the left so that the entry for this field is 1.

**Step 4** Click Next: Node pools. Leave the default entries as-is and click Next: Authentication to advance to the Authentication tab.

| Home > Kubernetes services >                                                                                                    |                                                                                                    | Configure service principal                                                                                                    | × |
|----------------------------------------------------------------------------------------------------|----------------------------------------------------------------------------------------------------|----------------------------------------------------------------------------------------------------|---|
| Create Kubernetes clus                                                                                                    | ter                                                                                                    |                                                                                                    |   |
| Basics Node pools Authenticatil<br>Cluster infrastructure<br>The duster infrastructure authentication s<br>the duster. This can be either a service pri<br>Authentication method<br>Service principal * O | Metworking Integrations Tags Review + create      working integrations Tags Review + create      working integrations and the structure standard to      copplet for a system-assigned managed identity cf.      Service principal      Configure service principal | Service principal<br>Create new  Use existing<br>Service principal client ID *  Service principal client secret *  Service principal client secret * |   |
| Kubernetes authentication and author<br>Authentication and authorization are used<br>user may do once authenticated. Learn m<br>Role-based access control (RBAC)                                          | tation<br>by the kubernetes dutter to control user access to the cluster as well as what the<br>size about Kubernetes authentication of<br>© Enabled  © Disabled                                                                                                    |                                                                                                    |   |
| Node pool OS disk encryption<br>By default, all disks in AKS are encrypted a<br>supply your own keys using a disk encrypt<br>encrypt the OS disks for all node pools in                                   | t rest with Microsoft-managed keys. For additional control over encryption, you can<br>on set backed by an Azure Key Yault. The disk encryption set will be used to<br>the cluster. Learn more d                                                                    |                                                                                                    |   |
| Encryption type                                                                                                    | (Default) Encryption at-rest with a platform-managed key                                                                                                    |                                                                                                    |   |
| Review + create < Prev                                                                                                    | ious Next : Networking >                                                                                                    | Ok                                                                                                    |   |

**Step 5** In the **Authentication** tab, configure the following areas:

• Authentication method: Choose Service principal.

The Service principal field appears.

• Service principal: Click Configure service principal.

In the Configure service principal window, configure the following areas:

• Service principal: Choose either Create new or Use existing.

If you choose Use existing, enter the following information for the existing service principal:

- Service principal client ID
- Service principal client secret
- **Note** Make a note of the entries that you enter in these two fields. You will be using the entries in these fields later in these procedures.

Click OK to return to the Authentication tab in the Create Kubernetes cluster window.

- Role-based acces control (RBAC): Choose Enabled.
- AKS-managed Azure Active Directory: Choose Disabled.
- Encryption type: Leave the default selection as-is.
- **Step 6** Click **Next: Networking** to advance to the **Networking** tab.

| asics Node pools Authentica                                                                                                  | ation Networking                                                                                                    | Integrations                                                                                         | Tags                                          | Keview + create                                                                                         |                                                              |
|----------------------------------------------------------------------------------------------------|----------------------------------------------------------------------------------------------------|----------------------------------------------------------------------------------------------------|-----------------------------------------------|----------------------------------------------------------------------------------------------------|--------------------------------------------------------------|
| You can change networking settings fo<br>network using either the 'Kubenet' or '/                                            | r your cluster, including e<br>Azure CNI' options:                                                                                            | enabling HTTP appl                                                                                   | lication r                                    | outing and configuring                                                                                  | ) your                                                       |
| <ul> <li>The kubenet networking plug-ii</li> <li>The Azure CNI networking plug<br/>Application pods are connected</li> </ul> | n creates a new VNet for<br>i-in allows clusters to use<br>directly to the VNet, whi                                                          | your cluster using (<br>a new or existing \<br>ich allows for native                                 | default v<br>VNet wit<br>e integra            | values.<br>h customizable address<br>tion with VNet features                                            | ses.<br>5.                                                   |
| Learn more about networking in Azure                                                                                         | Kubernetes Service                                                                                                    |                                                                                                    |                                               |                                                                                                    |                                                              |
| Network configuration (i)                                                                                                    | 🔘 Kubenet                                                                                                    |                                                                                                    |                                               |                                                                                                    |                                                              |
| 5                                                                                                    | $\frown$                                                                                                    |                                                                                                    |                                               |                                                                                                    |                                                              |
|                                                                                                    | <ul> <li>Azure CNI</li> <li>The Azure CNI pl</li> <li>pod on a node w</li> </ul>                                                              | ugin requires an IP                                                                                  | address                                       | from the subnet below                                                                                   | v for each                                                   |
| Virtual network * ①                                                                                                    | <ul> <li>Azure CNI</li> <li>The Azure CNI pl<br/>pod on a node, v<br/>value is set for pc<br/>per node for each</li> </ul>                    | ugin requires an IP<br>vhich can more qui<br>ods per node. Cons<br>h node pool on the                | address<br>ckly exha<br>ider mod<br>"Node p   | from the subnet below<br>aust available IP addres<br>difying the default valu<br>pools" tab. Learn more | v for each<br>ses if a high<br>es for pods<br>c <sup>2</sup> |
| Virtual network * ①                                                                                                    | Azure CNI     The Azure CNI pl     pod on a node, w     value is set for po     per node for each     Create new                              | ugin requires an IP<br>vhich can more quio<br>ods per node. Cons<br>h node pool on the               | address<br>ckly exha<br>ider moo<br>e "Node p | from the subnet belov<br>aust available IP addres<br>difying the default valu<br>pools" tab. Learn more | v for each<br>ises if a high<br>es for pods<br>e             |
| Virtual network * ①<br>Cluster subnet * ①                                                                                    | Azure CNI     The Azure CNI pl     pod on a node, w     value is set for pc     per node for eacl     Create new                              | ugin requires an IP<br>which can more quii<br>ods per node. Cons<br>h node pool on the               | address<br>ckly exha<br>ider moo<br>"Node p   | from the subnet below<br>aust available IP addres<br>difying the default valu<br>bools" tab. Learn more | v for each<br>sses if a high<br>es for pods<br>♂<br>✓        |
| Virtual network * ①<br>Cluster subnet * ①                                                                                    | Azure CNI     The Azure CNI pl     pod on a node, v     value is set for pc     per node for eacl     Create new     Manage subnet con        | ugin requires an IP<br>vhich can more qui<br>ods per node. Cons<br>h node pool on the<br>figuration  | address<br>ckly exha<br>ider moo<br>"Node p   | from the subnet belov<br>ust available IP addres<br>difying the default valu<br>pools" tab. Learn more  | v for each<br>sses if a high<br>es for pods<br>♂<br>✓        |
| Virtual network * ①<br>Cluster subnet * ①<br>Kubernetes service address range * ①                                            | Azure CNI     The Azure CNI pl     pod on a node, w     value is set for poc     per node for each     Create new     Manage subnet con       | ugin requires an IP<br>which can more quii<br>ods per node. Cons<br>h node pool on the<br>figuration | address<br>ckly exha<br>ider mode<br>"Node p  | from the subnet belov<br>aust available IP addres<br>difying the default valu<br>pools" tab. Learn more | v for each<br>sses if a high<br>es for pods<br>e<br>v        |
| Virtual network * ①<br>Cluster subnet * ①<br>Kubernetes service address range * ①<br>Kubernetes DNS service IP address * (   | Azure CNI     The Azure CNI pl     pod on a node, w     value is set for poc     per node for eacl     Create new     Manage subnet con     D | ugin requires an IP<br>vhich can more quit<br>ods per node. Cons<br>h node pool on the<br>figuration | address<br>ckly exha<br>ider moo<br>e "Node p | from the subnet belov<br>aust available IP addres<br>difying the default valu<br>pools" tab. Learn more | v for each<br>sses if a high<br>es for pods                  |
| Virtual network * ①<br>Cluster subnet * ①<br>Kubernetes service address range * ①<br>Kubernetes DNS service IP address * ①   | Azure CNI     The Azure CNI pl     pod on a node, v     value is set for pc     per node for eacl     Create new     Manage subnet con        | ugin requires an IP<br>vhich can more qui<br>ods per node. Cons<br>h node pool on the<br>figuration  | address<br>ckly exha<br>ider moc<br>"Node p   | from the subnet belov<br>aust available IP addres<br>difying the default valu<br>pools" tab. Learn more | v for each<br>sses if a high<br>es for pods<br>d'            |

- **Step 7** In the **Networking** tab, configure the following areas:
  - Network configuration: Choose Azure CNI.
  - Virtual network: Choose the corresponding virtual network.
  - Cluster subnet: Choose the Cisco Cloud Network Controller -managed subnet.
  - Kubernetes service address range: Leave the default selection as-is, or change the entry, if necessary.
  - Kubernetes DNS service IP address: Leave the default selection as-is, or change the entry, if necessary.
  - Docker Bridge address: Leave the default selection as-is, or change the entry, if necessary.
  - DNS name prefix: Leave the default selection as-is, or change the entry, if necessary.
  - · Load balancer: Standard
  - Enable HTTP application routing: Leave the default selection as-is (not enabled), or change the entry, if necessary.
  - Enable Private cluster: Leave the default selection as-is (not enabled), or change the entry, if necessary.
- **Step 8** Click **Next: Integration**, then **Next: Tags**, to advance through those screens without changing any of the default entries, then click **Next: Review+Create**.

## **Step 9** In the **Review+Create** window, click **Create**, then click **Create** again after the validations pass to create the Kubernetes cluster.

You will see the message Deployment is in progress and the Overview screen for the Kubernetes service will appear.

| Home >           |                                                      |                             |                                                      |                   |
|------------------|------------------------------------------------------|-----------------------------|------------------------------------------------------|-------------------|
| A microsoft.aks- | Overview                                             | \$                          |                                                      |                   |
|                  | 📋 Delete 🚫 Cancel 🏦 Rede                             | eploy 💍 Refresh             |                                                      |                   |
| 👶 Overview       | 𝔅 We'd love your feedback! →                         |                             |                                                      |                   |
| 😫 Inputs         |                                                      |                             |                                                      |                   |
| š≣ Outputs       | Deployment is ir                                     | n progress                  |                                                      |                   |
| 🖻 Template       | Deployment name:<br>Subscription:<br>Resource group: | Auko-20210115141025<br>A108 | Start time: 1/15/2021, 2:14:17 PM<br>Correlation ID: | vi-Zinedall'Acet  |
|                  | <ul> <li>Deployment details (Down</li> </ul>         | load)                       |                                                      |                   |
|                  | Resource                                             | Туре                        | Status                                               | Operation details |
|                  | No results.                                          |                             |                                                      |                   |

Wait until the Kubernetes service is deployed successfully before proceeding (the amount of time it takes to deploy varies). Once this process is completed, the main AKS service will be in your original resource group. Azure will also create an additional resource group specifically for the Kubernetes service, with all of the agentpools VM scales set.

#### What to do next

Go to Verifying the New Kubernetes Service, on page 309.

## Verifying the New Kubernetes Service

These procedures describe how to verify that the new Kubernetes service is in the resource group that was created specifically for the Kubernetes service.

#### Before you begin

Complete the procedures in Creating a Kubernetes Service, on page 305 before proceeding with these procedures.

- **Step 1** In the Azure portal, click on **Resource groups** in the left nav bar to navigate to the resource groups page.
- **Step 2** In the **Resource groups** page, locate the resource group that was created specifically for the Kubernetes service and click the link for that resource group.

The resource group created specifically for the Kubernetes service will have the following format:

 ${\tt MC\_resourcegroupname\_clustername\_region}$ 

Where:

- *resourcegroupname* is the name of the resource group created specifically for the Kubernetes service (MC\_aks is the resource group name used by default by Azure)
- clustername is the Kubernetes cluster name that you provided in Step 3, on page 306 in Creating a Kubernetes Service, on page 305.
- region is the region that you selected in Step 3, on page 306 in Creating a Kubernetes Service, on page 305.

#### For example:

MC\_aks\_acme-aks-cluster\_centralus

The Overview page for the Kubernetes service resource group appears.

**Step 3** Locate the line for the **Virtual machine scale set** and click on that link.

This is where the AKS agent is running.

| Home > Subscriptions >  | >                                                                                   |                                                                 |                                                           |                |
|-------------------------|-------------------------------------------------------------------------------------|-----------------------------------------------------------------|-----------------------------------------------------------|----------------|
| Resource group          | A                                                                                   |                                                                 |                                                           | ×              |
| P Search (Cmd+/) «      | 🕂 Add 💷 Edit columns 🍵 Delete resource group 🕐 Refresh 🞍 Export to CSV 😵 Open query | $ $ $\otimes$ Assign tags $\rightarrow$ Move $\vee$ $fi$ Delete | $\downarrow$ Export template $\mid$ $\heartsuit$ Feedback | Open in mobile |
| () Overview             | ↑ Essentials                                                                        |                                                                 |                                                           | JSON View      |
| Activity log            | Subscription (change) : ACI-AZURE-QA110                                             | Deployments : 1 Succeeded                                       |                                                           |                |
| Access control (IAM)    | Subscription ID :                                                                   | Location : East US 2                                            |                                                           |                |
| 🗳 Tags                  | Tags (change) : Click here to add tags                                              |                                                                 |                                                           |                |
| 🗲 Events                | Filter by name     Type == all X     Location == all X     *\overline Add filter    |                                                                 |                                                           |                |
| Settings                | Showing 1 to 4 of 4 records.                                                        |                                                                 | No grouping V Lis                                         | t view 🗸 🕴     |
| Deployments             | Name 📬                                                                              | Type ↑↓                                                         | Location ↑↓                                               |                |
| Policies                |                                                                                     | Public IP address                                               | East US 2                                                 |                |
| Se Properties           | 🗌 👰 aks-agentpoolnsg                                                                | Network security group                                          | East US 2                                                 |                |
| 🔒 Locks                 | 🗌 🍢 aks-agentpool-                                                                  | Virtual machine scale set                                       | East US 2                                                 |                |
| Cost Management         |                                                                                     | Load balancer                                                   | East US 2                                                 |                |
| Scost analysis          |                                                                                     |                                                                 |                                                           |                |
| Cost alerts (preview)   |                                                                                     |                                                                 |                                                           |                |
| Budgets                 |                                                                                     |                                                                 |                                                           |                |
| Advisor recommendations |                                                                                     |                                                                 |                                                           |                |
| Monitoring              |                                                                                     |                                                                 |                                                           |                |
| Insidets (associated)   |                                                                                     |                                                                 |                                                           |                |
| Insights (preview)      |                                                                                     |                                                                 |                                                           |                |
| Alerts                  | < Previous Page 1 × of 1 Next>                                                      |                                                                 |                                                           |                |
| Metrics                 | cremous rugu r + orr monte                                                          |                                                                 |                                                           |                |

**Step 4** In the left nav bar, click on **Instances** to display the virtual machine instances for this Kubernetes service resource group.

| Home > Subscriptions >      |                     |                                            |                          |              |                    |                |
|-----------------------------|---------------------|--------------------------------------------|--------------------------|--------------|--------------------|----------------|
| e aks-agentpool             | -vmss   Insta       | inces                                      |                          |              |                    |                |
|                             | 🕞 Start 🦿 Restart 🗌 | Stop 🔄 Reimage 🗊 Delete ↑ Upgrade 💍 Refres | sh   🖉 Protection Policy |              |                    |                |
| Noverview                   |                     | tances                                     |                          | -            |                    |                |
| Activity log                | Name                | Computer name                              | Status                   | Health state | Provisioning state | Protection pol |
| Access control (IAM)        | aks-agentpool-      | -vmss_0 aks-agentpoolvmss0000              | J00 Ø Running            |              | Succeeded          |                |
| 🔷 Tags                      | aks-agentpool-      | -vmss_1 aks-agentpool -vmss0000            | J01 Ø Running            |              | Succeeded          |                |
| Diagnose and solve problems | aks-agentpool       | -vmss_2 aks-agentpool -vmss0000            | J02 O Running            |              | Succeeded          |                |

**Step 5** Click on any of the three instances in this window, then verify that the IP address shown in the **Private IP address** field matches your hub subnet IP address.

All three instances shown in this window should have an IP address from the subnet that you selected in Step 7, on page 308 in Creating a Kubernetes Service, on page 305.

| Home > Subscriptions > aks-agentpool- Scale set instance | ·vmss_               | ><br>0 <i>\$</i> *                                                                                                    |                          |                                                     | ×         |
|----------------------------------------------------------|----------------------|----------------------------------------------------------------------------------------------------|--------------------------|-----------------------------------------------------|-----------|
|                                                          | 💋 Connect þ :        | Start 🦿 Restart 🔲 Stop 🚯 Reimage 🃋 Delete ↑ Upgrade   🖉 Protection                                                                                                    | Policy                   |                                                     |           |
| Overview                                                 | ↑ Essentials         |                                                                                                    |                          |                                                     | JSON View |
| - etc                                                    | Instance ID          | : 0                                                                                                    | Public IP address        | 1-                                                  |           |
| setungs                                                  | Status               | : Running, 1 more                                                                                                    | Private IP address       | : 0                                                 |           |
| 2 Networking                                             | Location             | : East US 2 (Zone 1)                                                                                                    | Public IP address (IPv6) | a                                                   |           |
| 5 Connect                                                | Provisioning state   | : Succeeded                                                                                                    | Private IP address (IPv6 | ):-                                                 |           |
| B Disks                                                  | Latest model applied | 1 : Yes                                                                                                    | Virtual network/subnet   | setty 'tris c, spolls and on size little, 7         |           |
| Properties                                               | Computer name        | : aks-agentpool -vmss000000                                                                                                    | Disk                     | I BE OPTIGET IN THAT OPTIGET IN THESE A PROPERTY OF |           |
|                                                          | Fault domain         | :1                                                                                                    | Protection Policy        | 1.4                                                 |           |
| Monitoring                                               | SKU                  | : Standard_DS2_v2                                                                                                    | Health state             | 1-                                                  |           |
| Insights                                                 | Taas (chapped)       |                                                                                                    | -                        | a second and second second                          |           |
| Metrics                                                  | collo (compliant     | and and an and the state of the state of the |                          | a second to a second prove the second               |           |

**Step 6** Navigate back to the Overview page for the Kubernetes service resource group, then locate the kubernetes entry, shown with Load balancer as the Type, and click that link.

The Overview page for the Kubernetes load balancer appears.

#### Step 7 In the left nav bar, click **Backend pools** to view the AKS agents.

| Home > Subscriptions >  kubernetes   Backene | d pools                     | > kubernetes     |                        |                     |                    |                   | × |
|----------------------------------------------|-----------------------------|------------------|------------------------|---------------------|--------------------|-------------------|---|
| Search (Cmd+/) «                             | 🕂 Add 💍 Refresh             |                  |                        |                     |                    |                   |   |
| Overview     Activity log                    | Backend pool                | Virtual machine  | Virtual machine status | Network interface   | Private IP address | Availability zone |   |
| Access control (IAM)                         | ∼aksOutboundBackendPool     | (3 vi            |                        |                     |                    |                   |   |
| Tags                                         |                             | aks-agentpoolvms | s (in Running          | aks-agentpool- vmss | 101111             | 1                 |   |
| Diagnose and solve problems                  |                             | aks-agentpoolvms | s (in Running          | aks-agentpool-      | Marca - 10         | 2                 |   |
|                                              |                             | aks-agentpoolvms | s (in Running          | aks-agentpoolvmss   | 1010120            | 3                 |   |
| Settings                                     | ∨kubernetes (3 virtual mach | ines)            |                        |                     |                    |                   |   |
| Frontend IP configuration                    |                             | aks-agentpoolvms | s (in Running          | aks-agentpoolvmss   | Married Workshop   | 1                 |   |
| 8 Backend pools                              |                             | aks-agentpoolvms | s (in Running          | aks-agentpoolvmss   | March 110          | 2                 |   |
| 🐐 Health probes                              |                             | aks-agentpoolvms | s (in Running          | aks-agentpoolvmss   | 10111120           | 3                 |   |
| S= Load balancing pulse                      |                             |                  |                        |                     |                    |                   |   |

Step 8

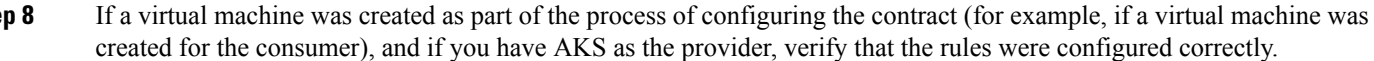

- a) In the Azure portal, navigate back to the infra resource group.
- b) Choose **Group by type** for the records shown in the Overview page for the infra resource group.
- c) Scroll down until you see the **Virtual machine** area and click on the virtual machine for the consumer in your contract.

The Overview window for that virtual machine appears.

d) In the left nav bar, under Settings, click Networking.

The Networking window for that virtual machine appears, with information on the inbound and outbound port rules.

e) Click on the **Outbound port rules** tab, then click on one of the outbound port rules listed in the table.

A window slides in from the right, displaying additional information on these outbound port rules. For example, the entry in the **Destination IP addresses/CIDR ranges** area provides information on the addresses that are associated with the AKS cluster.

#### What to do next

Go to Installing the Azure and AKS CLI, on page 311.

## Installing the Azure and AKS CLI

These procedures describe how to install the Azure and AKS CLI.

#### Before you begin

Complete the procedures in Verifying the New Kubernetes Service, on page 309 before proceeding with these procedures.

Step 1 On the consumer VM that has internet access, install the Azure CLI.

For more information, see:

https://docs.microsoft.com/en-us/cli/azure/install-azure-cli-linux

For example, to install the Azure CLI in an Ubuntu Linux VM in Azure:

# curl -sL https://aka.ms/InstallAzureCliDeb | sudo bash

**Step 2** Download and install **kubectl**, the Kubernetes command-line tool, and **kubelogin**, a client-go credential (exec) plugin implementing azure authentication:

# az aks install-cli

**Step 3** Log in with the service principle information that you entered in Step 5, on page 307 in Creating a Kubernetes Service, on page 305 in these procedures:

```
# az login --service-principal --username <service_principal_client_id>
--password '<service_principal_client_secret>' --tenant <tenant_ID>
```

Where:

- <service\_principal\_client\_id> is the entry from the Service principal client ID field in Step 5, on page 307 in Creating a Kubernetes Service, on page 305.
- <service\_principal\_client\_secret> is the entry from the Service principal client secret field in Step 5, on page 307 in Creating a Kubernetes Service, on page 305.
- <*tenant\_ID*> is the tenant associated with the service principal (the Azure Active Directory tenant ID). To locate the tenant ID information for this command:
- **a.** Sign in to the Azure portal.
- b. Select Azure Active Directory.
- c. Select Properties.
- d. Scroll down to the Tenant ID field. Your tenant ID is displayed in the box.

For more information, see:

https://docs.microsoft.com/en-us/azure/active-directory/fundamentals/active-directory-how-to-find-tenant

For example:

```
# az login --service-principal --username 12a3b456-7c89-1234-5de6-7f89012gh3i4
--password 'secretkey12341234!' --tenant 98765zy4-xwv-3ut2-1uts-rq0pon98m765
```

**Step 4** Set a subscription to be the current active subscription.

# az account set --subscription <AKS\_rg\_subscription\_ID>

Where *<AKS\_rg\_subscription\_ID>* is the subscription ID of the resource group that Azure created for the Kubernetes service in Verifying the New Kubernetes Service, on page 309.

For example:

# az account set --subscription 56klm789n-o0p1-234q-5r6s-7t890123u4v5

**Step 5** From the consumer VM, enter the following to log in and connect to AKS.

root@hub-vm:/home/CNC# az aks get-credentials --resource-group <resource\_group> --name
<AKS\_cluster\_name> --admin

Where:

- <*resource\_group*> is the name of the infra resource group
- <*AKS\_cluster\_name*> is the name for the Kubernetes cluster that was entered in Step 3, on page 306 in Creating a Kubernetes Service, on page 305
## For example:

root@hub-vm:/home/CNC# az aks get-credentials --resource-group CNC\_infra\_westus --name azureaksclus
--admin

A message similar to the following appears:

Merged "azureaksclus-admin" as current context in /root/.kube/config

**Step 6** Check the internal IP addresses of each of the nodes.

root@hub-vm:/home/CNC# kubectl get nodes -o wide

Output similar to the following appears:

| NAME                              | STATUS | ROLES | AGE | VERSION | INTERNAL-IP | EXTERNAL-IP   | OS-IMAGE           | KERNAL-VERSION    | CONTAINER-RUNTIME |
|-----------------------------------|--------|-------|-----|---------|-------------|---------------|--------------------|-------------------|-------------------|
| aks-agentpool-12345678-vmss000000 | Ready  | agent | 14h | v1.17.9 | 30.1.1.1    | <none></none> | Ubuntu 16.04.7 LTS | 4.15.0-1092-azure | docker://19.3.12  |
| aks-agentpool-12345678-vmss000001 | Ready  | agent | 14h | v1.17.9 | 30.1.1.21   | <none></none> | Ubuntu 16.04.7 LTS | 4.15.0-1092-azure | docker://19.3.12  |
| aks-agentpool-12345678-vmss000002 | Ready  | agent | 14h | v1.17.9 | 30.1.1.31   | <none></none> | Ubuntu 16.04.7 LTS | 4.15.0-1092-azure | docker://19.3.12  |

The IP addresses listed in the INTERNAL-IP column are in your hub subnet.

- Note In the example output above, the entries in the EXTERNAL-IP column are shown as <none> because the Access Type was set to Private in Step 4, on page 304 in Creating the Cloud Service EPG for AKS, on page 303. IP addresses would be displayed in the EXTERNAL-IP column if the Access Type is set to Public and Private.
- **Step 7** (Optional) Assign an admin role to a new user, if necessary.
  - a) In the Azure portal, navigate back to the infra resource group.
  - b) In the records area in the page, scroll down until you find the Kubernetes service entries.
  - c) Click on the Kubernetes service that you configured.

The Overview page for that Kubernetes service is displayed.

d) In the left nav bar, click on Access Control (IAM).

The Access Control (IAM) for that Kubernetes service is displayed.

- e) Click + Add, then select Add role assignment from the drop-down menu.
- f) In the Add role assignment page, make the following selections:
  - In the Role field, select Azure Kubernetes Service Cluster Admin Role from the drop-down menu.
  - In the Assign access to field, select User, group, or service principal.
  - Select the appropriate key.
- g) Click Save at the bottom of the screen.